# 5 Evidencias Digitales en la Investigación Forense Informática

10

15

ESPOCH 2019

EVIDENCIAS DIGITALES EN LA INVESTIGACIÓN FORENSE INFORMÁTICA

20

## EVIDENCIAS DIGITALES EN LA INVESTIGACIÓN FORENSE INFORMÁTICA

35

30

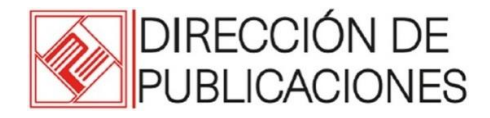

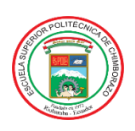

#### Evidencias Digitales en la Investigación Forense Informática

 45 © 2019 Escuela Superior Politécnica del Chimborazo Panamericana Sur, kilómetro 1 <sup>1</sup>/<sub>2</sub> Dirección de Publicaciones Científicas Riobamba, Ecuador Teléfono: 593 (3) 2 998200
 50 Código Postal: EC060155

#### Aval ESPOCH

Este libro se sometió a arbitraje bajo el sistema de doble ciego (peer review).

#### 55

#### Corrección y diseño:

El presente libro recopila información sobre la extracción y restauración de las diferentes evidencias digitales en la investigación forense informática como son documentos, ficheros, registros, datos, etc., contenido en un soporte informático y es susceptible de tratamiento digital; las imágenes han sido generadas en la realización de prácticas desarrolladas, mientras se encontraba en proceso de elaboración el presente libro.

Impreso en Ecuador

70 Prohibida la reproducción de este libro, por cualquier medio, sin la previa autorización por escrito de los propietarios del Copyright.

#### CDU: \_\_\_\_\_ Evidencias Digitales en la Investigación Forense Informática

Riobamba: Escuela Superior Politécnica de Chimborazo Dirección de Publicaciones, año 2019 186 pp. vol.: 17 x 24 cm ISBN: \_\_\_\_\_

- 1. Introducción
- 2. Artefactos
- 3. Framework Forense
- 4. Herramientas para extracción de la memoria volátil

## PRÓLOGO

- 75 Las evidencias digitales en la investigación forense informática, involucran documentos, ficheros, registros, datos, etc., contenido en un soporte informático y siendo susceptible de tratamiento digital.
- 80 Para abordar las evidencias digitales en la investigación forense informática en el presente libro, se trabajó con ejemplos reales y con el software recomendable a utilizarse, ya que las leyes y reglas de administración de justicia sobre informática forense y evidencias digitales son de origen europeo y específicamente en
  85 Ecuador no existe ninguna ley ni reglamento para la misma. El texto consta de cuatro capítulos; el primero versará sobre la introducción a la informática forense y examinación de los medios digitales de manera válida, con el propósito de analizar los resultados obtenidos. El segundo hace referencia a los artefactos y es todo aquello que
  90 puede obtener una evidencia. El tercero se refiere al framework forense que dispone de utilidades y programas con la finalidad de

facilitar la tarea forense, en todos sus aspectos como adquisición,

preservación y análisis. En el cuarto capítulo, se versará sobre las herramientas para extracción de la memoria volátil y tipos de técnicas para recuperar información.

## ÍNDICE GENERAL

|     | PRÓLOGO                                                                        | VI         |
|-----|--------------------------------------------------------------------------------|------------|
|     | ÍNDICE GENERAL                                                                 | VIII       |
| 100 | ÍNDICE DE FIGURAS                                                              | XI         |
|     | ÍNDICE DE TABLAS                                                               | XVI        |
|     | CAPÍTULO I                                                                     | 17         |
|     | INTRODUCCIÓN                                                                   | 17         |
|     | 1.1. Análisis Forense Informático                                              | 17         |
| 105 | 1.2. El perito informático                                                     |            |
|     | 1.2.1. Perito                                                                  |            |
|     | 1.2.2. Perito Judicial o Perito Forense                                        |            |
|     | 1.3. Forense informático                                                       | 24         |
|     | 1.4. Evidencia Digital                                                         |            |
| 110 | 1.4.1. Características de la evidencia digital                                 |            |
|     | 1.5. Admisibilidad de la evidencia digital                                     |            |
|     | 1.5.1. Autenticidad                                                            |            |
|     | 1.5.2. Confiabilidad                                                           |            |
|     | 1.5.3. Suficiencia                                                             |            |
| 115 | 1.5.4. Conformidad con las leyes y reglas de la administración de justicia     |            |
|     | 1.6. Determinar la relevancia de la evidencia                                  |            |
|     | 1.7. Herramientas forenses                                                     |            |
| 120 | <ol> <li>1.8. Confiablidad de las herramientas forenses en i<br/>40</li> </ol> | nformática |
|     | CAPÍTULO II                                                                    | 43         |

|     | ARTEFACTOS                                                            | 43       |
|-----|-----------------------------------------------------------------------|----------|
|     | 2.1. Shellbags                                                        | 44       |
|     | 2.2. Registros HIVE                                                   | 45       |
| 125 | 2.2.1. Windows Registry Recovery                                      | 52       |
|     | 2.2.2RegRipper                                                        | 62       |
|     | 2.2.3. Bulk Extractor.                                                | 69       |
|     | 2.2.4La papelera                                                      | 75       |
|     | 2.2.5. RecoverMyFiles                                                 | 78       |
| 130 | 2.2.6. Prefetch                                                       | 80       |
|     | 2.2.7Winprefetchview                                                  | 83       |
|     | 2.2.8. USBDeview                                                      | 89       |
|     | 2.2.9. Endpoint Protector                                             | 96       |
|     | 2.3. Artefactos y contraseñas                                         | 98       |
| 135 | 2.3.1. Dialupass                                                      | 98       |
|     | 2.3.2. Network Password Recovery                                      | 99       |
|     | 2.3.3. MessenPass                                                     | 99       |
|     | 2.4. Navegadores                                                      | . 100    |
|     | 2.4.1. Chrome                                                         | 100      |
| 140 | 2.4.2. iExplore                                                       | 101      |
|     | 2.4.3. Firefox                                                        | 103      |
|     | 2.5. Herramientas para la obtención de contraseñas en los navegadores | ;<br>104 |
|     | 2.5.1. WebBrowserPassView                                             | 104      |
| 145 | 2.5.2. MailPassView                                                   | 105      |
|     | 2.5.3. Metadatos                                                      | 106      |
|     | 2.5.4. Document Metadata Extraction                                   | 107      |
|     | 2.5.5. Accesos directos                                               | 107      |
|     | 2.5.6. MiTec E-mail History Browser                                   | 111      |
|     |                                                                       |          |

| 150 | 2.6. Creación de un Timeline            | 113            |
|-----|-----------------------------------------|----------------|
|     | CAPÍTULO III                            | 118            |
|     | FRAMEWORK FORENSE                       | 118            |
|     | 3.1. Digital Forensics Framework        | 118            |
|     | 3.2. Xplico                             | 119            |
| 155 | 3.3. Autopsy                            | 121            |
|     | 3.4. Volatility                         | 123            |
|     | 3.5. ReKall Memory Forensic Framework   | 126            |
|     | 3.6. Mimikatz                           | 127            |
|     | 3.7. NetworkMiner 2.0                   | 128            |
| 160 | CAPÍTULO IV                             | 136            |
|     | HERRAMIENTAS PARA EXTRACCIÓN DE LA M    | <b>MEMORIA</b> |
|     | VOLÁTIL                                 | 136            |
|     | 4.1. La Memoria                         |                |
|     | 4.2. Técnicas de volcado                |                |
| 165 | 4.3. Herramientas de volcado de memoria |                |
|     | 4.3.1. Dumpit                           |                |
|     | 4.3.2. RamCapturer                      | 141            |
|     | 4.3.3. FTK Imager lite                  |                |
|     | 4.4. Procesos de Análisis de Memoria    | 145            |
| 170 | 4.5. Memoria Pagefile                   | 149            |
|     | GLOSARIO DE TÉRMINOS                    | 170            |
|     |                                         | 100            |
|     | GLOSARIO DE SIGLAS                      |                |

## ÍNDICE DE FIGURAS

|     | Fig. 2.1. Registry Path Ficheros HIVE.                         | 47  |
|-----|----------------------------------------------------------------|-----|
|     | Fig. 2.2. El Registro del Computador                           | 47  |
|     | Fig. 2.3. Access Data FTK Imager                               | 50  |
| 180 | Fig. 2.4. HIVE copiados en la carpeta REGISTRO                 | 51  |
|     | Fig. 2.5. Ubicación del lugar de donde se conecta en la Pc     | 52  |
|     | Fig. 2.6. Ejecución del Windows Registry Recovery en la carpo  | eta |
|     | REGISTRO                                                       | 53  |
|     | Fig. 2.7. Instalación de programas en WRR.                     | 54  |
| 185 | Fig. 2.8. Logotipo de la Herramienta RegRipper                 | 62  |
|     | Fig. 2.9. Herramienta RegRipper                                | 63  |
|     | Fig. 2.10. Ejecución RegRipper sobre "rr.exe"                  | 64  |
|     | Fig. 2.11. Informe de Software en el archivo SW.txt            | 66  |
|     | Fig. 2.12. Regripper – Timeline.                               | 68  |
| 190 | Fig. 2.13. Regripper – USB                                     | 69  |
|     | Fig. 2.14. Bulk Extractor                                      | 70  |
|     | Fig. 2.15. Ejecución de una máquina clonada y obtención de     |     |
|     | información                                                    | 71  |
|     | Fig. 2.16. Run bulk_extractor sobre Image file.                | 73  |
| 195 | Fig. 2.17. Extracción de información con Bulk Extractor        | 74  |
|     | Fig. 2.18. Extracción de información – números telefónicos co  | on  |
|     | Bulk Extractor                                                 | 74  |
|     | Fig. 2.19. Extracción de información de correos electrónicos o | con |
|     | Bulk Extractor                                                 | 75  |

XI

| 200 | Fig. 2.20. Papelera de Reciclaje76                             |
|-----|----------------------------------------------------------------|
|     | Fig. 2.21. Papelera de Reciclaje de la carpeta \$Recycle.Bin77 |
|     | Fig. 2.22. Papelera de Reciclaje con los \$I y \$R78           |
|     | Fig. 2.23. RecoverMyFiles                                      |
|     | Fig. 2.24. Registros HIVE del Prefetch 81                      |
| 205 | Fig. 2.25. Archivo Prefetch                                    |
|     | Fig. 2.26. Herramienta WinPrefetchView                         |
|     | Fig. 2.27. Información USB                                     |
|     | Fig. 2.28. USBDeview combinado con el visor de eventos de      |
|     | Windows                                                        |
| 210 | Fig. 2.29. Conexión a un fichero SYSTEM de forma externa 92    |
|     | Fig. 2.30. Información que se guarde en una página HTML 95     |
|     | Fig. 2.31. Información de ficheros USBDeview guardada en una   |
|     | página Web95                                                   |
|     | Fig. 2.32. Herramienta para varios sistemas operativos         |
| 215 | Fig. 2.33. Artefacto Dialupass                                 |
|     | Fig. 2.34. Artefacto Network Password Recovery                 |
|     | Fig. 2.35. Artefacto MessenPass                                |
|     | Fig. 2.36. Navegadores de internet 100                         |
|     | Fig. 2.37. Navegador Chrome 100                                |
| 220 | Fig. 2.38. Navegador Internet Explorer                         |
|     | Fig. 2.39. Navegador Firefox                                   |
|     | Fig. 2.40. Herramienta WebBrowserPassView para obtener las     |
|     | contraseñas 105                                                |
|     |                                                                |
|     | Fig. 2.41. Herramienta Mail PassView para obtener contraseñas  |

|     | Fig. 2.42. Herramienta que permite obtener la información de     |
|-----|------------------------------------------------------------------|
|     | metadatos que está dentro de un archivo106                       |
|     | Fig. 2.43. Herramienta para obtener los Metadatos 107            |
|     | Fig. 2.44. Herramienta WFA para obtener los accesos directos.108 |
| 230 | Fig. 2.45. Ubicación de los accesos directos e información       |
|     | relevante para el análisis de los accesos directos 109           |
|     | Fig. 2.46. Ubicación exacta de los archivos utilizando Windows   |
|     | File Analizer                                                    |
|     | Fig. 2.47. Acceso al histórico del correo por medio de MíTec E-  |
| 235 | mail History Browser                                             |
|     | Fig. 2.48. Acceso al histórico de correo de Outlook Express,     |
|     | Windows Mail, Windows Live Mail, Mozilla Thunderbird y           |
|     | visualiza los correos sin entrar en el fichero 111               |
|     | Fig. 2.49. Hitos de una persona para ir del Parque               |
| 240 | Sesquicentenario a la ESPOCH114                                  |
|     | Fig. 2.50. Carta figurativa utilizaba Napoleón para todas sus    |
|     | batallas                                                         |
|     | Fig. 2.51. Línea de Tiempo o Cronograma para Citadel botnet con  |
|     | clave de acceso 4DF1 ACE3 115                                    |
| 245 | Fig. 2.52. Listado de un timeline el disco duro de todos los     |
|     | subdirectorios en Excel                                          |
|     | Fig. 3.1. Digital Forensics Framework                            |
|     | Fig. 3.2. Framework Xplico 119                                   |
|     | Fig. 3.3. Interfaz Xplico                                        |
| 250 | Fig. 3.4. Geolocalización con Xplico                             |
|     | Fig. 3.5. Herramienta Autopsy 121                                |

|     | Fig. 3.6. Análisis con Autopsy 12                               | 2 |
|-----|-----------------------------------------------------------------|---|
|     | Fig. 3.7. Autopsy en Windows                                    | 3 |
|     | Fig. 3.8. Volatility                                            | 4 |
| 255 | Fig. 3.9. Imágenes de Windows, MAC, Linux, Android 124          | 4 |
|     | Fig. 3.10. Ejecución de Volatility                              | 5 |
|     | Fig. 3.11. ReKall Memory Forensic Framework 12                  | 7 |
|     | Fig. 3.12. Mimikatz                                             | 8 |
|     | Fig. 3.13. Logotipo NetworkMiner 2.012                          | 9 |
| 260 | Fig. 3.14. Herramienta Wireshark                                | 0 |
|     | Fig. 3.15. Herramienta Wireshark en archivo pcap 13             | 1 |
|     | Fig. 3.16. Herramienta NetworkMiner                             | 2 |
|     | Fig. 3.17. Análisis DNS en NetworkMiner                         | 2 |
|     | Fig. 3.18. Análisis Files en NetworkMiner                       | 3 |
| 265 | Fig. 3.19. Análisis parámetros en NetworkMiner134               | 4 |
|     | Fig. 4.1. Herramienta DumpIt                                    | 9 |
|     | Fig. 4.2. Ejecución de Dumpit                                   | 9 |
|     | Fig. 4.3. Extracción del archivo.raw del volcado de memoria14   | 0 |
|     | Fig. 4.4. Volcado de memoria                                    | 1 |
| 270 | Fig. 4.5. Volcado de memoria con RamCapturer 14                 | 1 |
|     | Fig. 4.6. Fichero de memoria.mem con RamCapturer14              | 2 |
|     | Fig. 4.7. Herramienta FTK Imager lite                           | 4 |
|     | Fig. 4.8. Progreso de Captura de memoria con FTK Imager 14.     | 5 |
|     | Fig. 4.9. Proceso de Volcado de memoria usando Trapkit 14       | 6 |
| 275 | Fig. 4.10. Web de movistar para el envío de mensajes por SMS.14 | 7 |
|     | Fig. 4.11. Código fuente de la página de la web de movistar 14  | 8 |
|     | Fig. 4.12. TM_LOGIN del usuario de la página web14              | 8 |

|            | Fig. 4.13. TM_LOGIN del usuario de la página web con su                  |
|------------|--------------------------------------------------------------------------|
|            | contraseña                                                               |
| 280        | Fig. 4.14. Obtención fichero de paginación modo encendido 152            |
|            | Fig. 4.15. Ubicación archivo paginación e hibernación152                 |
|            | Fig. 4.16. Exportación fichero de paginación pagefile.sys 152            |
|            | Fig. 4.17. Ubicación del fichero pagefile.sys                            |
|            | Fig. 4.18. Comandos para extraer el fichero de paginación 154            |
| 285        | Fig. 4.19. Fichero de paginación transformado en texto 155               |
|            | Fig. 4.20. Extracción información que contiene ftp://155                 |
|            | Fig. 4.21. Clonación del Disco Duro mediante el aplicativo DD.           |
|            | 150                                                                      |
|            |                                                                          |
|            | Fig. 4.22. Copia del disco duro origen con FTK Imager 159                |
| 290        | <ul><li>Fig. 4.22. Copia del disco duro origen con FTK Imager</li></ul>  |
| 290        | <ul> <li>Fig. 4.22. Copia del disco duro origen con FTK Imager</li></ul> |
| 290        | <ul> <li>Fig. 4.22. Copia del disco duro origen con FTK Imager</li></ul> |
| 290        | <ul> <li>Fig. 4.22. Copia del disco duro origen con FTK Imager</li></ul> |
| 290        | <ul> <li>Fig. 4.22. Copia del disco duro origen con FTK Imager</li></ul> |
| 290<br>295 | <ul> <li>Fig. 4.22. Copia del disco duro origen con FTK Imager</li></ul> |
| 290<br>295 | Fig. 4.22. Copia del disco duro origen con FTK Imager                    |

## ÍNDICE DE TABLAS

| Tabla 2.1. Algunos elementos de los Artefactos.    43          |
|----------------------------------------------------------------|
| Tabla 2.2. Opción línea de comandos para                       |
| Habilitar/Deshabilitar/Eliminar dispositivos USBs91            |
| Tabla 2.3. Opciones de Grabar información de dispositivos USBs |
| con Línea de Comandos93                                        |
| Tabla 2.4. Monitorización en modo hardware o virtual para los  |
| dispositivos                                                   |
| Tabla 4.1. Características del equipo afectado                 |
|                                                                |

## CAPÍTULO I

#### INTRODUCCIÓN

La evidencia digital o la prueba electrónica es cualquier valor probatorio de la información almacenada o transmitida en formato digital de tal manera que una parte o toda puede ser utilizada en el juicio. Antes de aceptar la evidencia digital un tribunal determinará si la prueba es pertinente, auténtica, si es un rumor y si es aceptable
una copia o el original es requerido.

#### 1.1. Análisis Forense Informático.

Se considera que el Análisis Forense Informático consiste en 325 la aplicación de técnicas científicas y analíticas especializadas a una infraestructura tecnológica que permite identificar, preservar, analizar y presentar datos que sean válidos dentro de un proceso legal (Santos Tello, 2013). 330 Cuando se requiere de servicios profesionales para ejecutar un análisis forense o peritaje, es prioritario salvaguardar toda la información, que luego será o no judicializada.

El conocimiento del informático forense abarca aspectos no 335 solo del software, sino también de hardware, redes, seguridad, hacking, cracking, recuperación de información.

Es muy importante tener clara la diferencia entre informática forense, seguridad informática y auditoría, para evitar confusiones 340 como la que vincula a la primera con la prevención de delitos, cuando la que se encarga de esto es la seguridad informática.

#### 1.2. El perito informático

#### 345 1.2.1. Perito

Con la creación del Real Decreto del 17 de agosto de 1901 de Romanones surge una nueva profesión con el título de Perito. Posteriormente aparecen los títulos de perito informático y perito 350 forense (Delgado, 1994). Ejemplo: Si un habitante de una colina es experto en minerales o simplemente conoce bien la zona, pudiera actuar como perito judicial o forense en el caso de que ocurriera algún problema. No es imprescindible tener una titulación, pero sí experiencia en la actividad que se realiza a diario, aunque evidentemente lo más recomendable sería alcanzar certificaciones o titulaciones que potencien el trabajo que se lleva a cabo.

#### 1.2.2. Perito Judicial o Perito Forense

355

360 Es el profesional dotado de conocimientos especializados y reconocidos a través de sus estudios, que suministra información u opinión con fundamentos a los tribunales de justicia, sobre cuestiones relacionadas con sus conocimientos en caso de ser requeridos como expertos. Se puede decir que es la persona que
365 funciona como vínculo entre la parte técnica y la parte judicial (Sánchez Cordero, Introducción al Análisis Forense Informático, 2014).

Existen dos tipos de peritos: los nombrados judicialmente y370 los propuestos por una o ambas partes y luego aceptados por el juez o fiscal. Los peritos judiciales son capaces de ejecutar, aplicar y

utilizar todas las técnicas y recursos de una forma científica para una adecuada administración de los requerimientos de su campo laboral (recolección de pruebas, aseguramiento, preservación, manejo de la

375 cadena de custodia necesaria para esclarecer la verdad, etc.).

## Peritos Judiciales según la Ley de Enjuiciamiento Civil L.E.C artículo 340.1

Los peritos deberán poseer el título oficial que corresponda a 380 la materia objeto del dictamen y a la naturaleza de éste, por lo tanto, en la Ley de Enjuiciamiento Criminal, en su artículo 457 contempla que los Peritos Judiciales pueden ser o no titulares.

Cuando no hay peritos judiciales se nombran personas 385 expertas sobre el tema, que pueden ser:

- Peritos que tienen título oficial en la naturaleza del peritaje requerida por el juzgado.
- En ausencia de peritos titulados, se puede nombrar personas entendidas o expertas sobre el tema que, a pesar de carecer de título oficial, posean conocimientos o prácticas especiales en alguna ciencia o arte.

El perito suministra al juez el peritaje u opinión sobre determinadas ramas del conocimiento que el juez no está obligado a dominar, a efecto de suministrarle argumentos o razones para la

formación de su convencimiento (Arsuaga Cortázar, 2010).

#### Funciones de un perito informático

395

Entre las funciones que puede realizar un perito se encuentran 400 (Hidalgo Cajo, 2014):

- Asesoría técnica contra el ciber-crimen, considerando que se pueden presentar problemas por la existencia de un malware que afecte una entidad financiera y, por ende, a sus clientes.
- Localización de evidencias electrónicas, es decir, de los ficheros
- 405 que han sido borrados y cuya ubicación se requiere determinar.
  - Auditorías y seguridad informática forense mediante test de penetración.
  - Valoración y tasación de equipos tecnológicos.
- Certificaciones y homologaciones.
  - Recuperación de datos.

- Asesoría informática y formación de profesionales del derecho, la administración pública, de cuerpos y fuerzas de seguridad del estado, y también como detectives privados.
- 415 Contraespionaje informático.

- Supervisión de actividad laboral informática.
- Detección y asesoría en casos de infidelidad empresarial, que se da cuando un trabajador se separa de una empresa y se lleva consigo información que no le pertenece como, por ejemplo, una base de datos de todos los clientes.
- Seguimiento de correos anónimos, autores de publicaciones, propietarios de páginas web.
- Análisis informático forense de videos, imágenes digitales y audio.
- Asesoría sobre falsificación de correos, imágenes, violaciones de seguridad, infiltraciones, doble contabilidad, fraude financiero y de sistemas informáticos, robo de claves, información sensible, secretos industriales, errores en la cadena de custodia.
- 430 Para realizar su labor, el perito debe entender bien la naturaleza del problema, en dependencia del tipo de organización.

Es importante que tenga una formación adecuada porque se han observado casos de mal manejo de la información. Por ejemplo, se puede citar el caso específico de un perito que era electricista, y al

435 realizar un peritaje informático, hizo copias de discos duros con el xCopy, lo que imposibilitó posteriormente la lectura o la copia del informe. Este tipo de inconvenientes son irreversibles.

Para lograr una buena formación es imprescindible contar con
una buena preparación previa en informática, que no implique solamente el manejo de la ofimática, sino los conocimientos básicos y generales sobre temas de desarrollo, ingeniería de software, base de datos, y bases de sistemas.

445 Con esta base se impone la especialización en Seguridad Informática, la que está conformada por varios campos: la auditoría, el hacking ético, la parte de defensa y análisis forense, para hacer una analogía podría usarse el ejemplo de un médico general que según la patología que detecte en su paciente, lo remite al médico especialista
450 que pueda dar un diagnóstico y un tratamiento más fiable.

La seguridad es una especialización dentro de la informática, y el análisis forense una subespecialización de la misma, por lo tanto, se podrá contar con diferentes criterios y puntos de vista.

455

#### 1.3. Forense informático.

El forense informático es el experto en el campo informático y que dirige la investigación orientado al descubrimiento de información cuando se ha cometido un mal proceso o crimen 460 relacionado con el área de la informática (Navarro Clérigues, 2014). Inicialmente fue considerada como una materia, pero no está regulada, sin embargo, cuenta con una norma de metodología para el análisis forense de las evidencias electrónicas (http://www.ietf.org/rfc/rfc3227.txt) que apoyan al Forense 465 informático.

Se reconoce generalmente a los creadores del Foresis Toolkit, Dan Farmer y Dietes Venema, como los pioneros de la informática 470 forense. Actualmente, Brian Carrier es probablemente uno de los mayores expertos mundiales en el tema.

475 No existen estándares aceptados, aunque algunos proyectos están en desarrollo, como el C4PDF (Código de Prácticas para Análisis Forense Digital), de Roger Carhuatocto, el Open Source Computer Forensics Manual, de Matías Bevilacqua Trabado, y las Training Standards and Knowledge Skills and Abilities de la
480 International Organization on Computer Evidence, que mantiene en la web varias conferencias interesantes.

La norma internacional vigente no se usa mucho, sin embargo, en el caso de España, el analista forense cuenta desde junio de 2013, con la norma UNE (Una Norma Española), en la cual se define claramente cómo se debe realizar, tratar y gestionar un análisis forense de una evidencia digital. Hasta el 2013 se realizaba un procedimiento forense basado únicamente en conocimientos empíricos y sin la seguridad adecuada, lo que podía provocar 490 inconvenientes como que se obtuvieran diferentes tipos de evidencias luego de realizar un mismo procedimiento. Para evitar estos problemas es muy importante disponer de una metodología, como la norma española (UNE-71506, Tecnologías de la Información (TI). Metodología para el análisis forense de las evidencias electrónicas., 2013)

#### 1.4. Evidencia Digital

495

Casey define la evidencia de digital como "cualquier dato que
puede establecer que un crimen se ha ejecutado (commit) o puede proporcionar una enlace (link) entre un crimen y su víctima o un crimen y su autor" (Casey, Handbook of Computer Crime Investigation, 2001)

- 505 A diferencia de la documentación en papel, la evidencia computacional es frágil y una copia de un documento almacenado en un archivo es idéntica al original. Otro aspecto único de la evidencia computacional es el potencial de realizar copias no autorizadas de archivos, sin dejar rastro de que se realizó una copia
- 510 (Sánchez Cordero, Conexión Inversa, 2014)

Esta situación crea problemas concernientes a la investigación del robo de secretos comerciales, como listas de clientes, material de investigación, archivos de diseño asistidos por computador, fórmulas y software propietario.

515

520

Debe tenerse en cuenta que los datos digitales adquiridos de copias no se deben alterar de los originales del disco, porque esto invalidaría la evidencia; por esto los investigadores deben revisar con frecuencia que sus copias sean exactas a las del disco del sospechoso,

para esto se utilizan varias tecnologías, como por ejemplo checksums o hash MD5 (Deering, s.f.).

Cuando ha sucedido un incidente, generalmente, las personas
525 involucradas en el crimen intentan manipular y alterar la evidencia digital, tratando de borrar cualquier rastro que pueda dar muestras del daño. Sin embargo, este problema es mitigado con algunas características que posee la evidencia digital (Casey, Digital Evidence and Computer Crime: Forensic Science, Computers, and the
530 Internet, 2004).

- La evidencia digital puede ser duplicada de forma exacta y se puede obtener una copia para ser examinada como si fuera la original. Esto se hace generalmente para no manejar los originales y evitar el riesgo de dañarlos.
- Actualmente, con las herramientas existentes, es muy fácil comparar la evidencia digital con su original, y determinar si la evidencia digital ha sido alterada.
- La evidencia digital es muy difícil de eliminar. Aun cuando un registro es borrado del disco duro del computador, y éste ha sido formateado, es posible recuperarlo.
  - Cuando los individuos involucrados en un crimen tratan de destruir la evidencia, existen copias que permanecen en otros sitios.

545

## 1.4.1. Características de la evidencia digital

La evidencia digital posee las siguientes características:

1. Volátil

550 2. Anónima

- 3. Duplicable
- **4.** Alterable y modificable
- 5. Eliminable
- 555 Estas características hacen de la evidencia digital un constante desafío para la identificación y el análisis, que exige al grupo de seguridad y auditoría la capacitación tanto en procedimientos, como en técnicas y herramientas tecnológicas para obtener, custodiar, revisar, analizar y presentar la evidencia en una escena del delito.
- 560 Antes de realizar el proceso de análisis forense el equipo de seguridad o auditoría debe considerar los siguientes elementos para mantener la idoneidad del procedimiento forense.
  - La evidencia altamente volátil, se versará lo siguiente:
- 565 CPU (Registros, Caché), Memoria de Video. Usualmente la información en estos dispositivos es de mínima utilidad, pero debe ser capturada como parte de la imagen de la memoria del sistema.
  - La evidencia medianamente volátil, se puede mencionar:

- 570 La memoria RAM, donde se incluye información sobre los procesos en ejecución, el hecho de capturarla hace que cambie. Además, se requiere conocimiento especializado para poder reconstruirla, pero no se demanda mucho conocimiento para hacer una búsqueda de palabras clave. Las tablas del kernel (Procesos en ejecución),
- 575 permiten analizar los procesos que pueden ser evidencia de actividades no autorizadas.

• La evidencia poco volátil, se indicará

Los medios fijos (discos duros), incluye área de swap, colas,
directorios temporales, directorios de registros. La información recolectada en el área de swap y las colas permite analizar los procesos y la información de los mismos en un punto del tiempo en particular. Los directorios permiten reconstruir eventos.

#### 585 1.5. Admisibilidad de la evidencia digital

La evidencia digital (representada en todas las formas de registro magnético u óptico generadas por las organizaciones) debe avanzar hacia una estrategia de formalización que ofrezca un cuerpo 590 formal de evaluación y análisis que deba ser observado por el ordenamiento judicial de un país. En general, las legislaciones y las instituciones de justicia han fundado sus reflexiones sobre la admisibilidad de la evidencia en cuatro conceptos (Casey, Handbook of Computer Crime Investigation, 2001) (IOCE, 2000),
595 que a continuación se detallan:

#### 1.5.1. Autenticidad

Sugiere ilustrar a las partes que la evidencia ha sido generada
y registrada en los sitios relacionados con el caso, particularmente en la escena del posible ilícito o lugares establecidos en la diligencia de levantamiento de evidencia.

De la misma manera, la autenticidad es entendida como 605 aquella característica que muestra la no alterabilidad de los medios originales y busca confirmar que los registros aportados correspondan a la realidad evidenciada en la fase de identificación y recolección. En los medios digitales, dada la volatilidad y alta capacidad de manipulación que se presenta en el almacenamiento electrónico. Si bien estas características también son, de alguna manera, inherentes a las vías tradicionales, el detalle se encuentra en que existe una serie de procedimientos asociados con el manejo y control de los mismos
en las organizaciones, mientras que para los registros magnéticos aún no se tiene la misma formalidad.

Verificar la autenticidad de los registros digitales requiere, de manera complementaria, a la directriz general establecida por la
620 organización sobre éstos, el desarrollo y configuración de mecanismos de control de integridad de archivos, es decir, necesita que una arquitectura exhiba mecanismos que aseguren la integridad de los registros y el control de cambios de los mismos.

625 Al establecer una arquitectura de cómputo con la que se fortalezca la protección de los medios digitales de registro y el procedimiento asociado para su verificación, aumenta sustancialmente la veracidad de las pruebas recolectadas y aportadas. En consecuencia, la información que se identifique en una

630 arquitectura con estas características tendrá mayor fuerza y solidez, no sólo por lo que su contenido ofrezca, sino por las condiciones de generación, control y revisión de los registros electrónicos.

En otras palabras, al contar con mecanismos y 635 procedimientos de control de integridad, se disminuye la incertidumbre sobre la manipulación no autorizada de la evidencia aportada y se concentra el proceso en los hechos y no en errores técnicos de control de la evidencia digital bajo análisis.

#### 640 1.5.2. Confiabilidad

Es otro factor relevante para asegurar la admisibilidad de la misma. La confiabilidad nos dice si, efectivamente, los elementos probatorios aportados vienen de fuentes que son creíbles y 645 verificables y que sustentan elementos de la defensa o del fiscal en el proceso que se sigue. En medios digitales podríamos relacionar este concepto a ¿cómo se recogen y analizan las evidencias digitales?, son preguntas cuyas respuestas buscan demostrar que poseen una manera confiable para ser identificados, recopilados y verificados.

Cuando se logra que una arquitectura de cómputo ofrezca mecanismos de sincronización de eventos y una centralización de registros de sus actividades (los cuales, de manera complementaria, soportan estrategias de control de integridad), se ha avanzado en la formalización de la confiabilidad de la evidencia digital.

655

Asimismo, en el desarrollo de software o diseño de programas es necesario incluir, desde las primeras fases de la creación de aplicaciones, un momento para la configuración de logs o registros

de auditoría del sistema ya que, de no hacerlo, se corre el riesgo de perder trazabilidad de las acciones de los usuarios en el sistema y, por tanto, crear un terreno fértil para la ocurrencia de acciones no autorizadas, es decir, se sugiere que la confiabilidad de la evidencia en una arquitectura de cómputo estará en función de la manera
como se sincronice la inscripción de las acciones de los usuarios y de un registro centralizado e íntegro de los mismos. Esto reitera la necesidad de un control de integridad de los registros del sistema para mantener su autenticidad.

#### 670 1.5.3. Suficiencia

675

Es la presencia de toda la evidencia necesaria para adelantar el caso; esta característica, al igual que las anteriores, es factor crítico de éxito en las investigaciones en procesos judiciales. Con frecuencia, la falta de pruebas o insuficiencia de elementos

probatorios ocasiona la dilación o terminación de procesos que podrían haberse resuelto. En este sentido, los abogados reconocen que, mientras mayores fuentes de análisis y pruebas se tengan, habrá más posibilidades de avanzar en la defensa o acusación en un 680 proceso judicial.

Desarrollar estas particularidades en arquitecturas de cómputo requiere afianzar y manejar destrezas de correlación de eventos en registros de auditoría, es decir, si se cuenta con una arquitectura con 685 mecanismos de integridad, sincronización y centralización, es posible establecer patrones de análisis que muestren la imagen completa de la situación bajo revisión.

La correlación de hechos (definida como el establecimiento de 690 relaciones coherentes y consistentes entre diferentes fuentes de

datos para establecer y conocer eventos ocurridos en una arquitectura o proceso) sugiere una manera de probar y verificar la suficiencia de los datos entregados en un juicio.

695 Si analizamos esta posibilidad, es viable establecer relaciones entre los datos y los sucesos presentados, canalizando las inquietudes y afirmaciones de las partes sobre comportamientos y acciones de los involucrados, sustentando dichas conexiones con acontecimientos o registros que previamente han sido asegurados y 700 sincronizados.

Con esto en mente, la correlación se convierte en factor aglutinante de las características anteriores referenciadas para integridad y confiabilidad de la evidencia, lo que propone un 705 panorama básico requerido en las arquitecturas de cómputo para validar las condiciones solicitadas por la ley en relación con las pruebas.

Es decir, que la correlación de sucesos (como una función 710 entre la centralización del registro de eventos y el debido control de
integridad de los mismos) se soporta en una sincronización formal de tiempo y eventos que deben estar disponibles por la arquitectura de cómputo para asegurar la suficiencia del análisis de la información presente en una arquitectura de cómputo.

715

## 1.5.4. Conformidad con las leyes y reglas de la administración de justicia

Hace referencia a los procedimientos internacionalmente
aceptados para recolección, aseguramiento, análisis y reporte de la evidencia digital. Si bien están previstos en el código de procedimiento penal las actividades mínimas requeridas para aportar evidencia a los procesos existen en medios digitales iniciativas internacionales donde se establecen lineamientos de acción y
parámetros que cobijan el tratamiento de la evidencia en medios

electrónicos, los cuales deben ser revisados y analizados en cada uno de los contextos nacionales para su posible incorporación.

### 1.6. Determinar la relevancia de la evidencia

730

El estándar en esta fase establece valorar las evidencias de tal manera que se identifiquen las mejores evidencias que permitan presentar de manera clara y eficaz los elementos que se desean aportar en el proceso y en el juicio que se lleve. El objetivo es que el ente que valore las pruebas aportadas observe en sus análisis y

aportes los objetos de prueba más relevantes para el esclarecimiento de los hechos en discusión.

En este sentido el estándar sugiere dos criterios para tener en 740 cuenta a saber:

- a. Valor probatorio: que establece aquel registro electrónico que tenga signo distintivo de autoría, autenticidad y que sea fruto de la correcta operación, confiabilidad del sistema.
- b. Reglas de la evidencia: que establece que se han seguido los
   procedimientos, reglas establecidas para la adecuada recolección y manejo de la evidencia.

#### 1.7. Herramientas forenses

735

750 Las herramientas informáticas, son la base esencial de los análisis de las evidencias digitales en los medios informáticos. Sin embargo, es preciso comentar que éstas requieren de una formalidad adicional que permita validar tanto la confiabilidad de los resultados de la aplicación de las mismas, como la formación y conocimiento

- 755 del equipo de seguridad que las utiliza. Estos dos elementos hacen del uso de las herramientas, una constante reflexión y cuestionamiento por parte de la comunidad científica y práctica de la informática forense en el mundo.
- 760 Dentro de las herramientas frecuentemente utilizadas en procedimientos forenses en informática detallamos algunas para conocimiento general, que son aplicaciones que tratan de cubrir todo el proceso en la investigación forense en informática.
- 765 Si bien las herramientas forenses informáticas son licenciadas y sus precios oscilan entre los 600 y los 5000 euros, existen otras que no cuentan con tanto reconocimiento internacional en procesos legales, que generalmente son aplicaciones en software de código abierto.

#### 770

Las herramientas forenses utilizadas en el presente libro son totalmente gratuitas y podrán ser utilizadas y validadas en un peritaje.

## 1.8. Confiablidad de las herramientas forenses en informática775

Para la computación Forense, otro reto emergente son las herramientas tecnológicas que los investigadores utilizan para adelantar sus pericias. Por un lado, las herramientas son licenciadas, propiedad de firmas desarrolladoras de software para forense digital, establecen un nicho de negocio que exige de los informáticos forenses en informática una importante inversión, tanto en

hardware y software, para darles mayor formalidad y certeza a las partes involucradas en un caso de la evidencia digital.

780

Dichas inversiones no solo son en la adquisición, sino en el mantenimiento y la actualización de las mismas, lo que hace que los especialistas forenses deben constantemente reforzar sus habilidades en el uso de estos programas y mantenerse notificados de posibles errores, propios de las mismas y sus maneras de
mitigarlos pues saben que un caso basado en la confiabilidad de las mismas se puede o no decidir.

Por otra parte, se encuentran las herramientas forenses de código abierto o también llamadas software libre, las cuales aún no **795** son cuestionadas en tribunales y poco se recomiendan como herramientas de uso formal para presentar en audiencias, por su condición de herramientas revisadas y analizadas por una comunidad de la cual poco se conoce de sus pruebas, de las personas que adelantan las mismas, ni el control de los errores.

800

Sin embargo, otra corriente defiende estas herramientas frente a las licenciadas, diciendo que el mundo de código abierto todo está para la investigación de un tercero, que las pruebas se pueden adelantar con mayor confianza que en las abiertas, y que el nivel de

805 confiabilidad es mayor, dado que son muchos "ojos" los que están tratando de mejorarla.

Mientras esta disyuntiva continua, se adelanta importantes esfuerzos formales para probar las herramientas forenses como el 810 proyecto de National Institute of Standars and Tecnology "NIST" cuyo objetivo es establecer una metodología para probar

aplicaciones forenses en informática a través de la especificación general de herramientas.

815 En este contexto, las pruebas que realicen a los programas y dispositivos de hardware serán útiles para dar cumplimiento a las exigencias propias del test de Deubert prueba de referencia generalizada para establecer la confiabilidad de las herramientas en computación forense.

820

En este sentido, los programas o las herramientas de computación forense requieren estudios y análisis detallados para contar con un nivel de aceptación de los mismos.

### CAPÍTULO II

### ARTEFACTOS

Artefacto es "todo aquello que puede obtener una evidencia"

830 (Sánchez Cordero, Análisis Forense Informático, 2015), y cabe recalcar que son los diferentes ficheros, cadenas de registro, rutas de acceso y configuraciones que pueden determinar la actividad de un malware o de un usuario malicioso, así como las evidencias necesarias para una prueba.

835

\_

Un artefacto puede contener todo lo siguiente (Tabla 2.1.):

| Arte                                       | factos                                       |
|--------------------------------------------|----------------------------------------------|
| • Logs o ficheros de sistema               | • La papelera                                |
| • Tabla maestra de archivos                | • Metadatos en imágenes                      |
| MFT                                        |                                              |
| • El registro de Windows                   | • Ficheros de hibernación y                  |
|                                            | memoria                                      |
| • El visor de Eventos                      | • Copias de seguridad                        |
| • Los ficheros Prefetch                    | • Volume Shadow Copies                       |
| • Los accesos directos                     |                                              |
| Fuente: <u>http://conexioninversa.blog</u> | <u>spot.com/2013/12/artefactos-forenses-</u> |
| i.l                                        | html                                         |

Tabla 2.1. Algunos elementos de los Artefactos.

### 840 2.1. Shellbags.

Se considera artefacto shellbags, aquellos lugares donde el sistema operativo almacena información relacionada con las preferencias de visualización de contenidos en Windows Explorer, tales como: tamaño de la ventana, posición de ésta en la pantalla,

845 modo de visualización y elementos visibles, por mencionar algunos ejemplos. Si se requiere observar a las shellbags en operación, lo adecuado sería hacer doble clic sobre "Mi PC", cerrar la ventana y volver a abrir. Las preferencias de visualización se han guardado (Hernando, 2011).

#### 850

El interés forense de las shellbags procede de su naturaleza, solo existen si una ventana se ha abierto y cerrado al menos una vez, con lo que pueden ser utilizadas para trazar la actividad de los usuarios. Esto es debido a la información que almacenan, lo que **855** incluye los timestamps temporales que pueden finalmente entender si un usuario determinado abrió o no una carpeta específica en una fecha y hora definida.

860 HKEY\_USERS\\Software\Microsoft\Windows\Shell
HKEY\_USERS\\Software\Microsoft\Windows\ShellNoR oam
Ambas son idénticas en estructura; la única diferencia es que

En el caso de Windows, las shellbags, son principalmente dos:

- la primera almacena información relacionada con carpetas
  remotas (roaming) y la segunda custodia información relacionada con contenidos locales (sin roaming).
  - Se recomienda utilizar ERUNT para la copia en vivo.

### 2.2. Registros HIVE.

- 870 Son importantes por la información que se encuentra en un análisis forense; es decir, el sistema operativo Windows, si se cambia el fondo de pantalla para colocar una fotografía a continuación se reiniciará y la fotografía aparece otra vez (Tocados Cano, 2015). Lo que sucedió es que se ha guardado un valor, un parámetro en el
- 875 registro de Windows y el valor guardado, hace que el equipo cuando se encienda recupere la información que se almacenó.

Un HIVE es la estructura del registro que cuando se apaga el equipo se almacena la información sobre ficheros.

El editor del registro no muestra solo la estructura local;
 existen varias claves y subclaves que están almacenadas sobre ficheros en el disco duro; es decir, cuando se apaga el ordenador hay ficheros que desaparecen, hay partes que son volátiles por ejemplo la dirección IP o cuando cambia la misma, se menciona la posición de una ventana, eso es volátil
 885 y aparecerá la dirección de la última posición que se haya guardado.

Estos ficheros (Fig. 2.1.) son llamados "hives".

890

• El sistema a estos ficheros "los mima" estableciendo copias de seguridad para su posterior utilización en caso de que el sistema falle en el inicio del sistema operativo. Las claves del registro que se asocian a los 'hives' son HKLM y HKU.

| HKLM\SAM> SAM, SAM.LOG                              |
|-----------------------------------------------------|
| HKLM\SECURITY> SECURITY, SECURITY.LOG               |
| HKLM\SOFTWARE> software, software LOG, software sav |
| HKLM\SYSTEM> system, system.LOG, system.sav         |
| HKLM\HARDWARE> (Dinamico/Volatil Hive)              |
| HKU\DEFAULT> default, default.LOG, default.sav      |
| HKU\SID> NTUSER.DAT                                 |
| HKU\SID_CLASSES> UsrClass.dat, UsrClass.dat.LOG     |

Fig. 2.1. Registry Path Ficheros HIVE.

**895** *Fuente:* Curso de Informàtica forense i evidències digitals, realizada por Pedro Sánchez Cordero, Universitat Rovira i Virgili, Catalunya-España, 2015.

Cuando se apaga el equipo, los ficheros físicos históricos se localizan

en la raíz del sistema operativo (Fig.2.2.).

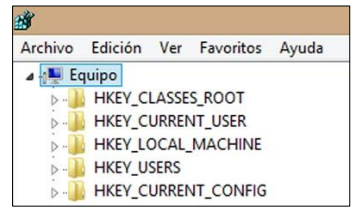

Fig. 2.2. El Registro del Computador.

HKEY\_CLASSES\_ROOT: Es todo lo que está relacionado con

el software y el hardware de la máquina.

905

**HKEY\_CURRENT\_USER:** Es todo lo que está afín con el usuario que ha iniciado la sesión, es decir si se inició la sesión en la máquina como usuario *Iván*, pues todo lo que se haga como *Iván* se va a grabar en esta clave de registro.

**HKEY\_LOCAL\_MACHINE:** Todo lo que tenga que ver con el software y el hardware de este usuario, sería una combinación de los ficheros HKEY\_CLASSES\_ROOT y HKEY\_CURRENT\_USER, y es el lugar donde se va a guardar la información, es decir en este lugar se tienen las claves de los usuarios).

HKEY\_USERS: Todos los demás usuarios se guardarán en este fichero; ejemplo: se combina el usuario *Iván* y el usuario *Diego* cuando haga una combinación en la parte de usuario *Iván* se
almacenará en el HKEY\_CURRENT\_USER y cuando inicie la sesión *Diego* remotamente se referirá en el HKEY\_USERS que es donde se ubican los demás usuarios.

HKEY\_CURRENT\_CONFIG: Si se realiza una configuración
925 de pantalla, de parámetros o de colores se almacenará en este lugar. Editor del registro → Equipo → HKEY\_LOCAL\_MACHINE →
SAM → SAM y en esta clave del registro, que aparentemente está vacía, se encuentran las cuentas de los usuarios. Cuando se crea un usuario, se viene a esta parte del registro; ejemplo: se crea el usuario

930 Saul y se va a: Editor del registro  $\rightarrow$  Equipo  $\rightarrow$ HKEY\_LOCAL\_MACHINE  $\rightarrow$  Software  $\rightarrow$  Microsoft  $\rightarrow$ Notepad; se encuentra vacío y no se puede observar.

Se puede gestionar con el administrador de cuentas de usuario,
pero ciertamente se va a grabar en: Editor del registro → Equipo → HKEY\_LOCAL\_MACHINE → Software → Microsoft → Windows → CurrentVersion; en este lugar se guarda el software, cuentas por defecto, Microsoft, ODBC, si se tiene conexiones.

940 En la ubicación Editor del registro → Equipo → HKEY\_LOCAL\_MACHINE → Software → Microsoft → Windows → CurrentVersion → Run; se observa que todo lo que se irá a cambiar; se va a almacenar en el registro, por ejemplo: en este lugar se tiene la clave Windows Current Version y es la ruta de
945 carpetas que tiene el usuario, en este registro se iniciará el computador. Si se desea arrancar un programa se tendrá que crear una clave, colocar la ruta del programa y automáticamente arrancará. Cuando se detiene el disco, estas claves se almacenan en una parte de un fichero del disco duro C:\Windows\System32\config y se

- 950 marcan los archivos: *DEFAULT, SAM, SECURITY, SOFTWARE, SYSTEM,* estos archivos se llaman por defecto ficheros HIVE (ficheros que cuando se apaga el equipo, se guardan como registros de Windows y se pueden acceder). No se puede acceder a estos archivos, debido a que el computador se encuentra
- 955 encendido y como no se puede copiar la información se puede aplicar la utilidad *Access Data FTK Imager* para hacer el clonado con el computador encendido; y lo que se hace es añadir un ítem (Fig. 2.3.).

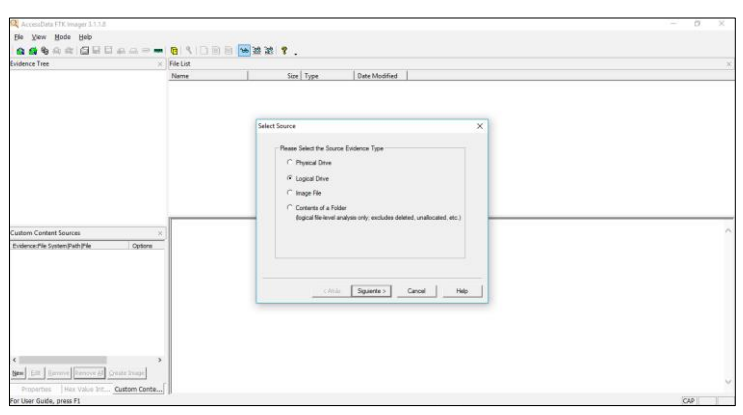

960

965

Fig. 2.3. Access Data FTK Imager.

En este momento se plantea una interrogante acerca de que se va a realizar con el disco duro, unidad lógica, fichero de imagen o la carpeta, es decir extraer los ficheros *HIVE*. Se elige una unidad lógica ya que se encuentra encendido el equipo y se escoge la partición C: la agregan; y se procede a buscar la información que se localiza en C:\Windows\System32\config; cuando se despliega la pantalla se pulsa el botón derecho y se exportan los archivos a la carpeta donde se requiere copiar; ahora ya se dispone de los HIVE copiados en la carpeta REGISTRO (Fig. 2.4.).

| $\leftarrow \rightarrow - \uparrow$ | → REGISTRO            |         |            |
|-------------------------------------|-----------------------|---------|------------|
| Nombre                              | Fecha de modificación | Tipo    | Tamaño     |
| DEFAULT                             | 10/03/2018 11:52 p.m. | Archivo | 1,024 KB   |
| SAM                                 | 03/03/2018 12:07 p.m. | Archivo | 48 KB      |
| SECURITY                            | 10/03/2018 11:52 p.m. | Archivo | 56 KB      |
| SOFTWARE                            | 10/03/2018 11:52 p.m. | Archivo | 111,360 KB |
| SYSTEM                              | 10/03/2018 11:52 p.m. | Archivo | 26,112 KB  |

970

Fig. 2.4. HIVE copiados en la carpeta REGISTRO.

Para continuar con el proceso es necesario ir a un navegador web
975 y encontrar una utilidad, para saber la ubicación desde donde se conecta al computador, la URL es: <u>http://www.mitec.cz/</u>, (Fig. 2.5.):

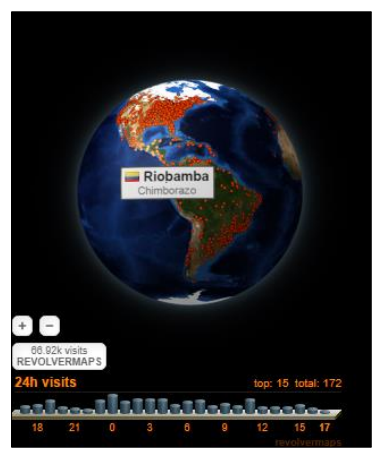

**Fig. 2.5.** Ubicación del lugar de donde se conecta en la Pc. Fuente: <u>http://www.mitec.cz/</u>

### 2.2.1. Windows Registry Recovery

980

985 Se descarga el artefacto Windows Registry Recovery (http://ww.mitec.cz/wrr.html), desde la cual se obtiene numerosa información acerca de diferentes herramientas forenses, se procede a descargar el que se denomina Windows Registry Recovery; a continuación, se ejecuta porque no necesita instalación y se abren
990 los archivos de REGISTRO; después se procede a seleccionar todos los archivos y se pulsa la opción Abrir (Fig. 2.6.).

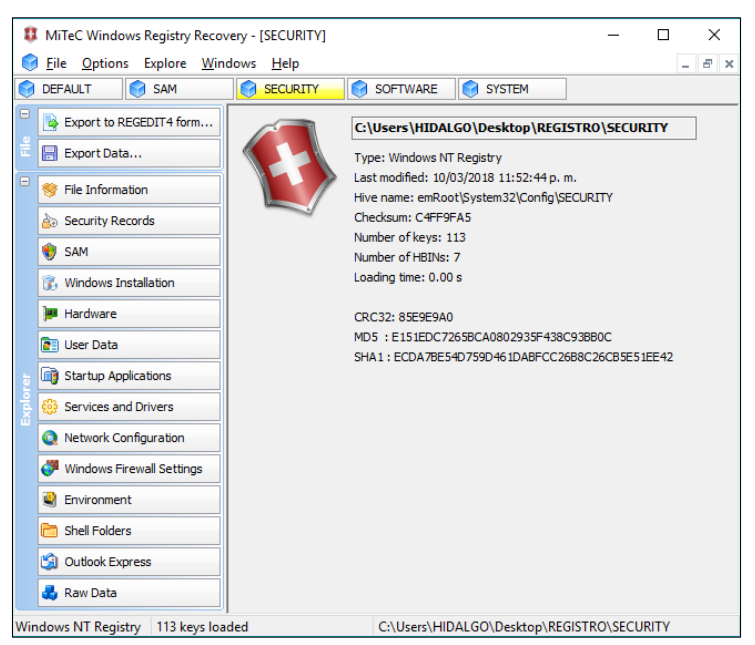

*Fig. 2.6.* Ejecución del Windows Registry Recovery en la carpeta REGISTRO.

995

Esta herramienta va a interpretar el contenido de los *HIVE* que es lo mismo que el registro de Windows, por ejemplo: al ubicarse en la pestaña **SOFTWARE;** y si desea observar que instalación de Windows, se procede a dar clic sobre *Windows* **1000** *Installation* y en la pestaña *Installed Software* (el registro más grande de los HIVE) se puede ver que software tiene con la fecha de instalación (Fig. 2.7.).

| EFAULT 👩 SAM                    | SECURITY SOFTWARE                    | SYSTEM      |                   |            |                                                                                                    |
|---------------------------------|--------------------------------------|-------------|-------------------|------------|----------------------------------------------------------------------------------------------------|
| Export to REGEDIT4 form         | General Installed Software           | lot Fixes   |                   |            |                                                                                                    |
| Everet Data                     | Name                                 | Version     | Company           | Datetme    | Uninstal                                                                                                    |
| Coper rootern                   | Intell() Management Engine Co        | 11.0.0.1167 | Intel Corporation | 20160415   | MSEREC.exe /1(PBC 0P91A-800E-4405-ASP2-824AA8)0063C)                                                                                                    |
| File Information                | Actualización de NVIDIA 2, 11, 6,0   | 2.11.4.0    | NVIDIA Cremor     | 20160708   | Hatesteckee (1(2)1/0-69-4001-5/02-0-30/00 (000000)                                                                                                    |
| Security Records                | AutoCAO 2015 - English               | 20.0.51.0   | Autodesk          | 20160708   |                                                                                                    |
|                                 | AutoCAD 2015 - English               | 20.0.51.0   | Autodesk          | 20160708   | C: Yrogram Files/Autodesk/AutoCAD 2015/Setup/en-us/Setup/Setup.exe /P (5783F2D7-E001-0000-0102-0060B0CE58BA) /M ACAD                                                                                                    |
| 5AM                             | AutoCAD 2015 Language Pack           | 20.0.51.0   | Autodesk          | 20160708   |                                                                                                    |
| Windows Installation            | Autodesk 360                         | 5.0.27.1100 | Autodesk          | 20160708   | MaExec.exe /X(556966D9/F7F6-4218-9707-D07901604DDF)                                                                                                    |
|                                 | Autodesk AutoCAD 2015 - English      | 20.0.51.0   | Autodesk          | 08/07/2016 | C:\Program Files\Autodesk\AutoCAD 2015\Setup\en-us\Setup\Setup.exe /P (5783F2D7-E001-0000-0102-0050B0CE58BA) /M ACAD                                                                                                    |
| Hardware                        | Autodesk BIM 360 Glue AutoCA         | 3.32.3004   | Autodesk          | 20160708   | MsExec.exe (X(50589081-AFC2-4932-9071-AC585AC1EA83)                                                                                                    |
| User Data                       | Autodesk ReCap                       | 1.3.1.39    | Autodesk          | 20160708   |                                                                                                    |
| The second second second second | Autodesk ReCap                       | 1.3.1.39    | Autodesk          | 08/07/2016 | C: Yrogram Piles (Autodesk (Autodesk ReCapit)etup (etup (etu (etup (etup (etup (etup (etup (etup (etup (etu (etu) (etup (etu)) |
| scarcup Applications            | B COmment                            | 3.0.0.10    | Apple Inc.        | 20160415   | MSEXEC.exe (A (bc.)o 1852-4300-4500-6503-65050-680)                                                                                                    |
| Services and Drivers            | Common Desistrice Accent             | 1.67.0      | CEM               | 20120608   | Melliner, ava. N/INTLANE14-0411-4197-0777-16 10878178144481                                                                                                    |
| Network Configuration           | R CyberLink PhotoDirector            | 5.0.6.7006  | Nombre de su o    | 20160415   | "C: Procent Files (x66)UnstallSheid Installation Information//SA454ECS-2178-43a5-BCE1-2000C4E20E013/Setup eve" /z-uninstall                                                                                                    |
|                                 | CyberLink PowerDirector 12           | 12.0.5.4601 | Nombre de su o    | 20160415   | "Cr Program Files (x86) UnstallSheld Installation Information (2):1646825-0391-4240-9344-27/481004093) (Setup exe" /z-uninstall                                                                                                    |
| Windows Firewall Settings       | DisableMSDefender                    | 1.0.0       | Hewlett-Packar    | 20160415   | NoExec.exe ///74PE3940-FB76-47CD-846A-91E288817EF2}                                                                                                    |
| Environment                     | ELAN Touchped 15.2.1.1_X64           | 15.2.1.1    | ELAN Microelec    |            | NProgramFiles%/Elantech/ETDUn_inst.exe                                                                                                    |
|                                 | Energy Star                          | 1.0.9       | Hewlett-Packer    | 20160415   | MsExec.exe //(465CA286-98AF-Æ77-8E22-A908C3-889EC)                                                                                                    |
| Shell Folders                   | 15 HP Documentation                  |             | HP                |            | CMD /C "C: Program Files HP Documentation Doc_Uninstall.ond"                                                                                                    |
| Outlook Express                 | HP ePrint Windows Driver             | 4.8.84.16   | HP                | 20160415   | MsExec.exe /f(38C36736-6685-4C48-AF0A-C41C335A8C80)                                                                                                    |
|                                 | HP Welcome                           | 1.0         | HP Inc.           |            | c:@rogram Files/HP/HP Welcome/uninstal.bat                                                                                                    |
| Raw Data                        | BM SPSS Statistics 19                | 19.0.0      | SPSS Inc., an I   | 20160918   | MsExec.exe /f(06C43FAA-7226-41EF-A09E-9AE0AA849FFE)                                                                                                    |
|                                 | 5 IBM SPSS Statistics 19 Help Packs  | 19.0.0      | SPSS Inc.         | 20160918   | MsExec.exe /[/F1E691EA-CAA6-4427-87C7-C94308C686EC]                                                                                                    |
|                                 | BM SPSS Statistics 23                | 23.0.0.0    | IBM Corp          | 20170320   | MsExec.exe /1(C38A73A4-2A45-4036-8541-#F5F81460788)                                                                                                    |
|                                 | 5 Intel(R) Chipset Device Software   | 10.1.1.9    | Intel Corporation | 20160415   | MaExec.exe (ft(55398EAC+58E-#19-8553 8DF889EFD839)                                                                                                    |
|                                 | Intel(R) Management Engine Co        | 1.0.0.0     | Intel Corporation | 20160415   | MsExec.exe (1(7ESC90F9-4883-49CE-8381-449E952078D1)                                                                                                    |
|                                 | Intel(R) Management Engine Co        | 11.0.0.1167 | Intel Corporation |            | "CriProgramDatal@nteliPackage Cache\{ICEAC85D-2990-4760-800F-80E5E91F3700}\Setup.exe" -uninstal                                                                                                    |
|                                 | Intel(R) ME UninstalLegacy           | 1.0.1.0     | Intel Corporation | 20160415   | MsExec.exe (E(0873CCF5-A7CF-H137-A90C-184ACE1C85A3)                                                                                                    |
|                                 | 5 Intel(R) Rapid Storage Technology  | 14.5.2.1088 | Intel Corporation |            | "C: ProgramData(Intel/Package Cache\{409CB30E-E457-4008-981A-ED189EA21140})(Setup.exe" -uninstall                                                                                                    |
|                                 | 5. Intel(R) Rapid Storage Technology | 14.5.2.1088 | Intel Corporation | 20160415   | NoExec.exe (1/303CSCD6-2525-49C5-9E49-08D92F9F638D)                                                                                                    |

Fig. 2.7. Instalación de programas en WRR.

1005

En **SAM**, se ubica la pestaña donde se encuentra *Groups and User;* que son los usuarios en la computadora, contiene a su vez información con los metadatos: de cuando fue el último logon, la última vez que se cambió la contraseña, la fecha que expira la **1010** contraseña, el último logon incorrecto y los grupos que tiene la máquina.

En **SYSTEM**, sobre la pestaña Network Configuration se puede observar acerca de TCP/IP; *Windows Firewalls Settings* y se pregunta la configuración de Red; al ubicarse en las pestañas **1015** *Hardware*, sobre *DeviceMap*, y *RefreshCurrent* se obtendrá que IPs tenía la máquina, Gateway, DNS; se podrán saber también si tiene Reglas en el Firewall, que reglas tenía editadas, las aplicaciones; además se identificará que hardware estaba utilizando, que unidades y discos duros poseía en funcionamiento; es decir, si alguien copió la 1020 información aquí se identifica el modelo que tenía el dispositivo en la pestaña *Service and Drivers*, en el sistema operativo Windows queda todo el historial de lo que se realiza.

Se desconoce lo que se copió al pendrive, pero se mantiene un 1025 historial, donde también se puede saber los servicios y drivers que tenía la máquina, si estaban en inicio automático.

Toda la información se puede observar en el REGEDIT, viendo las claves, llevando los ficheros en el pendrive; para ser 1030 analizados desde la casa ubicado en uno de los apartados forense más generales, que permite analizar el registro de Windows, que es la base de datos de configuraciones volátiles y no volátiles del entorno del sistema operativo y aplicaciones.

# 1035 La cadena HKLM se ubica en:%SYSTEMROOT%\System32\config\ (%SYSTEMROOT%)

Normalmente referido a:

#### C:\WINDOWS\HKLM\HARDWARE

Este fichero "hive" es dinámico y se crea en tiempo de ejecución en

1040 el inicio del sistema, copiándose en memoria (Russinovich, 1999).

HKU\.DEFAULT corresponde a:

%SYSTEMROOT%\System32\config\default.HKU\SID; normalmente se encuentra en el directorio por defecto del usuario

1045 (home directory), en %USERPROFILE%\NTUSER.DAT, y

HKU\SID\_CLASSES que corresponde a:

%USERPROFILE%\Local Settings \Application

 $Data \backslash Microsoft \backslash Windows \backslash UsrClass.dat.$ 

1050 Las claves con valores forenses se las puede mencionar de la siguiente manera:

HKCU\Software\Microsoft\Windows\CurrentVersion\Expl orer\ComDlg32\OpenSaveMRU MRU es la abreviatura de "Most-Recently-Used". Esta clave

1055 mantiene los ficheros guardados o abiertos normalmente desde el explorador de ficheros o bien utilizando la caja de abrir o guardar ficheros (por ejemplo, Excel), igualmente se encuentran aquellos ficheros que se abren desde el Internet Explorer.

### HKCU\Software\Microsoft\Windows\CurrentVersion\Expl orer\ComDlg32\LastVisitedMRU

1060

Esta clave corresponde a las aplicaciones más utilizados o actualizados; es decir, los documentos más recientes.

### HKCU\Software\Microsoft\Windows\CurrentVersion\Expl orer\RecentDocs

1065 Esta clave mantiene la lista de ficheros ejecutados o abiertos desde Explorer. Corresponde a %USERPROFILE%\Recent. La clave contiene tanto los ficheros locales como de red, incluido ficheros no ejecutables.

## HKCU\Software\Microsoft\Windows\CurrentVersion\Expl

Esta clave mantiene una lista de entradas de comandos utilizados desde el menú: Inicio  $\rightarrow$  Ejecutar  $\rightarrow$  cmd

### HKCU\Software\Microsoft\Windows\CurrentVersion\Expl orer\MountPoints2\CPC\Volume\

1075 Contiene las unidades montadas y asociadas físicamente a un disco o unidad de red, incluidas Dvd's y Usb's

### HKCU \Software\Microsoft\Search Assistant\ACMru

La clave contiene las búsquedas más recientes del buscador de ficheros de Windows. La subclave 5603 contiene los términos de

1080 búsqueda de las carpetas y ficheros, así como la subclave 5604, que contiene palabras y frases que se buscan en los contenidos de ficheros.

### HKCU\Software\Microsoft\Windows\CurrentVersion\Expl orer\UserAssist

1085 La clave contiene una lista de objetos como accesos directos, acceso al Panel de Control, por ejemplo: La subclave GUID con el carácter "5E6" que corresponde a la barra de Internet Explorer y el "750" al Active Desktop.

### HKCU\Software\Microsoft\Internet Explorer\

1090 Contiene las últimas 25 Url's (fichero o path) que se ha escrito en el Internet Explorer (IE) o en la barra de Windows Explorer.

### HKLM \SYSTEM\MountedDevices

### HKLM\SYSTEM\CurrentControlSet\Enum\USBSTOR

1095 Esta clave es de vital importancia ya que da amplia información acerca de los Usb's y tarjetas de memoria que fueron conectadas al sistema.

### HKLM\SYSTEM\CurrentControlSet\Control\Session Manager\Memory Management

1100 La clave donde se ubica el fichero de paginación y su configuración. Es importante desde el punto de vista que se puede comprobar si está configurado para su borrado "ClearPagefileAtShutdown".

### HKLM\SYSTEM\CurrentControlSet\Services\

Contiene los servicios de la máquina.

### 1105 HKLM\SYSTEM\CurrentControlSet\Services\Tcpip\Para meters\Interfaces\GUID

Contiene la configuración de los adaptadores de red, IP, Gateway... etc.

### HKLM\SOFTWARE\Microsoft\Windows\CurrentVersion\ Uninstall

La clave representa los programas que constan instalados en el equipo. Se debe estar alerta a las fechas, ya que esa información se encuentra almacenada en esta clave.

### HKLM\ SOFTWARE

1110

### 1115 \Microsoft\Windows\CurrentVersion\Run

### HKLM\ SOFTWARE

\Microsoft\Windows\CurrentVersion\RunOnce

### HKLM\ SOFTWARE

\Microsoft\Windows\CurrentVersion\RunOnceEx

### 1120 HKLM\ SOFTWARE

\Microsoft\Windows\CurrentVersion\RunServices

### HKLM\ SOFTWARE

### \Microsoft\Windows\CurrentVersion\RunServicesOnce

Contiene los "paths" a las aplicaciones que automáticamente se

1125 ejecutan durante el inicio del sistema sin intervención del usuario, en esta ubicación están numerosas pistas sobre malware.

# HKLM\SOFTWARE\Microsoft\WindowsNT\CurrentVersi on\Winlogon

La ubicación especifica cuál es el entorno de ejecución de las 1130 ventanas; por defecto es Explorer.exe. Algunos malware modifican esta clave por otros valores en el "Shell=Explorer.exe %system%\System32.exe"

### HKLM\SOFTWARE\Microsoft\WZCSVC\Parameters\Int erfaces\GUID

1135 Contiene la configuración de las redes wifi

### HKCU\Software\Microsoft\Windows\CurrentVersion\Expl orer\Map Network Drive MRU

#### HKCU\Software\Microsoft\Windows\CurrentVersion\Expl

#### 1140 orer\MountPoints2

Las claves mantienen la lista de unidades de red mapeadas a caracteres, es decir, por ejemplo, M: F:

### 2.2.2. RegRipper

1145

Es una herramienta (Fig. 2.8.), que puede monitorear todo de una manera accesible; sin entorno gráfico, pero va a permitir encriptar (Arnedo Blanco, 2014). RegRipper, va a posibilitar poder parsear, obtener un informe de una forma rápida y cómoda a modo **1150** de script. RegRipper en la versión 2,5 está orientada a Windows XP y RegRipper en la versión 2,8 dirigida a Windows en su versión 7, 8 y 10. Se puede descargar directamente desde el siguiente enlace: <u>https://github.com/keydet89/RegRipper2.8</u>

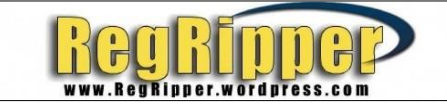

1155

Fig. 2.8. Logotipo de la Herramienta RegRipper. Fuente: <u>http://resources.infosecinstitute.com/windows-registry-analysis-</u> regripper-hands-case-study-2/#gref Una vez que se ha descargado desde el sitio web donde se 1160 obtienen los ficheros ejecutables (.exe), y una serie de ficheros (.pl), al cual .*pl* es el código fuente por si se lo desea reprogramar y mejorar su versión, si no se desea modificar se tiene el ejecutable rr.exe, el rip.exe y el pb.exe que es para la base de datos (Fig. 2.9.).

| Nombre         Fecha de modificación         Tipo         Tamaño           plugins         12/03/2018 04:25 a. m.         Carpeta de archivos         .           . gitattributes         12/03/2018 04:25 a. m.         Archivo GITATTRIBUTES         1 KB           . gitignore         12/03/2018 04:25 a. m.         Archivo GITATTRIBUTES         1 KB           . gitignore         12/03/2018 04:25 a. m.         Archivo GITIGNORE         1 KB           copying.txt         12/03/2018 04:25 a. m.         Documento de texto         35 KB           icense.txt         12/03/2018 04:25 a. m.         Documento de texto         1 KB           p2x5124.dll         12/03/2018 04:25 a. m.         Extensión de la aplicación         417 KB           P2x5124.dll         12/03/2018 04:25 a. m.         Archivo MD         1 KB           regripper.pdf         12/03/2018 04:25 a. m.         Archivo MD         1 KB           rip.exe         12/03/2018 04:25 a. m.         Archivo PL         10 KB           rip.pl         12/03/2018 04:25 a. m.         Archivo PL         10 KB           rip.pl         12/03/2018 04:25 a. m.         Archivo PL         10 KB           rip.pl         12/03/2018 04:25 a. m.         Archivo PL         12 KB           rip.pl         12/03/2018 04:25 a. m                                                                                                    | $\leftarrow \rightarrow \checkmark \uparrow$ | > RegRipper2.8-master |                            |          |
|----------------------------------------------------------------------------------------------------|----------------------------------------------|-----------------------|----------------------------|----------|
| plugins         12/03/2018 04:25 a. m.         Carpeta de archivos          gitattributes         12/03/2018 04:25 a. m.         Archivo GITATTRIBUTES         1 KB          gitignore         12/03/2018 04:25 a. m.         Archivo GITATTRIBUTES         1 KB          gitignore         12/03/2018 04:25 a. m.         Archivo GITATTRIBUTES         1 KB          gitignore         12/03/2018 04:25 a. m.         Documento de texto         35 KB          gitignore         12/03/2018 04:25 a. m.         Documento de texto         1 KB          gozying.bt         12/03/2018 04:25 a. m.         Documento de texto         1 KB          gozying.bt         12/03/2018 04:25 a. m.         Extensión de la aplicación         417 KB          gozying.bt         12/03/2018 04:25 a. m.         Archivo MD         1 KB          gregripper.pdf         12/03/2018 04:25 a. m.         Adobe Acrobat Document         157 KB          gip.exe         12/03/2018 04:25 a. m.         Aplicación         1,741 KB          gip.pl         12/03/2018 04:25 a. m.         Aplicación         2,379 KB          gip.pl         12/03/2018 04:25 a. m.         Aplicación         2,379 KB          gip.pl         12/03/2018 04:25 a. m.         Archivo PL         12 KB                                                                                                    | Nombre                                       | Fecha de modificación | Tipo                       | Tamaño   |
| i.gitattributes       12/03/2018 04:25 a. m.       Archivo GITATTRIBUTES       1 KB         i.gitignore       12/03/2018 04:25 a. m.       Archivo GITIGNORE       1 KB         icopying.txt       12/03/2018 04:25 a. m.       Documento de texto       35 KB         icense.txt       12/03/2018 04:25 a. m.       Documento de texto       1 KB         icense.txt       12/03/2018 04:25 a. m.       Documento de texto       1 KB         icense.txt       12/03/2018 04:25 a. m.       Documento de texto       1 KB         icense.txt       12/03/2018 04:25 a. m.       Extensión de la aplicación       417 KB         icense.txt       12/03/2018 04:25 a. m.       Archivo MD       1 KB         iperper.pdf       12/03/2018 04:25 a. m.       Archivo MD       1 KB         rip.exe       12/03/2018 04:25 a. m.       Adobe Acrobat Document       157 KB         rip.exe       12/03/2018 04:25 a. m.       Aplicación       1,741 KB         rip.pl       12/03/2018 04:25 a. m.       Aplicación       2,379 KB         rr.r.pl       12/03/2018 04:25 a. m.       Aplicación       2,379 KB         rr.pl       12/03/2018 04:25 a. m.       Archivo PL       12 KB         sample.txt       12/03/2018 04:25 a. m.       Documento de texto       416 KB                                                                                                    | plugins                                      | 12/03/2018 04:25 a.m. | Carpeta de archivos        |          |
| □.gitignore       12/03/2018 04:25 a. m.       Archivo GITIGNORE       1 KB         □ copying.txt       12/03/2018 04:25 a. m.       Documento de texto       35 KB         □ license.txt       12/03/2018 04:25 a. m.       Documento de texto       1 KB         ☑ p2x5124.dll       12/03/2018 04:25 a. m.       Documento de texto       1 KB         ☑ p2x5124.dll       12/03/2018 04:25 a. m.       Extensión de la aplicación       417 KB         ☑ README.md       12/03/2018 04:25 a. m.       Archivo MD       1 KB         ☑ regripper.pdf       12/03/2018 04:25 a. m.       Archivo MD       1 KB         ☑ rip.exe       12/03/2018 04:25 a. m.       Adobe Acrobat Document       157 KB         □ rip.exe       12/03/2018 04:25 a. m.       Aplicación       1,741 KB         □ rip.pl       12/03/2018 04:25 a. m.       Aplicación       2,379 KB         □ rr.pl       12/03/2018 04:25 a. m.       Aplicación       2,379 KB         □ rr.pl       12/03/2018 04:25 a. m.       Archivo PL       12 KB         ☑ sample.txt       12/03/2018 04:25 a. m.       Documento de texto       416 KB         □ shellitems.pl       12/03/2018 04:25 a. m.       Archivo PL       27 KB         □ time.pl       12/03/2018 04:25 a. m.       Archivo PL       3 KB                                                                                                    | .gitattributes                               | 12/03/2018 04:25 a.m. | Archivo GITATTRIBUTES      | 1 KB     |
| □ copying.txt       12/03/2018 04:25 a. m.       Documento de texto       35 KB         □ license.txt       12/03/2018 04:25 a. m.       Documento de texto       1 KB         ☑ p2x5124.dll       12/03/2018 04:25 a. m.       Extensión de la aplicación       417 KB         ☑ p2x5124.dll       12/03/2018 04:25 a. m.       Extensión de la aplicación       417 KB         ☑ README.md       12/03/2018 04:25 a. m.       Archivo MD       1 KB         ☑ regripper.pdf       12/03/2018 04:25 a. m.       Adobe Acrobat Document       157 KB         □ rip.exe       12/03/2018 04:25 a. m.       Adobe Acrobat Document       1741 KB         □ rip.pl       12/03/2018 04:25 a. m.       Aplicación       1,741 KB         □ rr.exe       12/03/2018 04:25 a. m.       Aplicación       2,379 KB         □ rr.pl       12/03/2018 04:25 a. m.       Aplicación       2,379 KB         □ rr.pl       12/03/2018 04:25 a. m.       Archivo PL       12 KB         □ sample.txt       12/03/2018 04:25 a. m.       Documento de texto       416 KB         □ shellitems.pl       12/03/2018 04:25 a. m.       Archivo PL       27 KB         □ time.pl       12/03/2018 04:25 a. m.       Archivo PL       3 KB         □ updates.txt       12/03/2018 04:25 a. m.       Archivo PL                                                                                                    | .gitignore                                   | 12/03/2018 04:25 a.m. | Archivo GITIGNORE          | 1 KB     |
| ■       license.txt       12/03/2018 04:25 a. m.       Documento de texto       1 KB         ■       p2x5124.dll       12/03/2018 04:25 a. m.       Extensión de la aplicación       417 KB         ■       README.md       12/03/2018 04:25 a. m.       Archivo MD       1 KB         ■       regripper.pdf       12/03/2018 04:25 a. m.       Archivo MD       1 KB         ■       regripper.pdf       12/03/2018 04:25 a. m.       Adobe Acrobat Document       157 KB         ■       rip.exe       12/03/2018 04:25 a. m.       Adobe Acrobat Document       1741 KB         ■       rip.pl       12/03/2018 04:25 a. m.       Aplicación       1,741 KB         ■       rip.pl       12/03/2018 04:25 a. m.       Aplicación       2,379 KB         ■       rr.pl       12/03/2018 04:25 a. m.       Aplicación       2,379 KB         ■       rr.pl       12/03/2018 04:25 a. m.       Archivo PL       12 KB         ■       sample.txt       12/03/2018 04:25 a. m.       Documento de texto       416 KB         ■       shellitems.pl       12/03/2018 04:25 a. m.       Archivo PL       27 KB         ■       time.pl       12/03/2018 04:25 a. m.       Archivo PL       3 KB         ■       updates.txt       12/03/2                                                                                                    | copying.txt                                  | 12/03/2018 04:25 a.m. | Documento de texto         | 35 KB    |
| § p2x5124.dll          12/03/2018 04:25 a. m.         Extensión de la aplicación         417 KB                § README.md          12/03/2018 04:25 a. m.         Archivo MD          1 KB                ¶ regripper.pdf          12/03/2018 04:25 a. m.         Archivo MD          1 KB                ¶ regripper.pdf          12/03/2018 04:25 a. m.         Adobe Acrobat Document          157 KB                ¶ rip.pl          12/03/2018 04:25 a. m.         Adobe Acrobat Document          1,741 KB                ¶ rip.pl          12/03/2018 04:25 a. m.         Archivo PL          10 KB                ¶ rr.exe          12/03/2018 04:25 a. m.         Archivo PL          10 KB                ¶ rr.pl          12/03/2018 04:25 a. m.         Archivo PL          12 KB                ¶ sample.txt          12/03/2018 04:25 a. m.         Archivo PL          12 KB                ¶ sample.txt          12/03/2018 04:25 a. m.         Documento de texto          416 KB                ¶ shellitems.pl          12/03/2018 04:25 a. m.         Archivo PL          27 KB                ↓ time.pl          12/03/2018 04:25 a. m.         Archivo PL                                                                                                    | license.txt                                  | 12/03/2018 04:25 a.m. | Documento de texto         | 1 KB     |
| Image: Second Second | p2x5124.dll                                  | 12/03/2018 04:25 a.m. | Extensión de la aplicación | 417 KB   |
| Tegripper.pdf         12/03/2018 04:25 a. m.         Adobe Acrobat Document         157 KB           rip.exe         12/03/2018 04:25 a. m.         Aplicación         1,741 KB           rip.pl         12/03/2018 04:25 a. m.         Aplicación         1,741 KB           rip.pl         12/03/2018 04:25 a. m.         Archivo PL         10 KB           rr.exe         12/03/2018 04:25 a. m.         Aplicación         2,379 KB           rr.pl         12/03/2018 04:25 a. m.         Aplicación         2,379 KB           rr.pl         12/03/2018 04:25 a. m.         Archivo PL         12 KB           sample.txt         12/03/2018 04:25 a. m.         Documento de texto         416 KB           shellitems.pl         12/03/2018 04:25 a. m.         Archivo PL         27 KB           time.pl         12/03/2018 04:25 a. m.         Archivo PL         27 KB           time.pl         12/03/2018 04:25 a. m.         Archivo PL         3 KB           updates.txt         12/03/2018 04:25 a. m.         Documento de texto         6 KB                                                                                                    | README.md                                    | 12/03/2018 04:25 a.m. | Archivo MD                 | 1 KB     |
| a rip.exe         12/03/2018 04:25 a. m.         Aplicación         1,741 KB           rip.pl         12/03/2018 04:25 a. m.         Archivo PL         10 KB           a rr.exe         12/03/2018 04:25 a. m.         Archivo PL         10 KB           i rr.pl         12/03/2018 04:25 a. m.         Aplicación         2,379 KB           i rr.pl         12/03/2018 04:25 a. m.         Aplicación         2,379 KB           i rr.pl         12/03/2018 04:25 a. m.         Archivo PL         12 KB           i sample.txt         12/03/2018 04:25 a. m.         Documento de texto         416 KB           i shellitems.pl         12/03/2018 04:25 a. m.         Archivo PL         27 KB           i time.pl         12/03/2018 04:25 a. m.         Archivo PL         3 KB           i updates.txt         12/03/2018 04:25 a. m.         Documento de texto         6 KB                                                                                                    | 🗾 regripper.pdf                              | 12/03/2018 04:25 a.m. | Adobe Acrobat Document     | 157 KB   |
| □         rip.pl         12/03/2018 04:25 a. m.         Archivo PL         10 KB           □         rr.exe         12/03/2018 04:25 a. m.         Aplicación         2,379 KB           □         rr.pl         12/03/2018 04:25 a. m.         Aplicación         2,379 KB           □         rr.pl         12/03/2018 04:25 a. m.         Archivo PL         12 KB           □         sample.bxt         12/03/2018 04:25 a. m.         Documento de texto         416 KB           □         shellitems.pl         12/03/2018 04:25 a. m.         Archivo PL         27 KB           □         time.pl         12/03/2018 04:25 a. m.         Archivo PL         3 KB           □         updates.txt         12/03/2018 04:25 a. m.         Archivo PL         3 KB                                                                                                    | rip.exe                                      | 12/03/2018 04:25 a.m. | Aplicación                 | 1,741 KB |
| a rr.exe         12/03/2018 04:25 a. m.         Aplicación         2,379 KB           rr.pl         12/03/2018 04:25 a. m.         Archivo PL         12 KB           sample.txt         12/03/2018 04:25 a. m.         Documento de texto         416 KB           shellitems.pl         12/03/2018 04:25 a. m.         Documento de texto         416 KB           time.pl         12/03/2018 04:25 a. m.         Archivo PL         27 KB           time.pl         12/03/2018 04:25 a. m.         Archivo PL         3 KB           updates.txt         12/03/2018 04:25 a. m.         Documento de texto         6 KB                                                                                                    | 📄 rip.pl                                     | 12/03/2018 04:25 a.m. | Archivo PL                 | 10 KB    |
| □         rr.pl         12/03/2018 04:25 a. m.         Archivo PL         12 KB           □         sample.txt         12/03/2018 04:25 a. m.         Documento de texto         416 KB           □         shellitems.pl         12/03/2018 04:25 a. m.         Documento de texto         416 KB           □         shellitems.pl         12/03/2018 04:25 a. m.         Archivo PL         27 KB           □         time.pl         12/03/2018 04:25 a. m.         Archivo PL         3 KB           □         updates.txt         12/03/2018 04:25 a. m.         Documento de texto         6 KB                                                                                                    | rr.exe                                       | 12/03/2018 04:25 a.m. | Aplicación                 | 2,379 KB |
| image: sample.txt         12/03/2018 04:25 a. m.         Documento de texto         416 KB           image: shellitems.pl         12/03/2018 04:25 a. m.         Archivo PL         27 KB           image: time.pl         12/03/2018 04:25 a. m.         Archivo PL         3 KB           image: updates.txt         12/03/2018 04:25 a. m.         Documento de texto         6 KB                                                                                                    | 📄 rr.pl                                      | 12/03/2018 04:25 a.m. | Archivo PL                 | 12 KB    |
| □ shellitems.pl         12/03/2018 04:25 a. m.         Archivo PL         27 KB           □ time.pl         12/03/2018 04:25 a. m.         Archivo PL         3 KB           □ updates.txt         12/03/2018 04:25 a. m.         Documento de texto         6 KB                                                                                                    | 📄 sample.txt                                 | 12/03/2018 04:25 a.m. | Documento de texto         | 416 KB   |
| □ time.pl         12/03/2018 04:25 a. m.         Archivo PL         3 KB           □ updates.txt         12/03/2018 04:25 a. m.         Documento de texto         6 KB                                                                                                    | 📄 shellitems.pl                              | 12/03/2018 04:25 a.m. | Archivo PL                 | 27 KB    |
| updates.txt 12/03/2018 04:25 a.m. Documento de texto 6 KB                                                                                                    | 📄 time.pl                                    | 12/03/2018 04:25 a.m. | Archivo PL                 | 3 KB     |
|                                                                                                    | updates.txt                                  | 12/03/2018 04:25 a.m. | Documento de texto         | 6 KB     |

1165

1170

Fig. 2.9. Herramienta RegRipper.

En caso de editar el archivo *rr.pl*, se lo puede abrir por ejemplo con la herramienta Notepad++, *rr.pl* contiene el código fuente, donde se observa las llamadas, el menú, los campos, y se obtiene una carpeta muy importante que es los *plugins*. Los plugins son diferentes programas que permiten parsear los ficheros *HIVE*, por tanto RegRipper va a elegir los ficheros HIVE, parsear y pasará por los plugins, por ejemplo: si se usa el

1175 navegador Internet Explorer (ie\_main.pl), que tipo de configuración están usando (ie\_settings.pl), conexiones a yahoo (yahoo\_cu.pl), si se tiene outlook (outlook2.pl), sí disponen de las pstools.pl, se tiene documentación office (officedocs.pl), que tipo de winlogon.pl están realizando, y si se está haciendo bakuprestore.pl, la lista de red
1180 networklist\_tln.pl. La ejecución del programa es sencilla al presionar sobre el fichero rr.exe (Fig. 2.10.).

| RegRipper, v.2.8          | - 🗆 ×        |
|---------------------------|--------------|
| <u>F</u> ile <u>H</u> elp |              |
| Hive File:                | Browse       |
| Report File:              | Browse       |
| Profile:                  |              |
|                           |              |
|                           |              |
|                           |              |
|                           |              |
|                           | ~            |
|                           | Rip It Close |
| Profile List Populated.   | //           |

Fig. 2.10. Ejecución RegRipper sobre "rr.exe".

- Al seleccionar la opción Hive File  $\rightarrow$  muestra cuántos usuarios 1185 tiene la máquina, seguidamente se presentara automáticamente la opción SAM (permite que el hive que se desea se analice), y visualizará cuál va ser el Report File  $\rightarrow$  en la que asignará un nombre que puede ser INFORME DE USUARIOS (este generará un 1190 reporte) y Profile  $\rightarrow$  va a escoger el SAM y realizar un Rip It que crea un registro log y un .txt, este indicará todos los usuarios del computador, por ejemplo: el usuario administrador, fecha de creación, último login, última vez que se ha reseteado el password, última vez que ha fallado. Una política en Login Count nos verifica la cuenta deshabilitada, el usuario puede ser Normal y es lo mismo 1195 que se podrá obtener con el programa MiTeC Windows Registry Recovery - [SAM], pero en MíTeC, al ser en entorno gráfico, no permite ingresar dentro a su código fuente.
- 1200 Al realizar el análisis con el RegRipper se escoge un archivo clonado y se obtiene la información directamente en un fichero .bat.

En el RegRipper (Fig. 2.11.), al escoger SOFTWARE, se genera un archivo que se podrá denominar SW.txt, donde el plugin SOFTWARE se analizará en Rip-It, el cual tardará en ejecutar debido a que va a filtrarse por todos los plugins en modo texto, el mismo proceso se puede realizar en modo comando que se dispone de la utilidad RegRipper.

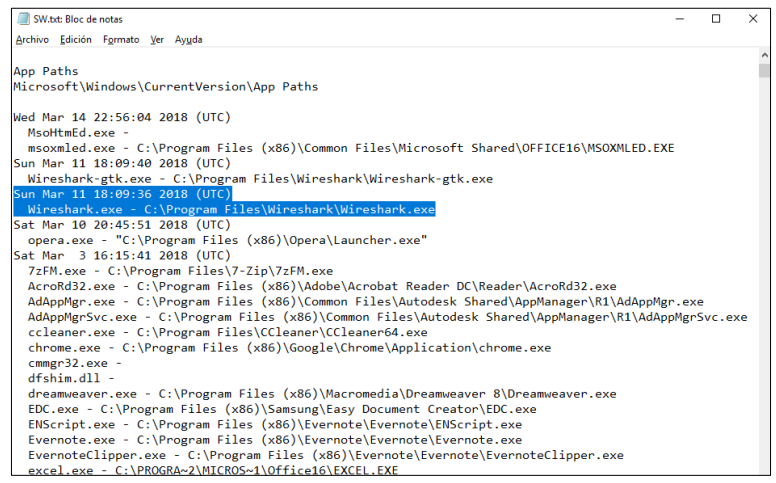

1210

Fig. 2.11. Informe de Software en el archivo SW.txt.

Por ejemplo, en la figura anterior (Fig. 2.12.), se describe la siguiente

información:

1215 Sun Mar 11 18:09:36 2018 (UTC)

Wireshark.exe - C:\Program Files\Wireshark\Wireshark.exe

Las líneas anteriores detallan de manera individual las fechas de instalación, path, claves del registro, entre otros, es decir, cuando se han creado y todos los cambios ocurridos por los plugins.

1220

Por otro lado, el siguiente registro "Microsoft\Windows\CurrentVersion\Installer\UserDat", describe el TemStant de aplicaciones: ¿Qué?, ¿Cuándo? -que programa y cuando se instaló-.

- 1225 "Classes\Installer\Products" describe los productos instalados, así como la cadena de desinstalación, y más información. El software que está montado en la máquina va a mostrar toda la información sobre el formato y tiempo que se instaló, se permitirá observar los datos con RegRipper y analizarlos. RegRipper funciona a manera de
- 1230 comandos, por lo tanto, se puede programar un script y proyectar a cualquier hora así se podrá usar un HIVE de una máquina local que esté encendida o una HIVE de una máquina clonada, por ejemplo: si se extraen los datos del sistema, se obtendrá: el tipo de sistema operativo, el directorio, las fechas, las carpetas, que procesador, que

1235 tipo de aplicaciones están instaladas en el siguiente registro "Microsoft\WindowsNT\CurrentVersion"

### **Regripper Aplicaciones Instaladas**

### **Regripper – Timeline:**

1240 Extrae un marco del tiempo fecha (Fig. 2.12.).

| SW.txt: Bloc de not | as                                                                 | 022   |       | × |
|---------------------|--------------------------------------------------------------------|-------|-------|---|
| Archivo Edición Fo  | rmato Ver Ayuda                                                    |       |       |   |
| Launching inst      | aller v.20120917                                                   |       |       |   |
| (Software) Det      | ermines product install information                                |       |       |   |
| Installer           |                                                                    |       |       |   |
| Microsoft\Wind      | lows\CurrentVersion\Installer\UserData                             |       |       |   |
| User SID: S-1-      | 5-18                                                               |       |       |   |
| Key : 000           | 061091E00A0C000000000000F01FEC                                     |       |       |   |
| LastWrite: Sat      | : Mar 3 17:06:53 2018                                              |       |       |   |
| 20160614 - Mic      | rosoft Office OSM MUI (Spanish) 2016 16.0.4266.1001 (Microsoft Co  | rpora | tion) |   |
| Key : 000           | 061096100000000000000000000000000000000                            |       |       |   |
| LastWrite: Sat      | : Mar 3 17:06:53 2018                                              |       |       |   |
| 20180314 - Mic      | rosoft Excel 2016 16.0.4266.1001 (Microsoft Corporation)           |       |       |   |
| Key : 000           | 061096100A0C000000000000000F01FEC                                  |       |       |   |
| LastWrite: Sat      | Mar 3 17:06:53 2018                                                |       |       |   |
| 20180314 - Mic      | rosoft Excel MUI (Spanish) 2016 16.0.4266.1001 (Microsoft Corpora  | tion) |       |   |
| Key : 000           | 06109810000000000000000000F01FEC                                   |       |       |   |
| LastWrite: Sat      | Mar 3 17:06:54 2018                                                |       |       |   |
| 20180314 - Mic      | rosoft PowerPoint 2016 16.0.4266.1001 (Microsoft Corporation)      |       |       |   |
| Key : 000           | 061098100A0C000000000000000F01FEC                                  |       |       |   |
| LastWrite: Sat      | : Mar 3 17:06:54 2018                                              |       |       |   |
| 20180314 - Mic      | rosoft PowerPoint MUI (Spanish) 2016 16.0.4266.1001 (Microsoft Co  | rpora | tion) | 6 |
| Key : 000           | 06109A20000000100000000F01FEC                                      |       |       |   |
| LastWrite: Sat      | Mar 3 17:06:54 2018                                                |       |       |   |
| 20180314 - Mic      | rosoft Office 64-bit Components 2016 16.0.4266.1001 (Microsoft Com | rpora | tion) |   |

Fig. 2.12. Regripper – Timeline.

### **Regripper – Redes**

1245 Describe las redes instaladas o configuradas en la máquina, el

Gateway y el IP, clave "Network key"

#### Regripper - USB

USBs, que se tienen instalados. Esto permite de una forma muyrápida obtener una información relativamente automatizada (Fig.

2.13.).

| SW.txt: Blog  | c de | notas — 🗆                                    | × |
|---------------|------|----------------------------------------------|---|
| Archivo Edici | ón   | Formato Ver Ayuda                            |   |
| RemovDev      |      |                                              |   |
| Microsoft     | W/   | indows Portable Devices\Devices              |   |
| LastWrite     | T    | ime Tue Mar 13 21:16:42 2018 (UTC)           |   |
| Device        | :    | DISK&VEN_&PROD_&REV_1.00                     |   |
| LastWrite     | :    | Sat Mar 3 16:15:32 2018 (UTC)                |   |
| SN            | :    | 6&8BC5DC8&0&&0                               |   |
| Drive         | :    | JANETA-3D                                    |   |
| Device        | :    | DISK&VEN_ADATA&PROD_USB_FLASH_DRIVE&REV_0.00 |   |
| LastWrite     | :    | Sat Mar 3 16:15:32 2018 (UTC)                |   |
| SN            | :    | 6&F475396&0&DAD53D9379C192&0                 |   |
| Drive         | :    | F:\                                          |   |
| Device        | :    | DISK&VEN_ADATA&PROD_USB_FLASH_DRIVE&REV_1100 |   |
| LastWrite     | :    | Sat Mar 3 16:15:32 2018 (UTC)                |   |
| SN            | 2    | 262051931021015F&0                           |   |
| Drive         | :    | ISABEL PROA                                  |   |
| Device        | :    | DISK&VEN_ADATA&PROD_USB_FLASH_DRIVE&REV_1100 |   |
| LastWrite     | :    | Sat Mar 3 16:15:32 2018 (UTC)                |   |
| SN            | 2    | 2680703301640013&0                           |   |
| Drive         | :    | ADATA UFD                                    |   |
| Device        | 2    | DISK&VEN_ADATA&PROD_USB_FLASH_DRIVE&REV_1100 |   |
| LastWrite     | :    | Sat Mar 3 16:15:32 2018 (UTC)                |   |
| SN            | :    | 272111612004004E&0                           |   |
| Drive         | •    | ADATA UFD                                    |   |
| Device        |      | DISK&VEN_GENERAL&PROD_UDISK&REV_5.00         |   |
| LastWrite     | :    | Sat Mar 3 16:15:32 2018 (UTC)                |   |
| SN            | :    | 1411141708347778962502&0                     |   |

Fig. 2.13. Regripper – USB.

### 1255 2.2.3. Bulk Extractor.

(http://digitalcorpora.org/downloads/bulk\_extractor/); es la herramienta que va a permitir obtener una gran cantidad de artefactos de forma automatizada, además dispone de una serie de 1260 perfiles montados que permite extraer la información sin mayor conocimiento previo.

Bulk Extractor (Fig. 2.14.) permite, de una manera muy rápida, útil y práctica obtener: números de teléfono, números de tarjetas de 1265 crédito, dominios, correos. Esta sería la unidad y el programa.

| 🚽 Bulk E    | xtractor v0.1.2 |         | - |         |
|-------------|-----------------|---------|---|---------|
| assword:    | Softpedia       |         |   | Stopped |
| Extract to: |                 |         |   | cropped |
| Status      |                 | Archive |   |         |
|             |                 |         |   |         |
|             |                 |         |   |         |
|             |                 |         |   |         |
|             |                 |         |   |         |
|             |                 |         |   |         |

Fig. 2.14. Bulk Extractor.

Lo que va a permitir que se ejecute una máquina clonada y que

1270 se obtenga información de esta.

El comando que se utiliza es:

bulk\_extractor –o

C:\Users\HIDALGO\Desktop\REGISTRO -e Facebook outlook -e wordlist

1275 C:\Users\HIDALGO\Desktop\REGISTRO\LinuxRedhatRelease.img

Se visualiza la extracción de la información y se procede a guardar en la carpeta REGISTRO; es decir extraer el Facebook, Outlook y lista de archivos de este fichero LinuxRedHatRelease.img (Fig. 2.15.).

1280

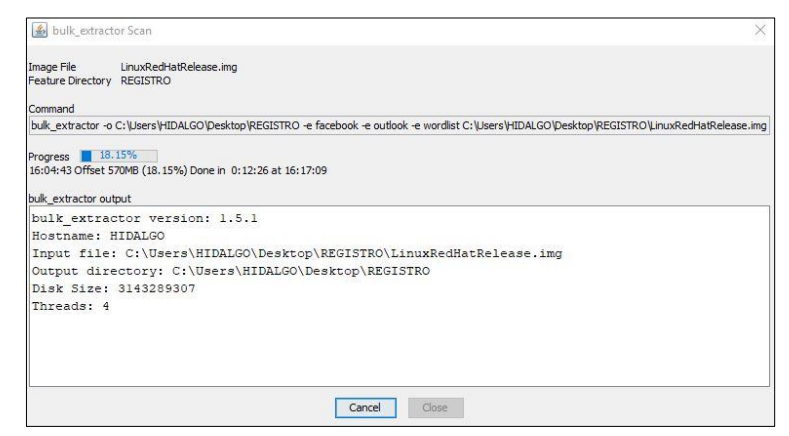

Fig. 2.15. Ejecución de una máquina clonada y obtención de información.

Al ubicarse sobre Inicio →Programas y al ejecutar el programa

1285 Bulk Extractor 1.5.5, seleccione la opción BEViewer with Bulk Extractor 1.5.5 (64 bit), visualizara la herramienta en sí en entorno gráfico. Al acceder a menú *Tools* y pulsar sobre la opción Runbulk\_extractor; se presentará varias opciones y se escogerá Image File.

A continuacion se elegirá la información que se desea extraer: facebook, outlook, wordlist; además se podrá obtener archivos .gps, .gzip, ficheros de correo electronico, contraseña con Aes, ficheros de hibernación hiberfile, ficheros .rar, .pdf, .net, etiquetas de contactos vcard en caso de existir, base de datos en sqlite;
proporciona información automatizada y para finalizar se da clic sobre el botón Submit Run (Fig. 2.16.). La extracción de un archivo de tamaño 5 GB tarda aproximadamente 1 hora.
| Required Parameters             |                                                         |           |           |          |  | Scanners    |
|---------------------------------|---------------------------------------------------------|-----------|-----------|----------|--|-------------|
| Scan:      Image File      File | Raw Devi                                                | ce O      | Directory | of Files |  | base 16     |
| Image file                      | ile ILGO \Desktop \REGISTRO \LinuxRedHatRelease.img     |           |           |          |  | Facebook    |
| Output Feature Directory C      | put Feature Directory C:\Users\HIDALGO\Desktop\REGISTRO |           |           |          |  | hashdb      |
| General Ontions                 |                                                         |           |           |          |  | 🗹 outlook   |
| Use Banner File                 |                                                         |           |           |          |  | sceadan     |
| Use Alert List File             | -                                                       |           |           |          |  | wordlist    |
| Use Stop List File              | -                                                       |           |           |          |  | 🗌 xor       |
| Use Find Regex Text File        |                                                         |           |           |          |  | accts       |
| Use Find Regex Text             | -                                                       |           |           |          |  | 🗹 aes       |
| Use Random Sampling             | -                                                       |           |           |          |  | ☑ base64    |
|                                 | L                                                       |           |           |          |  | elf         |
| Tuning Parameters               |                                                         |           | -         |          |  | 🖂 email     |
| Use Context Window Size         | •                                                       | 16        |           |          |  | exif        |
| Use Page Size                   |                                                         | 167772    | 16        |          |  | 🗹 find      |
| Use Margin Size                 |                                                         | 4194304   | 1         |          |  | gps         |
| Use Block Size                  |                                                         | 512       |           |          |  | 🗹 gzip      |
| Use Number of Threads           |                                                         | 4         |           |          |  | ✓ hiberfile |
| Use Maximum Recursion D         | Depth                                                   | 7         |           |          |  | M httplogs  |
| Use Wait Time                   |                                                         | 60        |           |          |  | json        |
| Darallelizing                   |                                                         |           |           |          |  | 🖂 kml       |
| Use start processing at o       | ffset                                                   |           | 1         |          |  | 🗹 net       |
| Use process range offset        | 01-02                                                   |           | _         |          |  | 🗹 pdf       |
| Use add offset to reporte       | ed featur                                               | e offsets | _         |          |  | 🗹 rar       |
|                                 |                                                         |           |           |          |  | 🖂 sqlite    |
| Debugging Options               |                                                         |           |           |          |  | vcard       |
| Start on Page Number            | 0                                                       |           |           |          |  | windirs     |
| Use Debug Mode Number           | 1                                                       |           |           |          |  | 🗹 winlnk    |
| Erase Output Directory          |                                                         |           |           |          |  | 🖂 winpe     |
|                                 |                                                         |           |           |          |  | >           |

Fig. 2.16. Run bulk\_extractor sobre Image file.

Bulkextractor, retorna la carpeta REGISTRO que ha extraído con todos los archivos, describiendo fecha, tipo, tamaño y los archivos .txt, .pcap (Fig. 2.17.).

| Nombre                     | Fecha de modificación  | Tipo               | Tamaño |
|----------------------------|------------------------|--------------------|--------|
| alerts.txt                 | 16/03/2018 04:26 p.m.  | Documento de texto | 715 KB |
| ccn.bxt                    | 16/03/2018 04:27 p.m.  | Documento de texto | 514 KB |
| ccn_histogram.txt          | 16/03/2018 04:22 p.m.  | Documento de texto | 0 KE   |
| ccn_track2.txt             | 16/03/2018 04:01 p.m.  | Documento de texto | 0 KE   |
| ccn_track2_histogram.txt   | 16/03/2018 04:22 p.m.  | Documento de texto | 0 KE   |
| domain.txt                 | 16/03/2018 04:21 p.m.  | Documento de texto | 726 KE |
| domain_histogram.txt       | 16/03/2018 04:22 p.m.  | Documento de texto | 2 KE   |
| elf.txt                    | 16/03/2018 04:01 p.m.  | Documento de texto | 0 KE   |
| email.txt                  | 16/03/2018 04:26 p.m.  | Documento de texto | 29 KE  |
| email_domain_histogram.txt | 16/03/2018 04:22 p. m. | Documento de texto | 1 KE   |
| email_histogram.txt        | 16/03/2018 04:22 p.m.  | Documento de texto | 1 KE   |
| ether.txt                  | 16/03/2018 04:01 p.m.  | Documento de texto | 0 KE   |
| ether_histogram.txt        | 16/03/2018 04:22 p.m.  | Documento de texto | 0 KI   |
| exif.txt                   | 16/03/2018 04:22 p.m.  | Documento de texto | 15 KE  |
| facebook.txt               | 16/03/2018 04:28 p.m.  | Documento de texto | 8 KE   |
| find.txt                   | 16/03/2018 04:01 p.m.  | Documento de texto | 0 KE   |
| find_histogram.txt         | 16/03/2018 04:22 p. m. | Documento de texto | 0 KI   |
| ] gps.txt                  | 16/03/2018 04:01 p.m.  | Documento de texto | 0 KI   |
| httplogs.txt               | 16/03/2018 04:01 p.m.  | Documento de texto | 0 KI   |
| ip.txt                     | 16/03/2018 04:28 p. m. | Documento de texto | 5 KI   |
| ip_histogram.txt           | 16/03/2018 04:28 p. m. | Documento de texto | 2 KI   |
| jpeg_carved.txt            | 16/03/2018 04:22 p.m.  | Documento de texto | 35 KE  |

1310

Fig. 2.17. Extracción de información con Bulk Extractor.

Los números de teléfonos no se distinguirá fácilmente, pero se podrá detectar algún número o fax, el investigador forense informático, sabrá diferenciar ágilmente que está buscando. (Fig. 2.18.).

| 🗐 telephone.txt: Bloc o | le notas           |                 |                                                                | 1000    |       | ×  |
|-------------------------|--------------------|-----------------|----------------------------------------------------------------|---------|-------|----|
| Archivo Edición For     | mato Ver Ayuda     |                 |                                                                |         |       |    |
| 542564253               | Tel: +41 22 999 01 | 70 6 Gland, Su  | iza(Tel: +41 22 999 0170,Fax: +41 22 99                        |         |       | ^  |
| 542564275               | Fax: +41 22 999 0  | 69 41 22 999    | 0170, Fax: +41 22 999 0169, E-mailx13 HYPER                    |         |       |    |
| 551275311Fax: 986       | 81 21 16 o: 986 1  | 81 21 00 Fax: 9 | 986 81 21 16\x0DE-mail:jitel05                                 |         |       |    |
| 608895635               | Tel: 2971310       | Diaz Chap       | arro.\x0ATel: 2971310\x94\x00\x00Confec\xElmaras\x0A           |         |       |    |
| 608902596               | Tel 4442120        | Vicepresid      | ente\x0ATel: 4442120p\xO0\x00Atender y sub                     |         |       |    |
| 608905028               | Fax: 5658671       | 57649 - 50      | 501095\x0AFax: 5658671\0AFax: 5658671\x0A\xDD\xO0\x0           | 0Direcc | ixF3n | ge |
| 608905178               | Tel 5601095        | anticorrupo     | hxF3n\x0ATel 5601095, 5657649\x0Aleonpu                        |         |       |    |
| 608910808               | Tel.: 596 0300     | llo Social -    | . \x0ATel.: 596 0300 - 566 3666 \x0Awe                         |         |       |    |
| 608911048tel: 33600     | 11 Roberto         | Molano. tel: 3  | 360011 ext 1114.\x0A\x0ADeleg                                  |         |       |    |
| 584985969-ZIP-395       | 67 701 70          | 11126           | P PGUID b f 700 701 701 1126\x09 0\x09 0\x09 0\x09 0\x09 0\x09 | 0       |       |    |
| 584985969-ZIP-397       | 55 701 70          | 1 1129          | P PGUID b f 700 701 701 1129\x09 0\x09 0\x09 0\x09 0\x09 0\x09 | 0       |       |    |
| 584985969-ZIP-406       | 95 701 70          | 1 1116          | P PGUID b f 700 700 701 1116\x09 0\x09 0\x09 0\x09 0\x09 0\x09 | 0       |       |    |
| 584985969-ZIP-409       | 83 700 70          | 1 1119          | P PGUID b f 701 700 701 1119\x09 0\x09 0\x09 0\x09 0\x09 0\x09 | 0       |       |    |
| 584999073-ZIP-270       | 167 603 60         | 3 2281          | ftfi3 2281 "603 303 2281" mull_mull_                           |         |       |    |
| 684407137               | Mobile 2800+       | C AMD A         | thlon XP Mobile 2800+ Socket A (Socket                         |         |       |    |
| 558770743-PDF-35        | 72 Fax: +3         | 4 91 369 70 3   | 1 +34 91 369 70 30Fax: +34 91 369 70 31www.trendmicro-e        |         |       |    |
| 715113946Mobile 28      | 800+ CAME          | Athlon XP Me    | bile 2800+ Socket 754 SiS 7                                    |         |       | ~  |

Fig. 2.18. Extracción de información – números telefónicos con Bulk

Extractor.

La Fig. 2.19., refleja los correos electrónicos repetidos evidentemente, pero con la ayuda de un procesador de hojas de 1315 cálculo se podrá filtrar y organizar; es una forma de obtener información.

| 🧾 email.txt: E | Bloc de notas                           | <u></u> %                                        |         | × |
|----------------|-----------------------------------------|--------------------------------------------------|---------|---|
| Archivo Edic   | ión Formato Ver Ayuda                   |                                                  |         |   |
| 345249473      | ingo@mysql.com                          | /11/15 18:02:31 ingo@mysql.com +0 -0\x0D\x0A     | Auto    | ~ |
| 345249561      | ingo@mysql.com                          | /11/15 18:02:31 ingo@mysql.com +0 -0\x0D\x0A     | Auto    |   |
| 345249650      | ingo@mysql.com                          | /11/15 18:02:31 ingo@mysql.com +0 -0\x0D\x0A     | Auto    |   |
| 345249749      | ingo@mysql.com                          | /11/15 18:02:31 ingo@mysql.com +0 -0\x0D\x0A     | Auto    |   |
| 345249832      | ingo@mysql.com                          | /11/15 18:01:30 ingo@mysql.com +1 -0\x0D\x0A1    | Bug#14  |   |
| 345250006      | ingo@mysql.com                          | /11/15 18:01:26 ingo@mysql.com +1 -1\x0D\x0A     | Bug#    |   |
| 345250169      | bell@sanja.is.com.ua                    | /11/15 18:14:53 bell@sanja.is.com.ua +2 -0\x0D\x | 0A Test | £ |
| 345250330      | bell@sanja.is.com.ua                    | /11/15 18:14:51 bell@sanja.is.com.ua +9 -0\x0D\x | 0A Test |   |
| 345250447      | bell@sanja.is.com.ua                    | /11/15 18:14:50 bell@sanja.is.com.ua +7 -0\x0D\x | 0A Test |   |
| 345250330      | bell@sanja.is.com.ua                    | /11/15 18:14:51 bell@sanja.is.com.ua +9 -0\x0D\x | 0A Test |   |
| 345250549      | ingo@mysql.com                          | /11/15 16:07:05 ingo@mysql.com +3 -0\x0D\x0A     | Merge   |   |
| 345250718      | ingo@mysql.com                          | /11/15 16:07:02 ingo@mysql.com +3 -1\x0D\x0A     | Bug#    |   |
| 345250891      | ingo@mysql.com                          | /11/15 16:07:02 ingo@mysql.com +1 -1\x0D\x0A     | Bug#    |   |
| 345251066      | ingo@mysql.com                          | /11/15 16:07:01 ingo@mysql.com +1 -1\x0D\x0A     | Bug#    |   |
| 345251226      | bar@mysql.com                           | /11/14 16:36:06 bar@mysql.com +4 -0\x0D\x0A      | Bug#    |   |
|                | • · · · · · · · · · · · · · · · · · · · | · · · · · · · · · · · ·                          | -       |   |

*Fig. 2.19.* Extracción de información de correos electrónicos con Bulk Extractor.

1320 Se podrá observar el contenido de los ficheros .ZIP - zip.txt, los dominios - domain.txt (Passport.net, usado en pornografía infantil kids.passport.net), registros - register.msnia.passport, adobe, sql, sai, IPs internas, las URL - url.txt (para lo cual se podría navegar por las url que se obtienen).

# 1325 2.2.4. La papelera

De la papelera (Fig. 2.20.) se van a distinguir varios conceptos.

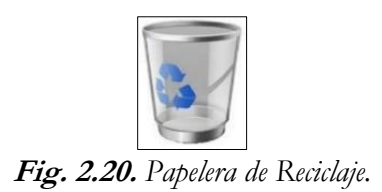

Es un artefacto del que se puede obtener información, cuyo funcionamiento es sencillo. En el sistema de archivos donde se encuentra instalado el sistema operativo en la partición C:\>, se identifica una carpeta con el nombre \$Recycle.Bin.

- Esta carpeta representa el área de la Papelera de Reciclaje; es decir, el contenido de lo que se borra; se puede decir que es un área de almacenamiento donde se guardan archivos y carpetas previas a su eliminación definitiva.
- 1340 Cada vez que el usuario borra un archivo o tiene al menos un archivo en su papelera de reciclaje, por ejemplo, C:\\$Recycle.Bin se crea una carpeta con el SID del usuario. El SID de usuario es el identificador que le pone Windows a un usuario; es decir, si tenemos el usuario Iván, la nomenclatura va a iniciar como S-1-5-21 y una serie de números

 NUM, si el NUM es 500 significa que es Administrador y si es 1000 es Usuario Normal. En otras palabras, si 2 usuarios del sistema tuvieran archivos en su papelera de reciclaje, la carpeta \$Recycle.Bin tendría 2 carpetas del estilo S-1-5-21 (Fig. 2.21.).

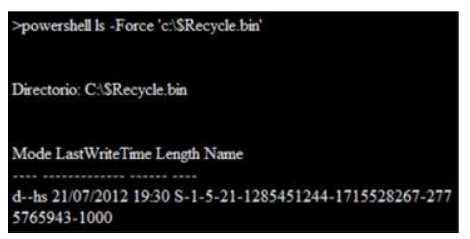

Fig. 2.21. Papelera de Reciclaje de la carpeta \$Recycle.Bin.

En el interior de la carpeta de cada usuario se encontrarán
2 tipos de archivos: los que inician por \$I y \$R.

#### 1355

1360

 Los que inician con \$I contienen la ruta original del archivo y algunos datos propios del fichero, mientras, los que inician con \$R incluyen en el interior el contenido del archivo original (Fig. 2.22.). Cuando se vacía la Papelera de Reciclaje, y se eliminan los \$I y \$R; no se borran en su totalidad, sino que se marcan como eliminados y luego se pueden recuperar con una herramienta forense informática de recuperación.

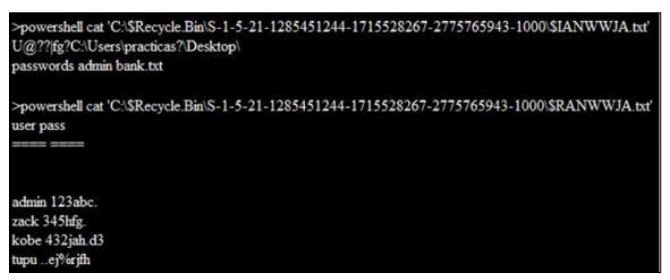

Fig. 2.22. Papelera de Reciclaje con los \$I y \$R.

Los archivos eliminados se pueden recuperar con la siguiente herramienta forense, **RECUVA** que se puede descargar en el siguiente enlace: <u>https://www.piriform.com/recuva</u>.

#### 1370 2.2.5. RecoverMyFiles

Es una herramienta con licencia propia con un costo módico y se puede descargar en el siguiente enlace: <u>http://www.recovermyfiles.com/es/</u>, tiene un alto grado de recuperación de información, es robusto y dispone de las siguientes

1375 características:

- Recupera discos duros formateados incluso si ha reinstalado el sistema operativo Windows.
- Recupera sus archivos después de un fallo físico del disco duro.

- Recupera los archivos de un error al realizar una partición.
- 1380 Recupera documentos, fotos, video, música y correos electrónicos.
  - Recupera datos de un disco duro, una tarjeta de cámara, un medio de almacenamiento usb, una unidad Zip flexible o cualquier otro medio (Sánchez Cordero, Análisis Forense Informático, 2015).

1390

Al aplicar la herramienta se recuperan las evidencias de una forma estructurada, si se requiere archivos .gif, páginas html, .mov; muestra el contenido organizado y categorizado, es decir, se obtienen los metadatos (Fig. 2.23.).

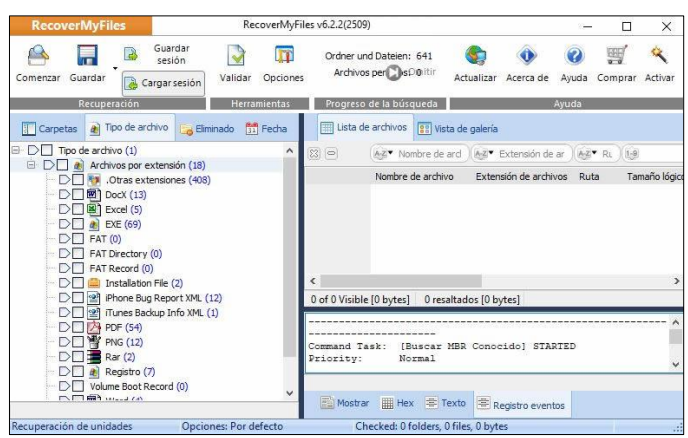

Fig. 2.23. RecoverMyFiles.

Se pueden encontrar una variedad de herramientas, según las utilidades que se requieran, en el siguiente enlace:

1395 www.conexioninversa.blogspot.com.es/2013/09/forensicspowertools-listado-de.html

#### 2.2.6. Prefetch

Es un artefacto que permite conocer en un momento 1400 determinado cuantas veces el ordenador ha ejecutado un programa (Pato Rodríguez , 2006), por ejemplo: permite obtener información de una aplicación conociendo si se encontraba instalada en la máquina y las veces que fue utilizada. Entonces el *Prefetch* es un artefacto desde Windows Xp, hasta Windows 7 se llama Prefetch y 1405 a partir de Windows 7 se llama SuperPrefetch, la cual admite registrar la información que se encuentra en la máquina o cuando un usuario ejecuta las aplicaciones; significa, si se ejecuta Excel automáticamente la aplicación del sistema operativo va a ejecutar la aplicación y obtener los elementos que más utiliza y los va a registrar.

1410

Para ejecutar esta herramienta se dirigen a la siguiente ubicación del disco duro C:\Windows\Prefetch y se sitúan sobre el fichero archivos .pf; de tal manera que se observarán en el equipo las aplicaciones más utilizadas con un detalle importante de las mismas
1415 (Fig. 2.24.); es decir, en un apartado del sistema operativo existe un directorio donde se almacenan todas las aplicaciones registradas que se utilizan en el sistema, estas aplicaciones son susceptibles de ser observadas ante un peritaje o un análisis forense.

| Nombre ~                                                   | Fecha de modificación  | Тіро                | Tamaño  |
|------------------------------------------------------------|------------------------|---------------------|---------|
| ReadyBoot                                                  | 11/03/2018 12:00 a.m.  | Carpeta de archivos |         |
| 7ZG.EXE-F49B3D46.pf                                        | 12/03/2018 10:44 a.m.  | Archivo PF          | 9 K     |
| ACRORD32.EXE-F7519AA2.pf                                   | 13/03/2018 11:08 p.m.  | Archivo PF          | 33 K    |
| ACTIVEHEALTH.EXE-4DD7F4F4.pf                               | 14/03/2018 04:04 p.m.  | Archivo PF          | 30 K    |
| ADDINUTIL.EXE-38D7B022.pf                                  | 14/03/2018 05:48 p. m. | Archivo PF          | 15 K    |
| ADOBEARM.EXE-F9223367.pf                                   | 13/03/2018 11:08 p.m.  | Archivo PF          | 7 K     |
| AgAppLaunch.db                                             | 03/03/2018 11:16 a.m.  | Data Base File      | 327 K   |
| AgCx_SC1.db                                                | 14/03/2018 09:02 p.m.  | Data Base File      | 239 K   |
| AgCx_SC1.db.trx                                            | 14/03/2018 09:01 p.m.  | Archivo TRX         | 208     |
| AgCx_SC2.db                                                | 13/03/2018 03:19 p.m.  | Data Base File      | 187 1   |
| AgCx_SC5.db                                                | 14/03/2018 04:02 p.m.  | Data Base File      | 2561    |
| AgGIFaultHistory.db                                        | 14/03/2018 09:06 p.m.  | Data Base File      | 732 1   |
| AgGIFgAppHistory.db                                        | 14/03/2018 09:06 p.m.  | Data Base File      | 1,523   |
| AgGIGlobalHistory.db                                       | 14/03/2018 09:06 p.m.  | Data Base File      | 2,850 1 |
| AgGIUAD_P_S-1-5-21-1731920651-1631437389-121688643-1001.db | 14/03/2018 05:52 p.m.  | Data Base File      | 158 1   |
| AgGIUAD_S-1-5-21-1731920651-1631437389-121688643-1001.db   | 14/03/2018 05:52 p.m.  | Data Base File      | 1,260 1 |
| AgRobust.db                                                | 14/03/2018 09:06 p.m.  | Data Base File      | 637 8   |
| APPLICATIONFRAMEHOST.EXE-8CE9A1EE.pf                       | 14/03/2018 04:35 p.m.  | Archivo PF          | 151     |
| ATBROKER.EXE-5CD29207.pf                                   | 13/03/2018 11:27 p. m. | Archivo PF          | 10 1    |
| AUDIODG.EXE-AB22E9A6.pf                                    | 14/03/2018 04:36 p.m.  | Archivo PF          | 111     |
| AVIRA.SYSTRAY.EXE-C50E5413.pf                              | 14/03/2018 04:02 p.m.  | Archivo PF          | 31 1    |

Fig. 2.24. Registros HIVE del Prefetch.

En la Fig. 2.25., se detalla el equipo con todas las aplicaciones que se han abierto y utilizado con su respectiva información de uso así como la ubicación del directorio en el sistema operativo.

| → ★ ↑ Ste equipo > WINDOWS (C:) > Windows > Prefetch |   |                        |                     |        |  |
|------------------------------------------------------|---|------------------------|---------------------|--------|--|
| Nombre                                               | ~ | Fecha de modificación  | Тіро                | Tamaño |  |
| ReadyBoot                                            |   | 11/03/2018 12:00 a.m.  | Carpeta de archivos |        |  |
| 7ZG.EXE-F49B3D46.pf                                  |   | 12/03/2018 10:44 a.m.  | Archivo PF          | 9 KB   |  |
| ACRORD32.EXE-F7519AA2.pf                             |   | 13/03/2018 11:08 p. m. | Archivo PF          | 33 KB  |  |
| ACTIVEHEALTH.EXE-4DD7F4F4.pf                         |   | 14/03/2018 04:04 p.m.  | Archivo PF          | 30 KB  |  |
| ADDINUTIL.EXE-38D7B022.pf                            |   | 14/03/2018 05:48 p.m.  | Archivo PF          | 15 KB  |  |
| ADOBEARM.EXE-F9223367.pf                             |   | 13/03/2018 11:08 p.m.  | Archivo PF          | 7 KB   |  |

Fig. 2.25. Archivo Prefetch.

El Prefetch es una de las herramientas que permite conocer cuando una aplicación se encuentra instalada y las veces que ha sido 1430 ejecutado un determinado programa en el ordenador (Sánchez Cordero, Conexión Inversa, 2014).

El Prefetch es una de las herramienta como Windows Prefetch que están diseñadas para acelerar el proceso de inicio de la 1435 aplicación; de esta manera se puede mencionar que:

- Contienen el nombre del ejecutable, una lista Unicode de archivos DLL utilizados por dicho ejecutable, un recuento de las veces que el ejecutable se ha ejecutado, y una marca de tiempo que indica la última vez que se ejecutó el programa.
- Hasta 128 archivos Prefetch se almacenan en el % SystemRoot% \
   Prefetch. Cada archivo en ese directorio debe contener el

nombre de la aplicación, un guion y luego un hash de ocho caracteres de la ubicación desde la que se ejecuta la aplicación, y una extensión .pf

Si una aplicación se ejecuta desde dos lugares diferentes en el disco duro (es decir, que el usuario ejecute C: \ md5deep.exe y
 C: \ APPS \ Hashing \ md5deep.exe), obtendrán dos archivos Prefetch diferentes en la carpeta Prefetch.

#### 1450 2.2.7. Winprefetchview

Es una herramienta muy útil:

(http://www.nirsoft.net/utils/win prefetch view.html), cómoda, sencilla, y se suele emplear en problemas de propiedad intelectual. No necesita de instalación, es un ejecutable; se abre 1455 automáticamente el Prefetch, por ejemplo: si se contrata el servicio de peritaje o un análisis forense de un ordenador donde se ha instalado el Autocad con la licencia en regla, por tanto el problema es si una máquina tenía instalado un software, lo más fácil es ir al Panel de Control y examinar, o buscar evidencias en el disco duro, 1460 como puede ser, un archivo de Autocad o el nombre del ejecutable; pero, lo sería elegir el Prefetch abrir y automáticamente, ha extraído todo la información del Prefetch en la aplicación. En la parte superior izquierda se ilustra una columna con el nombre del archivo marcado con la extensión .7zip, .pf, al seleccionarlo en la parte

1465 inferior mostrará una variedad de ficheros que son las librerías y ejecutables que están registrados en esta aplicación; es decir, todos estos ficheros se encuentran registrados dentro del Prefetch, lo que significa que cuando se ejecutó la primera vez un Windows, la instalación es lenta, en Windows 7 y Windows 8. En el proceso de
1470 instalación se ilustra el siguiente mensaje "instalando programas"; es decir lo que se está realizando es creando el Prefetch, cuando arranca la máquina y se torna sumamente rápido ejecutando programas

como Excel, Power Point o cualquier utilidad de manera eficaz, esto es debido al Prefetch o SuperPrefetch.

1475

1480

Lo importante es saber si se cargó el directorio; ya que la máquina va a reducir su funcionamiento (lenta) y se puede confundir que tiene algún tipo de virus o troyano. Por lo tanto, se ven directorios llenos de .pf y si se los borra empieza a degradarse la ejecución de la máquina, porque el sistema operativo intentará

volver a crear un sistema de Prefetch, la solución es no borrar los archivos .pf.

En el caso de que un usuario ingrese a la máquina y borre, se
1485 verán diferentes técnicas sobre la ejecución del programa, por ejemplo: Autocad se indica que en reemplazo de *7zip*, aparecerá el *Autocad*, al igual que la fecha que se instaló el programa, la fecha de modificación (la última vez que se ejecutó), el tamaño, proceso, Patch, porque se imagina que ocultando el nombre el usuario
1490 infiltrado no lo encontrará, el Prefetch expresará donde exactamente se encuentra la utilidad. Es importante la columna *Run Counter* porque indica las veces que se ha ejecutado el programa.

En el caso de que se elimine el programa, se puede encontrar en el Prefetch, por lo tanto, es una herramienta muy útil a la hora de buscar un elemento de estas características que se indicarán en la parte derecha (Fig. 2.26.) de la última vez que se ejecutó. En un caso dado que manifieste que el Autocad no se instaló o ejecutó; la

herramienta proporcionará información sobre si el programa se 1500 encontraba en el ordenador.

En la tercera posición se encuentra la columna *Filename* que es un fichero temporal, que se puede confundir con un malware, troyano, que además posee en las propiedades un tamaño pequeño y que se ejecuta varias veces, es importante investigar previamente ya que nos referimos al Prefetch que, en combinación con otras herramientas, permite la resolución de temas de propiedad intelectual (Fig. 2.26.).

| Eile Edit View Options         | delp            |                           |                           |           |                          |                                       |       |                                                                |
|--------------------------------|-----------------|---------------------------|---------------------------|-----------|--------------------------|---------------------------------------|-------|----------------------------------------------------------------|
| × 🖬 🖻 🗞 📽 🖏 🤻                  |                 |                           |                           |           |                          |                                       |       |                                                                |
| Filename /                     |                 | Created Time              | Modified Time             | File Size | Process EXE              | Process Path                          | Ru    | Last Run Time                                                  |
| 72 72G.EXE-F4983D46.pf         |                 | 12/03/2018 10:41:19 a.m.  | 12/03/2018 10:44:47 a.m.  | 8,547     | 7ZG.EXE                  | C\PROGRAM FILES\7-Zip\7zG.exe         | 3     | 12/03/2018 10:44:47 a.m., 12/03/2018 10:41:40 a.m., 12/03/20   |
| ACRORD32.EXE-F7519AA2.p        | 1               | 03/03/2018 12:05:58 p.m.  | 13/03/2018 11:08:33 p. m. | 33,036    | ACRORD32.EXE             | C:\PROGRAM FILES (X86)\Adobe\ACRO8    | 29    | 13/03/2018 11:08:22 p. m., 13/03/2018 05:29:08 p. m., 13/03/20 |
| ACTIVEHEALTHLEXE-4DD7F4        | IF4.pf          | 13/03/2018 08:38:17 p.m.  | 14/03/2018 04:04:18 p. m. | 30,263    | ACTIVEHEALTH.EXE         | C:\PROGRAM FILES (X86)\HEWLETT-PAC    | 2     | 14/03/2018 04:03:55 p. m., 13/03/2018 08:38:07 p. m.           |
| ADDINUTILEXE-38D7B022.p        | f.              | 14/03/2018 04:28:37 p.m.  | 14/03/2018 05:48:56 p.m.  | 14,825    | ADDINUTILEXE             | C:\Windows\MICROSOFT.NET\FRAMEW       | 10    | 14/03/2018 05:48:56 p. m., 14/03/2018 05:48:55 p. m., 14/03/20 |
| ADOBEARM.EXE-F9223367.p        | f               | 13/03/2018 11:08:57 p.m.  | 13/03/2018 11:08:57 p.m.  | 6,539     | ADOBEARM.EXE             | C:\PROGRAM FILES (X86)\COMMON FIL     | 1     | 13/03/2018 11:08:57 p. m.                                      |
| <b>E</b> APPLICATIONFRAMEHOSTJ | EXE-BCE9A1EE.pf | 06/03/2018 06:08:44 p. m. | 14/03/2018 04:35:14 p. m. | 14,949    | APPLICATIONFRA           | C:\Windows\System32\APPLICATIONFR     | 13    | 14/03/2018 04:35:04 p. m., 14/03/2018 08:36:08 a. m., 12/03/20 |
| ATBROKER.EXE-5CD29207.pt       | E.              | 12/03/2018 10:46:50 a.m.  | 13/03/2018 11:27:44 p. m. | 9,487     | ATBROKER.EXE             | C:\Windows\System32\AtBroker.exe      | 27    | 13/03/2018 11:27:43 p. m., 13/03/2018 08:03:52 p. m., 13/03/20 |
| AUDIODG.EXE-A822E9A6.pf        |                 | 13/03/2018 03:23:23 p. m. | 14/03/2018 04:36:49 p. m. | 11,052    | AUDIODG.EXE              | Ci\Windows\System32\audiodg.exe       | 6     | 14/03/2018 04:36:39 p. m., 14/03/2018 04:08:20 p. m., 14/03/20 |
| AVIRA.SYSTRAY.EXE-C50E54       | 13.pf           | 14/03/2018 08:20:06 a.m.  | 14/03/2018 04:02:30 p. m. | 31,341    | AVIRA.SYSTRAY.EXE        | C:\PRDGRAM FILES (X86)\Avira\Launche  | 2     | 14/03/2018 04:02:20 p. m, 14/03/2018 08:19:56 a. m.            |
| AVIRA.SYSTRAYSTARTTRIGG        | ER.EXE-1721E2F  | 14/03/2018 08:19:22 a.m.  | 14/03/2018 04:01:48 p. m. | 6,215     | AVIRA.SYSTRAYST          | C:\PROGRAM FILES (X86)\Avira\Launche  | 2     | 14/03/2018 04:01:38 p. m., 14/03/2018 08:19:12 a. m.           |
| AVUPDATE.EXE-FF796A51.pf       |                 | 13/03/2018 08:05:06 p.m.  | 14/03/2018 09:32:41 p. m. | 8,776     | AVUPDATE.EXE             | C:\rei\AV\avupdate.exe                | 2     | 14/03/2018 09:32:41 p. m., 13/03/2018 08:05:00 p. m.           |
| BACKGROUNDTASKHOST E           | E-478EA968.pf   | 13/03/2018 11:51:26 a.m.  | 13/03/2018 03:17:58 p. m. | 9,848     | BACKGROUNDTAS            | C:\Windows\System32\BACKGROUNDTA      | 2     | 13/03/2018 03:17:47 p. m., 13/03/2018 11:51:18 a. m.           |
| BACKGROUNDTASKHOST E           | E-A4828DE4.pf   | 03/03/2018 04:24:35 p.m.  | 14/03/2018 04:36:46 p.m.  | 17,357    | BACKGROUNDTAS            | C:\Windows\System32\BACKGROUNDTA      | 87    | 14/03/2018 04:36:36 p. m, 14/03/2018 04:01:12 p. m, 14/03/20   |
| BROWSER_BROKER.EXE-EEC         | 8D935.pf        | 13/03/2018 11:10:37 p.m.  | 13/03/2018 11:10:37 p.m.  | 7,429     | BROWSER_BROKE            | C:\Windows\System32\BROWSER_BROK      | 1     | 13/03/2018 11:10:32 p. m.                                      |
| BTSERVER.EXE-EF30FDB9.pf       |                 | 14/03/2018 08:19:02 a.m.  | 14/03/2018 04:01:28 p. m. | 13,768    | BTSERVER.EXE             | C:\PROGRAM FILES (X86)\Realtek\REALT  | 2     | 14/03/2018 04:01:16 p. m., 14/03/2018 08:18:52 a. m.           |
| BUBBLES.SCR-6885EE86.pf        |                 | 07/03/2018 10:09:34 p. m. | 13/03/2018 07:24:01 a.m.  | 9,013     | BUBBLES.SCR              | C:\Windows\System32\Bubbles.scr       | 13    | 13/03/2018 07:23:58 a.m., 11/03/2018 07:38:12 p.m., 11/03/20   |
| BULK EXTRACTOR32.EXE-05        | 7BD3F8.pf       | 13/03/2018 08:49:05 p.m.  | 13/03/2018 08:49:05 p. m. | 4.978     | BULK EXTRACTOR           | CI/USERS/HIDALGO/DESKTOP/NUEVA C      | 1     | 13/03/2018 08:49:05 e. m.                                      |
| Filename                       | Full Path       |                           | Device Pat                | ы X       |                          |                                       |       | Index                                                          |
| CLIET                          | CALIFORNIA      |                           | TVACUALA MOLINACI         | 014164207 | 7.4705 - 0.4724-555 58.6 | T.                                    |       | 45                                                             |
| 27.041                         | CARROCRAM       | COULD CARTON COULD INC IN | MOLDER MOLDING            | 014164307 | 24285-04724-560 000      | CD A&A ER ED. 7. 700 77 PUL           |       | 21                                                             |
| TTC EVE                        | CARROGRAM       | ELES 7- Zip 7-G eve       | SUCHIME                   | 014164297 | 2+7285+-0+73/+560 PP/    | ICE AM EN ES 7. 200 72/0 EVE          |       | 4                                                              |
| ELASTACTIVITYVEW 77            | CALIFERDAIDA    | CONDESCIORU ASTACTIN      | TVMEW 77 WOLLINGE         | 014164207 | 74785+ 0+734+5601108     | PS HIDALGO DESKTOPLASTACTIVATIVAEW 7  | 7     | 0                                                              |
| ASTACTAUTIVERI CEG             | CALIFERSHID     | CONDESCIORU ASTACTIN      | TVAENALA MOLUME           | 014164207 | 2+225> 0+728>5601105     | PO HIDALGO DESKTOP LOGTACTIVITYUEAN   | ACTA/ | TAITAIN AT                                                     |
| ASTACTIVITY/JEW CHM            | CAUSERSWIDA     | U GOLDESKTOPU ASTACTIV    | TYVEWIA WOULDED           | 014164207 | 2#205a-0#732a560116E     | PS/MIDALGO/DESKTOP/LASTACTIVITY//PAN/ | ACTAC | TWITWIEW 44                                                    |
| A STACTIVITY/JEW EVE           | CAUSERSHIDA     | LIGOLDESKTOP LIASTACTIN   | TYMEWIA WOULD             | 014164307 | 24/285a-0473/45601108    | PS/HIDALGO/DESKTOP/LASTACTIVITY/JEAAL | ASTAC | TAITWIEW AR                                                    |
| PEADAGE TYT                    | CALISERS HID    | I GOI DESCTORU ASTACTIN   | TWAENARE WOLDING          | 014164207 | 24/205+ 04/24+5601102    | E TYT 46                              |       |                                                                |
| SYSMAIN SDR                    | CiWindowsia     | annat/h\susmain sdh       | VVOLUME                   | 014164397 | 2ad285a-9e734a560 Will   | IDOWS APPRATCH SYSMAIN SDR            |       | 55                                                             |
| STATICCACHE.DAT                | C\Windows\Fe    | ants/STATICCACHE.DAT      | VVOLUME:                  | 01d16d397 | 2#285a-9+734+561.WIR     | DOWS/FONTS/STATICCACHE.DAT            |       | 36                                                             |
| SORTOFFAULT NLS                | C/Windows\G     | ORALIZATION Section SO    | RTDEFAULT WOLUME          | 014164397 | 2#255a-9#734a565.W/h     | DOWS GLOBALIZATION SORTING SORTDER    | URTN  | 15 35                                                          |
| ADVAPR2 DI I                   | C-Windows S     | stem2/aduani22 dll        | VOLUME                    | 01/16/397 | 2ad285a-9e734a568.With   | IDOWS/SYSTEMR2/ADVARIA2 DI L          |       | 22                                                             |
| APPINE P DI I                  | C/Windows/S     | atem 27 annhein dil       | VOI UME                   | 014164397 | 2#225a-0#734a560 Will    | IDOWS/SYSTEM12/ APPHELP DLL           |       | 54                                                             |
| 53 Files 1 Selected            |                 | NirSoft Freeware.         | http://www.nirsoft.net    |           |                          |                                       |       |                                                                |

1505

Fig. 2.26. Herramienta WinPrefetchView.

En Windows, por defecto cuando un usuario externo coloca un pendrive no se conoce que se copió o revisó, a excepción que este activado el sistema de auditoría (Windows desde sus versiones

1515 más antiguas; desde Windows Xp dispone de un sistema de auditoría que permite verificar tanto las aplicaciones como la seguridad, a la vez presenta diferentes escenarios como la ejecución de programas, borrado de ficheros, etc.).

#### 1520 Ventajas:

En un entorno empresarial, se recomienda activar el sistema de auditoría, y luego se puede mejorar; es decir, que el sistema de auditoría en un principio va a estar instalado en la máquina, y cuando se tiene una incidencia es uno de los primeros registros que normalmente se suele mirar; pero puede ocurrir que se presente un caso en el que los logs se empiezan a llenar, porque la actividad de usuario es muy amplia, esta situación se podría mejorar ya que es un sistema de log centralizado, en donde los productos que se escriben son registros en el log y automáticamente se están escribiendo en el 1530 servidor. Se permite que el usuario en el caso que borre los registros, automáticamente se obtendrá la evidencia en el servidor, el usuario conseguirá la información referente a lo que ha realizado, permitiendo tener un respaldo ante posibles incidentes; para los registros HIVE y los artefactos, el log es muy importante, por

ejemplo: si un gerente de una empresa se cambia a otra empresa, automáticamente lo que haría es llevarse toda la información de la misma directamente en un pendrive.

#### 1540

1535

Por lo tanto, se va a "saber" que, con una combinación entre el registro de Windows, el log y una serie de programas, si un usuario se ha llevado información en una USB, Windows no registra lo que se copia a un dispositivo externo, es decir si Byron realiza una copia 1545 al pendrive, Windows solamente registrará el ingreso del pendrive; si además se tiene activada la auditoría se conocerá la fecha, hora y el tipo de dispositivo en el que Byron realizó la copia.

#### 2.2.8. USBDeview

1550 USBDeview, extrae toda una estadística de los discos duros externos, pendrive o sistemas de almacenamiento, que se han insertado en la máquina desde que Windows fue instalado por primera vez en el computador, no desde que una sesión fue iniciada (Sofer, 2001) (Fig. 2.27.).

| $\leftarrow$ $\rightarrow$ $\checkmark$ $\uparrow$ $\square$ << Disco local (C:) $\rightarrow$ Windows | > System32              | v ひ Buscar en System       | 132    | P |
|----------------------------------------------------------------------------------------------------|-------------------------|----------------------------|--------|---|
| Nombre                                                                                                 | Y Fecha de modificación | Тіро                       | Tamaño | ^ |
| Windows.Devices.SerialCommunication.dll                                                                | 18/3/2017 15:58         | Extensión de la aplicación | 164 KB |   |
| Windows.Devices.SmartCards.dll                                                                         | 18/3/2017 15:57         | Extensión de la aplicación | 901 KB |   |
| Windows.Devices.SmartCards.Phone.dll                                                                   | 18/3/2017 15:58         | Extensión de la aplicación | 416 KB |   |
| Windows.Devices.Usb.dll                                                                                | 18/3/2017 15:58         | Extensión de la aplicación | 417 KB |   |
| Windows.Devices.WiFi.dll                                                                               | 18/3/2017 15:58         | Extensión de la aplicación | 187 KB |   |
| Windows.Devices.WiFiDirect.dll                                                                         | 18/3/2017 15:58         | Extensión de la aplicación | 483 KB |   |
| Windows.Energy.dll                                                                                     | 18/3/2017 15:58         | Extensión de la aplicación | 191 KB | ~ |

1555

Fig. 2.27. Información USB.

USBDeview combinado con el visor de eventos de Windows, es propicio porque se puede obtener un timeline completo de lo que 1560 se está buscando, pero si solamente se tiene esta información y no el registro de Windows, el visor de eventos va a extraer el dispositivo que es útil porque muestra suficiente información (Fig. 2.28.).

Se puede descargar la desde:

http://nirsoft.net/utils/usb\_devices\_view.html y no necesita 1565 instalación.

| USBDeview               |                               |                        |           |              |          |         |              |                 |                    | -                  | 0 )      | × |
|-------------------------|-------------------------------|------------------------|-----------|--------------|----------|---------|--------------|-----------------|--------------------|--------------------|----------|---|
| File Edit View Option   | s <u>H</u> elp                |                        |           |              |          |         |              |                 |                    |                    |          |   |
| X 🎯   🔹 🔹   [           | - C - C - C - A               |                        |           |              |          |         |              |                 |                    |                    |          |   |
| Device Name /           | Description                   | Device Type            | Connected | Safe To Unpl | Disabled | USB Hub | Drive Letter | Serial Number   | Created Date       | Last Plug/Unplug   | VendorlD | ^ |
| 0000.0014.0000.002.00   | USB Input Device              | HID (Human Interface D | No        | Yes          | No       | No      |              |                 | 20/7/2018 8:37:08  | 20/7/2018 8:37:08  | 0458     |   |
| @ 0000.0014.0000.002.00 | USB Input Device              | HID (Human Interface D | No        | Yes          | No       | No      |              |                 | 20/7/2018 8:37:08  | 20/7/2018 8:37:08  | 0458     |   |
| @ 0000.0014.0000.002.00 | USB Input Device              | HID (Human Interface D | No        | Yes          | No       | No      |              |                 | 20/7/2018 8:37:08  | 20/7/2018 8:37:08  | 0458     |   |
| 0000.0014.0000.003.00   | USB Video Device              | Video                  | Yes       | Yes          | No       | No      |              |                 | 26/7/2018 11:16:41 | 11/6/2018 8:07:55  | 04/2     |   |
| @ 0000.0014.0000.003.00 | USB Video Device              | Video                  | No        | Yes          | No       | No      |              |                 | 23/7/2018 6:31:27  | 23/7/2018 6:31:27  | 1bcf     |   |
| © 0000.0014.0000.006.00 | USB Input Device              | HID (Human Interface D | No        | Yes          | No       | No      |              |                 | 24/7/2018 14:26:10 | 24/7/2018 14:26:10 | 045e     |   |
| @ 0000.0014.0000.006.00 | USB Input Device              | HID (Human Interface D | No        | Yes          | No       | No      |              |                 | 24/7/2018 14:26:10 | 24/7/2018 14:26:10 | 045e     |   |
| @ 0000.0014.0000.006.00 | USB Input Device              | HID (Human Interface D | No        | Yes          | No       | No      |              |                 | 24/7/2018 14:26:10 | 24/7/2018 14:26:10 | 045e     |   |
| © 0000.0014.0000.006.00 | SM-J200M                      | Unknown                | No        | Yes          | No       | No      |              |                 | 25/7/2018 22:04:43 | 20/7/2018 13:12:20 | 04e8     |   |
| @ 0000.0014.0000.006.00 | Dispositivo serie USB         | Communication          | No        | Yes          | No       | No      | COM3         |                 | 25/7/2018 22:04:43 | 20/7/2018 13:12:07 | 04e8     |   |
| © 0000.0014.0000.006.00 | ADB Device                    | Vendor Specific        | No        | No           | No       | No      |              |                 | 25/7/2018 22:04:39 | 20/7/2018 13:12:06 | 04e8     |   |
| Microsoft® Nano Tra     | USB Composite Device          | Unknown                | Yes       | Yes          | No       | No      |              |                 | 25/7/2018 14:20:21 | 11/6/2018 8:02:55  | 045e     |   |
| Microsoft® Nano Tra     | USB Input Device              | HID (Human Interface D | Ves       | Yes          | No       | No      |              |                 | 25/7/2018 14:20:22 | 25/7/2018 14:20:22 | 045e     |   |
| Microsoft® Nano Tra     | USB Input Device              | HID (Human Interface D | Yes       | Yes          | No       | No      |              |                 | 25/7/2018 14:20:22 | 25/7/2018 14:20:22 | 045e     |   |
| Microsoft® Nano Tra     | USB Input Device              | HID (Human Interface D | Yes       | Yes          | No       | No      |              |                 | 25/7/2018 14:20:22 | 25/7/2018 14:20:22 | 045e     |   |
| @ Port #0001.Hub #0001  | Sony Storage Media USB Device | Mass Storage           | No        | Yes          | No       | No      |              | 4C070D428452863 | 11/7/2018 11:21:18 | 11/7/2018 9:39:07  | 054c     |   |

Fig. 2.28. USBDeview combinado con el visor de eventos de Windows.

Al analizar la información de la última vez que se introdujo el
1570 USB al PC, el atributo *VendorID* muestra en *Driver Description* y la *Instance ID*, toda la información que se puede ubicar en un informe, por ejemplo: si se tuviera el registro de Windows, el visor de eventos se podría ubicar con las fechas, si los atributos *Create Date* y el *Last Plug/Unplug* coinciden, esto asegura que existió una copia, aunque no se pueda garantizar que fue lo que se copió.

Existe una serie de comandos que van a permitir al USBDeview, buscar de forma remota la información de los dispositivos conectados en el equipo (Tabla 1.2.).

# **Tabla 2.2.** Opción línea de comandos para Habilitar/Deshabilitar/Eliminar dispositivos USBs.

#### Comandos para Habilitar/Deshabilitar/Eliminar para USB

- /disable {\\RemoteComputer} <Device Name>
- /disable\_by\_serial {\\RemoteComputer} <Device Name>
- /disable\_by\_drive {\\RemoteComputer} < Device Name>
- /disable\_by\_class {\\RemoteComputer} < USB Class;USB SubClass;USB Protocol>
- /disable\_by\_pid {\\RemoteComputer} <\VendorID;ProductID>
- /disable\_all {\\RemoteComputer}
- /enable {\\RemoteComputer} <Device Name>
- /enable\_by\_serial {\\RemoteComputer} <Device Name>
- /enable\_by\_drive {\\RemoteComputer} <Device Name>
- /enable\_by\_class {\\RemoteComputer} <USB Class;USB SubClass;USB Protocol>
- /enable\_by\_pid {\\RemoteComputer} <\VendorID;ProductID>
- /enable\_all {\\RemoteComputer}
- /disable\_enable {\\RemoteComputer} <Device Name>
- /disable\_enable\_by\_serial {\\RemoteComputer} <Device Name>
- /disable\_enable\_by\_drive {\\RemoteComputer} <Device Name>
- /disable\_enable\_by\_class {\\RemoteComputer} <USB Class;USB SubClass;USB Protocol>
- /disable\_enable\_by\_pid {\\RemoteComputer} <\VendorID;ProductID>
- /disable\_enable\_all {\\RemoteComputer}
- /remove {\\RemoteComputer} < Device Name>
- /remove\_by\_serial {\\RemoteComputer} < Device Name>
- /remove\_by\_drive {\\RemoteComputer} <Device Name>
- /remove\_by\_class {\\RemoteComputer} <USB Class;USB SubClass;USB Protocol>
- /remove\_by\_pid {\\RemoteComputer} <\VendorID;ProductID>
- /remove\_all {\\RemoteComputer}
- /remove\_all\_connected Quita todos los dispositivos USB conectados.
- /remove\_all\_disconnected Retirar todos los dispositivos USB desconectados.
- 1585
- *Fuente:* <u>http://nirsoft.net/utils/usb\_devices\_view.html</u>

### Conectar a un fichero SYSTEM de forma externa

• USBDeview.exe /regfile "c:\hives\SYSTEM"

Si se ubica USBDeview en el fichero SYSTEM va a devolver 1590 de una máquina clonada que dispositivos tenía conectados, lo que realiza, es cambiar las rutas porque no va a coincidir.

> Al ejecutar la consola cmd, como usuario Administrador, se obtiene automáticamente de la máquina que dispositivos se encontraban conectados (Fig. 2.29.).

| I- CI/User                                                                                                    | s\HIDALGO\Desktop\FORE                                               | INSICS        |                      |                      |                                                                                                    |                                                                                                    |                                                                                                    |                                                                                 |                                                                                         |                                                                                      |                                                                 |                    |              | ~ 0                                                                                                    | Buscar er                                                                                                    | - P                                                                             |
|----------------------------------------------------------------------------------------------------|----------------------------------------------------------------------|---------------|----------------------|----------------------|----------------------------------------------------------------------------------------------------|----------------------------------------------------------------------------------------------------|----------------------------------------------------------------------------------------------------|---------------------------------------------------------------------------------|-----------------------------------------------------------------------------------------|--------------------------------------------------------------------------------------|-----------------------------------------------------------------|--------------------|--------------|----------------------------------------------------------------------------------------------------|----------------------------------------------------------------------------------------------------|---------------------------------------------------------------------------------|
| Nombre                                                                                                    | Fecha de modificación                                                | Tipo          | 0 <b>4</b> .0        | Tamaño               |                                                                                                    |                                                                                                    |                                                                                                    |                                                                                 |                                                                                         |                                                                                      |                                                                 |                    |              |                                                                                                    |                                                                                                    |                                                                                 |
| USBDeview.ene                                                                                                   | 04/03/2018 01:03 p.m.                                                | Aplicación    |                      | 180 KB               |                                                                                                    |                                                                                                    |                                                                                                    |                                                                                 |                                                                                         |                                                                                      |                                                                 |                    |              |                                                                                                    |                                                                                                    |                                                                                 |
| WFA.exe                                                                                                    | 06/05/2016 08:02 p.m.                                                | Aplicación    |                      | 2,930 KB             |                                                                                                    |                                                                                                    |                                                                                                    |                                                                                 |                                                                                         |                                                                                      |                                                                 |                    |              |                                                                                                    |                                                                                                    |                                                                                 |
| MinPrefetchView.exe                                                                                             | 12/01/2016 11:23 a.m.                                                | Aplicación    |                      | 110 KB               |                                                                                                    |                                                                                                    |                                                                                                    |                                                                                 |                                                                                         |                                                                                      |                                                                 |                    |              |                                                                                                    |                                                                                                    |                                                                                 |
| SYSTEM                                                                                                    | 10/03/2018 11:52 p.m.                                                | Archivo       |                      | 26,112 KB            |                                                                                                    |                                                                                                    |                                                                                                    |                                                                                 |                                                                                         |                                                                                      |                                                                 |                    |              |                                                                                                    |                                                                                                    |                                                                                 |
| USEDeview da                                                                                                    | 23/03/2018 01:51 e.m.                                                | Archive CEG   |                      | 2 8/8                |                                                                                                    |                                                                                                    |                                                                                                    |                                                                                 |                                                                                         |                                                                                      |                                                                 |                    |              |                                                                                                    |                                                                                                    |                                                                                 |
| Malamantar Lalamanta                                                                                            | alaccinanda 15 5 8 40                                                |               |                      |                      |                                                                                                    |                                                                                                    |                                                                                                    |                                                                                 |                                                                                         |                                                                                      |                                                                 |                    |              |                                                                                                    |                                                                                                    | 63                                                                              |
|                                                                                                    |                                                                      |               |                      | 10 K. 10 M 10        |                                                                                                    |                                                                                                    |                                                                                                    |                                                                                 |                                                                                         |                                                                                      |                                                                 | _                  | _            |                                                                                                    |                                                                                                    | -                                                                               |
| The second second second second second second second second second second second second second second second se |                                                                      |               |                      | - PI - U             | And the second second sec                                                                                                    |                                                                                                    |                                                                                                    |                                                                                 |                                                                                         |                                                                                      |                                                                 |                    |              |                                                                                                    |                                                                                                    |                                                                                 |
| Administradoc Simbolo de                                                                                        | d sistema                                                            |               |                      |                      | + itikCerne                                                                                                    |                                                                                                    |                                                                                                    |                                                                                 |                                                                                         |                                                                                      |                                                                 |                    |              |                                                                                                    | -                                                                                                    | 0                                                                               |
| Administradoc Simbolo de                                                                                        | il sistema                                                           |               | -                    | X                    | the late late of the                                                                                                    | - 59                                                                                                    |                                                                                                    |                                                                                 |                                                                                         |                                                                                      |                                                                 |                    |              |                                                                                                    |                                                                                                    | 0                                                                               |
| Administradee Simbole de<br>\Usens\HIDALGO\Desk                                                                 | l sistema<br>top\FORENSICS>USBD                                      | eview.exe /r  | regfile "C:\User     | rs\HIDALGO\          | A Difference                                                                                                    |                                                                                                    |                                                                                                    |                                                                                 |                                                                                         |                                                                                      |                                                                 |                    |              |                                                                                                    | ē.                                                                                                    | 0                                                                               |
| Administradee Simbole de<br>\Users\HIDALGO\Desk<br>sktop\FORENSICS\SYS                                          | l pidema<br>top\FORENSICS>USBD<br>TÉM®                               | eview.exe /r  | regfile "C:\User     | rs\HIDALGO\          | € tildbene<br>Jie jat yne gyte<br>X Q ● ● ●   <br>Deca here                                                                                                    | n 5%<br>⊒356204                                                                                                    | Device Loss                                                                                                    | Convected                                                                       | latina.                                                                                 | Dutied                                                                               | 1994                                                            | Dividate           | Josef Namber | Control Dates                                                                                                    | Lat Pro Unive                                                                                                    |                                                                                 |
| Administradoc Simbolo de<br>\Users\HIDALGO\Desk<br>sktop\FORENSICS\SYS                                          | l potema<br>top\FORENSICS>USBD<br>TEM*                               | ≥view.exe /r  | regfile "C:\User     | S/HIDALGO/           | tillCoune<br>(n går ynn gefer<br>XQ ♦ ● ●  <br>Dougstang                                                                                                    | ~ 59<br>월급 15 년 10 4<br>Decement                                                                                                    | Decker Type                                                                                                    | Canvected                                                                       | lating                                                                                  | Dubid                                                                                | 1244                                                            | Divi Lette         | Southerte    | Contribut                                                                                                    | Lat Pro Dalve                                                                                                    | . 100                                                                           |
| Administrador Simbola de<br>\Users\HIDALGO\Desk<br>sktop\FORENSICS\SYS<br>\Users\HIDALGO\Desk                   | I USEEMA<br>top\FORENSICS>USBD<br>TEM*<br>top\FORENSICS>             | ≫view.exe /r  | regfile "C:\User     | rs/HIDALGO/          | titlevene     titlevene     title (de Vene Option     X @ • • • • • • • • • • • • • • • •                                                                                                    | n (59)<br>⊒ 3 % 2 Q 4<br>Decaytor<br>Converting<br>Converting | Device Type<br>RCD Startes Machine C.                                                                                                    | Convected<br>Too                                                                | Sectoray<br>No.                                                                         | Dubid                                                                                | 127-14                                                          | Divi Lette         | Join/Turnle  | Created Dates                                                                                                    | Lat Pug Urging<br>2000 C C C C C                                                                                                    | 0<br>100                                                                        |
| Administrator Simbold de<br>\Users\HIDALGO\Desk<br>sktop\FORENSICS\SYS<br>\Users\HIDALGO\Desk                   | l Unterna<br>top\FORENSICS>USBD<br>TEM"<br>top\FORENSICS>            | Deview.exe ∕r | regfile "C:\User     | rs/HIDALGO/          | the Contract of the Contract of the Contr                                                                                                    | n gra<br>Deciptor<br>College Coll<br>College College<br>College College<br>College College<br>College College                                                                                                    | Device Type<br>102 Starrey Models 2<br>102 Flance Harfwell,<br>102 Flance Harfwell,                                                                                                    | Carried and<br>Tax                                                              | Sections<br>In<br>The                                                                   | Dutied<br>No.<br>No.                                                                 | 1244                                                            | Division           | Seaffunde    | Cranat Date<br>Sciciliti A Local<br>Sciciliti A Local<br>Sciciliti A Local<br>Sciciliti A Local                                                                                                    | Lat Phy Diphy.<br>2000 Billion<br>2010 Billion<br>2010 Billion<br>2010 Billion                                                                                                    | 0<br>NO<br>NU<br>NU                                                             |
| Administradec Simbele de<br>LUSers\HIDALGO\Desk<br>sktop\FORENSICS\SYS<br>LUSers\HIDALGO\Desk                   | d Disterna<br>top\FORENSICS>USBD<br>TEM"<br>top\FORENSICS>           | eview.exe /r  | regfile "C:\User     | □ ×<br>rs\HIDALGO\ A | Intervene           Fill [All Year Option           No. Option           Device Name           Intervene           Intervene      <                                                                                                    | n (219)<br>Decaytors<br>Decaytors<br>CER Page Decise<br>CER Page Decise<br>CER Page Decise<br>CER Page Decise<br>CER Page Decise                                                                                                    | Derice Type<br>NG Overset Hocker D.<br>NG Planas Hocker D.<br>NG Planas Hocker D.<br>Nder                                                                                                    | Canneched<br>Na<br>Na<br>Na<br>Na                                               | Sele Torringe<br>Tel<br>Tel<br>Tel<br>Tel<br>Tel<br>Tel<br>Tel<br>Tel<br>Tel<br>Te      | Dutied<br>No.<br>No.<br>No.                                                          | 157 mail<br>Tas<br>Tas<br>Tas                                   | Divi Litte         | Selafikande  | Control Day<br>Detroited Advice<br>2011/2014 Advice<br>2011/2014 Advice Advice<br>2011/2014 Advice Advice<br>2011/2014 Advice Advice Adv                                                                                                    | Lat Pug Diplog<br>2010/2018 all 10<br>2010/2018 all 10<br>2010/2018 all 10<br>114/2018 all 10                                                                                                    | 0<br>NO<br>NU<br>NU<br>NU                                                       |
| Administradoc Simbole de<br>\Users\HIDALGO\Desk<br>sktop\FORENSICS\SYS<br>\Users\HIDALGO\Desk                   | l Disterna<br>top\FORENSICS>USBD<br>TEM"<br>top\FORENSICS>           | eview.exe //  | egfile "C:\User      |                      | Intervene           Filt         See         Split           Intervene         See         Split           Intervene         Statistics         Statistics           Intervene         Statistics         Statistics           Intervene         Statistics         Statistics           Intervene         Statistics         Statistics           Intervene         Statistics         Statistics           Intervene         Statistics         Statistics           Intervene         Statistics         Statistics           Intervene         Statistics         Statistics           Intervene         Statistics         Statistics         Statistics                                                                                                    | In para<br>Description<br>Total Input Conce<br>Total Input Conce<br>Total Input Conce<br>Total Input Conce<br>Total Input Conce<br>Total Input Conce<br>Total Input Conce<br>Total Input Conce<br>Total Input Conce                                                                                                    | Device Type<br>MC Process Monacolo<br>MC Process Monacolo<br>MC Process Monacolo<br>Water<br>Video                                                                                                    | Cannechael<br>Nac<br>Nac<br>Nac<br>Nac<br>Nac<br>Nac                            | Sectory<br>No.<br>No.<br>No.<br>No.                                                     | Dubled<br>No.<br>No.<br>No.<br>No.<br>No.                                            | 15744<br>In<br>In<br>In<br>In                                   | Divi Litter        | Selafikande  | Control Day<br>Device A Line<br>2010/09/00/00<br>2010/09/00/09<br>2010/09/00/07<br>2010/09/00/07                                                                                                    | Lat Pilg Graing<br>2010/2018 81/108<br>2011/2018 81/108<br>114/2018 81/108<br>2011/2018 81/108                                                                                                    | 0<br>100<br>100<br>100<br>100<br>100                                            |
| Administrator Simbole de<br>NUSers \HIDAL GO\Desk<br>sktop \FORENSICS \SYS<br>\USers \HIDAL GO\Desk             | d bioterny<br>top\FORENSICS>USBD<br>TEM"<br>top\FORENSICS>           | ≥eview.exe /r | -egfile "C:\User     | P\$\HEOALGO\         | Image: Control of the second second                                                                                                    | n (199)<br>2013 No (2) (2) (4)<br>2013 No (2) (2) (4)<br>101 Not 2014<br>101 Not 2014<br>101 Not                                                  | Device Type<br>IRC: Monree Hoffscrift<br>IRC: Plana V Hoffscrift<br>HC: Haras Hoffscrift<br>Video<br>Video<br>HC: Planas Hoffscrift                                                                                                    | Cannechal<br>Na<br>Na<br>Na<br>Na<br>Na<br>Na<br>Na                             |                                                                                         | Dubled<br>No.<br>No.<br>No.<br>No.<br>No.<br>No.                                     | 157 %44<br>14<br>14<br>15<br>15<br>15<br>15                     | Divi Litter        | Selflande    | Created Date<br>Sectors a server<br>2011 Director and<br>2011 Director and<br>2011 Director and<br>2011 Director and<br>2011 Director and and<br>2011 Director and and and and and and and and and and                                                                                                    | Let Pug Unplug<br>2010/2010 EXTUR<br>2010/2010 EXTUR<br>2010/2010 EXTUR<br>2010/2010 EXTUR<br>2010/2010 EXTUR                                                                                                    | 0<br>80<br>80<br>80<br>80<br>80<br>80<br>80<br>80<br>80<br>80<br>80<br>80<br>80 |
| Administrator Simbole de<br>NUsers\HIDALGO\Desk<br>sktop\FORENSICS\SYS<br>\Users\HIDALGO\Desk                   | l bitema<br>top\FORENSICS>USBD<br>TEN"<br>top\FORENSICS>             | Deview.exe ∕r |                      | II X                 | Image: Control of the control of the contro                                                                                                    | <ul> <li>Strip</li> <li>Strip (2) (2) (4)</li> <li>Becaptore</li> <li>Becaptore</li> <li>Becap</li></ul>                                                                                                    | Device Type<br>HC - Hannes Medican D.<br>HC - Hannes Medican D.<br>HC - Hannes Medican D.<br>Web<br>Voles<br>HC - Hannes Medican D.<br>HC - Hannes Medican D.                                                                                                    | Carriedad<br>Tas<br>Tas<br>Tas<br>Tas<br>Tas<br>Tas<br>Tas                      |                                                                                         | Dutied<br>No.<br>No.<br>No.<br>No.<br>No.<br>No.                                     | 1214                                                            | DiviLine           | Selfante     | Control Date<br>Sector R Annal<br>2010/07/2010<br>2010/07/2010<br>2010/07/2010<br>2010/07/2010<br>2010/07/2010<br>2010/07/2010<br>2010/07/2010                                                                                                    | Lat Pug Ungling<br>Software street<br>2010/09/812/19/8<br>2010/91/81/09<br>10/2019/81/07<br>2010/91/82/07<br>2010/91/82/07<br>2010/91/82/07<br>2010/91/82/07                                                                                                    |                                                                                 |
| Admentsdon Smoole de<br>\Users\HIDALGO\Desk<br>sktop\FORENSICS\SYS<br>\Users\HIDALGO\Desk                       | H WISEMA<br>top\FORENSICS>USBD<br>TEN"<br>top\FORENSICS>             | Devlew.exe /r |                      | PS/HIOALGO/          | € 1020cmms                 [M = [M = [M = [M = [M = [M                                                                                                    | The Second Second Secon                                                                                                    | Device Type<br>MC Process Montace D.<br>MC Process Montace D.<br>MC Process Montace D.<br>MC Process Montace D.<br>MC Process Montace D.<br>MC Process Montace D.<br>MC Process Montace D.                                                                                                    | Carriedad<br>Na<br>Na<br>Na<br>Na<br>Na<br>Na<br>Na                             | Sectorary<br>No.<br>No.<br>No.<br>No.<br>No.<br>No.<br>No.<br>No.<br>No.<br>No.         | Dubled<br>No.<br>No.<br>No.<br>No.<br>No.<br>No.<br>No.                              | 152 Hut<br>Inc.<br>Inc.<br>Inc.<br>Inc.<br>Inc.<br>Inc.<br>Inc. | Drive Letter       | Seaffante    | Costel Day<br>2010/001100/00<br>2010/001010<br>2010/00101060<br>2010/00101060<br>2010/001060<br>2010/001060<br>2010/001060<br>2010/001060                                                                                                    | Lat Poylogies<br>2010201 Store<br>201020 Store<br>201020 Store<br>201020 Store<br>201020 Store<br>201020 Store<br>201020 Store<br>201020 Store                                                                                                    |                                                                                 |
| Administration Simbole de<br>Visens WIDAL (60) Desk<br>sktop \FORENSICS\SYS<br>\Usens\HIDAL60\Desk              | d USEEMA<br>top\FORENSICS>USBD<br>TEM <sup>™</sup><br>top\FORENSICS> | Deview.exe ∕r |                      | S HIDALGO            | Image: Control of the control of the contro                                                                                                    | Total Sectors Sectors                                                                                                    | Device Type<br>IEC: Promote Microsofte<br>Microsofte Microsofte<br>Microsofte Microsofte<br>Microsofte<br>Microsofte<br>Microsofte<br>Devices Market<br>Discover<br>Devices<br>Devices<br>D                                                                                                    | Cannochel<br>Res<br>Res<br>Res<br>Res<br>Res<br>Res<br>Res<br>Res<br>Res<br>Res |                                                                                         | Dutied<br>No.<br>No.<br>No.<br>No.<br>No.<br>No.<br>No.<br>No.<br>No.<br>No.         |                                                                 | Divi Lietur        | Seatharde    | Control Date<br>2010/00112000<br>2010/0012000<br>2010/0012000<br>2010/0012000<br>2010/0012000<br>2010/0012000<br>2010/0012000<br>2010/00120000<br>2010/00120000                                                                                                    | Lat Phy Orphy.<br>2012091 Endler<br>2012091 Endler<br>2012091 Endler<br>2012091 Endler<br>2012091 Endler<br>2012091 Endler<br>2012091 Endler                                                                                                    | 0 2 2 2 2 2 2 2 2 2 2 2 3 3 3 3 3 3 3 3                                         |
| Administration Semble do<br>USers (HIDALGO) Desk<br>sktop (FORENSICS) SYS<br>(Users (HIDALGO) Desk              | d ustema<br>top:ForensICS>USBD<br>TEM"<br>top:ForensICS>             | Deview.exe /r |                      | S (HIOALGO)          |                                                                                                    | The Difference of the Difference of the Differen                                                                                                    | Delat Typ<br>RC Jonas Hofesch<br>HC Hanas Hofesch<br>HC Hanas Hofesch<br>HC Hanas Hofesch<br>HC Hanas Hofesch<br>HC Hanas Hofesch<br>HC Hanas Hofesch<br>Lanasyndhes<br>Lanasin                                                                                                    | Connected<br>Ros<br>Ros<br>Ros<br>Ros<br>Ros<br>Ros<br>Ros<br>Ros<br>Ros<br>Ros |                                                                                         |                                                                                      |                                                                 | Divisions<br>(134) | SetThete     | Control Date<br>2010/07/07/07/07/07/07/07/07/07/07/07/07/07                                                                                                    | Lat Pug Unglog<br>2010/2018 and<br>2010/2018 and<br>2 | C E E S D E E E E E E E E                                                       |
| Users HIDALGO\Desk<br>sktop\F0RENSICS\SYS<br>Users\HIDALGO\Desk                                                 | d USEEMA<br>top\FORENSICS>USBD<br>TEM <sup>®</sup><br>top\FORENSICS> | Deview.exe /r | -egfîle "C:\User     | S HIDALGO            | ♥         100 cont           №         24 cont           №         24 cont           №         24 cont           ♥         24 cont           ♥ <td>DP     DP     DP</td> <td>Zecks Type<br/>INC Source Markets<br/>MC Shares Hardwords<br/>MC Hares Hardwords<br/>Hitter<br/>Hitter<br/>Hitter<br/>Shares Indexed<br/>Distance<br/>Conservations<br/>Index Systems<br/>Techniques<br/>Index<br/>Shares Indexed<br/>Distance<br/>Same<br/>Same</td> <td>Convected<br/>The<br/>The<br/>The<br/>The<br/>The<br/>The<br/>The<br/>The<br/>The<br/>The</td> <td></td> <td>Dubled<br/>The<br/>The<br/>The<br/>The<br/>The<br/>The<br/>The<br/>The<br/>The<br/>The</td> <td></td> <td>Disi Leta</td> <td>Seaffante</td> <td>Control Date<br/>2010/09/2014<br/>2010/09/2014<br/>2010/09/2014<br/>2010/09/2014<br/>2010/09/2014<br/>2010/09/2014<br/>2010/09/2014<br/>2010/09/2014<br/>2010/09/2014<br/>2010/09/2014<br/>2010/09/2014</td> <td>Lat Pag Orging<br/>2012/09/88/2018<br/>2012/09/88/2018<br/>2012/09/88/2018<br/>2012/09/88/2018<br/>2012/09/88/2018<br/>2012/09/81/2018<br/>2012/09/81/2018<br/>2012/09/81/2018<br/>2012/09/81/2018<br/>2012/09/81/2018</td> <td>0 2 2 2 2 2 2 2 2 2 2 2 2 2 2 2 2 2 2 2</td> | DP     DP                                                                                                    | Zecks Type<br>INC Source Markets<br>MC Shares Hardwords<br>MC Hares Hardwords<br>Hitter<br>Hitter<br>Hitter<br>Shares Indexed<br>Distance<br>Conservations<br>Index Systems<br>Techniques<br>Index<br>Shares Indexed<br>Distance<br>Same<br>Same                               | Convected<br>The<br>The<br>The<br>The<br>The<br>The<br>The<br>The<br>The<br>The |                                                                                         | Dubled<br>The<br>The<br>The<br>The<br>The<br>The<br>The<br>The<br>The<br>The         |                                                                 | Disi Leta          | Seaffante    | Control Date<br>2010/09/2014<br>2010/09/2014<br>2010/09/2014<br>2010/09/2014<br>2010/09/2014<br>2010/09/2014<br>2010/09/2014<br>2010/09/2014<br>2010/09/2014<br>2010/09/2014<br>2010/09/2014                                                                                                    | Lat Pag Orging<br>2012/09/88/2018<br>2012/09/88/2018<br>2012/09/88/2018<br>2012/09/88/2018<br>2012/09/88/2018<br>2012/09/81/2018<br>2012/09/81/2018<br>2012/09/81/2018<br>2012/09/81/2018<br>2012/09/81/2018                                                                                                    | 0 2 2 2 2 2 2 2 2 2 2 2 2 2 2 2 2 2 2 2                                         |
| Administration Semble do<br>Utsers (HIDALGO) Desk<br>sktop (FORENSICS) SYS<br>(Users (HIDALGO) Desk             | d bitterna<br>top\FORENSICS>USBD<br>TEM*<br>top\FORENSICS>           | Deview.exe ∦r |                      |                      | Image: Strategy and Strategy and S                                                                                                    | <ul> <li>DP</li> <li>December</li> <li>December</li> <lidecember< li=""> <li>December</li> <li>December</li></lidecember<></ul>                                                                                                    | Point Type<br>Colores Michaels<br>Michaels Michaels<br>Michaels Michaels<br>Michaels<br>Michaels                                                                                                    | Convected<br>The<br>The<br>The<br>The<br>The<br>The<br>The<br>The<br>The<br>The | Sections<br>No.<br>No.<br>No.<br>No.<br>No.<br>No.<br>No.<br>No.<br>No.<br>No.          | Dubled<br>No.<br>No.<br>No.<br>No.<br>No.<br>No.<br>No.<br>No.<br>No.<br>No.         |                                                                 | Distants<br>CDM    | Southante    | Costal Data<br>2010/07/07/07/07/07/07/07/07/07/07/07/07/07                                                                                                    | Lat Pug Unglog<br>2012/06 11:00<br>2012/06 11:00<br>2012/06 11:00<br>2012/06 11:00<br>2012/06 11:00<br>2012/06 11:00<br>2012/06 11:00<br>2012/06 11:00<br>2012/06 11:00<br>2012/06 11:00<br>2012/06 11:00<br>2012/06 11:00<br>2012/06 11:00<br>2012/06 11:00                                                                                                    |                                                                                 |
| Users (HIDALGO/Desk<br>sktop/FDRENSICS/SYS<br>(Users (HIDALGO/Desk                                              | d bitterna<br>top\FORENSICS>USBD<br>TEM"<br>top\FORENSICS>           | Deview.exe /r | -egfîle "C:\User     | C ×                  | Image: State State         Image: State State         Image: State State         Image: State State         Image: State State         Image: State State         Image: State State         Image: State State         Image: State State         Image: State State         Image: State State         Image: State State         Image: State State         Image: State         Image: State                                                                                                    | DPF     DPF     D                                                                                                    | Device Type<br>Tel: Source Indiversity<br>Tel: Statuse Indianase.<br>Hild: Statuse Indianase.<br>Hild: Statuse Indianase.<br>Hild: Statuse Indianase.<br>Statuse Indianase.<br>Statu                                                                                                    | Connected<br>Bas<br>Bas<br>Bas<br>Bas<br>Bas<br>Bas<br>Bas<br>Bas<br>Bas<br>Bas | Sections<br>No.<br>No.<br>No.<br>No.<br>No.<br>No.<br>No.<br>No.<br>No.<br>No.          | Dubled<br>The<br>The<br>The<br>The<br>The<br>The<br>The<br>The<br>The<br>The         |                                                                 | Dec Lifes<br>CDMJ  | Set/fambe    | Costel Date<br>2010/02/01/02/02/02/02/02/02/02/02/02/02/02/02/02/                                                                                                    | Lat Pug Unglag.<br>2010/09 81/10<br>2010/09 81/10<br>2010/09 81/10<br>2010/09 81/10<br>2010/09 81/10<br>2010/09 81/10<br>2010/09 81/10<br>2010/09 81/10<br>2010/09 81/10<br>2010/09 81/10<br>2010/09 81/10                                                                                                    | 0 2 2 2 2 2 2 2 2 2 2 2 3 3 3 3 5 5 5 5 5                                       |
| USers\HIALGO\Desk<br>VSers\HIALGO\Desk<br>Attop\fPREIS(S\SYS<br>\Users\HIALGO\Desk                              | d Bisterna<br>top\FORENSICS>USBD<br>TEM"<br>top\FORENSICS>           | Devieu.exe /r | <br>regfile "C:\User | C ×                  | Image: Strategy and Strategy and S                                                                                                    | 20%     20%     20%     20%     20%     20%     20%     20%     20%     20%     20%     20%     20%     20%     20%     20%     20%     20%     20%     20%     20%     20%     20%     20%     20%     20%     20%     20%     20%     20%     20%     20%     20%     20%     20%     20%     20%     20%     20%     20%     20%     20%     20%     20%     20%     20%     20%     20%     20%     20%     20%     20%     20%     20%     20%     20%     20%     20%     20%     20%     20%     20%     20%     20%     20%     20%     20%     20%     20%     20%     20%     20%     20%     20%     20%     20%     20%     20%     20%     20%     20%     20%     20%     20%     20%     20%     20%     20%     20%     20%     20%     20%     20%     20%     20%     20%     20%     20%     20%     20%     20%     20%     20%     20%     20%     20%     20%     20%     20%     20%     20%     20%     20%     20%     20%     20%     20%     20%     20%     20%     20%     20%     20%     20%     20%     20%     20%     20%     20%     20%     20%     20%     20%     20%     20%     20%     20%     20%     20%     20%     20%     20%     20%     20%     20%     20%     20%     20%     20%     20%     20%     20%     20%     20%     20%     20%     20%     20%     20%     20%     20%     20%     20%     20%     20%     20%     20%     20%     20%     20%     20%     20%     20%     20%     20%     20%     20%     20%     20%     20%     20%     20%     20%     20%     20%     20%     20%     20%     20%     20%     20%     20%     20%     20%     20%     20%     20%     20%     20%     20%     20%     20%     20%     20%     20%     20%     20%     20%     20%     20%     20%     20%     20%     20%     20%     20%     20%     20%     20%     20%     20%     20%     20%     20%     20%     20%     20%     20%     20%     20%     20%     20%     20%     20%     20%     20%     20%     20%     20%     20%     20%     20%     20%     20%     20%     20%     20%     20%     20%     20%     20%     20%     20%     20%     20%                                                                                                        | Point Spir<br>Colores Michaels<br>Michaels Michaels<br>Michael Michaels<br>Michaels<br>Mic | Connected<br>Ros<br>Ros<br>Ros<br>Ros<br>Ros<br>Ros<br>Ros<br>Ros<br>Ros<br>Ros | lak formu<br>Ni<br>Ni<br>Ni<br>Ni<br>Ni<br>Ni<br>Ni<br>Ni<br>Ni<br>Ni<br>Ni<br>Ni<br>Ni | Dublid<br>No<br>No<br>No<br>No<br>No<br>No<br>No<br>No<br>No<br>No<br>No<br>No<br>No |                                                                 | Distints<br>(114)  | Seaffante    | Costed Date<br>2010/2018 11/00<br>2010/2018 11/00<br>2010/2018 11/00<br>2010/2018 11/00<br>2010/2018 11/00<br>2010/2018 12/00<br>2010/2018 12/00<br>2010/2018 | Last Play Graphig.<br>2010;2018;2019<br>2010;2018;2019<br>2010;2018;2019<br>2010;2018;2019<br>2010;2018;2019<br>2010;2018;2019<br>2010;2019;2029<br>2010;2019;2029<br>2010;2019;2019<br>2010;2019;2019<br>2010;2019<br>2010;2019;2019<br>2010;2019<br>2010;2019                                                                                                    | 0 2 2 2 2 2 2 2 2 2 2 2 2 2 2 2 2 2 2 2                                         |

Fig. 2.29. Conexión a un fichero SYSTEM de forma externa.

Se puede grabar toda la información recopilada en diferentes formatos (Tabla 2.3.):

1600

**Tabla 2.3.** Opciones de Grabar información de dispositivos USBs con Línea de Comandos.

| Comando                         | Descripción                                                                                                    |
|---------------------------------|----------------------------------------------------------------------------------------------------|
| /stext <filename></filename>    | Guarda la lista de todos los dispositivos USB en un archivo de texto normal:                                                                                                    |
| /stab <filename></filename>     | Guarda la lista de todos los dispositivos USB en un<br>archivo de texto delimitado por tabuladores                                                                                                    |
| /scomma <filename></filename>   | Guarda la lista de todos los dispositivos USB en un archivo de texto delimitado por comas.                                                                                                    |
| /stabular <filename></filename> | Guarda la lista de todos los dispositivos USB en un archivo de texto tabular.                                                                                                    |
| /shtml <filename></filename>    | Guarda la lista de todos los dispositivos USB en un archivo HTML (Horizontal).                                                                                                    |
| /sverhtml <filename></filename> | Guarda la lista de todos los dispositivos USB en un archivo HTML (Vertical).                                                                                                    |
| /sxml <filename></filename>     | Guarda la lista de todos los dispositivos USB en un archivo XML.                                                                                                    |
|                                 | Esta opción de línea de comandos se puede utilizar<br>con otras opciones de guardar para ordenar por la<br>columna deseada.                                                                                                    |
| /sort <column></column>         | Si no especifica esta opción, la lista se clasifica de<br>acuerdo con el último tipo que ha creado desde la<br>interfaz de usuario. El parámetro <column> puede<br/>especificar el índice de columna (0 para la primera<br/>columna, 1 para la segunda columna, etc.) o el<br/>nombre de la columna, como "Nombre del<br/>dispositivo" y "Descripción".</column> |
|                                 | Puede especificar el carácter de prefijo '~' (por<br>ejemplo: "~ Descripción") si desea ordenar en orden<br>descendente. Puede poner múltiples / ordenar en la<br>línea de comandos si desea ordenar por varias<br>columnas.                                                                                                    |
|                                 | Ejemplos:                                                                                                    |

|                                 | USBDeview.exe /shtml "f:\temp\usb-list.html"<br>/sort 2 /sort ~1                                                                                                    |
|---------------------------------|----------------------------------------------------------------------------------------------------|
| /nosort                         | USBDeview.exe /shtml "f:\temp\usb-list.html"<br>/sort "Tipo de dispositivo " /sort "Nombre del<br>dispositivo "<br>Cuando especifique esta opción de línea de<br>comandos, la lista se guardará sin ninguna |
| /DisplayDisconnected<br><0   1> | ordenacion.<br>Especifica si se muestran los dispositivos<br>desconectados. $0 = No$ , $1 = Si$ .                                                                                                    |
| /DisplayNoPortSerial<br><0   1> | Especifica si se muestran los dispositivos sin número de puerto / serie. $0 = No$ , $1 = Si$ .                                                                                                    |
| /DisplayNoDriver <0  <br>1>     | Especifica si se muestran los dispositivos sin controlador. $0 = No$ , $1 = Si$ .                                                                                                    |
| /DisplayHubs <0   1>            | Especifica si se mostrarán los concentradores USB. 0<br>= No, 1 = Sí.                                                                                                    |
| /RetrieveUSBPower <0<br>  1>    | Especifica si se recupera la información de la alimentación / versión USB.                                                                                                    |
| /MarkConnectedDevices           | Especifica si marca los dispositivos conectados.                                                                                                    |
| /TrayIcon <0   1>               | Especifica si se debe iniciar USBDeview con un icono de bandeja.                                                                                                    |
| /AddExportHeaderLine<br><0   1> | Especifica si se debe agregar una línea de encabezado<br>al exportar la información USB a un archivo<br>delimitado por csv / tab.                                                                           |

Fuente: <u>http://nirsoft.net/utils/usb\_devices\_view.html</u>

1605

Toda la información que se recopiló se puede guardar en una

página .html (Fig. 2.30.), y disponer de manera centralizada o en una

aplicación web (Fig. 2.31.).

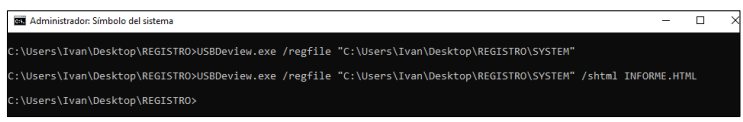

Fig. 2.30. Información que se guarde en una página HTML.

| ← → C D C:/Users/Ivan/Desktop/REGI     | 5TRO/INFORME.html     |                              |           |                   |          |            |                 |          |
|----------------------------------------|-----------------------|------------------------------|-----------|-------------------|----------|------------|-----------------|----------|
| USB Devices List                       |                       |                              |           |                   |          |            |                 |          |
| Created by using <u>USBDeview</u>      |                       |                              |           |                   |          |            |                 |          |
| Device Name                            | Description           | Device Type                  | Connected | Safe To<br>Unplug | Disabled | USB<br>Hub | Drive<br>Letter | Serial ? |
| 0000.0014.0000.002.000.000.000.000.000 | USB Input Device      | HID (Human Interface Device) | No        | Yes               | No       | No         |                 |          |
| 0000.0014.0000.002.000.000.000.000.000 | USB Input Device      | HID (Human Interface Device) | No        | Yes               | No       | No         |                 |          |
| 0000.0014.0000.002.000.000.000.000.000 | USB Input Device      | HID (Human Interface Device) | No        | Yes               | No       | No         |                 |          |
| 0000.0014.0000.003.000.000.000.000.000 | USB Video Device      | Video                        | Yes       | Yes               | No       | No         |                 |          |
| 0000.0014.0000.003.000.000.000.000.000 | USB Video Device      | Video                        | No        | Yes               | No       | No         |                 |          |
| 0000.0014.0000.006.000.000.000.000.000 | USB Input Device      | HID (Human Interface Device) | No        | Yes               | No       | No         |                 |          |
| 0000.0014.0000.006.000.000.000.000.000 | USB Input Device      | HID (Human Interface Device) | No        | Yes               | No       | No         |                 |          |
| 0000.0014.0000.006.000.000.000.000.000 | USB Input Device      | HID (Human Interface Device) | No        | Yes               | No       | No         |                 |          |
| 0000.0014.0000.006.000.000.000.000.000 | SM-J200M              | Unknown                      | No        | Yes               | No       | No         |                 |          |
| 0000.0014.0000.006.000.000.000.000.000 | Dispositivo serie USB | Communication                | No        | Yes               | No       | No         | COM3            |          |
| 0000.0014.0000.006.000.000.000.000.000 | ADB Device            | Vendor Specific              | No        | No                | No       | No         |                 |          |
| Microsoft® Nano Transceiver v1.0       | USB Composite Device  | Unknown                      | Yes       | Yes               | No       | No         |                 |          |
| Microsoft® Nano Transceiver v1.0       | USB Input Device      | HID (Human Interface Device) | Yes       | Yes               | No       | No         |                 |          |

**Fig. 2.31.** Información de ficheros USBDeview guardada en una página Web.

1615

La herramienta combinada con el visor de eventos permite controlar las fugas de información y que algún usuario se lleve un archivo de la empresa, por lo que se debería utilizar una tecnología de pago o comercial.

1620 USBDeview.exe /regfile

"C:\windows\system32\config\SYSTEM"

# 2.2.9. Endpoint Protector

1630

1625 La herramienta proviene de una empresa rumana (Fig. 2.32.) y se puede descargar desde el siguiente enlace <u>http://www.endpointprotector.com/</u>

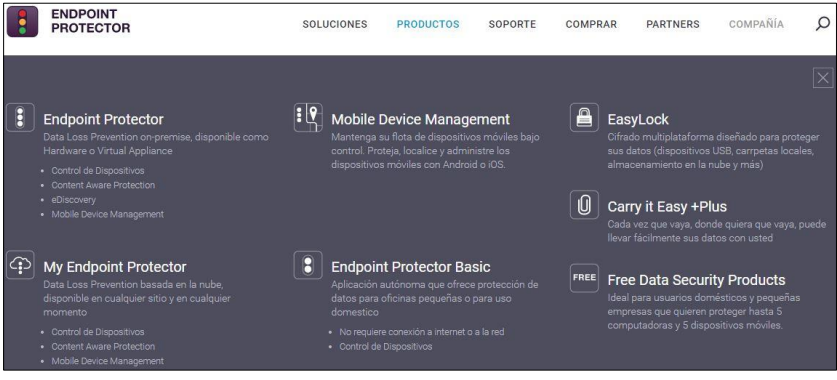

Fig. 2.32. Herramienta para varios sistemas operativos. Fuente: <u>http://www.endpointprotector.es/</u>

La herramienta es multiplataforma diseñada para Windows,
OSx, Ubuntu, openSUSE, Mac, iOS, Android, prácticamente un 90
a 95% de los sistemas operativos; es decir, dispone de los
1635 dispositivos que reconoce usarlo en modo hardware o virtual, y lo protege, *Resourses → Data Sheets*

(http://www.endpointprotector.com/support/pdf/datasheet/Dat a Sheet Endpoint Protector 4 CoSoSys ES.pdf); este es capaz de monitorear (Tabla 2.4.) todos los dispositivos como:

| Dispositivos hardwar                       | e o virtuales                         |
|--------------------------------------------|---------------------------------------|
| • Dispositivos USB                         | Clientes de correo electrónico        |
| • Unidades USB* (normales, U3)             | o Outlook                             |
| • Tarjetas de Memoria (SD, CF, etc.)       | o Lotus Notes                         |
| • CD/DVD                                   | o Thunderbird, etc.                   |
| • Quemadores (int., ext.)                  | • Navegadores Web                     |
| • HDDs externos (incl. SATA)               | o Internet Explorer                   |
| • Impresoras                               | o Firefox                             |
| • Unidades Floppy                          | o Chrome, etc.                        |
| • Lectores de Tarjeta (int., ext.)         | • Mensajería Instantánea              |
| • Cámaras web                              | o Skype, etc.                         |
| • Tarjetas de red WiFi                     | o Microsoft                           |
|                                            | Communicator                          |
| <ul> <li>Cámaras Digitales</li> </ul>      | o Yahoo Messenger,                    |
| • iPhones / iPads / iPods                  | Aplicaciones de compartir<br>archivos |
| • Smartphones/BlackBerry/PDAs              | o Dropbox                             |
| • Unidades FireWire                        | o BitTorrent                          |
| • Reproductor MP3/Reproductores Media      | o Kazaa, etc.                         |
| Dispositivos Biométricos                   | • Otras Aplicaciones                  |
| Dispositivos Bluetooth                     | o iTunes                              |
| • Unidades ZIP                             | o Samsung Kies                        |
| • Tarjetas Express (SSD)                   | o Windows DVD<br>Maker                |
| • USB inalámbrico                          | o Total Commander                     |
| Puerto Serie                               | o FileZilla                           |
| • Placa Teensy                             | o Team Viewer                         |
| • Dispositivos de almacenamiento<br>PCMCIA | o EasyLock, y<br>muchos mas           |

### Fuente:

<u>http://www.ireo.com/fileadmin/docs/documentacion\_de\_productos/cososys/</u> Datasheet\_Endpoint\_Protector\_4.pdf Actualmente existe una variedad de herramientas que brindan

1645 seguridad en temas de auditorías para todos los ficheros de una empresa, es cuestión de inversión y que productos prefiera adquirir el administrador.

# 2.3. Artefactos y contraseñas

1650

#### 2.3.1. Dialupass

Se lo puede descargar desde:

(http://nirsoft.net/utils/dialupass.html), este artefacto permite extraer todas las conexiones de acceso remoto de una máquina, por
1655 ejemplo: si un administrador de una empresa ha renunciado y se desconocen las contraseñas, se procede a la caja de herramientas en donde se ejecuta la aplicación y automáticamente en la pantalla se va

a exponer el usuario y la contraseña (Fig. 2.33.).

| Dialupass                      |                        |         |            |                    |                |                 |
|--------------------------------|------------------------|---------|------------|--------------------|----------------|-----------------|
| <u>File E</u> dit <u>V</u> iev | v Options <u>H</u> elp |         |            |                    |                |                 |
| - E 🔛 😰 🛙                      | è f 🔕 🖪                |         |            |                    |                |                 |
| Entry 🛆                        | Phone / Host           | User N  | Password   | Domain             | Password Owner | Password Owne   |
| atgtatat                       | 10.10.20.20            | Hello01 | hffy3427fG | Dom01              | VM-XP\Administ | S-1-5-21-199396 |
| 書 Internet01                   | 10.10.0.1              | nsft8   | 1234RRFF   |                    | All Users      |                 |
| 🛃 NirSoft                      | 192.168.22.11          | nirs02  | NBG56712   |                    | All Users      |                 |
| <                              |                        |         |            |                    |                | >               |
| 2 item(c) 1 Selec              | ted                    |         | NirSoft Fr | eeware, http://www | v.nirsoft.net  |                 |

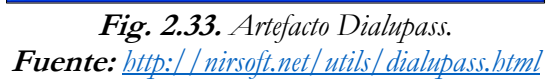

#### 2.3.2. Network Password Recovery

Se lo puede descargar desde:

1665 (<u>http://nirsoft.net/utils/network password recovery.html</u>), se pueden obtener las contraseñas de red, las veces necesarias utilizando la herramienta Network Password Recovery que permitirá la recuperación de las contraseñas de red (Fig. 2.34.), siempre y cuando estén almacenadas en el equipo a ejecutar.

| <u>File E</u> dit ⊻iew <u>H</u> e | p                  |                 |           |
|-----------------------------------|--------------------|-----------------|-----------|
| 🔜 🖻 🖻 🔮                           | ) - <del>1</del> 1 |                 |           |
| Item Name 🛛 🛆                     | Туре               | User            | Password  |
| 192.168.3.35                      | Domain Password    | srv\admin1      | hyyu7TRF5 |
| Server05                          | Domain Password    | Server05\User01 | 6tgR51    |
| Server08                          | Domain Password    | domain\nirsoft  | hy1tRerr5 |
| 41                                |                    |                 |           |

1670

Fig. 2.34. Artefacto Network Password Recovery. Fuente: <u>http://nirsoft.net/utils/network\_password\_recovery.html</u>

#### 2.3.3. MessenPass

1675 Se lo puede descargar desde:

(http://nirsoft.net/utils/mspass.html), se pueden extraer las contraseñas de Messenger, América Live, Yahoo (Fig. 2.35.). Evidentemente se debe tener acceso físico a la máquina o remoto con alguna conexión administrativa, el MessenPass permitirá extraer

1680 el usuario y la contraseña.

| 💉 MessenPass                                |                       |                      | - 0       |
|---------------------------------------------|-----------------------|----------------------|-----------|
| <u>File E</u> dit <u>V</u> iew <u>H</u> elp |                       |                      |           |
| 🗀 🔜 🙆 🖻 🖆 📲                                 |                       |                      |           |
| Software 🔺                                  | Protocol              | User                 | Password  |
| Miranda                                     | Jabber                | jaber12345           | K8mnj61   |
| MSN Messenger                               | MSN Messenger         | nhhggttf@hotmail.com | 1Plki98W2 |
| Netscape-AOL Instant Messenger              | AOL Instant Messenger | aol26612             | PO65TfRh  |
| Trillian                                    | MSN Messenger         | msnh765              | OiJJhygtr |
| Trillian                                    | Yahoo! Messenger      | yahoo123d            | kijUsce   |
| Yahoo Messenger                             | Yahoo! Messenger      | nirsoft821           | AcGG6tyrr |

Fig. 2.35. Artefacto MessenPass. Fuente: <u>http://nirsoft.net/utils/mspass.html</u>

# 1685 2.4. Navegadores

Los navegadores web (Fig. 2.36.), poseen las rutas de los diferentes sistemas operativos y versiones posteriores, donde se localiza los navegadores de internet como Chrome, Explorer, Firefox, y al utilizar una herramienta específica se obtendrá las contraseñas almacenadas en los mismos.

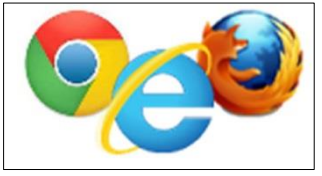

Fig. 2.36. Navegadores de internet.

2.4.1. Chrome.

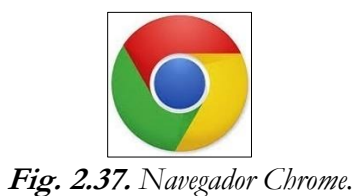

1695

### En Linux

/ Home / \$ USER / .config / google-chrome / Default / Preferences

#### 1700

# En MacOS-X

/ Users / \$ USER / Library / Application Support / Google / Chrome / Default / Preferences

# 1705 En Windows XP

C: \ Documents and Settings \ % USERNAME% \ Configuración local \ Datos de programa \ Google \ Chrome \ User Data \ Default \ Preferences

# En Windows Vista y versiones posteriores

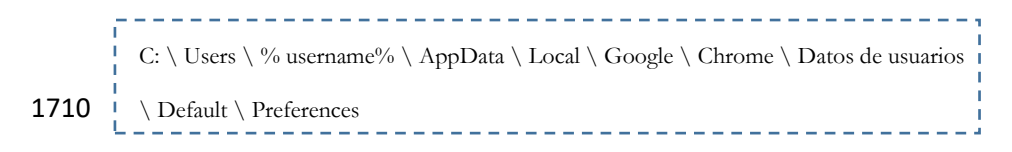

# 2.4.2. iExplore.

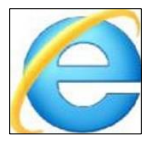

Fig. 2.38. Navegador Internet Explorer.

#### 1715 En Windows 95/98, estos archivos estarán ubicados en los

#### siguientes lugares:

%% Systemdir \ Temporary Internet Files \ Content.IES % \ Cookies systemdir %% Systemdir \ Historia \ History.ie5

1720

# En Windows 2000/XP las ubicaciones de los archivos han

#### cambiado:

|      | %% Systemdir $\ $ Documents and Settings $\ $ % username% $\ $ Local Settings $\$ |
|------|-----------------------------------------------------------------------------------|
|      | Temporary Internet Files \ Content.IES                                            |
| 1725 | %% Systemdir $\ Documents and Settings \ % username% \ Cookies$                   |
|      | %% Systemdir $\ Documents and Settings \ % username% \ Configuracion$             |
|      | local \ Historia \ history.ie5                                                    |

# En Windows Vista / 7

1730

%%Systemdir \ Users \ % username% \ AppData \ Local \ Microsoft \
 Windows \ Temporary Internet Files \

%%Systemdir  $\ \$  Users  $\ \$  wername%  $\ \$  AppData  $\ \$  Local  $\ \$  Microsoft  $\$ 

\_\_\_\_\_

Windows  $\setminus$  Temporary Internet Files  $\setminus \setminus$  Low

Internet Explorer igualmente mantiene registros de historial diarios,

semanales y mensuales que se encuentran en las carpetas dé %%
 systemdir \ Documents and Settings \%

2.4.3. Firefox.

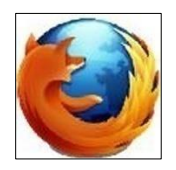

Fig. 2.39. Navegador Firefox.

# En Linux

1740

| ÷  | _ | _ |    |   | _   | _   |    |    |    |     | _  |     |    |    | _   | _   | -  | _   |              |    |    | - | _  | _  |    |    |     | _  |    |     | _   | _    |   | <br> | - | <br> |
|----|---|---|----|---|-----|-----|----|----|----|-----|----|-----|----|----|-----|-----|----|-----|--------------|----|----|---|----|----|----|----|-----|----|----|-----|-----|------|---|------|---|------|
| I. |   |   |    |   |     |     |    |    |    |     |    |     |    |    |     |     |    |     |              |    |    |   |    |    |    |    |     |    |    |     |     |      |   |      |   | 1    |
| I. |   | / | ho | m | e/1 | \$U | JS | El | R/ | '.n | 10 | zil | la | /f | ire | efc | )X | /\$ | $\mathbf{P}$ | R( | DF | Π | ٦E | .d | ef | au | lt/ | pl | ac | es. | sql | lite | 5 |      |   | 1    |
| I. |   |   |    |   |     |     |    |    |    |     |    |     |    |    |     |     |    |     |              |    |    |   |    |    |    |    |     | 1  |    |     | 1   |      |   |      |   | - !  |
| -  | - | _ |    |   |     | -   | -  |    |    |     | -  | -   |    |    |     | -   | -  | _   | -            | -  |    |   |    | -  | -  |    |     |    | _  |     |     | -    | - | <br> |   | <br> |

# 1745 En MacOS-X

/Users/\$USER/Library/Application Support/Firefox/Profiles/\$PROFILE.default/places.sqlite

# En Windows XP

C:\DocumentsandSettings\%USERNAME%\ApplicationData\Mozilla\Firefo 1750 x\Profiles\%PROFILE%.default\places.sqlite

#### En Windows Vista, 7

C:\Users\%USERNAME%\AppData\Roaming\Mozilla\Firefox\Profiles\% PROFILE%.default\places.sqlite

# 1755 2.5. Herramientas para la obtención de contraseñas en los navegadores

#### 2.5.1. WebBrowserPassView

La herramienta:

(http://www.nirsoft.net/utils/web\_browser\_password.html),

1760 permite saber dónde se encuentran las rutas y la ubicación para obtener las contraseñas.

Además, reconoce todas las contraseñas que se han introducido y las que el usuario ha guardado, por ejemplo, cuándo 1765 se inicia una sesión en una sitio o aplicación web aparece una ventana solicitando ¿desea guardar la contraseña?, la próxima vez que ingrese se almacenará las contraseñas (Fig. 2.40.).

| WebBrowserPassView                                                 |             |           |       |             |                                      | - 0                                                              | ×    |
|--------------------------------------------------------------------|-------------|-----------|-------|-------------|--------------------------------------|------------------------------------------------------------------|------|
| File Edit View Options Help                                        |             |           |       |             |                                      |                                                                  | -    |
|                                                                    |             |           |       |             |                                      |                                                                  |      |
| URL                                                                | Web Browser | User Na   | P. /  | Password    | User Name Field                      | Password Field                                                   | ^    |
| http://deac.espoch.edu.ec:8085/SIEDD_11/validarusuario.jsp         | Chrome      | 0603370_  | Soloy | Strong      | UserName                             | Password                                                         |      |
| http://estacademico.espoch.edu.ec/OAS_SitioWeb/LogIn.aspx          | Chrome      | 0603370   | Soloy | Strong      | txtiDUsuario                         | txtContrasena                                                    |      |
| http://utei.espoch.edu.ec:8085/SIEDD1/                             | Chrome      | 0603370   | Soloy | Strong      | UserName                             | Password                                                         |      |
| https://accounts.google.com/SignUp                                 | Chrome      | ceacc.fs  | Soloy | Strong      | GmailAddress                         |                                                                  |      |
| https://accounts.google.com                                        | Firefox 32+ | ceace.fs  | Soloy | Strong      | identifier                           | password                                                         |      |
| https://accounts.google.com                                        | Firefox 32+ | ceacc.fs  | Soloy | Strong      | identifier                           | password                                                         |      |
| https://login.microsoftonline.com/                                 | Chrome      | ceacc_fs  | Soloy | Strong      | loginfmt                             | passwd                                                           |      |
| https://login.microsoftonline.com                                  | Firefox 32+ | ceace_fs  | Soloy | Strong      | login                                | passwd                                                           |      |
| O https://login.microsoftonline.com/common/oauth2/authorize        | Opera       | ceacc_fs  | Soloy | Strong      | login                                | pesswd                                                           |      |
| https://www.facebook.com                                           | Firefox 32+ |           | Soloy | Very Strong |                                      | pass                                                             |      |
| https://elearning.espoch.edu.ec/login/index.php                    | Chrome      | 0603370   | Soloy | Very Strong | usemame                              | pessword                                                         |      |
| https://recursos.espoch.edu.ec/homeg.php                           | Chrome      | 0603370   | Soloy | Very Strong | user_                                | pwd_                                                             |      |
| https://repositorioeva.espoch.edu.ec/                              | Chrome      | 0603370   | Soloy | Very Strong | usemame                              | password                                                         |      |
| O https://accounts.google.com/ServiceLogin                         | Opera       | espoch.f_ | Soloy | Very Strong | Email                                | Passwd                                                           |      |
| https://accounts.google.com/signin/v2/sl/pwd                       | Chrome      | espoch.f  | Soloy | Very Strong | identifier                           | password                                                         |      |
| https://zoom.us/activate                                           | Chrome      | Hidalgo   | Soloy | Very Strong | lastName                             |                                                                  |      |
| https://secure.urkund.com/account/signup/invite                    | Chrome      | ihidalgo  | Soloy | Very Strong | UsernameOrEmail                      | Password                                                         |      |
| http://eujournal.org/index.php/esj/user/register                   | Chrome      | ihidalgo  | Soloy | Very Strong | usemame                              | password                                                         |      |
| http://journals.epistemopolis.org/index.php/hmedicas/user/register | Chrome      | ihidalgo  | Soloy | Very Strong | usemame                              |                                                                  |      |
| Shttps://ebookcentral.proquest.com/auth/lib/espochsp/newAccou      | Chrome      | ihidalgo  | Soloy | Very Strong | usemame                              | password                                                         |      |
| https://www.brilliantdownload.com/en/signup.html                   | Chrome      | ihidalgo  | Soloy | Very Strong |                                      |                                                                  |      |
| Shttps://zoom.us/signin                                            | Chrome      | ihidalgo  | Soloy | Very Strong | email                                |                                                                  |      |
| https://www.tarjetasbancopichincha.com/wps/portal/PortalPichin     | Chrome      | NanHid    | Soloy | Very Strong | pbns_Z7_8ALG1282KGT1D0AMBRES7K3087_: | pbns_Z7_8ALG1282KGT1D0AMBRES7K3087_:_viewRoot:formLoginId:j_id11 |      |
| https://dialnet.unirioja.es/servlet/alta                           | Chrome      | ivanmhi   | Soloy | Very Strong | login                                | pess                                                             |      |
| https://accounts.google.com/ServiceLogin                           | Chrome      | ivanmhi   | Soloy | Very Strong | identifier                           | password                                                         |      |
| https://www.canva.com/signup                                       | Chrome      | ivanmhi   | Soloy | Very Strong | emailConfirmation                    | password                                                         |      |
| https://accounts.google.com                                        | Firefox 32+ | ivanmhi   | Soloy | Very Strong | Email                                | Passwd                                                           |      |
| https://login.live.com/login.srf                                   | Chrome      | soft_wor_ | Soloy | Very Strong | loginfmt                             | pesswd                                                           |      |
| https://twitter.com/edutec2018                                     | Chrome      | soft_wor_ | Soloy | Very Strong | session[username_or_email]           | session[password]                                                | - 11 |
| https://www.slideshare.net                                         | Firefox 32+ |           | Soloy | Very Strong |                                      | password                                                         |      |
| https://login.microsoftonline.com/login.srf                        | Chrome      | ihidalgo  | Soloy | Very Strong | loginfmt                             | passwd                                                           |      |

Fig. 2.40. Herramienta WebBrowserPassView para obtener las contraseñas.

1775

# 2.5.2. MailPassView

La herramienta MailPassView:

(<u>http://www.nirsoft.net/utils/mailpv.html</u>) permite obtener las contraseñas del Outlook; es decir, si se ha cambiado la contraseña y se desconoce la misma, esta utilidad permite conseguir las contraseñas del usuario (Fig. 2.41.).

| 😹 Mail Pass¥i         | ew              |                     |                  |      |         | _ 🗆 >    |
|-----------------------|-----------------|---------------------|------------------|------|---------|----------|
| <u>File Edit View</u> | v <u>H</u> elp  |                     |                  |      |         |          |
| 🖬 🔮 🖦 I               | f               |                     |                  |      |         |          |
| Name 🔺                | Application     | Email               | Server           | Type | User    | Password |
| 🖂 Mr. Bean            | Eudora          | mrbean@mrbean.com   | 10.10.10.10      | IMAP | bean    | BlueCar  |
| 🖾 Nir Sofer           | Outlook Express | nirsoft@abcdefg.com | mail.abcdefg.com | POP3 | nirsoft | 126abf1P |
| 🖾 Rainbow             | IncrediMail     | rainbow@test.com    | 192.168.12.12    | SMTP | rainbow | tornado  |
| 📉 Test User           | IncrediMail     | test@test.com       | 192.168.10.10    | POP3 | test    | BigDog86 |
| ۹                     |                 |                     |                  |      |         |          |
| 4 item(s), 1 Sele     | cted            |                     |                  |      |         |          |

Fig. 2.41. Herramienta Mail PassView para obtener contraseñas del Outlook. Fuente: http://wnw.nirsoft.net/utils/mailpv.html

#### 2.5.3. Metadatos

Los metadatos es la información que se encuentra localizada dentro de un archivo y que está oculta (Fig. 2.42.), por ejemplo: 1785 cuando se va a un archivo y se ejecuta *Propiedades* luego a *Detalles* y se coloca *Ouitar Propiedades*.

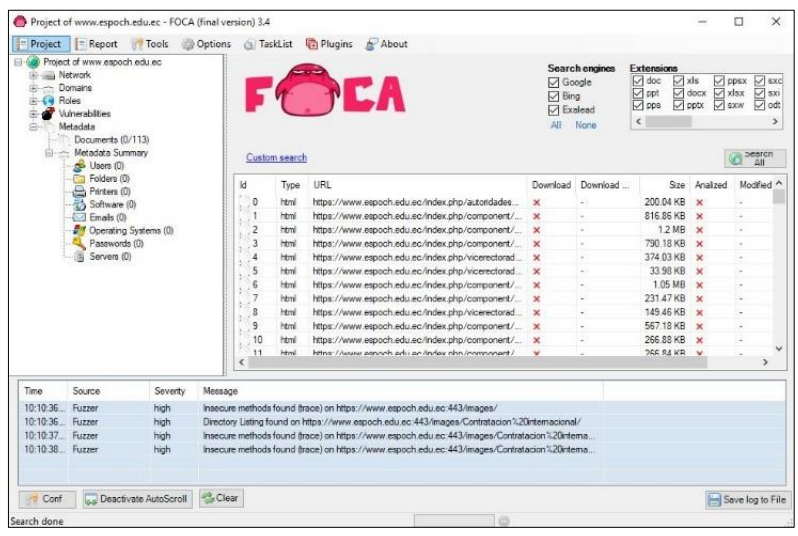

Fig. 2.42. Herramienta que permite obtener la información de metadatos que está dentro de un archivo.

1790

Con diferentes utilidades por ejemplo *FOCA* (se emplea más para Hacking que para Forense), se podría obtener información de los metadatos de un archivo; es decir, permite obtener un directorio y extraer todos los metadatos de los ficheros como: autor, cuantas 1795 revisiones se han hecho, si ha existido algún tipo de modificación, cuando se hizo la modificación. Foca lo devolverá directamente.

#### 2.5.4. Document Metadata Extraction

En el siguiente enlace se ubican varias herramientas (Fig.

1800 2.43.), que extraerán metadatos de archivos:

http://www.forensicswiki.org/wiki/Document Metadata Extract

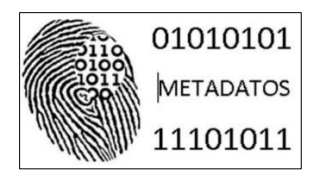

Fig. 2.43. Herramienta para obtener los Metadatos.

1805

#### 2.5.5. Accesos directos

Esta herramienta se puede descargar de:

(http://www.mitec.cz/wfa.html), es un conjunto de todas las herramientas que se han visto en el presente libro, por ejemplo: se

1810 busca miniaturas de Google, miniaturas de Bases de Datos, elPrefetch, y lo que se va a analizar es Accesos Directos, el

Index.DAT, la Papelera, una herramienta que analice los accesos directos (Shortcut Analizer).

1815 Permite obtener los accesos directos, al ejecutar el archivo WFA.exe. En una máquina clonada solamente se haría el montaje virtual; es decir, dirigirse a la carpeta y seleccione la ruta de esta, el sistema operativo que se tiene va a hacer un recorrido por toda la RAM (Fig. 2.44.).

| 🅞 Wi   | indows File Analyzer - [SA - Recent] |                                                    |                    |                     |                    | - 0       | ×       |   |
|--------|--------------------------------------|----------------------------------------------------|--------------------|---------------------|--------------------|-----------|---------|---|
| 🙆 F    | ile Windows Help                     |                                                    |                    |                     |                    |           | . 0     | × |
|        | 🔊 🏊 📾 🖬 🖶 🔜 🙆                        |                                                    |                    |                     |                    |           |         |   |
|        |                                      |                                                    |                    |                     |                    |           |         |   |
| SA 🥥   | A - Recent                           |                                                    |                    |                     |                    |           |         |   |
| 0      | Shortcut Analysis                    |                                                    |                    |                     |                    | Re        | port    |   |
|        | Unectory: C: Users (PSP-01AL02A)     | 21 Abbinata (koaming Microsoft (Windows (Kecent    |                    |                     |                    |           |         |   |
|        | volume senal: 8C22-929C              |                                                    |                    |                     |                    |           |         |   |
|        | Volume label:                        |                                                    |                    |                     |                    |           |         |   |
| Filena | me<br>veniduurk                      | Linked path                                        | Created            | Written             | Last Accessed A    | Size [B]  | Vol Typ | æ |
| 03     | -RB (D).Ink                          | D:\                                                | 1/1/1980           | 1/1/1980            | 1/1/1980           | 0         | Remo    | ^ |
| Uni    | idad USB (D).lnk                     | D:\                                                | 1/1/1980           | 1/1/1980            | 1/1/1980           | 0         | Remo    |   |
| SE     | RIAL-Ink                             | D:\SERIAL.txt                                      | 25/1/2018 8:10:54  | 25/1/2018 10:45:25  | 25/1/2018 8:10:54  | 135       | Remo    |   |
| CE     | DA_X64FREV_ES-ES_DV5 (D).Ink         | D:\                                                | 23/1/2018 11:04:56 | 25/1/2018 11:08:23  | 25/1/2018 11:08:23 | 8192      | Remo    |   |
| 🗉 Dis  | co local (C) (2).ink                 | C:)                                                | 18/3/2017 6:40:20  | 25/1/2018 12:09:27  | 25/1/2018 12:09:27 | 4096      | Fixed   |   |
| 🗉 SW   | DVD5_Visio_Std_2016_64Bit_Spanis     | C:\Service\SW_DVD5_Visio_Std_2016_64Bit_Spanish_ML | 25/1/2018 12:09:31 | 5/2/2016 16:42:06   | 25/1/2018 12:09:31 | 593371136 | Fixed   |   |
| € SW   | _DVD5_Project_Pro_2016_64Bit_Spa     | C:\Service\SW_DVD5_Project_Pro_2016_64Bit_Spanish  | 25/1/2018 12:10:54 | 11/11/2016 17:00:16 | 25/1/2018 12:10:54 | 525744128 | Fixed   |   |
| H 15   | ALUD PUBLICA.Ink                     | C:\Service\1 SALUD PUBLICA.jpg                     | 25/1/2018 12:15:29 | 27/1/2016 9:47:01   | 25/1/2018 12:15:29 | 3811852   | Fixed   |   |
| 🗉 log  | o_espoch.ink                         | C:\Service\logo_espoch.png                         | 25/1/2018 12:15:30 | 22/6/2016 15:27:56  | 25/1/2018 12:15:30 | 1115886   | Fixed   |   |
| 🗉 Ser  | rvice.lnk                            | C:\Service                                         | 25/1/2018 12:09:21 | 25/1/2018 12:18:21  | 25/1/2018 12:18:21 | 4096      | Fixed   |   |
|        | 03960535.lnk                         | D:\27ENERO\SESION 3\0603960535                     | 27/1/2018 20:09:01 | 27/1/2018 20:09:02  | 27/1/2018          | 0         | Remo    |   |
| E SES  | SION 3 (2).lnk                       | D:\27ENERO\SESION 3                                | 27/1/2018 19:35:19 | 27/1/2018 19:35:20  | 27/1/2018          | 0         | Remo    |   |
| E SES  | SION 3.Ink                           | D:\27ENERO\SESION 3                                | 27/1/2018 19:35:19 | 27/1/2018 19:35:20  | 27/1/2018          | 0         | Remo    |   |
| 17     | _00_0603960535_20180127_2001.lnk     | C:\Users\FSP-UINL02N21\Documents\17_00_060396053   | 27/1/2018 20:01:01 | 27/1/2018 20:01:41  | 27/1/2018 20:01:01 | 7243      | Fixed   |   |
| 060    | 04391763.lnk                         | D:\enero 28\SESION11\0604391763                    | 28/1/2018 11:26:47 | 28/1/2018 11:26:48  | 28/1/2018          | 0         | Remo    |   |
| H 07.  | Ink                                  | D:\DATOS\07                                        | 28/1/2018 15:12:34 | 28/1/2018 15:12:36  | 28/1/2018          | 0         | Remo    |   |
|        | ENERO.Ink                            | D:\27ENERO                                         | 27/1/2018 10:33:46 | 27/1/2018 10:33:48  | 28/1/2018          | 0         | Remo    |   |
| DA     | TOS.Ink                              | D:\DATOS                                           | 28/1/2018 15:03:48 | 28/1/2018 15:03:50  | 28/1/2018          | 0         | Remo    |   |
| ene    | ero 28.ink                           | D:\enero 28                                        | 28/1/2018 9:54:12  | 28/1/2018 9:54:14   | 28/1/2018          | 0         | Remo    |   |
| SES    | SION 11. Ink                         | D:\enero 28\SESION11                               | 28/1/2018 10:31:19 | 28/1/2018 10:31:20  | 28/1/2018          | 0         | Remo    |   |
| Do     | cumentos.Ink                         | C:\Users\FSP-UINL02N21\Documents                   | 25/1/2018 11:53:31 | 28/1/2018 20:04:44  | 28/1/2018 20:04:44 | 4096      | Fixed   |   |
| Nu     | eva carpeta.lnk                      | C:\Users\FSP-UINL02N21\Documents\Nueva carpeta     | 28/1/2018 20:04:44 | 28/1/2018 20:04:44  | 28/1/2018 20:04:44 | 0         | Fixed   |   |
| EZ     | Analyze3.lnk                         | C:\Users\FSP-UINL02N21\Downloads\EZAnalyze3.xls    | 29/1/2018 9:02:18  | 29/1/2018 9:02:20   | 29/1/2018 9:02:18  | 1361920   | Fixed   |   |
| 🗄 EZ/  | Analyze3 (2).lnk                     | C:\Users\FSP-UINL02N21\AppData\Roaming\Microsoft\C | 29/1/2018 9:02:49  | 29/1/2018 9:02:53   | 29/1/2018 9:02:49  | 898560    | Fixed   |   |
| 🗉 Co   | mplementos.Ink                       | C:\Users\FSP-UINL02N21\AppData\Roaming\Microsoft\C | 25/1/2018 12:35:29 | 29/1/2018 9:02:53   | 29/1/2018 9:02:53  | 0         | Fixed   |   |
| De     | ecargae lok                          | Criticere/ESPJ IINI 02021/Downloade                | 25/1/2018 11:53:31 | 20/1/2018 0-00-07   | 29/1/2018 9:09:07  | 4006      | Eived   |   |

1820

Fig. 2.44. Herramienta WFA para obtener los accesos directos.

Un acceso directo a una aplicación o a un dato, significa que no tendrá que dirigirse a la ruta del original. Entonces si alguien
- 1825 desinstala un programa puede ocurrir que el acceso directo no se borre o que otro usuario escoja un programa y lo suprima manualmente y los accesos directos se quedan. Un acceso directo así quede huérfano va a permitir sacar los metadatos que contenía de la aplicación original, por ejemplo, si un archivo .lnk contiene
- 1830 información, tiene todos los metadatos con los archivos que los creó o la aplicación que los generó.

La Fig. 2.45., ilustra la información, sobre dónde está ubicado el archivo original, y muestra en detalle la información como: fecha
1835 de creación, fecha de escritura, cuando se accedió por última vez a la aplicación, convirtiéndose en un tema de propiedad intelectual.

| Windows File Analyzer - [SA - Recent] |                                                                       |                    |                     | - 0                | ×    |
|---------------------------------------|-----------------------------------------------------------------------|--------------------|---------------------|--------------------|------|
|                                       |                                                                       |                    |                     | -                  | 0    |
| 🖼 • 🔟 🔹 🛍 • 🗟 • 🔝 🙆                   |                                                                       |                    |                     |                    |      |
| SA - Recent                           |                                                                       |                    |                     |                    |      |
|                                       |                                                                       |                    |                     | Report             |      |
| Shortcut Analysis                     |                                                                       |                    |                     | Nepor              | Lass |
| Directory: C: Users/FSP-UBNL02        | (21)AppData (Roaming (Microsoft (Windows (Recent                      |                    |                     |                    |      |
| Volume senal: 8C22-929C               |                                                                       |                    |                     |                    |      |
| Volume label:                         |                                                                       |                    |                     |                    |      |
| filename                              | Linked path                                                           | Created            | Written             | Last Accessed 🔺    |      |
| DJ-RB (D).ink                         | P:\                                                                   | 1/1/1980           | 1/1/1980            | 1/1/1980           |      |
| Unidad USB (D).Ink                    | D:/                                                                   | 1/1/1980           | 1/1/1980            | 1/1/1980           |      |
| SERIAL.ink                            | D:\SERIAL.txt                                                         | 25/1/2018 8:10:54  | 25/1/2018 10:45:25  | 25/1/2018 8:10:54  |      |
| CEDA X6#REV ES-ES DVS (D).ink         | P:\                                                                   | 23/1/2018 11:04:56 | 25/1/2018 11:08:23  | 25/1/2018 11:08:23 |      |
| Disco local (C) (2).Ink               | CI                                                                    | 18/3/2017 6:40:20  | 25/1/2018 12:09:27  | 25/1/2018 12:09:27 |      |
| SW DVD5 Visio Std 2016 64Bit Spanis.  | C:\Service\SW DVD5 Visio Std 2016 64Bit Spanish MLF X20-42809.ISO     | 25/1/2018 12:09:31 | 5/2/2016 16:42:06   | 25/1/2018 12:09:31 |      |
| SW DVDS Project Pro 2016 648it Spa.   | C:\Service\SW_DVD5_Project_Pro_2016_648it_Spanish_MLF_X20-42706.ISO   | 25/1/2018 12:10:54 | 11/11/2016 17:00:16 | 25/1/2018 12:10:54 |      |
| 1 SALUD PUBLICA.Ink                   | C:\Service\1 SALUD PUBLICA.ipg                                        | 25/1/2018 12:15:29 | 27/1/2016 9:47:01   | 25/1/2018 12:15:29 |      |
| logo_espoch.ink                       | C:\Service\Jogo_espoch.png                                            | 25/1/2018 12:15:30 | 22/6/2016 15:27:56  | 25/1/2018 12:15:30 |      |
| Service.Ink                           | C:\Service                                                            | 25/1/2018 12:09:21 | 25/1/2018 12:18:21  | 25/1/2018 12:18:21 |      |
| 0603960535.lnk                        | D: \27ENERO \SESION 3\(0603960535                                     | 27/1/2018 20:09:01 | 27/1/2018 20:09:02  | 27/1/2018          |      |
| SESION 3 (2).Ink                      | D: \27ENERO \SESION 3                                                 | 27/1/2018 19:35:19 | 27/1/2018 19:35:20  | 27/1/2018          |      |
| SESION 3.Ink                          | D:\27ENERO\SESION 3                                                   | 27/1/2018 19:35:19 | 27/1/2018 19:35:20  | 27/1/2018          |      |
| 17_00_0603960535_20180127_2001.lnk    | C:\Users\FSP-UINL02N21\Documents\17_00_0603960535_20180127_2001.pdf   | 27/1/2018 20:01:01 | 27/1/2018 20:01:41  | 27/1/2018 20:01:01 |      |
| 0604391763.lnk                        | D:\enero 28\SESION11\0604391763                                       | 28/1/2018 11:26:47 | 28/1/2018 11:26:48  | 28/1/2018          |      |
| 07.lnk                                | D:\DATOS\07                                                           | 28/1/2018 15:12:34 | 28/1/2018 15:12:36  | 28/1/2018          |      |
| 27ENERO.ink                           | D:\27ENERO                                                            | 27/1/2018 10:33:46 | 27/1/2018 10:33:48  | 28/1/2018          |      |
| DATOS.Hk                              | D: VDATOS                                                             | 28/1/2018 15:03:48 | 28/1/2018 15:03:50  | 28/1/2018          |      |
| enero 28.ink                          | D: lenero 28                                                          | 28/1/2018 9:54:12  | 28/1/2018 9:54:14   | 28/1/2018          |      |
| SESION11.ink                          | D: jenero 28/SESION11                                                 | 28/1/2018 10:31:19 | 28/1/2018 10:31:20  | 28/1/2018          |      |
| Documentos.Ink                        | C: Users/FSP-UINL02N21/Documents                                      | 25/1/2018 11:53:31 | 28/1/2018 20:04:44  | 28/1/2018 20:04:44 |      |
| Nueva carpeta.ink                     | C:\Users\FSP-UINL02N21\Documents\Nueva carpeta                        | 28/1/2018 20:04:44 | 28/1/2018 20:04:44  | 28/1/2018 20:04:44 |      |
| EZAnalyze3.lnk                        | C: {Users {FSP-UINL02N21}Downloads {EZAnalyze 3.xls                   | 29/1/2018 9:02:18  | 29/1/2018 9:02:20   | 29/1/2018 9:02:18  |      |
| EZAnalyze3 (2).lnk                    | C: Users/FSP-UDIL02N21/AppData/Roaming/Microsoft/Complementos/EZAnaly | 29/1/2018 9:02:49  | 29/1/2018 9:02:53   | 29/1/2018 9:02:49  |      |
| Complementos.Ink                      | C: Users/FSP-UINL02N21/AppData/Roaming/Microsoft/Complementos         | 25/1/2018 12:35:29 | 29/1/2018 9:02:53   | 29/1/2018 9:02:53  |      |
| Descarpas lok                         | C:\Users\FSP-UDIL02N21\Downloads                                      | 25/1/2018 11:53:31 | 29/1/2018 9:09:07   | 29/1/2018 9:09:07  |      |

Fig. 2.45. Ubicación de los accesos directos e información relevante para el análisis de los accesos directos.

De igual manera al mismo tiempo, se informará en donde está la carpeta ubicada, es decir Windows File Analizer, tiene la función de analizar los accesos directos. (Fig. 2.46.). Si tiene acceso a la carpeta Register igualmente se puede obtener toda la información.

| 📼 - 🖻 🌲 📾 - 🕿 - 🖂 🧑                 |                                                                        |                    |                     |                    |   |
|-------------------------------------|------------------------------------------------------------------------|--------------------|---------------------|--------------------|---|
| SA - Recent                         |                                                                        |                    |                     |                    |   |
| Shortcut Analysis                   |                                                                        |                    |                     | Repor              | t |
| Directory: C: Users (FSP-UDNL02NG   | 11 AppData (Roaming (Microsoft (Windows (Recent                        |                    |                     |                    |   |
| Volume serial: 8C22-929C            |                                                                        |                    |                     |                    |   |
| Volume label:                       |                                                                        |                    |                     |                    |   |
| Flename                             | Linked path                                                            | Created            | Written             | Last Accessed      |   |
| DJ-RB (D).Ink                       | D:\                                                                    | 1/1/1980           | 1/1/1980            | 1/1/1980           |   |
| Unidad US8 (D).Ink                  | D:\                                                                    | 1/1/1980           | 1/1/1980            | 1/1/1980           |   |
| SERIALink                           | D:\SERIAL.bxt                                                          | 25/1/2018 8:10:54  | 25/1/2018 10:45:25  | 25/1/2018 8:10:54  |   |
| CEDA_X64FREV_ES-ES_DV5 (D).hk       | D:\                                                                    | 23/1/2018 11:04:56 | 25/1/2018 11:08:23  | 25/1/2018 11:08:23 |   |
| Disco local (C) (2).Ink             | C:\                                                                    | 18/3/2017 6:40:20  | 25/1/2018 12:09:27  | 25/1/2018 12:09:27 |   |
| SW_DVD5_Visio_Std_2016_64Bit_Spanis | C:\Service\SW_DVD5_Visio_Std_2016_648it_Spanish_MLF_X20-42809.tSD      | 25/1/2018 12:09:31 | 5/2/2016 16:42:06   | 25/1/2018 12:09:31 |   |
| SW_DVD5_Project_Pro_2016_64Bit_Spa  | C:\Service\SW_DVD5_Project_Pro_2016_64Bit_Spanish_MLF_X20-42706.ISO    | 25/1/2018 12:10:54 | 11/11/2016 17:00:16 | 25/1/2018 12:10:54 |   |
| 1 SALUD PUBLICA.Ink                 | C:\Service\1 SALUD PUBLICA.jpg                                         | 25/1/2018 12:15:29 | 27/1/2016 9:47:01   | 25/1/2018 12:15:29 |   |
| E logo_espech.lnk                   | C:\Service\jogo_espoch.png                                             | 25/1/2018 12:15:30 | 22/6/2016 15:27:56  | 25/1/2018 12:15:30 |   |
| E Service.Ink                       | C:\Service                                                             | 25/1/2018 12:09:21 | 25/1/2018 12:18:21  | 25/1/2018 12:18:21 |   |
| 0603960535.lvk                      | D:\27ENERO\SESION 3\0603960535                                         | 27/1/2018 20:09:01 | 27/1/2018 20:09:02  | 27/1/2018          |   |
| E SESION 3 (2).Ink                  | D:\27ENERO\SESION 3                                                    | 27/1/2018 19:35:19 | 27/1/2018 19:35:20  | 27/1/2018          |   |
| E SESTON 3.Ink                      | D:\27ENERO\SESION 3                                                    | 27/1/2018 19:35:19 | 27/1/2018 19:35:20  | 27/1/2018          |   |
| 17_00_0603960535_20180127_2001.lnk  | C:\Users\FSP-UINL02N21\Documents\17_00_0603960535_20180127_2001.pdf    | 27/1/2018 20:01:01 | 27/1/2018 20:01:41  | 27/1/2018 20:01:01 |   |
| 0604391763.lnk                      | D:/enero 28/SESTON11/0604391763                                        | 28/1/2018 11:26:47 | 28/1/2018 11:25:48  | 28/1/2018          |   |
| E 07.lnk                            | D:\DATOS\07                                                            | 28/1/2018 15:12:34 | 28/1/2018 15:12:36  | 28/1/2018          |   |
| 27ENERO.Ink                         | D:\27ENERO                                                             | 27/1/2018 10:33:46 | 27/1/2018 10:33:48  | 28/1/2018          |   |
| 0 DATOS.ink                         | D:\DATOS                                                               | 28/1/2018 15:03:48 | 28/1/2018 15:03:50  | 28/1/2018          |   |
| enero 28.lnk                        | D:\enero 28                                                            | 28/1/2018 9:54:12  | 28/1/2018 9:54:14   | 28/1/2018          |   |
| SESION11.Ink                        | D:\enero 28\SESION11                                                   | 28/1/2018 10:31:19 | 28/1/2018 10:31:20  | 28/1/2018          |   |
| Documentos.ink                      | C:\Lisers\PSP-LIIN.02N21\Documents                                     | 25/1/2018 11:53:31 | 28/1/2018 20:04:44  | 28/1/2018 20:04:44 |   |
| Nueva carpeta.ink                   | C:\Users\PSP-UINL02N21\Documents\Nueva carpeta                         | 28/1/2018 20:04:44 | 28/1/2018 20:04:44  | 28/1/2018 20:04:44 |   |
| EZAnalyze3.lnk                      | C:\Users\PSP-UINL02N21\Downloads\EZAnalyze3.xls                        | 29/1/2018 9:02:18  | 29/1/2018 9:02:20   | 29/1/2018 9:02:18  |   |
| EZAnalyze3 (2).lnk                  | C: \Users\FSP-UINL02N21\AppData\Roaming\Microsoft\Complementos\EZAnaly | 29/1/2018 9:02:49  | 29/1/2018 9:02:53   | 29/1/2018 9:02:49  |   |
| £ Complementos.Ink                  | C: \Users\PSP-UINL02N21\AppData\Roaming\Microsoft\Complementos         | 25/1/2018 12:35:29 | 29/1/2018 9:02:53   | 29/1/2018 9:02:53  |   |
| Descargas.ink                       | C:\Lisers\FSP-UIN.02N21\Downloads                                      | 25/1/2018 11-53-31 | 29/1/2018 9:09:07   | 29/1/2018 9-09-07  |   |

1845

Fig. 2.46. Ubicación exacta de los archivos utilizando Windows File Analizer.

## 2.5.6. MiTec E-mail History Browser

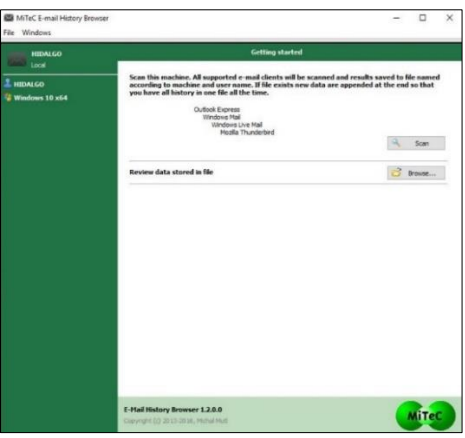

**1850** *Fig. 2.47.* Acceso al histórico del correo por medio de MiTec E-mail History Browser.

Permite acceder al historial del correo Outlook Express, Windows Mail, Windows Live Mail, Mozilla Thunderbird; y 1855 posibilita visualizar los correos sin entrar en el fichero (Fig. 2.48.); lo que realiza es una extracción.

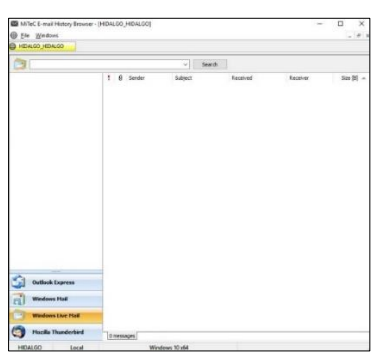

**Fig. 2.48.** Acceso al histórico de correo de Outlook Express, Windows Mail, Windows Live Mail, Mozilla Thunderbird y visualiza los correos sin entrar en el fichero.

Si el usuario no está utilizando el correo, se realiza una extracción en modo lectura, evidentemente se obtiene las cabeceras y se podrá observar: correos, fechas, tamaños que se consigue del

1865 historial; es muy importante si se encuentra un tcp y no se desea abrirlo ver las cabeceras y elegir los correos necesarios.

En resumen sobre los Artefactos, se destaca RegRipper, por su versatilidad a la hora de parsear cualquier fichero del registro; Windows Recovery Registry por ser simple, permite imprimir 1870 pantallas que los usuarios observen y no accede a un intérprete de un archivo, Bulk Extractor por su parte evita buscar cosas que estén en el disco duro, por ejemplo correos electrónicos; sobre la Papelera de Reciclaje se enfatiza su utilidad porque no hay muchas herramientas que permiten recuperar ficheros borrados, etc., lo 1875 importante es saber la función de la herramienta, el Prefetch funciona para todo el tema de propiedad intelectual. Por otra parte, el USBDeview en combinación con otras herramientas, permite tener un control exhaustivo de lo que hay en las máquinas, por ejemplo; en cuanto a las fugas de información, así como los 1880

Artefactos y Contraseñas; Dialupass, Network Password Recovery, Messenger, MessenPass y Navegadores, el WebBrowserPassView y temas de correo MailPassView, como Metadatos se destaca Shortcut Analizer, en la cual se observa la cantidad de Artefactos que están en funcionamiento.

#### 2.6. Creación de un Timeline

1885

Una línea de tiempo es una forma de plasmar una lista de eventos en orden cronológico, a veces descrito como un hito del proyecto. Es típicamente un diseño gráfico que muestra una línea con anotaciones de fechas, junto a los eventos marcados en los puntos donde habrían ocurrido, por ejemplo: se ha realizado un viaje, y se tienen hitos de donde se detuvieron, en donde se alimentaron, donde se realizó una llamada de teléfono, en qué lugar se cargó la gasolina. Estos corresponden a diferentes hitos en una cronología de tiempo (Fig. 2.49.).

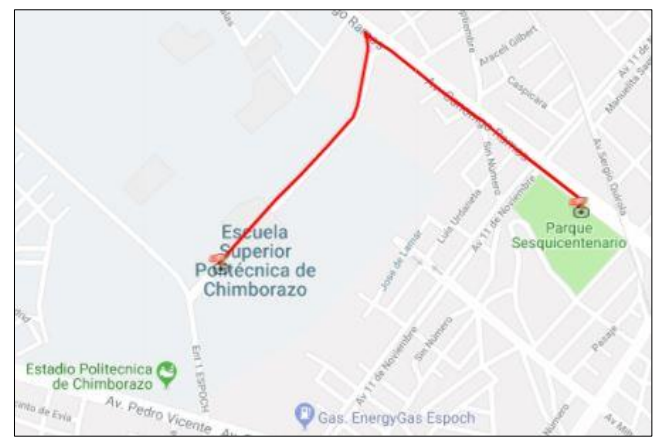

Fig. 2.49. Hitos de una persona para ir del Parque Sesquicentenario a la ESPOCH. Fuente: <u>http://www.mapsdirections.info/mapea-mi-ruta/</u>

Se dispone de una carta figurativa como la que utilizó Napoleón Bonaparte (Fig. 2.50.), para las batallas y estrategias que 1905 implementaba, así se tenía definido una línea de tiempo establecida que especificaba: donde paraba, donde tenía que comer, donde correspondía atacar y evidentemente al trasportar los datos al mundo actual permite conocer los puntos cronológicos que ocuparon.

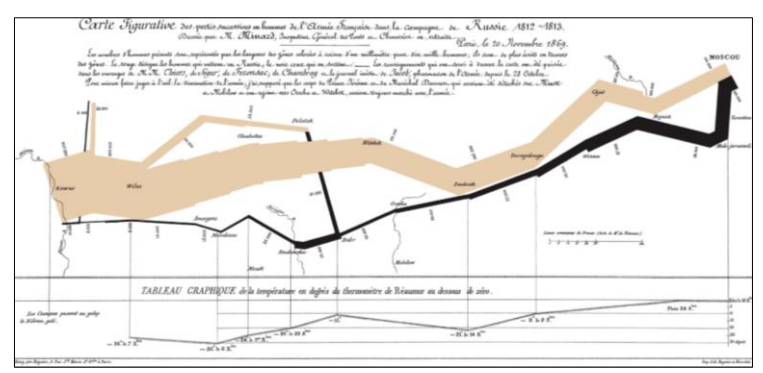

*Fig. 2.50.* Carta figurativa utilizaba Napoleón para todas sus batallas. *Fuente:* 

https://upload.wikimedia.org/wikipedia/commons/2/29/Minard.png

Cabe indicar que, al pasar estos datos a digital, o al mundo de los ordenadores; se tendrá un timeline, especificando cuando ingresó, que países y que fechas (Fig. 2.51.).

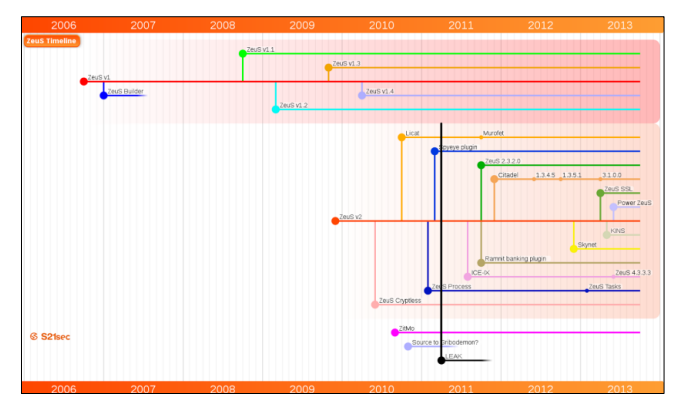

**1915** *Fig. 2.51.* Línea de Tiempo o Cronograma para Citadel botnet con clave de acceso 4DF1... ACE3.

*Fuente:* <u>http://oa.upm.es/38772/1/PFC\_EDUARDO\_RUIZ\_AZOFRA\_20</u> <u>15.pdf</u>

1920

1910

Un timeline se lo puede efectuar de ficheros, permisos, usuarios, Máster File Table (Tabla Maestra de Archivos), por ejemplo: se va a realizar la creación de un timeline con Excel, para 1925 los cual se debe tener en cuenta las ventajas e inconvenientes, los datos que permiten recoger la información y realizar cálculos son:

- Posibilidad infinita de cálculo
- Gráficos
- Estadísticas
- 1930 Programación
  - Integración

Algunos inconvenientes que se podrán observar son:

- Limitación a los recursos por hardware
- No es una base de datos, así que el inconveniente es trabajar con una línea de tiempo muy grande.
  - Limitación por hoja 1.048.576 filas por 16.384 columnas.

Ejemplo: Extraer un listado de todos los subdirectorios del disco

- 1940 duro, como se indica en la Fig. 2.52., es decir se utiliza la combinación de teclas "/q" lo que permitirá obtener quién es el propietario del fichero así como filtrar por fechas y se guardarán en un archivo que se llama resultado.txt, así que una vez que se posea este fichero en Excel, se dispone de una tabla dinámica que en la
- 1945 parte izquierda se llama Informe de Actividad (Etiquetas de fila, Cuenta de Fichero), y en la parte derecha se dispone la gráfica de cuantos Administradores, ficheros y totales se tiene; todo esto es un timeline básico pero muy funcional y se podrá ubicar macros así como la opción Imprimir.

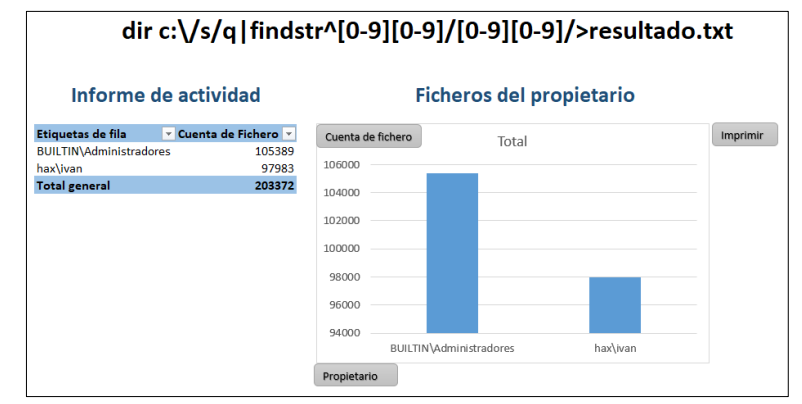

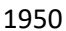

*Fig. 2.52.* Listado de un timeline el disco duro de todos los subdirectorios en Excel.

# **CAPÍTULO III**

#### FRAMEWORK FORENSE

Un framework forense es un entorno de trabajo que dispone de utilidades y programas con objeto de facilitar la tarea forense, en 1960 todos sus aspectos como: adquisición, preservación y análisis (Gervilla Rivas, 2014). Varios de los framework se ofertan con el código fuente y el lenguaje de programación en Python.

#### 3.1. Digital Forensics Framework

- 1965 El framework más conocido es el Digital Forensics Framework (www.digital-forensic.org); dispone de dos versiones: una gratuita (Fig. 3.1.) y otra de pago que dispone de soporte y permite, en todo momento, trabajar en un entorno gráfico en base a comandos y botones para poder hacer una adquisición de un disco
- 1970 duro; que se puede clonar, hacer revisión para ver el sistema de ficheros y buscar los hive.

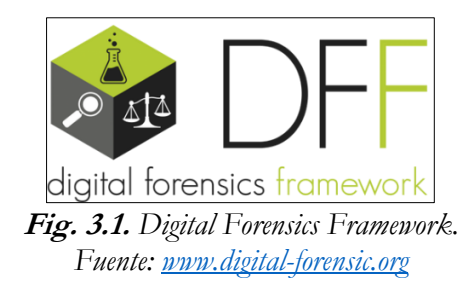

# 3.2. Xplico

El framework Xplico (<u>www.xplico.org</u>); nos permite capturar el tráfico de red (Fig. 3.2.).

Xplico es un framework que permite obtener de un tráfico de

1980 red los correos electrónicos que circulan (Fig. 3.3.), una especie de filtrado y en consola gráfico se ilustra el resultado.

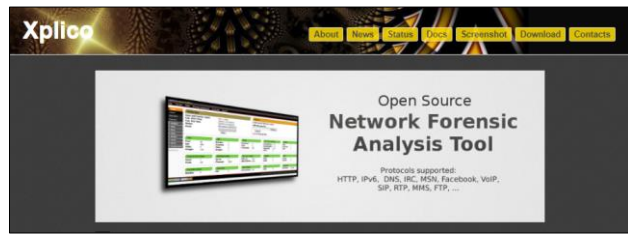

Fig. 3.2. Framework Xplico. Fuente: <u>http://www.xplico.org/</u>

1985

El resultado al realizar con el framework Xplico se podrá observar la información clasificada de las páginas web, los .html, las imágenes que circulan por la red como videos, audio, ftp, así como geolocalizarlo (Fig. 3.4.). Se incorpora un script que permite 1990 convertir a fichero .kml para ejecutarlo desde networking.

| Xplico Ir | nterface            |                                                     |                                                                                                    |                                                                               | User: d |
|-----------|---------------------|-----------------------------------------------------|----------------------------------------------------------------------------------------------------|-------------------------------------------------------------------------------|---------|
| leip Log  | out                 |                                                     |                                                                                                    |                                                                               |         |
| Cases     | Search:             |                                                     | Go                                                                                                    |                                                                               |         |
| Sols      | Date                | Subject                                             | Sender                                                                                                    | Receivers                                                                     | Size    |
| -         | 2007-08-14 11:06:50 | *****SPAM***** Magic is real                        | "Shannon Palacios" < shraga.davenpo                                                                                                    | <into@iserm.com></into@iserm.com>                                             | 22907   |
| Email     | 2007-08-14 11:03:50 | *****SPAM***** Ladies will love you                 | "Tania Moreno" <pkcensorial@mone< td=""><td>"15cd67a3" &lt;15cd67a3@iserm.com&gt;</td><td>3692</td></pkcensorial@mone<>                                 | "15cd67a3" <15cd67a3@iserm.com>                                               | 3692    |
| Sip       | 2007-08-14 11:02:50 | Sony for being late                                 | "Bridgett" <tajnireiwfcs@advantexm< td=""><td>"Cleo Sanchez" <yoke@iserm.com></yoke@iserm.com></td><td>2393</td></tajnireiwfcs@advantexm<>              | "Cleo Sanchez" <yoke@iserm.com></yoke@iserm.com>                              | 2393    |
| Moh       | 2007-08-14 08:24:10 | This basic strategic insight supplied the factics t | "Daniel Perth" < Daniel836@ecomme                                                                                                    | a618f5cf@iserm.com                                                            | 2303    |
| web       | 2007-08-14 08:20:35 | You would have been a formidable team.              | "Carmela Fomenko" < Fomenkowig@                                                                                                    | <yoke@iserm.com></yoke@iserm.com>                                             | 5660    |
| Images    | 2007-08-14 08:18:34 | They talked for five or ten minutes and then I h    | Gustavo Breck" <gustavo_breck@< td=""><td><howledabstracted@iserm.com></howledabstracted@iserm.com></td><td>2378</td></gustavo_breck@<>                 | <howledabstracted@iserm.com></howledabstracted@iserm.com>                     | 2378    |
| Printer   | 2007-08-14 08:12:29 | Accept Credit Cards on Your Web Site Today.         | "Julie Amomonpon" <julie_amomon< td=""><td><outplaying@iserm.com></outplaying@iserm.com></td><td>2240</td></julie_amomon<>                              | <outplaying@iserm.com></outplaying@iserm.com>                                 | 2240    |
|           | 2007-08-14 08:04:58 | This report indicates which shows were watch        | "Kingman Mulchan" <mulchan@stef< td=""><td>beforehand@iserm.com</td><td>2285</td></mulchan@stef<>                                                       | beforehand@iserm.com                                                          | 2285    |
| нtр       | 2007-08-14 08:04:41 | Returned mail: see transcript for details           | Mail Delivery Subsystem <mailer-d <="" td=""><td><hucsotrmv@iserm.com></hucsotrmv@iserm.com></td><td>5021</td></mailer-d>                               | <hucsotrmv@iserm.com></hucsotrmv@iserm.com>                                   | 5021    |
| Mms       | 2007-08-14 08:04:34 | Returned mail: see transcript for details           | Mail Delivery Subsystem <mailer-d <="" td=""><td><pafthsmqc@iserm.com></pafthsmqc@iserm.com></td><td>5342</td></mailer-d>                               | <pafthsmqc@iserm.com></pafthsmqc@iserm.com>                                   | 5342    |
| Cooldon   | 2007-08-14 08:04:33 | Re: Hallo!                                          | "Abel Chaney" <a-1 @adultcashflow.<="" td=""><td><solace@iserm.com></solace@iserm.com></td><td>1377</td></a-1>                                          | <solace@iserm.com></solace@iserm.com>                                         | 1377    |
| Seowap    | 2007-08-14 08:04:31 | Delivery Status Notification (Failure)              | "Mail Delivery System" <mailer-dae< td=""><td>zylqsps@iserm.com</td><td>4552</td></mailer-dae<>                                                         | zylqsps@iserm.com                                                             | 4552    |
|           | 2007-08-14 08:04:31 | *****SPAM***** But the way SATA has been der        | "melica soo" <sooltjg@photoesc.com< td=""><td><a618f5cf@iserm.com></a618f5cf@iserm.com></td><td>8125</td></sooltjg@photoesc.com<>                       | <a618f5cf@iserm.com></a618f5cf@iserm.com>                                     | 8125    |
|           | 2007-08-14 08:04:30 | *****SPAM***** The girl eluded us.                  | "Mellissa Goedde" <goeddejenx@we< td=""><td><pre><perishedcloudiness@iserm.com></perishedcloudiness@iserm.com></pre></td><td>4229</td></goeddejenx@we<> | <pre><perishedcloudiness@iserm.com></perishedcloudiness@iserm.com></pre>      | 4229    |
|           | 2007-08-14 08:04:28 | About last night                                    | "Crystal Hamilton" <arismenidezory< td=""><td>"Steve" <has@iserm.com></has@iserm.com></td><td>2398</td></arismenidezory<>                               | "Steve" <has@iserm.com></has@iserm.com>                                       | 2398    |
|           | 2007-08-14 08:04:28 | *****SPAM***** Fwd: Thanks, we are accepting        | "Drew Christensen" <lgnaciomercur< td=""><td><howledabstracted@iserm.com></howledabstracted@iserm.com></td><td>6263</td></lgnaciomercur<>               | <howledabstracted@iserm.com></howledabstracted@iserm.com>                     | 6263    |
|           | 2007-08-14 08:04:28 | Webster, Nesta - "World Revolution", London,        | ("wandersom Nyland" <wandersom@< td=""><td><br/>deforehand@iserm.com&gt;</td><td>5258</td></wandersom@<>                                                | <br>deforehand@iserm.com>                                                     | 5258    |
|           | 2007-08-14 08:04:26 | Just keep in touch                                  | "Goldie Sanchez" <balstoreoamm@< td=""><td>"Lisandra" <guyanayoke@iserm.cor< td=""><td>2268</td></guyanayoke@iserm.cor<></td></balstoreoamm@<>          | "Lisandra" <guyanayoke@iserm.cor< td=""><td>2268</td></guyanayoke@iserm.cor<> | 2268    |
|           | 2007-08-14 08:04:24 | AUTHENTIC VIAGRA AND CIALIS                         | "Sales Department" <sales@design< td=""><td>"Luiz Everson" <kxtvwy@iserm.com< td=""><td>1387</td></kxtvwy@iserm.com<></td></sales@design<>              | "Luiz Everson" <kxtvwy@iserm.com< td=""><td>1387</td></kxtvwy@iserm.com<>     | 1387    |
|           | 2007-08-14 08:04:24 | *****SPAM***** Fwd: Thank you, we are ready t       | "Heath Randall" <demetriuselastom< td=""><td><outplaying@iserm.com></outplaying@iserm.com></td><td>6109</td></demetriuselastom<>                        | <outplaying@iserm.com></outplaying@iserm.com>                                 | 6109    |
|           | 2007-08-14 08:04:23 | Undeliverable: Thanks, we are ready to lend yo      | "System Administrator" <administra< td=""><td><jjowiagwstl@iserm.com></jjowiagwstl@iserm.com></td><td>4962</td></administra<>                           | <jjowiagwstl@iserm.com></jjowiagwstl@iserm.com>                               | 4962    |

Fig. 3.3. Interfaz Xplico. Fuente: <u>http://www.xplico.org/wp-</u> <u>content/uploads/2008/11/xwi\_emails\_list.png</u>

1995

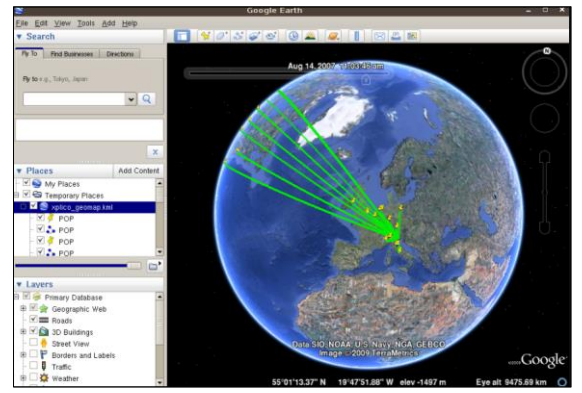

Fig. 3.4. Geolocalización con Xplico. Fuente: <u>http://www.xplico.org/wp-</u> content/uploads/2008/11/xwi\_geomap.png

## 3.3. Autopsy

La herramienta Autopsy (<u>www.sleuthkit.org/autopsy/</u>), es una plataforma forense digital e interfaz gráfica de The Sleuth Kit y

2000 otras herramientas forenses digitales. Es utilizada por los encargados de hacer cumplir la ley, militares y examinadores corporativos para investigar lo que sucedió en una computadora. Incluso puede usarlo para recuperar fotos de la tarjeta de memoria de su cámara (SleuthKit-Autopsy, 2003), su uso es destinado en el sistema
2005 operativo Linux (Fig. 3.5. y Fig. 3.6.).

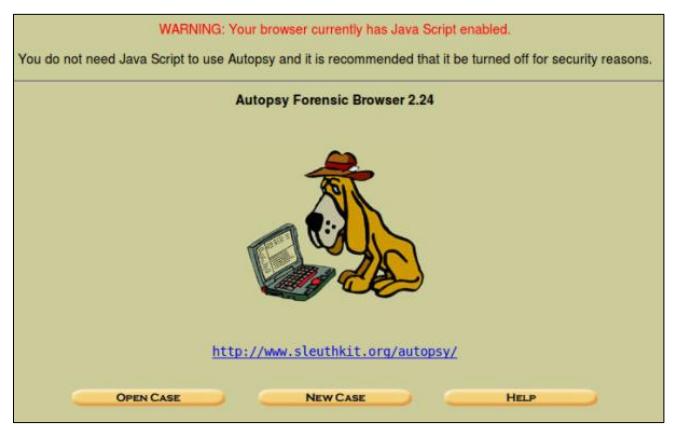

Fig. 3.5. Herramienta Autopsy.

| CASE     | ALLERY            | HOST GALLER         | HOST           | MANAGER  |  |
|----------|-------------------|---------------------|----------------|----------|--|
| o /      | t name<br>heneype | b<br>ot.hdo8.dd-0-0 | fs type<br>oxt | details  |  |
| O /boot/ | heneyp            | ot.hdal.dd.0-0      | ext            | dotails  |  |
| (hose/   | heneya            | ot.hda6.dd-0-0      | ext            | details  |  |
| G /usr/  | hanaya            | ot.hda5.dd-0-0      | ext            | details  |  |
| 🔿 /var/  | heneye            | at.hda7.dd+0+0      | oxt            | details  |  |
| 🔿 амар   | heneyp            | ot.hdo9.dd+0+0      | swap           | details  |  |
| AN       | LYZE              |                     | • <u> </u>     | ORE HORT |  |

Fig. 3.6. Análisis con Autopsy.

2010 Autopsy en Windows (Fig. 3.7.), tiene las imágenes clonadas y se puede observar la estructura de directorios como si fuera un FTK y agrupar; es decir se puede extraer por tipo de ficheros, imágenes, videos, audio; capaz de pre visualizar y buscar toda información para extraer los bookmarks, cookies, el historial de web, las descargas que
2015 se han realizado desde ese ordenador o máquina clonada, los documentos recientes, los programas instalados y con un visualizador hexadecimal; así se podrá ir creando y generando informes o reportes.

| xpinbox1 - Autopsy 3.0.0b3                                                                                                    |                                                                                                    | - <b>-</b>                                                                                                    |                                                                                                    |                                                                                                    |                                                                                                    |               | Inc. Min  | - ×      |
|----------------------------------------------------------------------------------------------------|----------------------------------------------------------------------------------------------------|----------------------------------------------------------------------------------------------------|----------------------------------------------------------------------------------------------------|----------------------------------------------------------------------------------------------------|----------------------------------------------------------------------------------------------------|---------------|-----------|----------|
| ile Edit View Jools Window Help                                                                                                    |                                                                                                    |                                                                                                    |                                                                                                    |                                                                                                    |                                                                                                    |               |           |          |
| 👩 Close Case 📥 Add Image 🚡 Generate Repor                                                                                                    | t                                                                                                    |                                                                                                    | 4                                                                                                    | • Keyword                                                                                                    | Lists - Scorch                                                                                                    |               |           | Q.       |
| <b>e</b> >                                                                                                    | Directory Listing                                                                                                    |                                                                                                    |                                                                                                    |                                                                                                    |                                                                                                    |               | in.       |          |
| anages                                                                                                    | Vip-sp3-v4.001/vol2<br>Table View Thumbnal View                                                                                                    |                                                                                                    |                                                                                                    |                                                                                                    |                                                                                                    |               |           | 15 Resul |
| ⊕ ∰ xp-sp3-v4.001                                                                                                    | Name                                                                                                    | Mod. Time                                                                                                    | Change Time                                                                                                    | Access Time                                                                                                    | Created Time                                                                                                    | Size          | Hags(Dr)  | Pied     |
| <ul> <li>iii vol1 (Unallocated: 0-62)</li> <li>iii vol3 (MTRF (In-075) 47, 810 3140)</li> </ul>                                                           | floot                                                                                                    | 2012-01-20 12:09:03                                                                                                    | 2012-01-20 12:09:03                                                                                                    | 2012-01-20 12:09:02                                                                                                    |                                                                                                    | 8192          | Allocated | Alect    |
| Stard                                                                                                    | Sectord .                                                                                                    | 2012-01-20 12 09:03                                                                                                    | 2012-01-20 12:09:03                                                                                                    | 2012-01-20 12:09:03                                                                                                    | 2012-01-20 12:09:03                                                                                                    | 344           | Allocated | Alto     |
| Documents and Settings                                                                                                    | R or Fig                                                                                                    | 2012/01/02 12:00:02                                                                                                    | 1012-01-20 12:00:02                                                                                                    | 2012-01-20 12:00:02                                                                                                    | 20112-01-2012205-02                                                                                                    | 10002764      | Allocated | Abres    |
| 🕀 🎉 Program Mies                                                                                                    | - ANY IS                                                                                                    |                                                                                                    | 2012-01-10 12-09-00                                                                                                    | 2012-01-20 12-09-00                                                                                                    |                                                                                                    |               | Abused    | 1        |
| - 🐊 System Volume Information                                                                                                    | - Beer                                                                                                    |                                                                                                    |                                                                                                    |                                                                                                    |                                                                                                    | 10007116      | HILLOU    | 1        |
| IB D WINDOWS                                                                                                    | - Brit-Thett                                                                                                    | 2012-01-20 12:09:00                                                                                                    | 2012-01-20 12:09:00                                                                                                    | 2012-01-20 12:09:05                                                                                                    | 2912-01-2012:09:03                                                                                                    | 40%           | Allocated | ARCO     |
| SCrphanFiles                                                                                                    | sSecure:\$505                                                                                                    | 2012-01-20 12:09:03                                                                                                    | 2012-01-20 12:09:03                                                                                                    | 2012-01-20 12:09:03                                                                                                    | 2012-01-20 12:09:03                                                                                                    | 0             | Allocated | Altro:   |
| iii vol3 (Unaliocated: 8193150-10485215)                                                                                                    | BUpCase                                                                                                    | 2012-01-20 12:09:00                                                                                                    | 2012-01-20 12:09:03                                                                                                    | 2012-01-20 12:09:03                                                                                                    | 2012-01-20-12:09:00                                                                                                    |               | Allocated | Alco     |
| - Weves                                                                                                    | Svolume                                                                                                    | 2012-01-20 12:09:03                                                                                                    | 2012-01-20 12:09:03                                                                                                    | 2012-01-20 12:09(08                                                                                                    | 2012-01-20 12:09-03                                                                                                    | 0             | Allocated | Aloca    |
| Inson                                                                                                    | AUTOEXEC.BAT                                                                                                    | 2012/01/20 17:20:49                                                                                                    | 2012-01-20 17:20:49                                                                                                    | 2012-01-20 17:20:49                                                                                                    | 2012-01-20 17:20:49                                                                                                    | 0             | Allocated | Alter    |
| Videos                                                                                                    | bootani                                                                                                    | 2012-01-20 17:19:25                                                                                                    | 2012-01-20 17:20:54                                                                                                    | 2012-01-20 17:19:25                                                                                                    | 2012-01-20 12:10:10                                                                                                    | 211           | Allocated | Alco     |
| - Audo                                                                                                    | CONFIG.SYS                                                                                                    | 2012-01-20 17:20:49                                                                                                    | 2012-01-20 17:20:49                                                                                                    | 2012-01-20 17:20:49                                                                                                    | 2012-01-20 17:20:49                                                                                                    | 0             | Allocated | Alto     |
| II- 🖏 Documents                                                                                                    | Documents and Settings                                                                                                    | 2012-03-22 19:29:54                                                                                                    | 2012-03-22 19:29:54                                                                                                    | 2012-03-10 14:40:45                                                                                                    | 2012-01-20 12:10:41                                                                                                    | .56           | Allocated | Altor    |
| E Recent Ples                                                                                                    | 10.515                                                                                                    | 2012-01-20 12:20:49                                                                                                    | 2012-01-20 17:20:49                                                                                                    | 2012-01-20 17:20:49                                                                                                    | 2012-01-20 17:20:49                                                                                                    |               | Allocated | Alere    |
| - B Final Day                                                                                                    | MEDICE EVE                                                                                                    | 2012-01-20 17:20-49                                                                                                    | 2012-01-20 17:20-49                                                                                                    | 2012-01-20 17:20:48                                                                                                    | 2010-01-20 17:20-40                                                                                                    |               | Alicated  | Alera    |
| Final Day - 1                                                                                                    | Recounts                                                                                                    | LULC OF NO TRADITS                                                                                                    | 2012-01-00 17:20/17                                                                                                    | DULCOV SU L'OLDEVY                                                                                                    | 2012-04-20 17:04-17                                                                                                    | Provide State | HECOLD .  |          |
| e Pinal Day - 2                                                                                                    | MIDEIDELCOM                                                                                                    | 2006-04-13 22:13:04                                                                                                    | 2012-01-2012/11/07                                                                                                    | Tang-at-sh remains                                                                                                    | 2010-04-10 22110-04                                                                                                    | 14/004        | witcosed  | TALCO.   |
| Final Day - 3                                                                                                    | ntdr                                                                                                    | 2008-04-14 00:01:44                                                                                                    | 2012-01-20 12:11:07                                                                                                    | 2012-01-20 12:10:07                                                                                                    | 2358-04-14 00:01:44                                                                                                    | 250048        | Allocated | Alcci    |
| 8 Final Day - 5                                                                                                    | pagefile.sys                                                                                                    | 2012-03-10 14:44:29                                                                                                    | 2012-03-10 14:44:29                                                                                                    | 2012-03-10 14:44:29                                                                                                    | 2012-01-20 12:09:08                                                                                                    | 20971520      | Allocated | Alco     |
| Pinal Day - 6                                                                                                    | Program Files                                                                                                    | 2012-03-20 19:25:02                                                                                                    | 2012-03-20 19:25:02                                                                                                    | 2012-03-10 14:40:46                                                                                                    | 2012-01-20 12:11:01                                                                                                    | 56            | Allocated | Alter    |
| Results                                                                                                    | 🐊 System Volume Information                                                                                                    | 2012-01-20 17:21:37                                                                                                    | 2012-01-20 17 21:37                                                                                                    | 2012-03-10 14:40:46                                                                                                    | 2012-01-20 12:10:41                                                                                                    | 56            | Allocated | Alter    |
| 🖶 🔟 Extracted Content                                                                                                    | WINDOWS                                                                                                    | 2012-03-05 19:12:38                                                                                                    | 2012-03-05 19:12:38                                                                                                    | 2012-03-10 14:40:45                                                                                                    | 2012-01-20 12:09:08                                                                                                    | 56            | Allocated | Alco     |
| - 💐 Bookmarks (174)                                                                                                    | BOrohanFiles                                                                                                    | 0000-00-00 00:00:00                                                                                                    | 0000-00-00 00-00-00                                                                                                    | 0000-00-00 00:00:00                                                                                                    | 0000-00-00 00:00 00                                                                                                    | 0             | Allocated | Alect    |
| - 🍪 Cookies (1911)                                                                                                    | ( )                                                                                                    |                                                                                                    |                                                                                                    |                                                                                                    |                                                                                                    |               |           |          |
| Web History (1218)                                                                                                    | Transformer I May May Transform                                                                                                    | Christel Harris                                                                                                    |                                                                                                    |                                                                                                    |                                                                                                    |               |           |          |
| Operationals (30)     Recent Documents (72)                                                                                                    | Page: 1 of 3                                                                                                    | age ( Go to                                                                                                    | Pages                                                                                                    |                                                                                                    |                                                                                                    |               |           |          |
| Sintake Program (72)     Government Attached (9)     Government Attached (9)     Government Hits     Government Hits     Government Hits     Hanhaet Hits | Buccoccc:         46         55         46         55           Buccoccc:         70         00         46         55         46         55           Buccoccc:         70         00         46         55         46         55         46         55         46         55         46         55         46         55         46         55         46         55         46         55         46         55         46         55         46         55         46         55         46         55         46         55         46         55         46         55         46         55         46         55         46         55         46         55         46         55         46         55         46         55         46         55         46         55         46         55         46         55         46         55         46         55         46         55         46         55         46         55         46         55         46         55         46         55         46         55         46         55         46         55         46         46         7         56         56         56 <td>P         EC         66         FD         X5           7         85         FD         A4         C1           8         64         85         45         0C           8         64         85         45         1C           2         64         85         45         1C           2         64         85         45         1C           2         64         85         45         1C           2         64         85         45         1C           2         64         85         45         1C           2         64         76         84         52           2         64         70         64         84           2         64         70         64         84           2         64         70         64         84           2         64         70         64         84           7         76         64         70         30           8         76         64         88         10           9         80         64         88         30  </td> <td>FF         FF         00         00           25         04         8.2         02           00         00         52         01           04         8.2         02         01           05         00         00         52         01           04         8.5         06         82         01           05         01         00         06         80           06         8.1         66         82         64           00         00         00         00         00           06         80         00         00         00           06         80         00         00         00           06         80         00         00         00           06         80         00         00         00           07         08         60         42         06           07         08         60         83         83</td> <td>11         0.6         6.6         5.3           0.3         0.1         7.0         2.6         0.0           3.0         0.5         0.4         0.0         0.0           6.6         3.9         7.5         1.4         0.0           6.6         3.3         7.5         1.4         0.0         0.0           6.6         3.3         7.6         4.6         0.0         0.0         0.0         0.0         0.0         0.0         0.0         0.0         0.0         0.0         0.0         0.0         0.0         0.0         0.0         0.0         0.0         0.0         0.0         0.0         0.0         0.0         0.0         0.0         0.0         0.0         0.0         0.0         0.0         0.0         0.0         0.0         0.0         0.0         0.0         0.0         0.0         0.0         0.0         0.0         0.0         0.0         0.0         0.0         0.0         0.0         0.0         0.0         0.0         0.0         0.0         0.0         0.0         0.0         0.0         0.0         0.0         0.0         0.0         0.0         0.0         0.0         0.0         &lt;</td> <td>rus.s.<br/>rvv.<br/>f. f.<br/>f. f. f.<br/>f. v. f. N. f. v. f.<br/>rvs.rvv.<br/>rvs.rvv.<br/>rvs.rvv.<br/>rvs.rvv.<br/>rvs.rvv.<br/>rvs.rvv.<br/>rvs.rvv.<br/>rvs.rvv.<br/>f.<br/>f.<br/>f. f. f.<br/>f.<br/>f. f.<br/>f.<br/>f. f.<br/>f.<br/>f.<br/>f.<br/>f.<br/>f.<br/>f.<br/>f.<br/>f.<br/>f.<br/>f.<br/>f.<br/>f.<br/>f</td> <td>23<br/></td> <td></td> <td></td> | P         EC         66         FD         X5           7         85         FD         A4         C1           8         64         85         45         0C           8         64         85         45         1C           2         64         85         45         1C           2         64         85         45         1C           2         64         85         45         1C           2         64         85         45         1C           2         64         85         45         1C           2         64         76         84         52           2         64         70         64         84           2         64         70         64         84           2         64         70         64         84           2         64         70         64         84           7         76         64         70         30           8         76         64         88         10           9         80         64         88         30 | FF         FF         00         00           25         04         8.2         02           00         00         52         01           04         8.2         02         01           05         00         00         52         01           04         8.5         06         82         01           05         01         00         06         80           06         8.1         66         82         64           00         00         00         00         00           06         80         00         00         00           06         80         00         00         00           06         80         00         00         00           06         80         00         00         00           07         08         60         42         06           07         08         60         83         83 | 11         0.6         6.6         5.3           0.3         0.1         7.0         2.6         0.0           3.0         0.5         0.4         0.0         0.0           6.6         3.9         7.5         1.4         0.0           6.6         3.3         7.5         1.4         0.0         0.0           6.6         3.3         7.6         4.6         0.0         0.0         0.0         0.0         0.0         0.0         0.0         0.0         0.0         0.0         0.0         0.0         0.0         0.0         0.0         0.0         0.0         0.0         0.0         0.0         0.0         0.0         0.0         0.0         0.0         0.0         0.0         0.0         0.0         0.0         0.0         0.0         0.0         0.0         0.0         0.0         0.0         0.0         0.0         0.0         0.0         0.0         0.0         0.0         0.0         0.0         0.0         0.0         0.0         0.0         0.0         0.0         0.0         0.0         0.0         0.0         0.0         0.0         0.0         0.0         0.0         0.0         0.0         < | rus.s.<br>rvv.<br>f. f.<br>f. f. f.<br>f. v. f. N. f. v. f.<br>rvs.rvv.<br>rvs.rvv.<br>rvs.rvv.<br>rvs.rvv.<br>rvs.rvv.<br>rvs.rvv.<br>rvs.rvv.<br>rvs.rvv.<br>f.<br>f.<br>f. f. f.<br>f.<br>f. f.<br>f.<br>f. f.<br>f.<br>f.<br>f.<br>f.<br>f.<br>f.<br>f.<br>f.<br>f.<br>f.<br>f.<br>f.<br>f | 23<br>        |           |          |

Fig. 3.7. Autopsy en Windows.

Fuente: <u>http://www.sleuthkit.org/autopsy/images/v3/overview.png</u>

# 2020 3.4. Volatility

Es una colección de herramientas:

(http://www.volatilityfoundation.org/25); implementado en Python bajo la GNU (Fig. 3.8.), para la extracción de recursos digitales de la memoria volátil (RAM).

2025

Las técnicas de extracción se realizan completamente independiente del sistema que está siendo investigado, pero ofrecen visibilidad del estado de ejecución del sistema. • volatility foundation • Fig. 3.8. Volatility. Fuente: <u>http://www.volatilityfoundation.org/</u>

2030

2045

Es un framework que solamente es capaz de analizar la memoria RAM, funciona para diferentes sistemas operativos (Fig. 2035 3.9.), muy amplio.

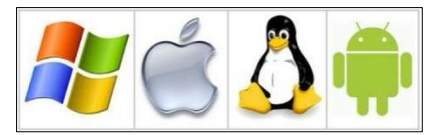

Fig. 3.9. Imágenes de Windows, MAC, Linux, Android. Fuente: <u>https://github.com/volatilityfoundation/volatility/wiki</u>

2040 Volatility no es gráfico; al ejecutar el volatility juntamente con el lenguaje de programación Python con "-f" que significa extraer las características del fichero de memoria "vol.py" y sacar el árbol de procesos.

Con volatility se extrae directamente la información de un fichero de memoria (Fig. 3.10.).

| Name                        | Pid  | PPid | Thds | Hnds | Time       |          |
|-----------------------------|------|------|------|------|------------|----------|
| 0x810b1660:System           | 4    | 0    | 58   | 379  | 1970-01-01 | 00:00:00 |
| . 0xff2ab020:smss.exe       | 544  |      | 3    | 21   | 2010-08-11 | 06:06:21 |
| 0xff1ec978:winlogon.exe     | 632  | 544  | 24   | 536  | 2010-08-11 | 06:06:23 |
| 0xff255020:lsass.exe        | 688  | 632  | 21   | 405  | 2010-08-11 | 86:86:24 |
| 0xff247020:services.exe     | 676  | 632  | 16   | 288  | 2010-08-11 | 06:06:24 |
| 0xff1b8b28:vmtoolsd.exe     | 1668 | 676  | 5    | 225  | 2010-08-11 | 06:06:35 |
| 0xff224020:cmd.exe          | 124  | 1668 | 0    |      | 2010-08-15 | 19:17:55 |
| 0x80ff88d8:svchost.exe      | 856  | 676  | 29   | 336  | 2010-08-11 | 06:06:24 |
| 0xff1d7da0:spoolsv.exe      | 1432 | 676  | 14   | 145  | 2010-08-11 | 06:06:26 |
| 0x80fbf910:svchost.exe      | 1028 | 676  | 88   | 1424 | 2010-08-11 | 06:06:24 |
| 0x80f60da0:wuauclt.exe      | 1732 | 1028 |      | 189  | 2010-08-11 | 86:07:44 |
| 0x80f94588:wuauclt.exe      | 468  | 1028 |      | 142  | 2010-08-11 | 06:09:37 |
| 0xff364310:wscntfy.exe      | 888  | 1028 |      | 40   | 2010-08-11 | 06:06:49 |
| 0xff217560:svchost.exe      | 936  | 676  |      | 288  | 2010-08-11 | 86:86:24 |
| 0xff143b28:TPAutoConnSvc.e  | 1968 | 676  |      | 106  | 2010-08-11 | 06:06:39 |
| 0xff38b5f8:TPAutoConnect.e  | 1084 | 1968 |      | 68   | 2010-08-11 | 06:06:52 |
| 0xff22d558:svchost.exe      | 1088 | 676  |      | 93   | 2010-08-11 | 06:06:25 |
| 0xff218230:vmacthlp.exe     | 844  | 676  |      | 37   | 2010-08-11 | 06:06:24 |
| 0xff25a7e0:alg.exe          | 216  | 676  |      | 120  | 2010-08-11 | 06:06:39 |
| 0xff203b80:svchost.exe      | 1148 | 676  | 15   | 217  | 2010-08-11 | 06:06:26 |
| 0xff1fdc88:VMUpgradeHelper  | 1788 | 676  |      | 112  | 2010-08-11 | 06:06:38 |
| 0xfflecda0:csrss.exe        | 608  | 544  | 10   | 410  | 2010-08-11 | 06:06:23 |
| 0xff3865d0:explorer.exe     | 1724 | 1708 | 13   | 326  | 2010-08-11 | 06:09:29 |
| . 0xff374980:VMwareUser.exe | 452  | 1724 | 8    | 207  | 2010-08-11 | 06:09:32 |
| . 0xff3667e8:VMwareTray.exe | 432  | 1724 |      | 60   | 2010-08-11 | 06:09:31 |

Fig. 3.10. Ejecución de Volatility.

*Fuente:* Curso de Informàtica forense i evidències digitals, realizada por Pedro Sánchez Cordero, Universitat Rovira i Virgili, Catalunya-España, 2015.

2050

La información relevante se puede localizar en el siguiente enlace:

http://conexioninversa.blogspot.com.es/2009/02/forensics-con-

volatility.html

- 2055 Entre las características que se pueden extraer están las siguientes:
  - Procesos que se estaban ejecutando.
  - Tipo de sistema, fecha y hora.
  - Puertos abiertos.
- **2060** Puertos conectados.
  - Claves del registro utilizadas en los procesos.

- Módulos del Kernel.
- Extracción de ejecutables.
- Mapa físico de offsets a direcciones virtuales.
- Direccionamiento de memoria por proceso.
  - DLLs cargadas por proceso.
  - Ficheros cargados por procesos.

En conclusión, hay varios frameworks en entorno gráfico, de 2070 los cuales se mencionan los más utilizados, sin entorno gráfico, Volatility se utiliza en temas de adquisición y análisis de memoria, Digital Forensics Framework es utilizado para temas de tráfico de red, Xplico para todo lo referente a Windows.

## 2075 3.5. ReKall Memory Forensic Framework.-

2080

(www.rekall-forensic.com); es un framework forense de memoria que proporciona una solución integral para los que responden a incidentes y analistas forenses. Desde herramientas de adquisición de vanguardia hasta el framework de análisis de memoria de código abierto más avanzado. Rekall es la única herramienta de análisis de memoria de código abierto que puede funcionar con el archivo de página de Windows y los archivos asignados (Fig. 3.11.).

2085 Rekall igualmente incluye una solución de adquisición completa (en el complemento aff4acquire) que permite la adquisición del archivo de paginación y todos los archivos mapeados relevantes, lo hace al ejecutar una rutina de triage durante la adquisición (Darknet, 2018).

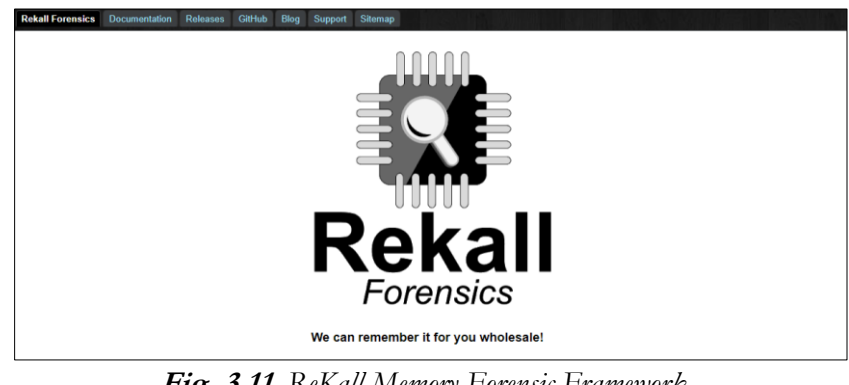

2090

Fig. 3.11. ReKall Memory Forensic Framework. Fuente: <u>http://www.rekall-forensic.com/</u>

## 3.6. Mimikatz

2095 Mimikatz (<u>http://blog.gefntilkiwi.com/mimikatz</u>); es un framework que permite trabajar (Fig. 3.12.), pero utilizando un

entorno propio, muy parecido a Volatilitity que extrae procesos de memoria, obtiene contraseñas, etc. Es un framework, que va a permitir obtener información muy relevante.

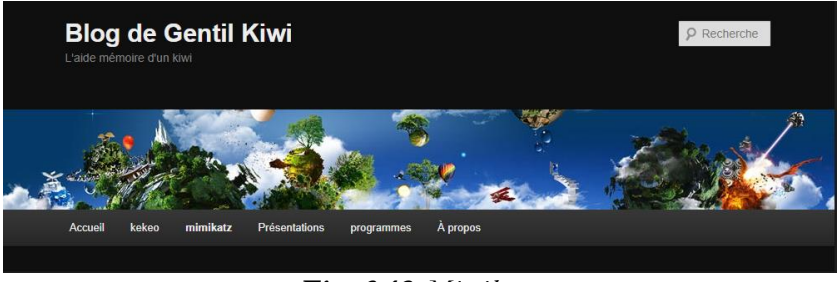

Fig. 3.12. Mimikatz. Fuente: <u>http://blog.gentilkiwi.com/mimikatz</u>

#### 2105 3.7. NetworkMiner 2.0.-

Una rama de la informática forense se encarga del estudio de las comunicaciones y redes, con el fin de lograr una captura de tráfico, registros y análisis de eventos de red para descubrir el origen de un incidente o ataque o ser utilizado luego como evidencia digital

2110 (Paus, 2016). Este análisis puede ser realizado en tiempo real o mediante el análisis de los archivos capturados (.caps). A partir de este estudio se pueden entender características de la red, quien está usándola, identificar picos de tráficos, actividad maliciosa, uso de protocolos inseguros o cualquier comportamiento anómalo.

2100

En su primera versión, NetwokMiner se instauró como una de las herramientas más utilizadas para el sniffing y análisis de capturas en distintas entidades judiciales y CERT del mundo. En esta última versión, 2.0, agrega otras funcionalidades (Fig. 3.13.).

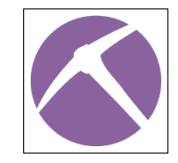

Fig. 3.13. Logotipo NetworkMiner 2.0.

El entorno dependiendo del ambiente en que se realice la captura, se podrán plantear distintos escenarios; en ocasiones será 2125 necesario utilizar dispositivos que posean Port Mirroring o SPAN (en plataformas Cisco), generando un ARP poisoning o utilizando un TAP de red.

Si es usuario de Microsoft Windows se puede descargar 2130 (https://www.netresec.com/?download=NetworkMiner), y es necesario tener que instalar ".NET Framework 3.5". Esta aplicación se puede ejecutar en Linux, Mac OS X y FreeBSD (welivesecurity, 2016). Ejemplo: Realizar un análisis forense de redes con Wireshark,
2135 NetworkMiner 2.0 para analizar un archivo PCAP; como se indica en la Fig. 3.14., se logrará capturar el tráfico de la red (sniffer), se utilizará la herramienta Wireshark.

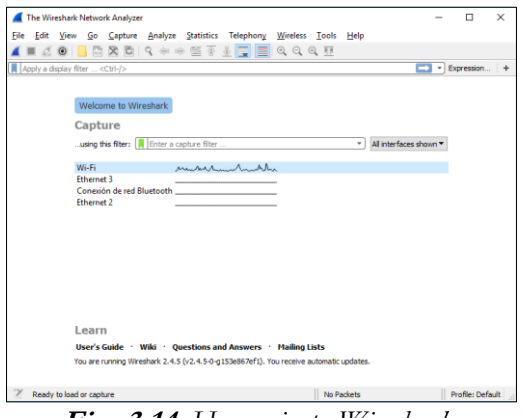

Fig. 3.14. Herramienta Wireshark.

2140

Inicialmente, se selecciona la interfaz de red y al dar clic sobre

Start (Fig. 3.15.).

| RedHidalgo.pcap                                                                                                    |                                                                                                    |                                                                                              |                                        |                                                                                                    | - 0       | ×           |
|----------------------------------------------------------------------------------------------------|----------------------------------------------------------------------------------------------------|----------------------------------------------------------------------------------------------|----------------------------------------|----------------------------------------------------------------------------------------------------|-----------|-------------|
| File Edit View Go                                                                                                    | Capture Analyze Statis                                                                                                    | tics Telephony Wireless                                                                      | Tools He                               |                                                                                                    |           |             |
|                                                                                                    | X 0 9 + + *                                                                                                    |                                                                                              | 9.17                                   |                                                                                                    |           |             |
| Apply a deplay filter                                                                                                    | <pre>chri-/&gt;</pre>                                                                                                    |                                                                                              |                                        |                                                                                                    | Expressio | an +        |
| No. Time                                                                                                    | Course                                                                                                    | Destination                                                                                  | Orotocal                               | anoth tota                                                                                                    |           | -           |
| 2017 29.570521                                                                                                    | 192, 168, 2, 112                                                                                                    | 34, 196, 194, 115                                                                            | TI Sv1.2                               | 231 Application Data                                                                                                    |           |             |
| 2018 22 570525                                                                                                    | 192.168.2.112                                                                                                    | 34 106 104 135                                                                               | T15v1.2                                | 278 Application Date                                                                                                    |           |             |
| 2010 29.570505                                                                                                    | 192.168.2.112                                                                                                    | 34, 196, 194, 135                                                                            | T1.5v1.2                               | 92 Application Data                                                                                                    |           |             |
| 2020 29,612225                                                                                                    | 209.85.144.94                                                                                                    | 192,168,2,112                                                                                | TCP                                    | 54 443 + 55488 [ACK] Seg=128683 Ack=2102 bin=49408 Len=0                                                                                                    |           |             |
| 2021 29,664596                                                                                                    | 192,168,2,112                                                                                                    | 35,158,73.6                                                                                  | TOP                                    | 185 [TCP Retransmission] 55499 + 443 [PSH, ACK] Seg-225 Ack+145 Win+17152 Len+51                                                                                                    |           |             |
| 2022 29.695928                                                                                                    | 35,158,73,6                                                                                                    | 192.168.2.112                                                                                | TCP                                    | 54 443 + 55499 [ACX] Seg=146 Ack=277 Win=20160 Len=0                                                                                                    |           |             |
| 2023 29.695967                                                                                                    | 34.196.194.135                                                                                                    | 192.168.2.112                                                                                | TLSv1.2                                | 92 Application Data                                                                                                    |           |             |
| 2024 29,699345                                                                                                    | 34,196,194,135                                                                                                    | 192,168,2,112                                                                                | TCP                                    | 54 443 + 55523 [ACK] Seg-3421 Ack=758 Win=30200 Len=0                                                                                                    |           | 1000        |
| 2025 29.704741                                                                                                    | 34,196,194,135                                                                                                    | 192.168.2.112                                                                                | TLSv1.2                                | 277 Application Data                                                                                                    |           |             |
| 2026 29.704777                                                                                                    | 192.168.2.112                                                                                                    | 34.196.194.135                                                                               | TCP                                    | 54 55523 + 443 [ACK] Seq+758 Ack+3644 Win+16640 Len+0                                                                                                    |           |             |
| 2027 29.718356                                                                                                    | 34,196.194.135                                                                                                    | 192.168.2.112                                                                                | TL5v1.2                                | 92 Application Data                                                                                                    |           |             |
| 2028 29.764870                                                                                                    | 192.168.2.112                                                                                                    | 34.196.194.135                                                                               | TCP                                    | 54 55523 + 443 [ACK] Seq=758 Ack=3682 Win=16640 Len=0                                                                                                    |           |             |
| 2029-29.881663                                                                                                    | 35.158.73.0                                                                                                    | 192,168.2.112                                                                                | TCP                                    | 66 [TCP Dup ACK 202201] 443 - 55499 [ACK] Seq=146 Ack=277 Win=20160 Len=0 5LE=226 SRE=277                                                                                                    |           |             |
| 2030 30.220023                                                                                                    | 192.168.2.112                                                                                                    | 13.32.80.50                                                                                  | TLSv1.2                                | 85 Encrypted Alert                                                                                                    |           |             |
| 2031 30.220687                                                                                                    | 192.168.2.112                                                                                                    | 13.32.80.50                                                                                  | TCP                                    | 54 55485 + 443 [FIN, ACK] Seq-367 Ack-3711 Win-16384 Len-0                                                                                                    |           |             |
| 2032 30.316897                                                                                                    | 13.32.80.50                                                                                                    | 192.168.2.112                                                                                | TCP                                    | 54 443 + 55485 [FIN, ACK] Seq-3711 Ack-367 Win-30464 Len-0                                                                                                    |           |             |
| 2033 30.316954                                                                                                    | 192.168.2.112                                                                                                    | 13.32.80.50                                                                                  | TCP                                    | 54 55485 + 443 [ACK] Seq=368 Ack=3712 Win=16384 Len=8                                                                                                    |           |             |
| 2034 30.317021                                                                                                    | 13.32.80.50                                                                                                    | 192.168.2.112                                                                                | TCP                                    | 54 443 + 55485 [ACK] Seq=3712 Ack=368 Win=30464 Len=0                                                                                                    |           |             |
| 2035 30.466337                                                                                                    | D-LinkIn_c4:9d:76                                                                                                    | HonHaiPr_66:66:f3                                                                            | ARP                                    | 42 Who has 192.168.2.112? Tell 192.168.2.1                                                                                                    |           |             |
| 2036 30.466370                                                                                                    | HonHaiPr_66:66:f3                                                                                                    | D-LinkIn_c4:9d:76                                                                            | ARP                                    | 42 192.168.2.112 is at 68:14:01:66:66:f3                                                                                                    |           |             |
| 2037 32.224113                                                                                                    | 192.168.2.112                                                                                                    | 54.149.200.38                                                                                | TLSv1.2                                | 85 Encryoted Alert                                                                                                    |           |             |
| <ul> <li>Frame 1: 1024 byt</li> <li>Ethernet II, Src.</li> <li>Internet Protocol</li> <li>User Datagram Pro</li> <li>QUIC (Quick UDP 1)</li> </ul> | tes on wire (8192 bits)<br>HonHaiPr_66:66:f3 (68<br>Version 4, Src: 192.1<br>Itocol, Src Port: 53953<br>Internet Connections) | n, 1024 bytes captures<br>1:14:01:66:66:f3}, Dst<br>68.2.112, Dst: 200.8<br>5, Dst Port: 443 | (8192 bit)<br>1: D-LinkIn<br>1:144.147 | ) on interface 0<br>(4:98:76 (c0:40:56:c4:96:76)                                                                                                    |           |             |
| 0000 c0 a0 bb c4 5                                                                                                    | d 76 68 14 01 66 66 f                                                                                                    | 3 88 88 45 88                                                                                | vhff                                   |                                                                                                    |           | -           |
| 0010 03 f2 04 ba 4                                                                                                    | H0 00 80 11 cd 3f c0 a                                                                                                    | 8 82 78 d1 55                                                                                | p.                                     | 0                                                                                                    |           |             |
| 0020 90 93 d2 c1 t                                                                                                    | n of 14 Re ad Ra R3 c                                                                                                    | 2 84 83 22 46                                                                                |                                        | 22                                                                                                    |           |             |
| 0010 16 at 88 fe 1                                                                                                    | 5 b9 65 1b 89 be f9 3                                                                                                    | 3 fb 22 d9 #2                                                                                |                                        |                                                                                                    |           |             |
| 0050 af cd bd 78 4                                                                                                    | 48 33 0d 4d f8 be a9 7                                                                                                    | d f0 28 08 7e                                                                                | B.M ]. (                               | No. Contraction of the second second s |           |             |
| 0060 d8 8f 4c 42 c                                                                                                    | 8 d6 1f 5e e2 1f 42 f                                                                                                    | 5 e6 4b ca c3LB.                                                                             | BK.                                    |                                                                                                    |           |             |
| 8878 45 d1 f9 96 2                                                                                                    | 13 97 48 38 Se fa 3b c                                                                                                    | b bb 67 e8 02 E4                                                                             | .HS ^.j8                               |                                                                                                    |           |             |
| 10000 f3 fe 34 ea 8                                                                                                    | 2 65 92 05 87 39 81 5                                                                                                    | 4 31 c0 e2 e54.                                                                              |                                        | A                                                                                                    |           | ~           |
| 🔘 🖉 Redhidalgo                                                                                                    |                                                                                                    |                                                                                              |                                        | Packets: 2043 - Daplayed: 2043 (100.0%)                                                                                                    | Profi     | ie: Default |

Fig. 3.15. Herramienta Wireshark en archivo pcap.

Para generar nuestro archivo PCAP, presionamos sobre  $\checkmark$  y para detener la captura de paquetes pulsamos  $\blacksquare$ , inmediatamente se teclea File  $\rightarrow$  Save o Save As... y se obtiene el archivo PCAP.

2150 Una vez seleccionada la interfaz que se va a utilizar para la captura, se ubican sobre NetworkMiner, File → Open, se selecciona el archivo y lo abren, La herramienta procederá a analizarlo y se podrá mostrar la información detallada, como se advierte en la siguiente imagen (Fig. 3.16.):

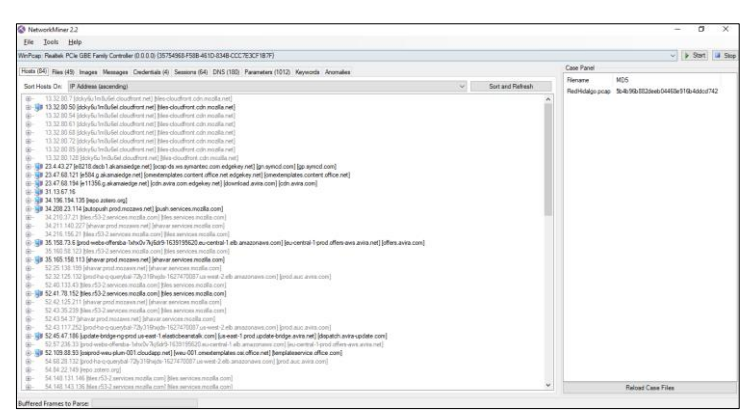

Fig. 3.16. Herramienta NetworkMiner.

Al consultar la etiqueta DNS se puede observar las peticiones 2160 que se han realizado sobre la red, lo cual puede ser muy útil para el análisis de malware, como por ejemplo en la detección de paneles de control estando en presencia de un bot (Fig. 3.17.).

| ile Jos    | ols Help                         |                             |             |              |               |         |               |                |                       |                              |                 |                                            |
|------------|----------------------------------|-----------------------------|-------------|--------------|---------------|---------|---------------|----------------|-----------------------|------------------------------|-----------------|--------------------------------------------|
| Poap: Re   | altek PCIe GBE Family Controller | (0.0.0.0) (35754968-F588-   | 451D-8348-0 | CC 7E3CF187  | F)            |         |               |                |                       |                              |                 | v 👂 Stert 🕼 Sa                             |
| osto (84)  | Files (45) Images Messages       | Credentials (4) Sessions (8 | (DNS (18    | 0) Parameter | to (1012) Key | words A | inomalies     |                |                       |                              | Case Panel      |                                            |
| iter keywa | ed.                              |                             |             |              |               |         |               | Case sensitiv  | e ExactPhrase v An    | y column ~ Clear Apply       | Rietane MD5     | MD5                                        |
| tane nr.   | Tinestanp                        | Clent                       | Client Pot  | Server       | Server Port   | IP TTL  | ONS TTL time) | Transaction 10 | Type                  | DNS Guery                    | NedHidalgo pcap | 3b-4b 95b 352 deeb 0446 3e 916b 4d dod 742 |
| ,          | 2018-03-11 13:54:44 UTC-05       | 192 168 2 112               | 62950       | 192 168 2 1  | 53            | 64      | 00-02-20      | 0x1070         | 0x0005 (CNAME)        | www.googleadservices.c       |                 |                                            |
| 6          | 2018-03-11 13 54 44 UTC-05       | 192 168 2 112               | 62960       | 152 168 2.1  | 53            | 64      | 00.02.28      | Dx1070         | De0001 (Host Address) | papead I doublectick net     |                 |                                            |
| 20         | 2018-03-11 13:54:45 UTC-05       | 192 168 2 112               | 53751       | 192,158,2,1  | 53            | 64      | 00:04:51      | 0x20AF         | 0x0005 (CNAME)        | fonts astatic.com            |                 |                                            |
| 10         | 2018-03-11 13:54:46 UTC-05       | 192 168 2 112               | 53751       | 192 168 2.1  | 53            | 64      | 00:04:51      | 0x20AF         | Dr0001 (Host Address) | ostaticades! I concile corr  |                 |                                            |
| 22         | 2018-03-11 13:54:46 UTC-05       | 192.168.2.112               | 59555       | 152 168 2.1  | 53            | 64      | 00.02.23      | Dx4F3A         | Di0005 (CINAME)       | play google com              |                 |                                            |
| 1          | 2018-03-11 13:54:46 UTC-05       | 192 158 2 112               | 59655       | 192,168,2,1  | 53            | 64      | 00:04:58      | Dx4F3A         | Dr0001 (Host Address) | play I google.com            |                 |                                            |
| 15         | 2018-03-11 13:54:55 UTC-05       | 192.168.2.112 (Windows)     | 61875       | 192.168.2.1  | 53            | 64      | 00.18:30      | 0x695A         | Di0005 (CNAME)        | roaming officeapps live.c    |                 |                                            |
| 15         | 2018-03-11 13:54:55 UTC-05       | 192.168.2.112 (Windows)     | 61875       | 152.168.2.1  | 53            | 64      | 00.00.16      | 0x695A         | De0005 (CINAME)       | prod roaning 1 live com a    |                 |                                            |
| 5          | 2018-03-11 13:54:55 UTC-05       | 192 168 2 112 (Mindoes)     | 61875       | 192,158,2,1  | 13            | 64      | 00:01:48      | Dx695A         | 0x0001 (Host Address) | us1 roaming1 live com al     |                 |                                            |
| 113        | 2018-03-11 13:54:56 UTC-05       | 192.168.2.112 (Windows)     | 64347       | 192.168.2.1  | 53            | 64      | 00:01:26      | 0x8978         | 0x0005 (CNAME)        | templateservice office cc    |                 |                                            |
| 113        | 2018-03-11 13:54:56 UTC-05       | 192.168.2.112 (Windows)     | 64347       | 152 168 2.1  | 53            | 64      | 00.00.05      | Gx8978         | 0x0005 (CN4ME)        | prod omeotemplates live      |                 |                                            |
| 113        | 2018-03-11 13:54:56 UTC-05       | 192 168 2 112 (Windows)     | 64347       | 192,168,2,1  | 53            | 64      | 00.35.43      | 0x8978         | 0x0005 (CTVAME)       | weu-001 onextemplates.       |                 |                                            |
| 113        | 2018-03-11 13:54:56 UTC-05       | 192 168 2 112 (Windows)     | 64347       | 192 168 2.1  | 53            | 64      | 00-00-38      | 0x8978         | 0x0001 04ost Address) | osiprod-weu-plum-001.ck      |                 |                                            |
| 131        | 2018-03-11 13:54:56 UTC-05       | 192.168.2.112 (Windows)     | 62041       | 152,168,2,1  | 53            | 64      | 00:52:31      | 0x8823         | GL0005 (CINAME)       | omentemplates content c      |                 |                                            |
| 121        | 2018-03-11 13:54:56 UTC-05       | 192.168.2.112 (Mindowa)     | 62041       | 192 168 2.1  | 53            | 64      | 02.25.02      | 0x5823         | D-0005 (CNAME)        | omextemplates content c      |                 |                                            |
| 131        | 2018-03-11 13:54:56 UTC-05       | 192 168 2 112 (Windows)     | 62041       | 192.168.2.1  | 53            | 64      | 00:00:14      | 0x8823         | Ox0001 (Host Address) | e584 g akamaledge net        |                 |                                            |
| 1085       | 2018-03-11 13:55:06 UTC-05       | 192.168.2.112 (Mindows)     | 51175       | 152.168.2.1  | 53            | 64      | 00.00.07      | Dv6DC5         | 0x0005 (CNAME)        | detectportal firefox.com     |                 |                                            |
| 085        | 2018-03-11 13:55:06 UTC-05       | 192 168 2 112 (Windows)     | 51175       | 192,168,2,1  | 53            | 64      | 01:17:55      | DisDC5         | D-0005 (CNAME)        | detectportal firefox com s   |                 |                                            |
| 085        | 2018-03-11 13:55:06 UTC-05       | 192 168 2 112 (Windows)     | 51175       | 192,168,2,1  | 53            | 64      | 00:00:14      | DeEDC5         | 0x0001 (Host Address) | a 1009 diakama inet          |                 |                                            |
| 1085       | 2018-03-11 13:55:06 UTC-05       | 192.168.2.112 (Windows)     | 51175       | 152,168,2,1  | 53            | 64      | 00.00.14      | Dv6DC5         | Ge0001 (Host Address) | a 1009 diakamalinet          |                 |                                            |
| 098        | 2018-03-11 13:55:06 UTC-05       | 192 168 2 112 (Mindoers)    | 60683       | 192 168 2.1  | 53            | 64      | 00:01 58      | 0-CFEF         | De0001 (Host Address) | www.google.com.ec            |                 |                                            |
| 102        | 2018-03-11 13:55:06 UTC-05       | 192.168.2.112 (Windows)     | 50570       | 192.168.2.1  | 53            | 64      | 00:00:14      | 0x3FB3         | Dx0001 (Host Address) | a 1009.d.akamai net          |                 |                                            |
| 102        | 2018-03-11 13:55:06 UTC-05       | 192,168,2,112 (Windows)     | 50570       | 192,168,2,1  | 53            | 64      | 00:00:14      | 0x3F83         | Ge0001 (Host Address) | e1009 diskamalinet           |                 |                                            |
| 107        | 2018-03-11 13:55:06 UTC-05       | 192.168.2.112 (Windows)     | 63203       | 192.168.2.1  | 53            | 64      | 00.00.00      | 0x946D         | Dx0000                | a 1009 d.ak.amai.net         |                 |                                            |
| 118        | 2018-03-11 13:55:07 UTC-05       | 192.168.2.112 (/lindows)    | 57998       | 192.168.2.1  | 53            | 64      | 00:00:13      | 0xF439         | Di0005 (CNAME)        | push services mosila.cor     |                 |                                            |
| 1118       | 2018-03-11 13:55:07 UTC-05       | 192,168,2,112 (Windows)     | 57998       | 152 168 2 1  | 53            | 64      | 00.00:17      | 0xF439         | Ge0001 (Host Address) | autopush prod mozawa r       |                 |                                            |
| 120        | 2018-03-11 13:55:07 UTC-05       | 192.168.2.112 (Windows)     | 62193       | 152.168.2.1  | 53            | 64      | 00.00.17      | DxBES1         | De0001 (Host Address) | autopush prod mezawa r       |                 |                                            |
| 123        | 2018-03-11 13:55:07 UTC-05       | 192.168.2.112 (Windows)     | 56109       | 192.168.2.1  | 53            | 64      | 00:00:00      | 0x4D03         | Dx0000                | autopush prod mozaws r       |                 |                                            |
| 137        | 2018-03-11 13:55:08 UTC-05       | 192 168 2 112 (Windows)     | 57821       | 192,168,2,1  | 53            | 64      | 01:12:01      | 0x3069         | (HO005 (CNAME)        | cosp digicert.com            |                 |                                            |
| 137        | 2018-03-11 13:55:08 UTC-05       | 192.168.2.112 (Mindosea)    | 57821       | 152.163.2.1  | 53            | 64      | 00.13.01      | 0x3069         | De0001 (Host Address) | cs9 was phildh net           |                 |                                            |
| 141        | 2018-03-11 13:55:08 UTC-05       | 192.168.2.112 (Windows)     | 59472       | 192,168,2,1  | 53            | 64      | 00:00:18      | <b>DKASEC</b>  | Dr0005 (CTVAME)       | tiles services mozilia com * |                 |                                            |
|            |                                  |                             |             |              |               |         |               |                |                       | ,                            |                 | Reload Case Files                          |

Fig. 3.17. Análisis DNS en NetworkMiner.

2165

Sin embargo, si se analizan los archivos PCAP que pueden contener malware, se recomienda llevar a cabo el análisis sobre algún otro sistema operativo que no sea en el que se ejecuta el malware, es decir, mayormente en plataformas Linux.

2170

2175

En la solapa de anomalías se podrá encontrar información muy valiosa que puede ayudar al analista a deducir rápidamente de qué forma sucedió un determinado incidente. En la solapa Files se encuentran todos los ficheros que se están ejecutando en ese momento (Fig. 3.18.):

| Networ      | kt/liner 2.2                            |                           |            |                                                              |               |                         |            |               |                | - 0                         | ×        |
|-------------|-----------------------------------------|---------------------------|------------|--------------------------------------------------------------|---------------|-------------------------|------------|---------------|----------------|-----------------------------|----------|
| Ble In      | ools Help                               |                           |            |                                                              |               |                         |            |               |                |                             |          |
| WePcap R    | eabek PCIe GBE Family Controller (0.0.0 | 0.0) (15754 <b>96</b> 8-F | 588-4\$1D- | 8348-CCC7E3CF187F)                                           |               |                         |            |               |                | v 👂 Start                   | III Step |
| Hosts (84)  | Files (43) Images Messages Ciede        | ritals (4) Sessie         | ns (54) 0  | NS (180) Parameters (1012) Keywords Anonalies                |               |                         |            |               | Case Panel     |                             |          |
| Filter keyw | vord                                    |                           |            | Any column                                                   | - Clear Apply | Flenane                 | MDS        |               |                |                             |          |
| Frame nr.   | Flenarse                                | Edension                  | Sae        | Source host                                                  | S.pot.        | Destination host        | D.pot      | Protocol *    | неснизадо розр | 354034030239403445343740403 | 00/42    |
| 1132        | push services modila com cer            | cer                       | 13968      | 34,208,23,114 (autopush prodimozaws net) (push services      | TCP 443       | 192,158,2,112 (Windows) | TCP 55475  | ToCetficate   |                |                             |          |
| 1132        | DigCet SHA2 Secure Server cer           | cer                       | 1175.8     | 34.208.23.114 (autopush prod mozawa net) (push services      | TCP 443       | 192,168.2.112 (Windows) | TCP 55479  | ToCetticate   |                |                             |          |
| 1145        | index html posp-response                | ocsp-response             | 4718       | 192, 16:58.8 (os9 was phioth.net) (cosp.digicet.com)         | TCP 80        | 192.168.2.112 (Windows) | TCP 55482  | HtpGetNomal   |                |                             |          |
| 1171        | services mobila con cer                 | oer                       | 13758      | 52,41.78 152 bles r53-2 services mozila com bles service     | TCP 443       | 192 168 2 112 (Windows) | TCP 55483  | TeCetficate   |                |                             |          |
| 1171        | DigCet SH42 Secure Server .per          | cer                       | 11768      | 52.41 78.152 bies r53-2 services mopila com bies service.    | TCP 443       | 192.168.2.112 (Windows) | TCP 55483  | ToCetficate   |                |                             |          |
| 1173        | index.html[1].oosp-response             | ocap-response             | 4718       | 192.16.58.8 (cs9 was phildrin ret) (cosp digloet.com)        | TCP 80        | 192.168.2.112 (Windows) | TCP 55482  | HtpGetNomal   |                |                             |          |
| 1185        | services modila con(1) cer              | oer                       | 13798      | 52,41 78,752 bles r53-2 services mozila com) bles service.   | TCP 443       | 192 168 2 112 (Windows) | TCP 55484  | ToCetficate   |                |                             |          |
| 1185        | DgCet SHA2 Secure Server [1].cer        | Cer                       | 11768      | 52.41 78.152 bles r53-2 services motils com   bles service   | TCP 443       | 192.168.2.112 (Windows) | TCP 55484  | TeCetficate   |                |                             |          |
| 1208        | odn.modila.net.cer                      | cer                       | 13368      | 13.32.80 50 (dokyfu fmðufei cioudfront net) (ties-cioudfro   | TCP 443       | 192.168.2.112 (Windows) | TCP 55405  | ToCetticate   |                |                             |          |
| 1208        | DigCet SHA2 Secure Server cer           | cer                       | 11768      | 13.32.80 50 (dokyfu/ImBuliel cloudfront net) (blen-cloudfro. | TCP 443       | 192.168.2.112 (Windows) | TCP 55485  | TeCetficate   |                |                             |          |
| 1250        | google con wo cer                       | cer                       | 1 199 8    | 209.85 144.94 (www.google.com.ec)                            | TCP 443       | 192.168.2.112 (Windows) | TCP 55408  | TeCetficate   |                |                             |          |
| 1250        | Google Internet Authority G3 cer        | Cer                       | 1 120 B    | 205.85.144.54 (www.google.com.ec)                            | TCP 443       | 192.168.2.112 (Windows) | TCP 55488  | TaCetticate   |                |                             |          |
| 1267        | GTSGIAG3.ccp-response                   | ocap-response             | 463 B      | 172.217.2.206 [play I google con] [play google com] [www.    | TCP 80        | 192.168.2.112 (Windows) | TCP 55491  | HtpGetNomal   |                |                             |          |
| 1281        | Index Heri FDCD355D Heri                | htesi                     | 3 230 8    | 185 123 227 13 (wither avera corr) (cm avera corr)           | TCP 80        | 192.155.2.112 (Westewa) | TCP 55492  | HtpGetOunke   |                |                             |          |
| 1338        | index Hani scap-response                | ocap-wapores              | 472.8      | 178.255.83 1 (scap correctoca correl                         | TCP 80        | 192.158.2 112 (Windows) | TCP 55495  | HtpGatNormal  |                |                             |          |
| 1411        | cdh.evta.con.cer                        | Cer                       | 1858 B     | 23.47.68.194 [e11356.g akamaladge rwt] [cdn avits com e.     | TCP 443       | 192.158.2.112 (Windows) | TCP 55500  | TaCetficate   |                |                             |          |
| 1411        | GeoTrust SSL CA - G3.cer                | Cer                       | 11078      | 23.47.63 194 (e11396 g alcenaedge rvet) (och avra con e.     | TCP 443       | 192.158.2.112 (Windows) | TCP 55500  | ToCatificate  |                |                             |          |
| 1390        | index.html[1].ocsp-response             | ocap-response             | 4718       | 178.255.83.1 (scap comodoca com)                             | TCP 80        | 192.168.2.112 (Windowa) | TCP 55496  | HtpGatNormal  |                |                             |          |
| 1487        | index Hani pcap response                | ocap-response             | 1416B      | 23.4.43.27 [e8218.decb1.akamaledge.net] [ocep-ds.we.sy       | TCP 80        | 192.168.2.112 (Windows) | TCP 55506  | HtpGetNomal   |                |                             |          |
| 1672        | goode con cer                           | OW                        | 19278      | 216 St. 192 35 Swere getatic core]                           | TCP 443       | 192.168.2.112 (Westewa) | TCP 55507  | ToCetRcate    |                |                             |          |
| 1672        | Google Internet Authority G2.cer        | Cer                       | 1058 B     | 216.58 192.35 [www.gatatic.com]                              | TCP 443       | 192.168.2.112 (Windows) | TCP \$5507 | TsCetficate   |                |                             |          |
| 1672        | GeoTruit Global CAper                   | cer                       | 897.8      | 216 58 192 35 Inverse gatatic core1                          | TCP 443       | 192,158,2,112 (Windows) | TCP 55507  | TeCetficate   |                |                             |          |
| 1657        | index HariEZLocsp response              | ocso-response             | 472.8      | 178 255 83 1 jocsp. comodoca.com/                            | TCP 80        | 192.168.2.112 (Windowe) | TCP 55508  | HtpGetNormal  |                |                             |          |
| 1703        | ocap ocap response                      | ocap response             | 463 B      | 216.58 192.46 [clients   google.com] [clients ] google.com]  | TCP 80        | 192.168.2.112 (Windows) | TCP 55511  | HtpGetNomal   |                |                             |          |
| 1767        | mispanel con cer                        | oer                       | 1 203 B    | 169 54 129 21 lapi mispanel conti                            | TCP 443       | 192,168,2,112 (Windows) | TCP 55510  | ToCerficate   |                |                             |          |
| 1767        | RapidSSL RSA CA 2018 cer                | cer                       | 1 205 8    | 169.54 129 21 [api milpanel.com]                             | TCP 443       | 192,158,2,112 (Windows) | TCP 55510  | ToCetficate   |                |                             |          |
| 1783        | shavar services riscalla core cer       | cer                       | 1440 8     | 35.165.158.113 (shavar prod mozaws net) (shavar services     | TCP 443       | 192.168.2.112 (Windows) | TCP 55513  | ToCetificate  |                |                             |          |
| 1783        | DigCet SHA2 Secure Server cer           | cer                       | 11768      | 35.165.158.113 Inhavar.prod mozaws netil Ishavar services.   | TCP 443       | 192,158,2,112 (Windows) | TCP 55513  | TsCetficate   |                |                             |          |
| 1011        | index html52.oosp response              | ocap-response             | 4718       | 192 15 58 8 los9 was phiodn net! loosp digicet con] btat.    | TCP 80        | 192,155,2,112 (Windows) | TCP 55516  | HtpGetNormal  |                |                             |          |
| 1821        | index html/III.ocsp response            | ocap-response             | 4718       | 192, 16 58,8 lost was phiods net! looso discert conil littat | TCP 80        | 192 168 2 112 (Windows) | TCP 55517  | HtpGetNama    |                |                             |          |
| 1864        | googleapis con cer                      | oer                       | 10548      | 216.58 192.42 Isafebrowoing googleapis com                   | TCP 443       | 192,158,2,112 (Windows) | TCP 55518  | ToCetficate 4 |                |                             |          |
| <           |                                         |                           |            |                                                              |               |                         |            |               |                | Reload Case Files           |          |

Fig. 3.18. Análisis Files en NetworkMiner.

Esta versión también permite encontrar dentro de la solapa 2180 parámetros información referida a métodos de petición HTTP, códigos de estado HTTP de respuesta, cabeceras HTTP y SMB (recursos compartidos), (Fig. 3.19.). Esto podría darnos indicios de una fuga de información o inclusive de algún código malicioso como el ransomware que esté cifrando recursos compartidos.

| NetworkMiner 2.2                                            |                                                                                                    |                 | - a ×                            |
|-------------------------------------------------------------|----------------------------------------------------------------------------------------------------|-----------------|----------------------------------|
| File Tools Help                                             |                                                                                                    |                 |                                  |
| MnPcap: Reatek PCIe GBE Family Controller (0.0.0.0) (357545 | 69 F568 461D 834B CCC7E3CF187F)                                                                                                    |                 | ✓ ▶ Start ■ Start                |
| Hosts (54) Files (45) Images Messages Condentials (4) 5     | ansing (54) DNS (180) [Parameters (1012] Keywords Anomalies                                                                                                    | Case Panel      |                                  |
| Filter keyword                                              | Cose sensitive ExactPhrase V Any column V Clear Apply                                                                                                    | Fienane         | MD5                              |
| Parameter name                                              | Parameter value                                                                                                    | RedHidalgo pcap | 5b4b96b382deeb04468e916b4ddod742 |
| TI S Securi Name                                            | manipa officiants has con                                                                                                    |                 |                                  |
| Catificate School CN                                        | maning and against his cost                                                                                                    |                 |                                  |
| Catificate Issuer CN                                        | Monavit IT IS C & 1                                                                                                    |                 |                                  |
| Contribute Income OIL                                       | Managed (T                                                                                                    |                 |                                  |
| Catificate Issuer O                                         | Monado Campation                                                                                                    |                 |                                  |
| Cetificate Inner I                                          | Redmond                                                                                                    |                 |                                  |
| Catificate Insuer S                                         | Washington                                                                                                    |                 |                                  |
| Catificate Issuer C                                         | 1/5                                                                                                    |                 |                                  |
| Cetticate Hash                                              | DB41ED978229 VEDU145 VDER 205EEE VHERSERNIN                                                                                                    |                 |                                  |
| Catificate unlif from                                       | 10/12/2017 16/20 C = n                                                                                                    |                 |                                  |
| Catificate valid to                                         | 19/12/01/05/22/00 m                                                                                                    |                 |                                  |
| Castilizate Secol                                           | 14 1000000 455755 15984 (C 10210000000000 45                                                                                                    |                 |                                  |
| 28 20 28 Upped a la viena                                   | The share of the state of the share of the share of the state of the state of the s |                 |                                  |
| 2.5.29 17 like majorade de clause                           | Intra legal, choose de conteste dans perio<br>Betantine dal classificatione de la secolarización del asocidar (136155731)                                                                                                    |                 |                                  |
| 2.5.23.37 Oldo Heljonado de Carves                          | Automation de cente (1.3.5.1.3.5.7.3.2) Automation de service (1.3.5.1.3.5.7.3.1)<br>Nades Differenties de cente ha cente facelle d'altére de cente de cente d'activité d'activité de cente de cente                                                                                                    |                 |                                  |
| 2.5.29.17 Honore atemativo del studar                       | The provide the second second se                                                                                                    |                 |                                  |
| 2.5.25.14 Identification de clave de studied entrese        | CONFICULTIVED FORCE FALSE CONFICTION FORCE FORCE 74                                                                                                    |                 |                                  |
| 2.5.23.35 Identificador de clave de entidad entitora        | 10. de Darwinsonscherber 20 voluzier / Hamber de Destantarian Nacher annalder Presente 100 date / Hamber de Destantarian Internet de Service 100                                                                                                    |                 |                                  |
| 2.5.29.31 Puntos de desebución CPL                          | (There are approved and the second of the second of the se |                 |                                  |
| 1.3.5.1.3.3.7.1.1 Access a la momación de ensora ensora     | [1] CODED & Information on automatic, metodo de acceso-consor de a create de contraction (1.3.5.1.3.3.7.45.2). Nontre atemativo,                                                                                                    |                 |                                  |
| 1.3.5.1.4.1.311.21.7 Internacion de pareira de centroaco    | Padman 1.3 6 1.4 1.31 21.6 16 3500 2 10 00 0 3 30 100 3 20 304 1 12 00 0 2 2 13 44 22 30 44 10 Autreto de vendon majori 10 / Autreto de                                                                                                    |                 |                                  |
| 2.5.29.32 Directivas del certificado                        | [[Decova of contractor, inervision of decova+1.3.11.4.1.31142.1, [1.] promation of centration of decova. It de centration                                                                                                    |                 |                                  |
| 1.3.5.1.4.1.311.21.10 Unectival of apicadon                 | Tipreciva de centricado de la apicadon, lo entricado de descrita-Auenticado de la encado de la apicadon, lo                                                                                                    |                 |                                  |
| Catholic School CN                                          | Honord (TT) 5 / 4 3                                                                                                    |                 |                                  |
| Centrate Subject CN                                         | None T                                                                                                    |                 |                                  |
| Continues Suger CO                                          | Manager 11                                                                                                    |                 |                                  |
| Configure Dated 1                                           | Party of Control Control Contr |                 |                                  |
| Contribute School S                                         | respectively and the second second seco                                                                                                    |                 |                                  |
| Continues Integral II                                       | and a second second second second second second second second second second second second second second second                                                                                                    |                 |                                  |
| Centrole augent C                                           | V2<br>Editors CoherText Red                                                                                                    |                 |                                  |
| Carthoate Islaer CN                                         | Balancie Goar Inde Hoot                                                                                                    |                 |                                  |
| Vermulat nove VV                                            | UND THE T                                                                                                    |                 |                                  |

2185

Fig. 3.19. Análisis parámetros en NetworkMiner.

Se puede concluir que, en determinadas ocasiones los analistas de red se encuentran con un problema de capturas de gran tamaño, 2190 lo cual hace muy compleja la tarea de visualizar de forma clara todos los parámetros. Esta herramienta resulta particularmente útil y ágil debido a que el uso de columnas ordena toda la información. Tanto parámetros y DNS como mensajes y sesiones pueden visualizarse fácilmente. De este modo, esta herramienta se presenta como una 2195 excelente opción a otras aplicaciones como Wireshark, Bro o Xplico.

# **CAPÍTULO IV**

# 2200 HERRAMIENTAS PARA EXTRACCIÓN DE LA MEMORIA VOLÁTIL

La memoria es un elemento (aunque es volátil) que va a proporcionar suficiente información a la hora de buscar evidencias. Todo se centraliza en la memoria (Sánchez Cordero, Conexión 2205 Inversa, 2014); por ejemplo, si se escribe una tarea, si se realiza un cálculo o si se abre un fichero grande, todo esto se grabará automáticamente en la memoria, aparte de que se encuentre en el disco duro.

2210 Uno de los problemas más relevantes para las imágenes de memoria, es comprobar que la imagen se ha creado correctamente; es decir, la verificación que refleja el contenido actual de la memoria en el momento de su creación; el análisis de la memoria puede revelar si los contenidos de la imagen son consistentes con la
2215 disposición conocida y la estructura de un sistema operativo determinado, pero no se puede responder si la imagen refleja con

precisión el sistema de la que fue tomada, como es el proceso de recopilación de información, para eso se observarán algunos tipos de técnicas.

2220

#### 4.1. La Memoria

Uno de los problemas más acuciantes para las imágenes de los discos duros de memoria es comprobar que la imagen del disco se ha creado correctamente, es decir el análisis de la memoria puede

2225 revelar si los contenidos de la imagen son consistentes con la disposición conocida y la estructura de un sistema operativo determinado.

#### 4.2. Técnicas de volcado

2230

Entre las diferentes técnicas de volcado se pueden mencionar:

- Utilización de ficheros de paginación o hiberfil.sys. Este archivo se puede analizar y descomprimir para obtener la imagen de memoria.
- Volcado LiveKD por uso de herramientas.

- MoonSols DumpIt es una fusión de win32dd y win64dd en un ejecutable, es decir al realizar solamente doble clic sobre el ejecutable es suficiente para generar una copia de la memoria física en el directorio actual. DumpIt es la utilidad perfecta para desplegar en una llave USB, una rápida operación de respuesta a incidente.
  - Volcados por fallo configurando el sistema operativo para crear un volcado de memoria completa de Windows (también conocida como pantalla azul o kernel panic)

2240

#### 4.3. Herramientas de volcado de memoria

#### 4.3.1. Dumpit

 DumpIt o MoonSols Windows Memory Toolkit es la
 2250 herramienta para tomar muestras de la memoria RAM en Ambientes Windows, a diferencia de WinPMEM, DumpIT es de pago, aunque tiene una versión gratuita limitada para sistemas de 32 bits (Fig. 4.1.).

| → × ↑ 🔒 > FORENSICS > Dumpl | t                  |                     |        |
|-----------------------------|--------------------|---------------------|--------|
| Nombre                      | Fecha de modifica  | Тіро                | Tamaño |
| 📙 dumps                     | 22/03/2010 11:22 a | Carpeta de archivos |        |
| 📊 logs                      | 22/03/2010 06:16   | Carpeta de archivos |        |
| scripts                     | 19/03/2010 08:52 a | Carpeta de archivos |        |
| in2dmp.exe                  | 17/01/2013 12:03   | Aplicación          | 81 KB  |
| 📧 dmp2bin.exe               | 17/01/2013 12:03   | Aplicación          | 74 KB  |
| 🔣 Dumplt.exe                | 03/05/2011 12:41 a | Aplicación          | 203 KB |
| iii hibr2bin.exe            | 17/01/2013 12:03   | Aplicación          | 74 KB  |
| 📧 hibr2dmp.exe              | 17/01/2013 12:03   | Aplicación          | 81 KB  |
| MWMT-v1.4.zip               | 30/03/2018 02:02   | Archivo WinRAR Z    | 265 KB |
| README.txt                  | 11/02/2011 06:57   | Documento de tex    | 5 KB   |

Fig. 4.1. Herramienta DumpIt.

Dumpit permite hacer un volcado de la memoria RAM y convertirla en un fichero, luego se parsea para convertirla en algo legible; es decir, primero hace un volcado y lo convierte en archivo (http://www.moonsols.com/2011/07/18/moonsols-dumpit-

2260 goes-mainstream/), el volcado de memoria se realizará siempre en un equipo encendido, la memoria tiene una limitación, no es lo mismo 8 GB que 1 Tera (Fig. 4.2.). En la nube se podrá hacer un volcado de memoria, solamente si se tiene un permiso judicial.

| C:\Users\HIDALGO\Desktop\Analisis                                                      | C:\Users\HIDALGO\Desktop\AnalisisForense\Dumplt-Free\Dumplt.exe                                                                       |        |       |  |  |  |  |
|----------------------------------------------------------------------------------------|----------------------------------------------------------------------------------------------------|--------|-------|--|--|--|--|
| DumpIt - v1.3.2.20110401 -<br>Copyright (c) 2007 - 2011,<br>Copyright (c) 2010 - 2011, | One click memory memory dumper<br>Matthieu Suiche <http: www.msuiche.net=""><br/>MoonSols <http: www.moonsols.com=""></http:></http:> |        |       |  |  |  |  |
| Address space size:<br>Free space size:                                                | 10779361280 bytes ( 10280 Mb)<br>34592817152 bytes ( 32990 Mb)                                                                        |        |       |  |  |  |  |
| <pre>* Destination = \??\C:\U</pre>                                                    | sers\HIDALGO\Desktop\AnalisisForense\DumpIt-Free\HIDALGO-20180311                                                                     | -07032 | 8.raw |  |  |  |  |
| > Are you sure you wan<br>+ Processing                                                 | t to continue? [y/n] y                                                                                                    |        |       |  |  |  |  |

2265

# Fig. 4.2. Ejecución de Dumpit.

Al observar *Destination* es la ruta de donde se ha ejecutado, y donde se ubica HIDALGO-**20180311-070328**.raw (añomesdía – horadelsistema); y si se desea continuar, al pulsar "**y**" retorna un volcado de memoria. El tamaño del archivo será proporcional a la memoria RAM, pues es un procedimiento para realizar un volcado de memoria. Todo se realiza en modo de comando para lo cual se puede hacer scripting, es decir permite optimizar y obtener el volcado de memoria "HIDALGO-20180311-070328.raw" (Fig.

**2275** 4.3.).

| → AnalisisForense → Dumplt-Free |                    |                  |               |
|---------------------------------|--------------------|------------------|---------------|
| Nombre                          | Fecha de modifica  | Tipo             | Tamaño        |
| 📕 Dumplt.exe                    | 22/01/2014 02:12   | Aplicación       | 203 KB        |
| HIDALGO-20180311-070328.raw     | 11/03/2018 02:05 a | Archivo RAW      | 10,526,720 KB |
| README.txt                      | 22/01/2014 02:12   | Documento de tex | 1 KB          |

Fig. 4.3. Extracción del archivo.raw del volcado de memoria.

Finalmente se puede observar el volcado de memoria en un archivo

2280 HIDALGO-20180330-191924.raw (Fig. 4.4.)

| ← → ֊ ↑ 🔒 > FORENSICS > Dump    | t                  | ~                   | ල් Buscar er  |
|---------------------------------|--------------------|---------------------|---------------|
| Nombre ^                        | Fecha de modifica  | Тіро                | Tamaño        |
| 📙 dumps                         | 22/03/2010 11:22 a | Carpeta de archivos |               |
| logs                            | 22/03/2010 06:16   | Carpeta de archivos |               |
| scripts                         | 19/03/2010 08:52 a | Carpeta de archivos |               |
| 📧 bin2dmp.exe                   | 17/01/2013 12:03   | Aplicación          | 81 KB         |
| 📧 dmp2bin.exe                   | 17/01/2013 12:03   | Aplicación          | 74 KB         |
| 📕 Dumplt.exe                    | 03/05/2011 12:41 a | Aplicación          | 203 KB        |
| 📧 hibr2bin.exe                  | 17/01/2013 12:03   | Aplicación          | 74 KB         |
| 📧 hibr2dmp.exe                  | 17/01/2013 12:03   | Aplicación          | 81 KB         |
| 🗹 🖻 HIDALGO-20180330-191924.raw | 30/03/2018 02:22   | Archivo RAW         | 10,526,720 KB |
| MWMT-v1.4.zip                   | 30/03/2018 02:02   | Archivo WinRAR Z    | 265 KB        |
| README.txt                      | 11/02/2011 06:57   | Documento de tex    | 5 KB          |

Fig. 4.4. Volcado de memoria.

# 4.3.2. RamCapturer

2285 (http://download.cnet.com/Belkasoft-RAM-Capturer-64-

bit/3001-2094 4-75946114.html), funciona en modo gráfico y

texto, en dónde se va a realizar el volcado (Fig. 4.5.).

| <ul> <li>Belkasoft Live RAM Capturer</li> </ul>                                                    |          |     | -   |     | ×  |
|----------------------------------------------------------------------------------------------------|----------|-----|-----|-----|----|
| Calasta da de Calas antes                                                                          |          |     |     |     |    |
| Select output rolder path:                                                                         |          |     |     |     |    |
| C:\Users\HIDALGO\Desktop\AnalisisForense\64bit                                                     |          |     |     |     |    |
|                                                                                                    |          |     |     |     |    |
| Loading device driver<br>Physical Memory Page Size = 4096<br>Total Physical Memory Size = 10280 MB |          |     |     |     | ^  |
|                                                                                                    |          |     |     |     |    |
|                                                                                                    |          |     |     |     |    |
|                                                                                                    |          |     |     |     |    |
|                                                                                                    |          |     |     |     |    |
|                                                                                                    |          |     |     |     |    |
|                                                                                                    | Capture! | Can | cel | Clo | se |
|                                                                                                    |          |     |     |     |    |

Fig. 4.5. Volcado de memoria con RamCapturer.

2290

Al reservar un espacio en el disco duro y volcar en ese espacio,

algunas veces hace una parada y si lo hace es sobrescribiéndolo,

haciéndolo más rápido, se completa y finalmente se obtiene el fichero en memoria (Fig. 4.6.).

| 🔒 > AnalisisForense > 64bit |                    |                     |               |  |  |  |  |  |  |  |
|-----------------------------|--------------------|---------------------|---------------|--|--|--|--|--|--|--|
| Nombre                      | Fecha de modifica  | Tipo                | Tamaño        |  |  |  |  |  |  |  |
| 20180311.mem                | 11/03/2018 12:19 a | Archivo MEM         | 10,526,720 KB |  |  |  |  |  |  |  |
| msvcp110.dll                | 23/07/2016 03:12 a | Extensión de la apl | 646 KB        |  |  |  |  |  |  |  |
| 🖄 msvcr110.dll              | 23/07/2016 03:12 a | Extensión de la apl | 830 KB        |  |  |  |  |  |  |  |
| 🦔 RamCapture64.exe          | 03/08/2016 07:37 a | Aplicación          | 50 KB         |  |  |  |  |  |  |  |
| RamCaptureDriver64.sys      | 03/08/2016 07:37 a | Archivo de sistema  | 12 KB         |  |  |  |  |  |  |  |

2295

Fig. 4.6. Fichero de memoria.mem con RamCapturer.

#### 4.3.3. FTK Imager lite

FTK Imager de AccessData es una herramienta para realizar
réplicas y visualización previa de datos, la cual permite una evaluación rápida de evidencia electrónica para determinar si se garantiza un análisis posterior con una herramienta forense como AccessData Forensic Toolkit. FTK Imager también puede crear copias perfectas (imágenes forenses) de datos de computadora sin realizar cambios en la evidencia original (Quezada, 2014).

Es importante mencionar el uso de un bloqueador de escritura al utilizar FTK Imager para crear la imagen forense desde un disco duro u otro dispositivo electrónico. Esto asegura que el sistema

142

2310 operativo no alterará la unidad fuente original cuando se le adjunte a la computadora.

Para prevenir la manipulación accidental o intencional de la evidencia original, FTK Imager realiza una imagen duplicada bit a 2315 bit del medio. La imagen forense es idéntica en cualquier forma al original, incluyendo espacio de holgura o residual y espacio sin asignar o espacio libre de la unidad. Esto permite almacenar el medio original en un lugar seguro de daño mientras se procede con la investigación utilizando la imagen forense (ReYDeS, 2018). Se

**2320** puede descargar desde:

http://www.accessdata.com/support/product-downloads, al ejecutar FTK (Fig. 4.7.),

| Elle View Mode Help                     |   | 000                | ) 🗈    | 56     | 200      |      | Dei<br>HE | <u>e</u>   ' | 8.                         |        |    |    |    |    |                           |                           |                    |         |  |
|-----------------------------------------|---|--------------------|--------|--------|----------|------|-----------|--------------|----------------------------|--------|----|----|----|----|---------------------------|---------------------------|--------------------|---------|--|
| vidence Tree                            | × | File List          |        |        |          |      |           |              |                            |        |    |    |    |    |                           |                           |                    |         |  |
|                                         |   | Name               |        |        |          |      |           | Size         | Туре                       |        |    |    |    |    | Date Modified             |                           |                    |         |  |
|                                         |   | SLogFile           |        |        |          |      | 65,       | 536          | Regular File               |        |    |    |    |    |                           | 22/02/2016 06:22:47 a.m.  |                    |         |  |
|                                         |   | SMFT               |        |        |          | 1,   | 147,      | 392          | Regula                     | ar Fil | le |    |    |    |                           | 22/0                      | 2/2016 06:22:4     | 7 a. m. |  |
| FI C SExtend                            |   |                    | r      |        |          |      | 4         |              | Regular File               |        |    |    |    |    | 22/0                      | 2/2016 06:22:4            | 7 a. m.            |         |  |
| 🗄 🫅 \$Recycle.Bin                       |   | Secure             |        |        |          |      |           | 1            | Regular File               |        |    |    |    |    | 22/02/2016 06:22:47 a.m.  |                           |                    |         |  |
| -tr \$Secure                            |   |                    |        |        |          |      |           | 1            | NTFS Logged Utility Stream |        |    |    |    | m  | 2//03/2018 04:57:12 a.m.  |                           |                    |         |  |
| -te SUpCase                             |   | Supcase            |        |        |          |      |           | 128          | Regular File               |        |    |    |    |    | 22/02/2016 06:22:47 a.m.  |                           |                    |         |  |
| ⊞ i 3590F75ABA9E485486C100C1A9D4F       |   |                    |        |        |          |      |           | 1            | Regular File               |        |    |    |    |    | 22/02/2010 00:22:4/ a.m.  |                           |                    |         |  |
| 3590F /5ABA9E485486C100C1A9D4           | 3 | dates listenes tot |        |        |          |      |           | 0            | Regular File               |        |    |    |    |    | 10/02/2017 06:30:00 p. m. |                           |                    |         |  |
| 3590F75ABA9E485486C100C1A9D4            |   | hiberfil.s         | vs     |        |          | 3    | 289       | 432          | Regula                     | ar Fil | e  |    |    |    |                           | 30/0                      | 3/2018 12:02:5     | 6 a. m. |  |
| Config.Msi                              |   | a nagefile.svs     |        |        |          | 7.   | 510.      | 588          | Regula                     | ar Fil | e  |    |    |    |                           | 27/03/2018 06:55:31 p. m. |                    |         |  |
| 🕀 🫅 Horarios                            |   | resultado.txt      |        |        |          |      | 15,       | 185          | Regular File               |        |    |    |    |    |                           | 19/03/2017 03:32:32 a.m   |                    |         |  |
| 🖻 🚞 hp                                  |   | swapfile.          | sys    |        |          |      | 262,      | 144          | Regula                     | ar Fil | le |    |    |    |                           | 21/0                      | 3/2018 04:23:2     | 3 p. m. |  |
| inetpub     intel                       | ~ | url_settin         | g_def  | nitio  | ns.tx    | t    |           | 35           | Regula                     | ar Fil | le |    |    |    |                           | 02/0                      | 3/2018 05:13:4     | 9 p. m. |  |
| < >                                     |   | 00000000           | 57 4   | 1 4B   | 45       | 09   | 00        | 00           | 00-74                      | A6     | 00 | 00 | DS | 03 | 00                        | 00                        | WAKE ···· t        |         |  |
| Custom Content Sources                  | × | 00000010           | 5D 0   | 6 11   | 00       | 00   | 00        | 00           | 00-00                      | 10     | 00 | 00 | 00 | 00 | 00                        | 00                        | 1                  |         |  |
| Evidence Ele Sustem Dath Ele Onting     |   | 00000020           | 81 6   | 4 31   | FB       | B7   | C7        | D3           | 01-88                      | 46     | DC | 41 | 34 | 08 | 00                        | 00                        | ·dlû ·Ç0 · · F     | UA4 · · |  |
| Evidence: File System Paur (File Opdons | - | 00000030           | 00 0   | 0 48   | BD<br>8C | 01   | BD        | FF           | FF-30                      | 3F     | 00 | 00 | F8 | 66 | 00                        | 00                        | Y2                 |         |  |
|                                         |   | 00000050           | 32 5   | 8 00   | 00       | 00   | 00        | 00           | 00-21                      | B3     | 00 | 00 | 00 | 00 | 00                        | 00                        | 2X! 3              |         |  |
|                                         |   | 00000060           | 00 0   | 0 00   | 00       | 00   | 00        | 00           | 00-13                      | 00     | 00 | 00 | 00 | 00 | 00                        | 00                        |                    |         |  |
|                                         |   | 00000070           | 83 6   | A 00   | 00       | 00   | 00        | 00           | 00-03                      | 39     | 04 | 00 | 00 | 00 | 00                        | 00                        | ·j · · · · · · 9   |         |  |
|                                         |   | 00000080           | AC C   | 9 FB   | 00       | 00   | 00        | 00           | 00-28                      | A4     | 62 | 2A | 06 | 00 | 00                        | 00                        | (P                 | Dx      |  |
|                                         |   | 000000a0           | F8 1   | 2 82   | 47       | 06   | 00        | 00           | 00-6C                      | E4     | 08 | 97 | 16 | 00 | 00                        | 00                        | ø · · G · · · · 1ä |         |  |
|                                         |   | 00000000           | D2 8   | B C8   | 00       | 00   | 00        | 00           | 00-1C                      | 06     | 6C | 18 | 00 | 00 | 00                        | 00                        | Ò ·È · · · · · ·   | 1       |  |
|                                         |   | 000000c0           | F6 D   | 0 EE   | 05       | 00   | 00        | 00           | 00-00                      | 00     | 00 | 00 | 00 | 00 | 00                        | 00                        | öÐî                |         |  |
|                                         |   | 0000000d0          | 1C D   | 9 DC   | BA       | 13   | 02        | 00           | 00-00                      | 00     | 00 | 00 | 00 | 00 | 00                        | 00                        | .00°               |         |  |
|                                         |   | 0000000000         | 00 0   | 0 00   | 00       | 00   | 00        | 00           | 00-00                      | 00     | 00 | 00 | 00 | 00 | 00                        | 00                        |                    |         |  |
|                                         |   | 00000100           | 00 0   | 0 00   | 00       | 00   | 00        | 00           | 00-00                      | 00     | 00 | 00 | 00 | 00 | 00                        | 00                        |                    |         |  |
| <                                       | > | 00000110           | 00 0   | 0 00   | 00       | 00   | 00        | 00           | 00-00                      | 00     | 00 | 00 | 00 | 00 | 00                        | 00                        |                    |         |  |
| New Edit Remove Remove All Greate Image |   | 00000120           | 00 0   | 0 00   | 00       | 00   | 00        | 00           | 00-00<br>00-00             | 00     | 00 | 00 | 00 | 00 | 00                        | 00                        |                    |         |  |
| Properties Hex Value Int Custom Conte   |   | Cursor pos =       | 0; du: | 5 = 11 | 1079     | 987; | log s     | ec =         | 888638                     | 96     |    |    |    |    |                           |                           |                    |         |  |

Fig. 4.7. Herramienta FTK Imager lite.

Al realizar un clic sobre File  $\rightarrow$  Capture Memory...  $\rightarrow$ Destination Path  $\rightarrow$  Include paquefile  $\rightarrow$  Capture Memory; es decir se tiene diferentes herramientas que permiten en un momento determinado tener el volcado de memoria.

2330

Todo lo realizado es interesante desde el punto de vista forense; cabe mencionar que cuando la máquina está encendida lo principal es sacar todas las evidencias volátiles y principalmente la
memoria RAM, ante un troyano, o algo externo. Se realiza unvolcado de la memoria completo de lo ocupado y lo no ocupado (Fig. 4.8.).

| Memory Progr | ess                                  |  |  |  |  |
|--------------|--------------------------------------|--|--|--|--|
| Destination: | C:\Users\HIDALGO\Desktop\memdump.mem |  |  |  |  |
| Status:      | Dumping RAM: 4GB/10GB [37%]          |  |  |  |  |
|              |                                      |  |  |  |  |
| Cancel       |                                      |  |  |  |  |

Fig. 4.8. Progreso de Captura de memoria con FTK Imager.

2340 Finalmente se ilustra el volcado de memoria en un archivo memdump.mem.

Además la herramienta se puede ejecutar remotamente con psexee. Para analizar los resultados de la memoria se dispone de un 2345 conjunto de utilidades, que van a permitir obtener desde temas de malware hasta ficheros de texto.

### 4.4. Procesos de Análisis de Memoria

Hay algunas maneras para analizar la memoria, se puede usarpara la información almacenada dentro de los volcados de proceso

realizados con Process Dumper (pd). Los procesos de análisis extraen las diferentes asignaciones de procesos en el disco y luego se puede usar como espacio de trabajo central para análisis posteriores. En la memoria se encuentra toda la información (o casi de todo) (Fig. 4.9).

2355

C:>pd pd, version 1.1 tk 2006, www.trapkit.de Usage: pd [-v] -p pid Options: -v - be verbose Examples pd -p pid > pid.dump pd -p pid | nc 10.0.0.1 7000

Fig. 4.9. Proceso de Volcado de memoria usando Trapkit.

Por ejemplo: Se puede dar el caso de que un usuario quiera
recuperar las contraseñas de acceso a una aplicación o sitio web de un computador que anteriormente ha iniciado la sesión. Depende de la aplicación o del navegador las puede almacenar en disco, cifrando el contenido de las contraseñas, por lo cual este método de recuperación no es válido. (se entiende que el usuario no recuerda la contraseña).

Para ello utilizamos la siguiente 'tool': pd, disponible en la web '<u>http://www.trapkit.de</u>' Pd es una utilidad que permite extraer de la memoria un 2370 determinado proceso basándose en el identificador de proceso (PID) que el sistema le asigna y poder volcarlo a disco. De esta forma no tenemos que 'dumpear' toda la memoria para hacer lo mismo.

En este caso se necesita recuperar las contraseñas de acceso a la web de movistar para el envío de mensajes por SMS (Fig. 4.10) (desde un puesto de trabajo Linux y con navegador Firefox)
(Telefónica Móviles España, s.f.).

| € → C                   | B Es seguro   https://enviamensajes.movistar.es/EnviaMensajes;/#                                                                                                    | x 51 🖬 1                                               |
|-------------------------|----------------------------------------------------------------------------------------------------|--------------------------------------------------------|
| Envial                  | Mensajes                                                                                                    | 附 movistar                                             |
| EnviaNem                | sajes es la forma más fácil y rápida de enviar mensajes de texto SMS y mensajes multimedia MMS desde tu PC. Silo necesitas un ordenetor con conexión a Intern                                                                                                    | et y una linea mévil moviatar.                         |
| D Pode                  | as aprovechar toda la capacidad del PC para enviar mensajes desde tu linea móvil escribe el mensaje utilizando el teclado completo, alfadele contenidos multime<br>ne de tu entorno de trabajo. Mucho más corocol:                                                                                                    | dia con un click, almacena aún más mensajes y todo sin |
| Envia                   | Mericajes te permites                                                                                                    |                                                        |
| Envis<br>Date<br>Para i | Story of general sectors and the sector of the sector of t |                                                        |
| $\bigtriangledown$      | Version Week week week a Version da la propertie de la propertie de la propertie de la construction de la construction de la co |                                                        |
|                         | Envoltenasjes en el Decritoris de la PC.<br>Entrela la aplicación en la PC y Jola al caso de la Escritorio para enviar managin.                                                                                                    |                                                        |

2380

Fig. 4.10. Web de movistar para el envío de mensajes por SMS.

Fuente: <u>https://enviamensajes.movistar.es/EnviaMensajes/#</u>

Si vemos el código fuente de la página nos encontramos con las posibles variables a buscar entre ellas (TM\_LOGIN, TM\_PASSWORD, TM\_ACTION) (Fig. 4.11).

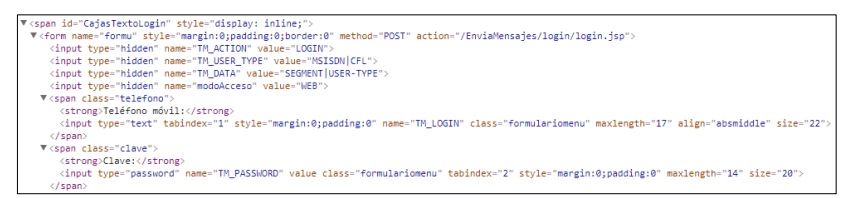

*Fig. 4.11.* Código fuente de la página de la web de movistar. *Fuente:* <u>https://enviamensajes.movistar.es/EnviaMensajes/#</u>

2390 En el sistema operativo Linux:

pd -p 19323 > firefox.dump (donde 19323 es el PID de firefox)

Extraigo el texto del fichero binario a otro fichero más humano (txt)

strings -el firefox.dump > memorystrings.txt

Editamos el fichero TXT y buscamos las cadenas anteriormente

2395 citadas

2385

Al encontrarse con la cadena TM\_LOGIN, lleva asociado un

número (deducimos que es un teléfono), mientras que las demás

cadenas no muestran nada coherente (Fig. 4.12).

| hEP    | hEP      | pEP  | р |
|--------|----------|------|---|
| TM_LOG | IN620664 | 4566 | 1 |

Fig. 4.12. TM\_LOGIN del usuario de la página web.

Detenidamente si se busca por el número de teléfono, nos muestra suficiente información, agendas, otros números de contacto, etc. y, sobre todo la posible contraseña (Fig. 4.13.).

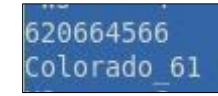

Fig. 4.13. TM\_LOGIN del usuario de la página web con su contraseña.

Este procedimiento es idéntico para Windows con la misma herramienta.

2410

2405

## 4.5. Memoria Pagefile

Este archivo es muy especial y lo usa Windows para almacenar temporalmente datos los cuales son intercambiados entre la 2415 memoria RAM y éste, con el fin de disponer de un bloque más grande de memoria, a ésta se le conoce como **MEMORIA VIRTUAL** (Copyleft, 2018).

El nombre del archivo es **pagefile.sys** y se crea en el 2420 momento de la instalación de Windows en la unidad raíz (normalmente C:\>) donde se encuentra el boot del sistema y sus atributos son ocultos.

El tamaño de archivo pagefile.sys normalmente es 1.5 veces 2425 más grande que la memoria RAM del sistema. (Por ejemplo, si se tiene 1 GB de RAM, el archivo debería pesar algo como 1.5 GB, si tiene 256 MB, el archivo debería pesar algo como 384 B, y así, etc.).

El fichero de paginación ocurre cuando se va llenando la

2430 memoria RAM, lo que hace el sistema operativo es volcarlo al fichero pagefile.sys; y una vez que lo vuelca, va a permitir tener una memoria virtual. En un equipo encendido el volcado sería que después de haber producido el volcado de memoria con los artefactos antes estudiados, se procede a desenchufar el cable y
2435 como no se ha apagado correctamente el computador, disponemos del fichero pagefile.sys; pero si se apaga correctamente, es decir *Inicio* → *Apagar*, el fichero pagefile.sys se borra y en el fichero pagefile.sys; lo que no cabe en la memoria RAM va directo al fichero pagefile.sys

y este fichero hay que tenerlo previsto para el tema de la paginacióny evidencias.

Para obtener el fichero de paginación en una máquina encendida se puede usar el FTK Imager  $\rightarrow$  Add Evidence Item  $\rightarrow$ Logical Drive  $\rightarrow$  C:\> (Fig. 4.14)

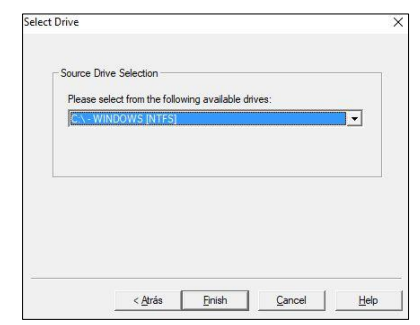

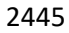

Fig. 4.14. Obtención fichero de paginación modo encendido.

Si tenemos más de un disco duro lo recomendable sería tener en otro disco duro o partición el fichero de paginación para lo cual 2450 se dispondrá proceder a ubicar sobre el directorio root para obtener el archivo de paginación e hibernación (Fig. 4.15).

| vidence Tree                                                                                                    | ×       | File List    |           |             |       |              |       |                              |        |                          |                         |       |                                                                                  |         |                |             |
|----------------------------------------------------------------------------------------------------|---------|--------------|-----------|-------------|-------|--------------|-------|------------------------------|--------|--------------------------|-------------------------|-------|----------------------------------------------------------------------------------|---------|----------------|-------------|
| ⊒- <b>@</b> C:\                                                                                                 |         | Name         |           |             | 1     |              | Size  | Type                         |        |                          |                         |       | 1                                                                                | Date    | Modified       |             |
| 🖻 📴 WINDOWS [NTFS]                                                                                              |         | SLogFile     |           |             |       | 6            | 5,536 | Regul                        | ar Fil | e                        |                         |       |                                                                                  | 22/0    | 2/2016 06:22:4 | 47 a. m.    |
| [root]                                                                                                    |         | SMFT         |           |             |       | 1,14         | 7,392 | Regul                        | ar Fil | e                        |                         |       |                                                                                  | 22/0    | 2/2016 06:22:4 | 47 a. m.    |
| SBadClus                                                                                                    |         | SMFTMin      | r         |             |       |              | 4     | Regul                        | ar Fil | e                        |                         |       |                                                                                  | 22/0    | 2/2016 06:22:4 | 47 a. m     |
| E Consula Dia                                                                                                   |         | Secure \$    |           |             |       |              | 1     | Regul                        | ar Fil | e                        |                         |       |                                                                                  | 22/0    | 2/2016 06:22:4 | 47 a. m     |
| ht Secure                                                                                                    |         | STXF_DA      | TA        |             |       |              | 1     | NTFS                         | Logg   | ed U                     | tility !                | Strea | m                                                                                | 27/0    | 3/2018 04:57:  | 12 a. m     |
| SUpCase                                                                                                    |         | SUpCase      |           |             |       |              | 128   | Regular File                 |        |                          |                         | 22/0  | 2/2016 06:22:4                                                                   | 47 a. m |                |             |
| 3590F75ABA9E485486C100                                                                                          | C1A9D4F | SVolume      |           |             |       |              | 0     | Regular File                 |        |                          |                         |       | 22/02/2016 06:22:47 a.m.<br>30/10/2015 07:18:34 a.m.<br>19/02/2017 06:30:09 p.m. |         |                |             |
| 3590F75ABA9E485486C100                                                                                          | C1A9D4F | BOOTNX       | Т         |             |       |              | 1     | Regular File<br>Regular File |        |                          |                         |       |                                                                                  |         |                |             |
| 3590F75ABA9E485486C100                                                                                          | C1A9D4F | datos_list   | tener.txt | ŧ.          |       |              | 0     |                              |        |                          |                         |       |                                                                                  |         |                |             |
| 3590F75ABA9E485486C100                                                                                          | C1A9D4F | hiberfil.sys |           | 3,289,432 F |       | Regular File |       |                              |        | 30/03/2018 12:02:56 a.m. |                         |       |                                                                                  |         |                |             |
| - Config.Msi                                                                                                    |         | pagefile.    | sys       |             |       | 7,510        | 0,588 | Regul                        | ar Fil | e                        |                         |       |                                                                                  | 27/0    | 3/2018 06:55:3 | 31 p. m     |
| 🕀 🧰 Horarios                                                                                                    |         | resultado    | .txt      |             |       | 15,185       |       | Regular File                 |        |                          | 19/03/2017 03:32:32 a.m |       |                                                                                  |         |                |             |
| 🕀 🧰 hp                                                                                                    |         | Swapfile.    | sys       |             |       | 26           | 2,144 | Regul                        | ar Fil | e                        |                         |       |                                                                                  | 21/0    | 3/2018 04:23:2 | 23 p. m     |
| 🖽 🧰 inetpub                                                                                                    |         | url_settin   | g_defin   | ition       | s.txt |              | 35    | Regul                        | ar Fil | e                        |                         |       |                                                                                  | 02/0    | 3/2018 05:13:4 | 49 p. m     |
| i 🕂 🧰 Intel                                                                                                    | ~       |              |           |             |       |              |       |                              |        |                          |                         |       |                                                                                  |         |                |             |
|                                                                                                    |         | 00000000     | 57 41     | 4B          | 45 1  | 09 00        | 00 0  | 00-74                        | A6     | 00                       | 00 D8                   | 3 03  | 00                                                                               | 00      | WAKE           |             |
| Sustom Content Sources                                                                                          | ×       | 00000010     | SD 06     | 31          | FR I  | 30 00        | 7 03  | 01-99                        | 10     | DC 1                     | 41 3/                   | 1 08  | 00                                                                               | 00      | .d10.có        | FÍDA        |
| Evidence:File System Path IFile                                                                                 | Options | 00000030     | FF BF     | 9B          | BD B  | ED 04        | 1 00  | 00-01                        | 00     | 00 1                     | 00 00                   | 7 00  | 00                                                                               | 00      | V: 351         |             |
| n en de la constante de la constante de la constante de la constante de la constante de la constante de la cons |         | 00000040     | 00 00     | 48          | 8C (  | 01 BI        | ) FF  | FF-30                        | 3E     | 00 0                     | 00 F8                   | 66    | 00                                                                               | 00      | ···H··35990:   | >··øf·      |
|                                                                                                    |         | 00000050     | 32 58     | 00          | 00 1  | 00 00        | 00 0  | 00-21                        | B3     | 00 (                     | 00 00                   | 00    | 00                                                                               | 00      | 2X · · · · · ! | 3           |
|                                                                                                    |         | 00000060     | 00 00     | 00          | 00 0  | 00 00        | 00 0  | 00-13                        | 00     | 00 0                     | 00 00                   | 00 0  | 00                                                                               | 00      |                |             |
|                                                                                                    |         | 00000070     | 83 6A     | 00          | 00 0  | 00 00        | 00 0  | 00-03                        | 39     | 04 1                     | 00 00                   | 00 00 | 00                                                                               | 00      | ·j             | 9           |
|                                                                                                    |         | 00000080     | AC C/     | FR          | 00 0  | 30 00        | 00 0  | 00-28                        | A4     | 73                       | 2A 04                   | 00    | 00                                                                               | 00      | 4.8            | RD*···      |
|                                                                                                    |         | 000000000    | F8 12     | 82          | 47    | 06 00        | 0 00  | 00-60                        | E4     | 08                       | 97 14                   | 5 00  | 00                                                                               | 00      | g G 14         | y           |
|                                                                                                    |         | 000000b0     | D2 8B     | C8          | 00 1  | 00 00        | 00 0  | 00-1C                        | 06     | 6C :                     | 18 00                   | 00    | 00                                                                               | 00      | Ò.È            | 1           |
|                                                                                                    |         | 000000c0     | F6 D0     | EE          | 05 1  | 00 00        | 00 0  | 00-00                        | 00     | 00 1                     | 00 00                   | 0 00  | 00                                                                               | 00      | öÐ1 · · · · ·  |             |
|                                                                                                    |         | 000000d0     | 1C D9     | DC          | BA :  | 13 02        | 00 2  | 00-00                        | 00     | 00 (                     | 00 00                   | 0 00  | 00                                                                               | 00      | .)Úܰ           |             |
|                                                                                                    |         | 000000e0     | 00 00     | 00          | 00 (  | 00 00        | 00 0  | 00-00                        | 00     | 00 0                     | 00 00                   | 0 00  | 00                                                                               | 00      |                | • • • • • • |
|                                                                                                    |         | 0000000f0    | 00 00     | 00          | 00 0  | 00 00        | 00 0  | 00-00                        | 00     | 00 1                     | 00 00                   | 00 00 | 00                                                                               | 00      | 221000000      |             |
|                                                                                                    |         | 00000100     | 00 00     | 00          | 00 0  | 00 00        | 00 0  | 00-00                        | 00     | 00 0                     |                         | 00 0  | 00                                                                               | 00      | 0.000.000.000  | 0.020.00    |
| <                                                                                                    | >       | 00000110     | 00 00     | 00          | 00 0  | 10 00        | 00    | 00-00                        | 00     | 00                       |                         | 00    | 00                                                                               | 00      |                |             |
|                                                                                                    |         |              |           |             |       |              |       | 00-00                        |        | 1414                     |                         |       |                                                                                  |         |                |             |

Fig. 4.15. Ubicación archivo paginación e hibernación.

El archivo de paginación es el que se localiza en la máquina encendida y el de hibernación se encuentra en el computador en modo suspendido o hibernación y se lo puede volcar; de esta manera en modo vivo o encendido se realiza con el FTK Imager lite porque no se puede copiar directamente el fichero pagefile.sys, y de esa
2460 manera se puede exportar el archivo en *Export File...* (Fig. 4.16)

| Export Files                                    | × |
|-------------------------------------------------|---|
| Copying files                                   |   |
|                                                 |   |
| C:\Users\HIDALGO\Desktop\FORENSICS\pagefile.sys |   |
| Cancel                                          |   |

Fig. 4.16. Exportación fichero de paginación pagefile.sys.

La ubicación del fichero pagefile.sys (Fig. 4.17)

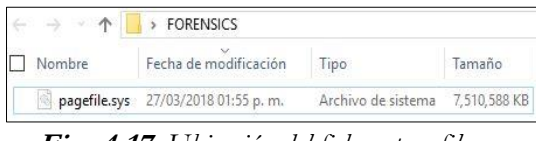

Fig. 4.17. Ubicación del fichero pagefile.sys.

Para tratar la información del fichero pagefile.sys, se hace uso de la herramienta strings.exe (https://docs.microsoft.com/en2470 us/sysinternals/downloads/strings), que va permitir parsear la información que está en un archivo y permitirá convertir el contenido del archivo de paginación en un archivo de texto (Fig. 4.18.). Para el volcado de memoria del fichero pagefile.sys se puede usar los siguientes comandos:

- findstr "password" pagefile.txt > contraseñas.txt
- findstr "password" pagefile.txt > passwd.txt

- findstr "net user" pagefile.txt > netuser.txt
- findstr /C:"reg add" pagefile.txt > reg.txt
- **2480** findstr "UPDATE" pagefile.txt
  - findstr "ipconfig" pagefile.txt
  - findstr "html" pagefile.txt > dochtml.htm
  - findstr "msnmsgr" pagefile.txt > messenger.htm
  - findstr "INVITE" pagefile.txt > invite\_messenger.htm
- 2485 findstr /c:"conectado" pagefile.txt
  - findstr /c:"MSNSLP" pagefile.txt
  - findstr /c:".doc" pagefile.txt
  - findstr /c:"CONTENT" pagefile.txt

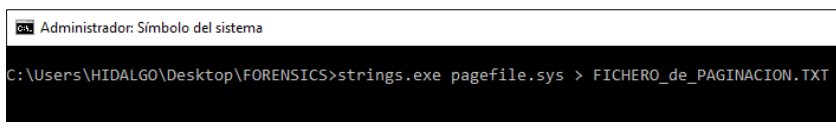

Fig. 4.18. Comandos para extraer el fichero de paginación.

En la Fig. 4.19, disponemos del fichero transformado en texto

y se lo puede analizar.

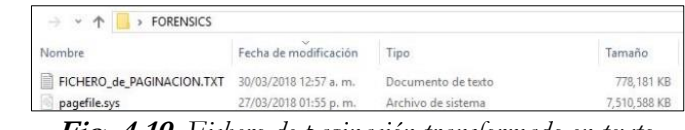

Fig. 4.19. Fichero de paginación transformado en texto.

Ya extraído el contenido del archivo pagefile.sys, se procede analizarlo con el editor de texto Notepad++, y permitirá obtener 2500 información relevante, además se procede a buscar lo que desea, por ejemplo todas los "<u>ftp://</u>" del archivo de paginación y del resultado se extrae la línea o líneas que contiene dicha información, de esa manera se puede buscar la información que desee (Fig. 4.20).

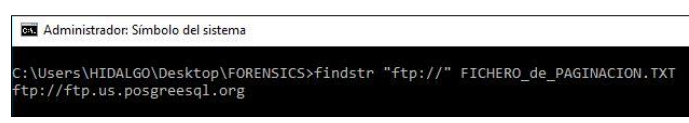

2505

2495

Fig. 4.20. Extracción información que contiene ftp://

Caso Práctico: A continuación, se permitirá determinar con claridad y certeza la aplicabilidad de diversas herramientas de software en la investigación de delitos informáticos. Cabe
2510 mencionar que se asumen como realizados los pasos relacionados con el aseguramiento y cadena de custodia de las evidencias digitales identificadas en el caso práctico que a continuación se tratará, ya que

se centra en la ejecución de herramientas de software, su funcionalidad y su aplicabilidad de acuerdo con el objetivo de investigación planteado.

Un cracker aprovechándose de sus conocimientos y experiencia, se aprovechó al tener acceso a recursos computacionales adecuados viola el sistema de seguridad informático de una clínica, accediendo a un servidor con sistema operativo Linux CentOS y robando información confidencial de los pacientes atendidos en los últimos diez años, alimentada en una hoja de cálculo con tablas dinámicas, la cual publicó en internet en un blog anónimo.

#### 2525

2515

Se requiere investigar el origen del incidente, posibles delincuentes, herramientas informáticas utilizadas, daños ocasionados, fallas que permitieron el ilícito y correcciones a corto plazo.

2530

La Investigación Forense versa que el día 14 de octubre de 2013 un funcionario informa a sus superiores de la clínica Medical Center Valledupar (Colombia) que el equipo HP destinado a alojar la base de datos de los pacientes tratados en los últimos años, 2535 soportada en una hoja de cálculo con tablas dinámicas, presenta registros borrados. El administrador descubre esta incidencia porque al consultar el archivo la información estaba incompleta. En la Tabla 4.1, se ilustra las características del equipo afectado:

Tabla 4.1. Características del equipo afectado.

| Fabricante           | HP                                                                          |
|----------------------|-----------------------------------------------------------------------------|
| Modelo               | Deskpro                                                                     |
| Número de serie      | 978978978                                                                   |
| Procesador           | Intel <sup>®</sup> Pentium <sup>®</sup> i7 (4 núcleos, 2,9 GHz, 3 MB, 55 W) |
| Memoria              | 8 GB DDR3                                                                   |
| Disco Duro           | Marca: HP<br>Capacidad: 750 GB<br>Tecnología: SATA<br>Serial: XYZ7890       |
| Sistema<br>Operativo | CentOS 6.5                                                                  |
| Nombre del<br>equipo | Servidor CM1                                                                |
| IP                   | 192.168.1.1                                                                 |

Luego de pasadas las fases de análisis del problema, recolección de evidencias digitales y preservación de las mismas, se 2545 continua con la fase de evaluación de estas evidencias.

Las novedades encontradas en la consecución de este delito:

Computador de escritorio simple sirviendo como Servidor de aplicaciones, con sistema operativo CentOS v6.5, sin implementación de Herramientas de Seguridad a nivel de hardware o software (Tipo Firewall, IDS, etc.).

Las evidencias digitales adquiridas en la consecución de este delito:

- 2555 Adquisición de la memoria RAM a través del aplicativo DumpIT
  - Clonación del Disco Duro mediante el aplicativo DD, previa generación del hash del disco original (Fig. 4.21).

| 🌲 DataRescue DD                                   |                             |                    | (              |               |
|---------------------------------------------------|-----------------------------|--------------------|----------------|---------------|
| Dai                                               | Pyright © 2001-2008 DataRes |                    | 1.0.0<br>rved. | (Build 11225) |
| Source                                            |                             |                    | Destination    |               |
| New Volume (D:) NTFS 750 GB                       | Refresh                     | \My Documents\imag | je.dd Bro      | wse           |
|                                                   | Opt                         | ons                |                |               |
|                                                   |                             |                    |                |               |
| Start                                             | Size                        |                    | End            |               |
| 100000                                            |                             | 175000             | 275000 😂       | MBs           |
| 20000000                                          | 3                           | 5000000 😂          | 550000000 🗢    | Sectors       |
|                                                   | Read direction: 🔘           | O                  |                |               |
| Time                                              |                             | Message            |                |               |
| 11:11:20 Please wait (     11:11:20 1 drives four | while searching for drives  |                    |                |               |
|                                                   |                             |                    |                |               |
| Last log                                          |                             |                    |                |               |

2560

Fig. 4.21. Clonación del Disco Duro mediante el aplicativo DD.

 Creación de dos imágenes del disco duro mediante el software FTK Imager y se realiza la validación hash, resultado verificado (Fig. 4.22).

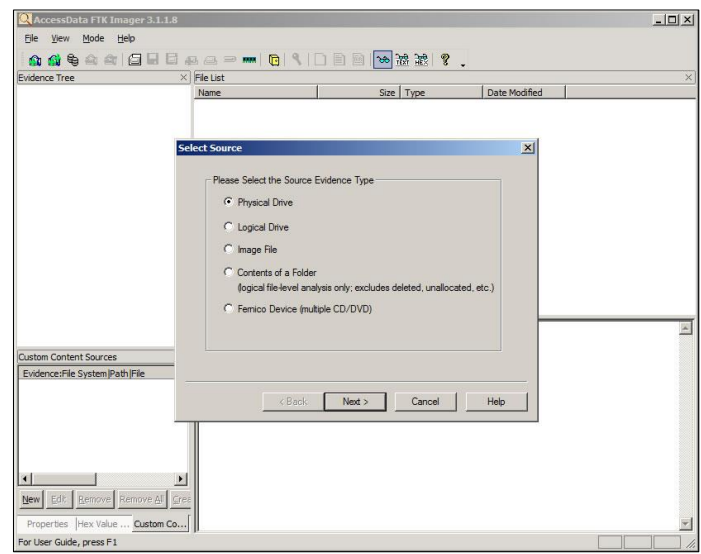

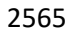

Fig. 4.22. Copia del disco duro origen con FTK Imager.

Inicialmente se selecciona uno de los equipos de la entidad, los cuales tienen las mismas características que el servidor y se clona 2570 una de las copias al disco duro de éste, luego se realiza una validación hash para comprobar la integridad del clonado, se verifica, valida y se arranca el sistema.

Se loguea con el usuario *root*, credenciales facilitados por el 2575 usuario del equipo atacado en la entidad, que inexplicablemente su contraseña es *admin01*, lo que da a entender la poca gestión de seguridad aplicada.

Se valida que software se ha instalado recientemente con el 2580 comando: rpm -qa --last

Lo que ilustra el siguiente resultado:

xchat-2.8.8-0 lun 09 sep 2013 22:10:15 COT sudo-1.6.3p6-1 mar 01 ene 2013 17:00:59 COT

- 2585 stunnel-3.13-3 mar 01 ene 2013 17:00:59 COT strace-4.2.20010119-3 mar 01 ene 2013 17:00:59 COT anonftp-4.0-4 mar 01 ene 2013 16:57:29 COT xinetd-2.1.8.9pre14-6 mar 01 ene 2013 16:57:28 COT zlib-devel-1.1.3-22 mar 01 ene 2013 17:00:59 COT
- 2590 texinfo-4.0-20 mar 01 ene 2013 17:00:59 COT wu-ftpd-2.6.1-16 mar 01 ene 2013 16:57:28 COT kudzu-devel-0.98.10-1 mar 01 ene 2013 16:56:07 COT urw-fonts-2.0-12 mar 01 ene 2013 16:57:28 COT telnet-server-0.17-10 mar 01 ene 2013 16:57:28 COT
  2595 glibc-common-2.2.2-10 mar 01 ene 2013 16:56:07 COT man-pages-es-0.6a-7 mar 01 ene 2013 16:56:09 COT

*man-pages-1.35-5 mar 01 ene 2013 16:56:08 COT mailcap-2.1.4-2 mar 01 ene 2013 16:56:07 COT indexhtml-7.1-2 mar 01 ene 2013 16:56:07 COT* 

2600

Se puede apreciar la instalación el día 09 de septiembre de 2013 de un software de mensajería instantánea IRC denominado xchat. Lo que trae consigo graves problemas ya que, si no existe otro usuario en el servidor además del root, significa que la persona que 2605 ha instalado el software de IRC lo ha hecho con este usuario y lo más seguro se ha conectado a canales de Chat desde ese perfil. Luego de esta conectado es muy fácil encontrar su dirección ip para otro usuario que este en el mismo canal mediante el comando /whois, el cual se puede ejecutar desde el mismo software XCHAT,
2610 sin necesidad de instalar nada adicional.

Se observa los logs fallidos en /var/log/faillog, o con el comando *faillog –u root* y se observa que el día del incidente se dieron innumerables conexiones infructuosas al servidor con el usuario root antes de ser accedido.

| Username | Failures | Maximum | Latest |
|----------|----------|---------|--------|
| root     | 17       | 99      |        |

Y con el comando last se observa los últimos logins correctos:

| 2620 | last -20  |                  |                 |
|------|-----------|------------------|-----------------|
|      | root tty7 | Sat Oct 10 06:57 | still logged in |
|      | root tty8 | Sat Oct 10 08:26 | still logged in |

|      | root | tty7 | Sat Oct 10 17:37 | still logged in |
|------|------|------|------------------|-----------------|
|      | root | tty8 | Sat Oct 10 22:56 | still logged in |
| 2625 | root | tty7 | Sat Oct 11 06:57 | still logged in |
|      | root | tty8 | Sat Oct 11 09:46 | still logged in |
|      | root | tty7 | Sat Oct 11 12:57 | still logged in |
|      | root | tty8 | Sat Oct 11 23:02 | still logged in |
|      | root | tty7 | Sat Oct 12 06:47 | still logged in |
| 2630 | root | tty8 | Sat Oct 12 17:56 | still logged in |
|      | root | tty7 | Sat Oct 12 23:07 | still logged in |
|      | root | tty8 | Sat Oct 13 06:48 | still logged in |
|      | root | tty7 | Sat Oct 13 23:02 | still logged in |
|      | root | tty8 | Sat Oct 14 07:46 | still logged in |
| 2635 | root | tty7 | Sat Oct 14 09.27 | still logged in |
|      | root | tty8 | Sat Oct 14 12:36 | still logged in |
|      | root | tty7 | Sat Oct 14 14:37 | still logged in |
|      | root | tty8 | Sat Oct 14 17:22 | still logged in |
|      | root | tty7 | Sat Oct 14 20:04 | still logged in |
| 2640 | root | tty8 | Sat Oct 14 22:51 | still logged in |

Se observa que existe unas horas comunes de logins correctos, entre las 06:46 y las 06:57 y entre las 22:56 y 23:07. Se entiende el acceso en horas de la mañana porque la política de seguridad **2645** implementada en la empresa estipula copias de seguridad todos los días antes de las 8:00 que empiezan labores, pero no se tiene claro los accesos nocturnos, más aún cuando el usuario de la base de datos trabaja hasta las 18:00 y las conexiones se dan localmente.

2650 Se mira el historial de comandos que se guardan en el archivo ~/.bash\_bistory y se observa que el programa de chat se ejecuta todos los días en ese periodo de tiempo.

3433 su

3435 xchat

2655 .....

4041 su

4042 xchat

Se examina el archivo volcado de la memoria RAM del 2660 archivo atacado, al analizar con el software WINHEX (**Fig. 4.23**), se encuentra que en horas de la noche existe navegación a páginas para adultos y de chat (**Fig. 4.24**).

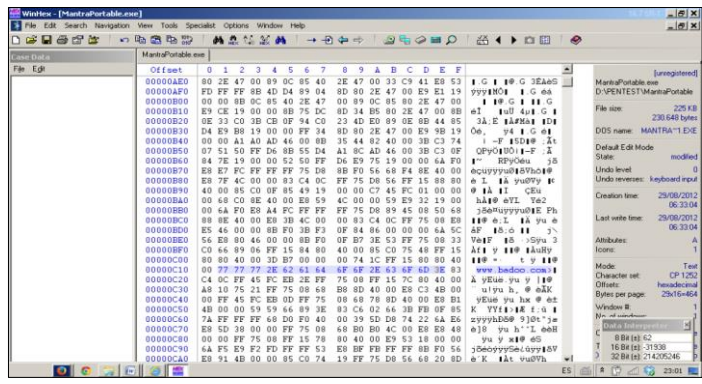

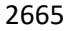

Fig. 4.23. Análisis de la RAM con el software WINHEX.

| Winflex - [MantraPortable.e. | (e]                                    | Contract - Mandan - Male                                                                                                    |                                                 |
|------------------------------|----------------------------------------|----------------------------------------------------------------------------------------------------|-------------------------------------------------|
| Prie Eak Search Navigetion   | New Tools Specia                       |                                                                                                    | - 01                                            |
|                              | MantraPortable.exe                     |                                                                                                    |                                                 |
| File Edit                    | Offset                                 | 1 2 3 4 5 6 7 8 9 A B C D E F                                                                                                    | Langedistan                                     |
|                              | 00001220 F<br>00001230 4               | 8B C8 8B 45 E0 83 F8 0C 77 69 FF 24 85 18 32 yiEtEAte wiy5t 2<br>00 03 F9 EB 5E 2B F9 EB 5A 0F AF F9 EB 55 3B 0 ue*+ueZ_ueU:                                                                | MantraPortable.exe<br>D:\PENTEST\MantraPortable |
|                              | 00001240 C<br>00001250 0               | 74 07 8B C7 99 F7 F9 EB 1E 33 FF C7 45 FC 01 Et tCt+ue 3yCEu<br>00 00 EB 3F 0B F9 EB 3B 23 F9 EB 37 33 F9 EB eP ue73ue                                                                      | File size: 2251                                 |
|                              | 00001260 3<br>00001270 3               | 33 CO 3B FB OF 94 CO 8B F8 EB 28 3B FB 75 04 33Å,û låløe(;ûu<br>CB 74 09 33 FF 47 EB 1B 3B FB 75 F3 33 FF EB ;Et 39Ge ;ûud3ye                                                               | DOS name: MANTRA~1.D                            |
|                              | 00001280 1<br>00001290 E               | 3B CB 74 C5 8B C7 99 F7 F9 8B FA EB 06 D3 E7 :EtAlC1+utue Oc<br>02 D3 FF 57 E9 43 12 00 00 6A 01 E8 BB F5 FF e OyVeC j enery                                                                | Delaut Edit Mode<br>State: modifi               |
|                              | 000012R0 P<br>000012B0 4<br>000012C0 4 | 64 02 59 88 F8 E8 98 F5 FF FF 50 57 55 FF 15 93 T1@01099F0V9<br>82 40 00 E9 D2 FC FF FF 8B 45 DC 8B 3D C0 B0 H1@ 00099FUU=Å<br>00 3B C3 74 5E 48 3B FF 74 0A 8B 3F 3B C3 75 Ø Åt'N 9t 17 Åu | Undo level<br>Undo reverses keyboard in         |
|                              | 000012D0 F<br>000012E0 0               | 3B FB 75 22 FF 75 DC 68 F4 89 40 00 E8 22 45 8:uu*yuUhat€ e*E<br>00 59 59 68 10 00 20 00 6A E8 53 E8 75 4A 00 YYh jeSeuJ                                                                    | Creation time: 29/08/20<br>06.33                |
|                              | 000012F0 0<br>00001300 5<br>00001310 F | 50 E9 45 FD FF FF 83 C7 04 57 BE C8 B0 40 00 PEEyyy[C WAE'9<br>E8 64 42 00 00 A1 C0 B0 40 00 83 C0 04 50 57 VedB iÅ'9 IÅ PV<br>55 42 00 00 A1 C0 B0 40 00 56 92 C0 04 50 F2 A110 iÅ'9 VA De | Last write time: 29/08/20<br>06:33              |
|                              | 00001320 2                             | OF 00 00 3B CB 74 2B 3B FB 75 10 68 D0 89 40 Et+: tu hB10<br>E8 CE 44 00 00 59 E9 D7 FA FF FF 8D 47 04 50 EID Yexuyy G P                                                                    | Attributes:<br>Icons:                           |
|                              | 00001340 5<br>00001350 0               | E8 24 42 00 00 8B 07 A3 C0 B0 40 00 57 E9 34 Ve8B 1 \$A*# Ve4<br>00 00 68 0C 40 00 00 6A 40 FF 15 24 81 40 00 h # j#y \$ #                                                                  | Mode: To<br>Character set CP 12                 |
|                              | 00001360 F<br>00001370 B               | 75 D4 88 F0 8D 46 04 50 E8 F8 49 00 00 A1 C0 yu018 F PemJ iA<br>40 00 89 06 89 35 C0 B0 40 00 E9 63 11 00 00 '0 ∎ 15Å'0 ec                                                                  | Offsetz: hexadecia<br>Bytes per page: 29x16-4   |
|                              | 00001380 F                             | FF FF F6 45 E8 01 09 45 08 74 0A 6A 33 E8 B9 0yybEe [E t j3e]                                                                                                    | Window II<br>Not of windows                     |
|                              | 000013B0 F<br>000013C0 8               | FF FF 89 45 08 83 7D D0 21 75 4A 33 C9 41 E8 cyylE 1)BluJ3EAe<br>F4 FF FF 6A 02 59 8B F8 E8 78 F4 FF FF 8B 4D [cyyl YimexcyylH                                                              | C 8 B# (s) 119                                  |
|                              | 000013D0 E                             | C1 F9 02 3B CB 74 1E 8D 55 F8 52 51 53 FF 75 eÅu Et UeROSyu<br>FF 75 CC 50 57 FF 15 4C 82 40 00 F7 D8 1B C0 +ulPV+ L10 +0 Å +1                                                              | T 16 B4 (±) 30583<br>3 32 B# (±) 779581303      |

Fig. 4.24. Información de la RAM con el software WINHEX.

2670

Se encuentra un pendrive usb conectado al servidor, se analiza y entre otras cosas se ubica un archivo con el nombre amigoschat.doc, lo llevamos a un equipo con sistema Windows, se trata de abrir con el aplicativo ofimático Microsoft Word y no es posible porque está protegido con contraseña. Se ejecuta el software

2675 Passware, que se encarga entre otras cosas de descubrir las contraseñas en archivos ofimáticos protegidos (Fig. 4.25).

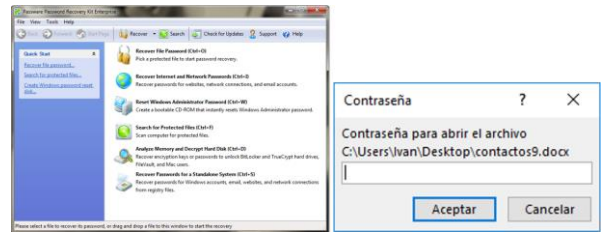

Fig. 4.25. Análisis software Passware.

2680 Se ubica el documento protegido con contraseña, el software Passware descubre la contraseña, el cual es el número 123456, solo seis caracteres, lo que facilitó su consecución.

| Contraseña                                                | ?                         | ×      |
|-----------------------------------------------------------|---------------------------|--------|
| Contraseña para abrir<br>C:\Users\Ivan\Desktop\<br>•••••• | el archivo<br>contactos9. | docx   |
| Acepta                                                    | r Car                     | ncelar |

Fig. 4.26. Extracción contraseña documento Word con Passware.

Al abrir el archivo se encuentra un documento con nombres, correos electrónicos y alias de personas. Se supone que son personas habituales a los foros de los canales activos en el programa *xchat*.

| Autoguardado 💽 🖳                                  |                                                                                           |                                                            |                               | ss9.docx                              |                                                                     |                                           |                                                                          |          |
|---------------------------------------------------|-------------------------------------------------------------------------------------------|------------------------------------------------------------|-------------------------------|---------------------------------------|---------------------------------------------------------------------|-------------------------------------------|--------------------------------------------------------------------------|----------|
| hivo Inicio Insertar                              | Diseño Disposición                                                                        | Referencias Correspo                                       | ndencia Revisar Vi            | sta Zolero Ayuda                      | Nitro Pro 10 🔎 ¿Qué dese                                            | a hacer?                                  | 🖻 Compartir                                                              | Comentar |
| Gernar<br>Ger<br>• ✓ Copiar<br>• ✓ Copiar formato | Calibri (Cuerpt * $ 11  + A^{\circ} A^{\vee}$<br>N K <u>S</u> + elb x, x <sup>2</sup> A - | Aa+     Ap     IΞ+IΞ+       ℓ     Δ     IΞ Ξ               | E·EE2 2↓ ¶<br>≣ E· &·⊞·       | AaBbCcDr<br>T Normal T Sin espa       | AaBbCc AaBbCcc AaB<br>Titulo 1 Titulo 2 Titulo                      | AaBbCcC +<br>Subtitulo +                  | , O Buscar →<br>G <sup>b</sup> <sub>c</sub> Reemplazar<br>D Seleccionar→ | Dictar   |
| Portapapeles ra                                   | Fuente                                                                                    | ra l                                                       | Párrato ra                    |                                       | Estilos                                                             | 5                                         | Edición                                                                  | Voz      |
|                                                   | Lin<br>Tai<br>Lui                                                                         | ia <u>Gonzalez</u><br>nia <u>Perez</u><br>isa <u>Scoth</u> | 27 años<br>19 años<br>21 años | México<br>Venezuela<br>Estados Unidos | linag@gmail.com<br>tania.perez@hotmail.com<br>luisascotch@gmail.com | n                                         |                                                                          |          |
|                                                   | Ga                                                                                        | briela Montes                                              | 22 años                       | Venezuela                             | gscmontes@gmail.com                                                 | mailto:sandraperez<br>Ctrl+clic para segu | Ogmail.com<br>ir vinculo                                                 |          |
|                                                   | Sa                                                                                        | nora <u>Peres</u> Arroyave                                 | 21 anos<br>20 años            | Colombia                              | sangraperez@gmail.com                                               |                                           |                                                                          |          |
|                                                   | Sa                                                                                        | ndra                                                       | 22 años                       | Colombia                              | sandracolombianita                                                  |                                           |                                                                          |          |
|                                                   |                                                                                           |                                                            |                               |                                       |                                                                     |                                           |                                                                          |          |

2690

Fig. 4.27. Archivo Word analizar.

Se investiga con el jefe de personal y menciona que en la noche solo se queda el vigilante, que no hay más nadie dentro de las instalaciones de la entidad a esa hora.

2695

Se le pregunta al usuario afectado si existe la posibilidad de que el vigilante supiera la clave del usuario root del equipo afectado y reconoce que sí, que él se la dio un día para que consultara algo en internet ya que los demás computadores estaban ocupados. Se ejecuta el software Wireshark y se deja activo toda la noche, para que capture el tráfico que se en la red en esas horas (Fig. 4.28).

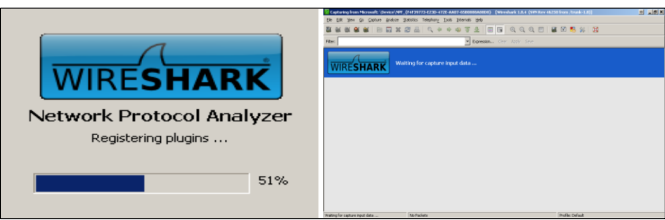

Fig. 4.28. Ejecución software Wireshark.

2705

Al día siguiente se analiza el tráfico y se encuentran trazas con los nombres de los contactos registrados en el archivo de Word, desprotegido anteriormente. Se concluye que esa noche el vigilante volvió a ingresar a la plataforma de Chat XCHAT, confirmando que 2710 es la persona que por su actuación indebida a ingresado desde el servidor a portales web peligrosas, ha propiciado el incidente de seguridad al servidor, la falta de gestión en la seguridad del servidor por parte de la persona responsable de ello (Fig. 4.29).

| λ       | Сар | turir | ng fr    | om N       | licro    | soft:  | \Dev     | /ice\  | NPF_  | {579          | 3621 | 0-66   | 551-4  | 890-l   | ACC-  | EF63     | 71653/         | \B6}   | [Wires | shark | 1.8.4 | I (SVN | (Re | / 4625 | 0 fror | n/tru    | k-1.8 | )]   |      |      |        | Ð   | _ 5 | × |
|---------|-----|-------|----------|------------|----------|--------|----------|--------|-------|---------------|------|--------|--------|---------|-------|----------|----------------|--------|--------|-------|-------|--------|-----|--------|--------|----------|-------|------|------|------|--------|-----|-----|---|
| E       | e   | Edit  | Ую       | N G        | 0 9      | japtur | e é      | ynaly: | 28 9  | <u>tatist</u> | ics  | Telepi | hony   | Ioo     | s įni | ternak   | s <u>H</u> elp |        |        |       |       |        |     |        |        |          |       |      |      |      |        |     |     |   |
|         | ( ) | al I  | 24       | <b>e</b> ( | 1        | 8      | в (      |        | ×     | 3             | 8    | 9      | 4      | - 6)    | 4     | ) T      | 2              |        |        | 0     | Q     | 0      | •   |        | 1      | 5        | *     | H    |      |      |        |     |     |   |
| Fi      | er: |       |          |            |          |        |          |        |       |               |      |        |        |         |       | v        | Expres         | ssion  | Gtat   |       |       | Save   |     |        |        |          |       |      |      |      |        |     |     |   |
| No.     |     | 1     | ime      |            |          | Soun   | ce .     |        |       |               |      | Desti  | nation |         |       |          | Proto          | col (L | ength  | Info  |       |        |     |        |        |          |       |      |      |      |        |     |     | - |
|         |     | 21 7  | 75.1     | 7131       | 680      | 192    | .16      | 8.0    | .22   |               |      | 217    | .14    | 5.6.    | 3     |          | TCP            |        | 54     | td    | -pos  | tman   | 1 > | 5938   | [AC    | K] 5     | 2q=49 | AC   | k=49 | win  | =32702 | Len | -0  |   |
|         |     | 22 8  | 38.      | 7960       | 400      | 192    | .16      | 8.0    | 0.1   |               |      | 224    | .0.0   | 0.1     |       |          | IGM            | IPv2   | 42     | 2 Mer | nber  | ship   | QU  | iery,  | gen    | eral     |       |      |      |      |        |     |     |   |
|         |     | 23 1  | 38.      | 7970       | 0770     | 192    | .10      | 8.0    | 0.1   |               |      | 224    | .0.1   | 0.1     |       |          | IGM            | IPV3   | 46     | 5 Mer | nber  | ship   | QU  | iery,  | gen    | eral     |       |      |      |      |        |     |     |   |
|         |     | 24 8  | 59.1     | 213        | 1890     | 192    | .10      | 8.0    | . 22  |               |      | 239    | .25    | 0.25    | 5.25  | 0        | IGM            | PV2    | 40     | o mer | nber  | snip   | Re  | port   | gro    | up 2     | 19.23 | 0.2  | 55.2 | 50   |        |     |     |   |
|         |     | 25 8  | 59.      | 214:       | 060      | 192    | .10      | 8.0    | . 22  |               |      | 224    | .0.1   | 0.25    | 2     |          | IGM            | PV2    | 40     | o me  | nper  | snip   | Re  | port   | gro    | up 2.    | 4.0.  | 0.2  | 52   | 50   |        |     |     |   |
|         |     | 27 1  | 20 3     | 21 7/      | 1214     | 107    | 10       | 0.0    | 26    |               |      | 224    | 0.0    | 2.25    | 2     |          | TCM            | EV2    | 44     | Mar   | abar  | chin   | De  | port   | gro    | up 21    | 24 0  | 0.2  | 52   | 50   |        |     |     |   |
|         |     | 28 0  | 00       | 2521       | 770      | 1 97   | 16       | 8.0    | 1.20  |               |      | 216    | 52     | 233     | 171   |          | TIS            | 1.7    | 82     | 3 An  | alic  | atio   |     | ata    | gru    | up 2.    |       | 0.2  | 32   |      |        |     |     |   |
|         |     | 29 0  | 0.       | 475        | 800      | 216    | . 52     | . 23   | 3.1   | 71            |      | 192    | .16    | B. O.   | 22    |          | TLS            | v1.2   | 88     | 3 AD  | alic  | atio   | n c | ata    |        |          |       |      |      |      |        |     |     |   |
|         |     | 30 9  | 90.      | 6758       | 3680     | 192    | .16      | 8.0    | . 22  |               |      | 216    | . 52   | 233     | .171  |          | TCP            |        | 54     | da    | nf-a  | k2 >   | ht  | tps    | EACK   | 1 Se     | =137  | AC   | k=13 | 7 Wi | n=4040 | Len | =0  |   |
|         |     | 31 9  | 95.3     | 213        | 970      | Hor    | наі      | Pr_    | 84 :  | 03:b          | 5    | Hon    | Hail   | Pr_6    | 7:07  | :0e      | ARP            |        | 42     | 2 wh  | o ha  | s 19   | 2.1 | 68.0   | .1?    | теТ      | 192   | 2.16 | 8.0. | 22   |        |     |     |   |
|         |     | 32 9  | 95.3     | 2153       | 860      | Hor    | на1      | Pr_    | 67:   | 07:0          | )e   | Hon    | на1    | Pr_8    | 4:03  | :b5      | ARP            |        | 42     | 2 19  | 2.16  | 8.0.   | 11  | s at   | 9c:    | 2a:7     | :67:  | :07: | 0e   |      |        |     |     | 1 |
| €       |     |       |          |            |          |        |          |        |       |               |      |        |        |         |       |          |                |        |        |       |       |        |     |        |        |          |       |      |      |      |        |     | •   | ſ |
| Ð       | Fra | ame   | 1:       | 88         | byt      | es i   | on v     | vine   | e (7  | 04            | bits | э.     | 88     | byte    | s ca  | ptu      | red (          | 704 k  | oits)  | on    | int   | erfa   | ce  | 0      |        |          |       |      |      |      |        |     |     | - |
| ŧ       | Eth | nerr  | net      | II,        | Sr       | C: 1   | Hone     | lair   | Pr_8  | 4:0           | 3:b: | 5 (9   | 0:4    | c:e5    | :84:  | 03:1     | 05),           | Dst:   | HonH   | aiP   | _67   | :07:   | 0e  | (9c:   | 2a:7   | 0:67:    | 07:0  | (e)  |      |      |        |     |     |   |
| ŧ       | Int | terr  | net      | Pro        | too      | 01     | ver:     | sion   | n 4,  | Sr            | c: 1 | 192.   | 168    | . 0. 2  | 2 (1  | .92.3    | 168.0          | .22),  | , Dst  | : 23  | 16.5  | 2.23   | 3.1 | 71 (   | 216.   | 52.23    | 3.17  | 1)   |      |      |        |     |     |   |
| ŧ       | Tra | ansr  | 115:     | sior       | CC       | ntri   | ol a     | Prot   | toco  | 1, :          | Src  | Por    | t: I   | danf    | -ak2  | 2 (1)    | 341),          | Dst    | Port   | : h   | tps   | (44    | 3), | Seq    | : 1,   | Ack:     | 1,    | Len  | : 34 |      |        |     |     |   |
| Đ       | Sev | sune  | ? S(     | ock (      | ts       | Lay    | er       |        |       |               |      |        |        |         |       |          |                |        |        |       |       |        |     |        |        |          |       |      |      |      |        |     |     |   |
| 1       |     |       |          |            |          |        |          |        |       |               |      |        |        |         |       |          |                |        |        |       |       |        |     |        |        |          |       |      |      |      |        |     |     |   |
|         |     |       |          |            |          |        |          |        |       |               |      |        |        |         |       |          | _              | _      |        |       |       |        |     |        |        |          |       |      |      |      |        |     |     | _ |
| 00      | 00  | 90    | 2a       | 70         | 67       | 07     | 0e       | 90     | 4c    | eS            | 84   | 03     | bs (   | 0 8 0   | 45    | 00       | :"             | pg     | -      |       | Ε.    |        |     |        |        |          |       | _    | _    |      |        |     |     | - |
| 00      | 20  | 69    | be<br>ab | 04         | a5<br>11 | 40     | 00<br>hh | 64     | 05    | 10            | 45   | 64     | a8 0   | 10 1    | 5 08  | 34<br>19 | 1,11           | a. e   | يار ز  |       | -4    |        |     |        |        |          |       |      |      |      |        |     |     |   |
| 00      | ŝŏ  | ōf    | ea       | d8         | d6       | ŏõ     | 00       | 17     | 03    | ô3            | 00   | 1d     | 8d 9   | 2 b     | i c8  | cc       |                |        |        |       |       |        |     |        |        |          |       |      |      |      |        |     |     |   |
| 00      | 40  | 87    | ca       | 89         | 82       | 61     | 43       | 69     | b9    | 68            | 08   | d6     | e5 2   | 4 4     | 5 79  | 3f       |                | aci    | . h.   | \$F   | y?    |        |     |        |        |          |       |      |      |      |        |     |     |   |
| 00      | 50  | 0b    | 55       | 28         | d1       | 89     | ua       | 21     | 16    |               |      |        |        |         |       |          | . 01           | (/     |        |       |       |        |     |        |        |          |       |      |      |      |        |     |     |   |
| 1       |     |       |          |            |          |        |          |        |       |               |      |        |        |         |       |          |                |        |        |       |       |        |     |        |        |          |       |      |      |      |        |     |     |   |
|         |     | _     |          |            |          |        |          |        |       |               |      |        |        |         |       |          |                |        |        |       |       |        |     |        |        |          |       |      |      |      |        |     |     | _ |
| $\odot$ | Y.  | Micro | soft:    | Dev        | icely    | PF_(5  | 7936     | 2F0-4  | 6651- | 4890-         | BAC  | Pack   | ets: 3 | 2 Displ | ayed: | 32 Ma    | rked: 0        |        |        |       |       |        |     |        | Pro    | ile: Del | aut   |      |      |      |        |     |     |   |
|         |     |       |          |            |          |        |          |        |       |               |      |        |        |         |       |          |                |        |        |       |       |        |     |        |        |          |       |      |      |      |        |     |     |   |

Fig. 4.29. Análisis disco duro con Wireshark.

2715

Se concluye que, a través del programa de chat, alguien logro detectar la dirección ip y penetrar el sistema por tener un usuario root con una contraseña trivial. Se deduce que debieron utilizar un software de ataque por fuerza bruta, ya que el día del incidente se dieron más de dieciséis intentos de conexión fallidos, antes de la conexión satisfactoria utilizando el protocolo ssh. В

Bot: Es un programa informático que efectúa automáticamente tareas repetitivas a través de Internet, cuya realización por parte de una persona sería imposible o muy tediosa. Algunos ejemplos de

2730 bots son los rastreadores web de los motores de búsqueda de Internet, que recorren los sitios web de forma automática y recopilan información de los mismos de manera mucho más rápida y efectiva de lo que lo haría una persona.

Bookmark: Un marcador de Internet es la localización almacenada
2735 de una página web de forma que puede ser revisitada más adelante.
La localización de una página web suele expresarse con una URL.
Todos los navegadores web modernos incorporan como característica la posibilidad de catalogar y acceder fácilmente a las webs que el usuario ya ha visitado y guardado.

2740 C

**Clonado:** Proceso de copia, a bajo nivel y firmada digitalmente, de la información original por el cual se traslada ésta a un nuevo soporte de almacenamiento digital, preservando la inalterabilidad de la información en el sistema o soporte de origen y asegurando laidentidad total entre aquella y la extraída.

**COMMIT:** Es la idea de confirmar un conjunto de cambios provisionales de forma permanente.

**Cookie:** Es una pequeña información enviada por un sitio web y almacenada en el navegador del usuario, de manera que el sitio web puede consultar la actividad previa del navegador.

**Cracker:** Son las personas que rompen o vulneran algún sistema de seguridad1 de forma ilícita.

Cracking: Es una conducta delictiva en donde un individuo denominado cracker altera, modifica, elimina, borra los datos de un
programa informático o de un documento con la finalidad de obtener un beneficio de dicha alteración; puede referirse a varias prácticas similares, o al conjunto de ellas

D

2750

Dumpear: Registro no estructurado del contenido de la memoria
en un momento concreto, generalmente utilizado para depurar un programa que ha finalizado su ejecución incorrectamente.

Ε

**ERUNT:** La Utilidad de Recuperación de Emergencia NT, es una utilidad que se puede usar para respaldar y restaurar el Registro de

2765 Windows. Esta herramienta tiene la capacidad de realizar una copia de seguridad completa y restaurar el Registro de Windows, incluida la sección de seguridad para que los permisos se respalden y se restauren correctamente.

Evidencia: Cada uno de los datos digitales recogidos en la escena2770 de interés susceptible de ser analizados con una metodología forense.

F

Firewall: Un cortafuego (firewall en inglés) es una parte de un sistema o una red que está diseñada para bloquear el acceso no
autorizado, permitiendo al mismo tiempo comunicaciones autorizadas. Se trata de un dispositivo o conjunto de dispositivos configurados para permitir, limitar, cifrar, descifrar, el tráfico entre los diferentes ámbitos sobre la base de un conjunto de normas y otros criterios.

2780 Framework: Un framework, entorno de trabajo o marco de trabajo es un conjunto estandarizado de conceptos, prácticas y criterios para enfocar un tipo de problemática particular que sirve como referencia, para enfrentar y resolver nuevos problemas de índole similar.

2785 **G**:

Gateway: Es una 'puerta de enlace' (equipo para interconectar redes).

## Η

Hacking: El hacking informático recurre a la manipulación de la
conducta normal de un equipo y de los sistemas que tiene conectados. Esto se hace generalmente mediante scripts o programas que manipulan los datos que pasan a través de una conexión de red con el fin de acceder a la información del sistema. Las técnicas de hacking incluyen el uso de virus, gusanos, Troyanos,

2795 ransomware, secuestros del navegador, rootkits y ataques de denegación de servicio.

Hardware: Se refiere a todas las partes tangibles de un sistema informático; sus componentes son: eléctricos, electrónicos, electromecánicos y mecánicos.

2800 Hash: Se refiere a una función o método para generar claves o llaves que representen de manera casi unívoca a un documento, registro, archivo, etc.

I

Informática forense: Es la ciencia de adquirir, preservar, obtener y

2805 presentar datos que han sido procesados electrónicamente y guardados en un medio computacional.

**IP:** Es un número que identifica, de manera lógica y jerárquica, a una interfaz en red (elemento de comunicación/conexión de un dispositivo (computadora, Tablet, portátil, Smartphone) que utilice el protocolo IP).

K

2810

**Kernel:** Es un software que constituye una parte fundamental del sistema operativo, y se define como la parte que se ejecuta en modo privilegiado (conocido también como modo núcleo).

2815 L

Live: Es un sistema operativo almacenado en un medio extraíble, tradicionalmente un CD o un DVD, que puede ejecutarse desde éste sin necesidad de instalarlo en el disco duro de una computadora.

Μ

2820 Malware: Hace referencia a cualquier tipo de software maligno que trata de afectar a un ordenador, a un teléfono celular u otro dispositivo.

Р

Parsear: Recorrer todos los registros de una base de datos.

2825 Path: Es una variable de entorno de los sistemas operativos POSIX y los sistemas de Microsoft, en ella se especifican las rutas en las cuales el intérprete de comandos debe buscar los programas a ejecutar.

Plugins: Es una aplicación (o programa informático) que se
2830 relaciona con otra para agregarle una función nueva y generalmente muy específica. Esta aplicación adicional es ejecutada por la

aplicación principal e interactúan por medio de la interfaz de programación de aplicaciones.

Programa: Secuencia de instrucciones que una computadora puede2835 interpretar y ejecutar.

R

**Ransomware:** Es un tipo de virus que impide o limita el acceso del usuario a su propio sistema informático.

**Regedit:** Es el nombre de la herramienta que permite editar el
2840 registro del sistema operativo Windows. Este registro es la base de datos donde se guardan las preferencias del usuario en materia de configuraciones.

**Registro:** Conjunto de datos que almacena la información y configuraciones de todo el hardware, software, usuarios y
2845 preferencias de un sistema de información.

**Roaming:** Refiere a la capacidad de un teléfono de efectuar y de recibir llamados más allá del área de servicio local de la empresa que brinda la prestación. De este modo, haciendo uso del roaming, un

usuario puede comunicarse en países extranjeros o en regiones 2850 donde su compañía de telefonía no opera.

S

Sistema de Archivos: Es un método para el almacenamiento y organización de archivos de computadora y los datos que estos contienen, para hacer más fácil la tarea encontrarlos y accederlos.

2855 Sistema de ficheros: Organización lógica de un dispositivo.

Sniffing: Un sniffer es un programa informático que registra la información que envían los periféricos, así como la actividad realizada en un determinado ordenador.

Software: Es el conjunto de los programas de cómputo,
procedimientos, reglas, documentación y datos asociados, que forman parte de las operaciones de un sistema de computación.

**Spam:** Los términos correo basura, correo no solicitado y mensaje basura hacen referencia a los mensajes no solicitados, no deseados o con remitente no conocido (o incluso correo anónimo o de falso

2865 remitente), habitualmente de tipo publicitario, generalmente son enviados en grandes cantidades (incluso masivas) que perjudican de

alguna o varias maneras al receptor. La acción de enviar dichos mensajes se denomina spamming.

Swap: El espacio de intercambio de un disco.

2870 T

**Tap de red:** Los TAPs de red (Terminal Access Point por sus siglas en inglés) son el dispositivo de hardware más común a la hora de capturar tráfico de red. Un TAP de red es básicamente un hardware diseñado para acceder al tráfico entre dos nodos de red y reflejarlo

2875 en un puerto de monitor donde podemos conectar una herramienta de análisis de terceros para escuchar.

**TCP:** Es la capa intermedia entre el protocolo de red (IP) y la aplicación, algunas veces las aplicaciones necesitan que la comunicación a través de la red sea confiable.

2880 Test de Deubert: Es un conjunto de reglas extraídas de la sentencia de la Corte Suprema de Justicia Estadounidense

**Timestamps:** Conocida también como registro de tiempo **que** es una secuencia de caracteres que denotan la hora y fecha (o alguna de ellas) en la/s que ocurrió determinado evento. **2885 Trazabilidad:** Capacidad de seguimiento y reconstrucción de acciones efectuadas por los usuarios en un sistema.

**Troyano: E**s un malware que se presenta al usuario como un programa aparentemente legítimo e inofensivo, pero que, al ejecutarlo, le brinda a un atacante acceso remoto al equipo infectado.

V

Memoria volátil: Es aquella memoria cuya información se pierde al interrumpirse el flujo eléctrico

2895

2890

# **GLOSARIO DE SIGLAS**

| A |
|---|
|   |

| 2905 | ARP: Address Resolution Protocol               |
|------|------------------------------------------------|
|      | С                                              |
|      | <b>CERT:</b> Community Emergency Response Team |
|      | <b>CD:</b> Compact Disk                        |
|      | <b>CMD:</b> Command prompt                     |
| 2910 | D                                              |
|      | <b>DLL:</b> Dynamic-Link Library               |
|      | DNS: Domain Name System                        |
|      | DVD: Digital Versatile Disc                    |
|      | F                                              |
| 2915 | FTP: File Transfer Protocol                    |
|      | G                                              |
|      | <b>GB:</b> Gigabyte                            |
|      | Н                                              |
HIVE: Hierarchy of International Vengeance and Extermination

#### 2920 HKLM: HKEY\_LOCAL\_MACHINE

### HKU: HKEY\_USERS

HTML: HyperText Markup Language

HTTP: Hypertext Transfer Protocol

## I

2925 IE: Internet Explorer

IP: Internet Protocol

#### M

MFT: Máster File Table

#### Р

2930 PC: Personal Computer

Pd: Process Dumper

**PID:** Identificador de proceso

#### R

RAM: Random Access Memory

# **S**

|      | SAM: Sequential Access Memory            |
|------|------------------------------------------|
|      | SID: Standard Instrumental Departure     |
|      | <b>SD:</b> Secure Digital                |
|      | SMB: Server Message Block                |
| 2940 | SMS: Safety Management System            |
|      | SO: Sistema operativo                    |
|      | Т                                        |
|      | TAP: Terminal Access Point               |
|      | TCP: Protocolo de Control de Transmisión |
| 2945 | U                                        |
|      | URL: Uniform Resource Locator            |
|      | USB: Universal Serial Bus                |
|      | W                                        |
|      | WWW: World Wide Web                      |
| 2950 |                                          |

## BIBLIOGRAFÍA

|      | Arnedo Blanco, P. (2014). Herramientas de análisis forense y su aplicabilidad en la investigación de delitos informáticos. Valledupar.                                                                                                    |
|------|----------------------------------------------------------------------------------------------------|
| 2955 | Arsuaga Cortázar, D. J. (2010). La Prueba Pericial en la Ley de<br>Enjuiciamiento Civil (Ley 1/2000). Santander.                                                                                                    |
|      | Casey, E. (2001). Handbook of Computer Crime Investigation. Academic Press.                                                                                                    |
|      | Casey, E. (2004). Digital Evidence and Computer Crime: Forensic Science,<br>Computers, and the Internet. Academic Press.                                                                                                    |
| 2960 | Copyleft. (2018). Archivo Pagefile.sys . Obtenido de<br>https://www.elhacker.net/archivo-pagefile-sys.html                                                                                                    |
|      | Darknet. (2018). Hacking Tools, Hacker News & Cyber Security.<br>Obtenido de https://www.darknet.org.uk/2015/11/rekall-<br>memory-forensic-framework/                                                                                                    |
| 2965 | Deering, B. (s.f.). <i>Data Validation Using The Md5 Hash</i> . Obtenido de http://www.forensics-intl.com/art12.html                                                                                                    |
|      | Delgado, B. (1994). La Educación en la España Contemporánea.<br>Madrid: Morata.                                                                                                    |
| 2970 | Gervilla Rivas, C. (2014). <i>Metodología para un Análisis Forense</i> .<br>Barcelona.                                                                                                    |
| 2975 | Hernando, S. (11 de Julio de 2011). Analisis forense de perfiles de<br>usuario en Windows. Introducción a las Shellbags. Obtenido de<br>http://www.sahw.com/wp/archivos/2011/07/11/analisis<br>-forense-de-perfiles-de-usuario-en-windows-introduccion-<br>a-las-shellbags/ |
| 2373 | Hidalgo Cajo, I. (2014). Análisis preliminar y Diseño de una<br>Herramienta de toma de decisiones como soporte para las tareas de<br>Análisis Forense Informático. Tarragona.                                                                                               |
| 2980 | IOCE. (2000). International Organization of Computer Evidence.<br>Obtenido de http://www.ioce.org                                                                                                    |

| 2985 | Navarro Clérigues, J. (2014). <i>Guía actualizada para futuros peritos</i><br><i>informáticos. Últimas herramientas de análisis forense digital. Caso</i><br><i>práctico.</i> Obtenido de<br>http://www.pensamientopenal.com.ar/system/files/2016/<br>05/doctrina43429.pdf |
|------|----------------------------------------------------------------------------------------------------|
|      | Pato Rodríguez , A. (2006). <i>Metodología para realizar el manejo de incidentes de seguridad de TI mediante actividades de forénsica digital.</i> Caracas.                                                                                                    |
| 2990 | Paus, L. (2 de Marzo de 2016). <i>Análisis forense de redes con</i><br><i>NetworkMiner 2.0 para identificar anomalías</i> . Obtenido de<br>https://www.welivesecurity.com/la-<br>es/2016/03/02/analisis-forense-de-redes-networkminer/                                     |
| 2995 | Quezada, A. C. (05 de Febrero de 2014). <i>Crear La Imagen Forense Desde Una Unidad Utilizando FTK Imager</i> . Obtenido de http://www.reydes.com/d/?q=Crear_la_Imagen_Forense _desde_una_Unidad_utilizando_FTK_Imager                                                     |
| 3000 | ReYDeS, A. C. (2018). Crear La Imagen Forense Desde Una Unidad<br>Utilizando FTK Imager. Obtenido de<br>http://www.reydes.com/d/?q=Crear_la_Imagen_Forense<br>_desde_una_Unidad_utilizando_FTK_Imager                                                                      |
|      | Russinovich, M. (1999). Inside The Registry. ITProWindows.                                                                                                    |
| 3005 | Sánchez Cordero, P. (Enero de 2014). <i>Conexión Inversa</i> . Obtenido<br>de<br>http://conexioninversa.blogspot.com/2014/01/artefactos<br>-forenses-ii-prefetch-y.html                                                                                                    |
|      | Sánchez Cordero, P. (2014). Introducción al Análisis Forense<br>Informático. Barcelona, Barcelona, España.                                                                                                    |
|      | Sánchez Cordero, P. (2015). Análisis Forense Informático. Barcelona.                                                                                                    |
| 3010 | Santos Tello, J. D. (2013). PROCEDIMIENTOS EN LA<br>INVESTIGACIÓN, RECOLECCIÓN Y MANEJO DE<br>LA EVIDENCIA DIGITAL EN LA ESCENA DEL<br>CRIMEN. Huehuetenango.                                                                                                    |

|      | SleuthKit-Autopsy. (2003). Open Source Digital Forensics. Obtenido<br>de https://www.sleuthkit.org/autopsy/                                                                                                   |
|------|----------------------------------------------------------------------------------------------------|
| 3015 | Sofer, N. (2001). <i>NirSoft</i> . Obtenido de<br>http://www.nirsoft.net/utils/usb_devices_view.html                                                                                                    |
|      | Telefónica Móviles España, S. (s.f.). <i>Movistar</i> . Obtenido de<br>http://conexioninversa.blogspot.com.es/2008/10/ceregu<br>mil-concentrado.html                                                          |
| 3020 | Tocados Cano, J. (2015). <i>Metodología para el desarrollo de procedimientos periciales en el ámbito de la informática forense</i> . La Mancha.                                                               |
|      | UNE-71506. (2013). <i>Metodología para el análisis forense de las evidencias electrónicas</i> . Madrid: AENOR.                                                                                                |
| 3025 | UNE-71506. (Julio de 2013). Tecnologías de la Información (TI).<br>Metodología para el análisis forense de las evidencias electrónicas.<br>Obtenido de<br>http://www.aenor.es/aenor/normas/normas/fichanorma. |
|      | asp?tipo=N&codigo=N0051414#.Wor0yajOXIU<br>welivesecurity. (02 de Marzo de 2016). Análisis forense de redes con                                                                                               |
| 3030 | NetworkMiner 2.0 para identificar anomalías. Obtenido de<br>https://www.welivesecurity.com/la-<br>es/2016/03/02/analisis_forense-de-redes-networkminer/                                                       |
| 3030 | <i>NetworkMiner 2.0 para identificar anomalías.</i> Obtenido de<br>https://www.welivesecurity.com/la-<br>es/2016/03/02/analisis-forense-de-redes-networkminer.                                                |

#### 3035 "Las evidencias digitales en la investigación forense informática son cualquier documento, fichero, registro, dato, etc., contenido en un soporte informático y que es susceptible de tratamiento digital".

- Iván Mesias Hidalgo Cajo, Máster Universitario en Ingeniería
  Informática: Seguridad Informática y Sistemas Inteligentes, Universidad Rovira i Virgili, España; Ingeniero en Sistemas Informáticos, ESPOCH, Ecuador, Tecnólogo en Informática: Programación y Análisis de Sistemas, Instituto Tecnológico Superior Harvard Comput, Ecuador.
- 3045 Su especialización en Seguridad Informática e Inteligencia Artificial se ha inducido por la Informática Forense y la detección de intrusiones, actualmente es docente universitario en las asignaturas de seguridad y pertenece a un grupo de investigación en España sobre la Inteligencia Artificial, Robótica y Visión, desempeñándose
- 3050 en trabajos relacionados en el campo de la seguridad, participa anualmente en los cursos que desarrolla las universidades de Europa sobre Peritaje Informático e Informática Forense en los cuales existen cyber-ejercicios de desarrollo y desarrollan una serie de metodologías, pruebas, clasificaciones, y ven los impactos, defensas.
- **3055** Proporciona conferencias a nivel nacional e internacional sobre la cyber-seguridad.

**Byron Geovanny Hidalgo Cajo,** Máster Universitario en Ingeniería Computacional y Matemática, Universidad Rovira i Virgili, España, Magister en Docencia Universitaria e Investigación

- 3060 Educativa, UTPL, Ecuador, Diploma Superior las Nuevas Tecnologías de la Información y Comunicación y su aplicación en la Práctica Docente Ecuatoriana, UTPL, Ecuador, Ingeniero en Computación y Ciencias de la Informática, ESPOJ, Ecuador.
- Saul Yasaca Pucuna, Magíster en Informática Educativa,
  3065 ESPOCH, Ecuador, Ingeniero en Sistemas Informáticos, ESPOCH, Ecuador.

**Diego Patricio Hidalgo Cajo,** Magíster en Educación Matemática, UNACH, Ecuador, Licenciado en Ciencias de la Educación profesor de Ciencias Exactas, UNACH, Ecuador.

**3070** Jessica Janeth Aragadbay Ola, Abogada de los Tribunales y Juzgados de la República, UNACH, Ecuador, Ingeniera en Gestión de Gobiernos Seccionales, ESPOCH, Ecuador.

ISBN Código Barras

186